# brother

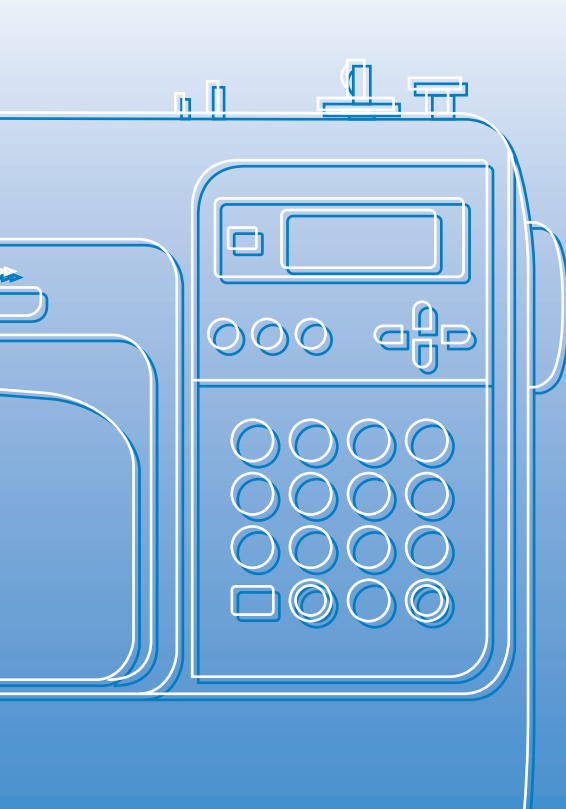

# Uživatelská příručka

Počítačem řízený šicí stroj Product Code (Kód produktu): 888-V14 Használati utasítás

Számítógép-vezérelte varrógép Product Code (Termékkód): 888-V14

# brother

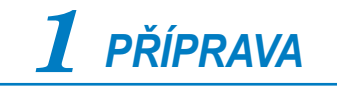

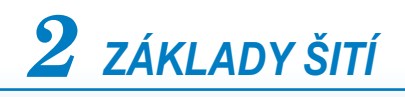

 ${f 3}$  užitkové stehy

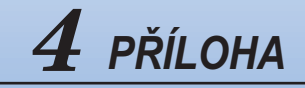

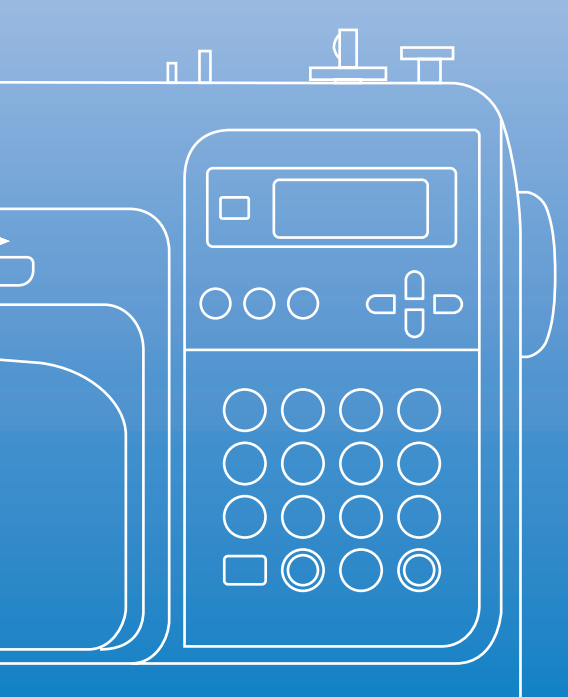

# Uživatelská příručka

Počítačem řízený šicí stroj

# Důležité bezpečnostní pokyny

Přečtěte si tyto bezpečnostní pokyny, než začnete stroj používat. Tento stroj je určen pro domácí použití.

# **NEBEZPEČÍ** - V zájmu snížení nebezpečí úrazu elektrickým proudem:

Vždy odpojte stroj od elektrické zásuvky okamžitě po použití, při čištění, při provádění uživatelských seřízení popsaných v této příručce nebo pokud ponecháváte stroj bez dozoru.

VAROVÁNÍ - V zájmu snížení nebezpečí popálenin, požáru, úrazu elektrickým proudem nebo zranění osob.

2 vždv odpojte stroj od elektrické zásuvky, pokud snímáte kryty, při promazávání nebo pokud provádíte jakákoli seřízení popsaná v uživatelské příručce:

- Pro odpojení stroje jej přepněte do pozice se symbolem "O", uchopte zástrčku a vytáhněte ji ze zásuvky. Netahejte za šňůru.
- · Zapojte stroj přímo do elektrické zásuvky. Nepoužívejte prodlužovačky.
- Vždy svůj stroj odpojte při přerušení dodávky proudu.

**3 Nikdy** stroj nepoužívejte, pokud má poškozenou šňůru nebo zástrčku, pokud správně nefunguje, pokud byl upuštěn nebo je poškozen nebo pokud do stroje vnikla voda. Na prohlídku, opravu, elektrické nebo mechanické seřízení stroj vždy předejte nejbližšímu autorizovanému prodejci nebo servisnímu středisku. Pokud je stroj uskladněn nebo pokud zaznamenáte cokoli neobvyklého, jako zápach, horko, změnu barvy nebo deformaci, přestaňte stroj používat a okamžitě odpojte přívodní šňůru.

Při dopravě šicího stroje jej přenášejte pouze za rukojeť. Zvednutím šicího stroje za jinou část můžete stroj poškodit nebo způsobit pád stroje, a tím i zranění.

Při zdvihání šicího stroje se vyhněte všem náhlým nebo neopatrným pohybům, jinak si můžete poranit záda nebo kolena.

4 vždy zachovávejte pořádek na pracovišti:

- Nepoužívejte stroj, pokud jsou některé otvory zablokované. Udržujte ventilační otvory šicího stroje a ovládacího pedálu průchodné a zabraňte hromadění otřepů, prachu a kousků látky.
- Nepokládejte předměty na ovládací pedál.
- Nepoužívejte prodlužovačky. Zapojte stroj přímo do elektrické zásuvky.
- Nikdy nevhazujte nebo nezasouvejte žádné předměty do žádného otvoru.
- Nepoužívejte stroj, pokud se v okolí používají aerosolové produkty (spreje) nebo kyslík.
- Nepoužívejte stroj poblíž zdrojů tepla, jako jsou sporáky nebo žehličky; mohlo by dojít ke vznícení přívodní šňůry nebo šité tkaniny, což by mohlo vést k požáru nebo úrazu elektrickým proudem.
- **Neumísťujte** šicí stroj na nestabilní povrch, jako je nestabilní nebo nakloněný stůl; šicí stroj by mohl spadnout a způsobit zranění.

5 Při šití dbejte zvýšené opatrnosti:

- Vždy dávejte pozor na jehlu. Nepoužívejte ohnuté nebo poškozené jehly.
- · Zabraňte kontaktu prstů se všemi pohyblivými částmi. V okolí jehly dbejte zvýšené opatrnosti.
- Při provádění jakýchkoli seřízení v okolí jehly vypněte šicí stroj přepnutím spínače na symbol "O".
- **Nepoužívejte** poškozenou nebo nesprávnou stehovou desku, mohlo by dojít ke zlomení jehly.
- Netahejte nebo netlačte tkaninu během šití a dodržujte pokyny při volném šití, abyste neohnuli jehlu a nezlomili ji.

### 6 Tento stroj není hračka:

- Pokud stroj používáte v blízkosti dětí, dbejte zvýšené opatrnosti.
- Plastový sáček, v němž byl stroj dodán, musí být uložen mimo dosah dětí nebo zlikvidován. Nenechte děti, aby si hrály se sáčkem, hrozí nebezpečí udušení.
- Nepoužívejte stroj pod širým nebem.

### **7** V zájmu prodloužení životnosti:

- Skladujte stroj mimo přímý sluneční svit a místa s vysokou vlhkostí. Nepoužívejte nebo neskladujte stroj poblíž topení, žehliček, halogenových lamp nebo jiných horkých předmětů.
- Pro čištění krytů používejte pouze neutrální mýdla nebo čisticí prostředky. Benzen, ředidlo a abrazivní prášky mohou poškodit kryt a stroj a nesmějí se používat.
- Při výměně nebo montáži jakýchkoli dílů, ovládacího panelu, jehly nebo jiných částí si přečtěte uživatelskou příručku, abyste montáž provedli správně.

# 8 Pro opravy a seřízení:

- Pokud je osvětlovací jednotka (dioda LED) poškozená, musí ji vyměnit autorizovaný prodejce.
- V případě poruchy nebo nutného seřízení nejdříve postupujte podle tabulky pro odstraňování problémů v zadní části uživatelské příručky, abyste mohli stroj sami prohlédnout a seřídit.
   Pokud problémy přetrvají, obraťte se na svého místního autorizovaného prodejce Brother.

#### Stroj používejte pouze pro účely popsané v této příručce.

Používejte příslušenství doporučené výrobcem v této uživatelské příručce.

#### Tyto pokyny si uschovejte.

Obsah této příručky a parametry výrobku mohou být změněny bez předchozího upozornění. Další informace o výrobku najdete na naší webové stránce www.brother.com

# POUZE PRO UŽIVATELE Z VELKÉ BRITÁNIE, IRSKA, MALTY A KYPRU

# DŮLEŽITÉ UPOZORNĚNÍ

- V případě výměny pojistky použijte pouze pojistku schválenou ASTA pro BS 1362, t. j. označenou značkou (), s parametry vyznačenými na krytce.
- Vždy vraťte kryt pojistky na místo. Nikdy nepoužívejte pojistky bez krytu.
- Pokud dostupná zásuvka neodpovídá zástrčce na tomto zařízení, kontaktujte svého autorizovaného prodejce, který vám dodá správnou přívodní šňůru.

# PRO UŽIVATELE V ZEMÍCH S NAPÁJENÍM 220-240 V AC, A V MEXIKU

Toto zařízení není určeno pro používání osobami (včetně dětí) se sníženými fyzickými, senzorickými či mentálními schopnostmi nebo s nedostatečnými zkušenostmi a znalostmi, pokud nejsou pod dozorem nebo řízeny pokyny pro použití tohoto zařízení od osob, které jsou odpovědné za jejich bezpečnost. Na děti je třeba dohlížet, aby si se strojem nehrály.

# Obsah

| Důležité bezpečnostní pokyny      | 1  |
|-----------------------------------|----|
| Úvod                              | 8  |
| Funkce šicího stroje              | 8  |
| Příslušenství                     | 9  |
| Přiložená příslušenství           | 9  |
| Doplňková příslušenství           |    |
| Názvy dílů stroje a jejich funkce |    |
| Stroj                             | 11 |
| Čásť jehly a přítlačné patky      |    |
| Ovládací tlačítka                 |    |
| Ovládací panel                    | 13 |

# PŘÍPRAVA

#### 15

| Vypínání/zapínání stroje                            |    |
|-----------------------------------------------------|----|
| Opatření pro napájení                               |    |
| Zapínání stroje                                     |    |
| Vypínání stroje                                     | 17 |
| Popis LCD obrazovek                                 | 18 |
| Změna nastavení stroje                              | 19 |
| Změna nastavení                                     |    |
| Seřizuje jas LCD                                    | 21 |
| Navíjení/montáž cívky                               |    |
| Opatření pro cívku                                  |    |
| Navíjení cívky                                      |    |
| Instalace cívky                                     |    |
| Zavedení horní niti                                 |    |
| Zavedení horní niti                                 |    |
| Navlékání jehly                                     |    |
| Ruční navlékání jehly (bez použití navlékače jehly) |    |
| Použití dvojité jehly                               |    |
| Vytažení niti z cívky                               | 36 |
| Výměna jehly                                        |    |
| Opatření pro jehly                                  |    |
| Typy jehel a jejich použití                         |    |
| Kontrola jehly                                      | 39 |
| Výměna jehly                                        | 39 |
| Výměna přítlačné patky                              | 41 |
| Opatření pro přítlačnou patku                       | 41 |
| Výměna přítlačné patky                              | 41 |
| Demontáž držáku přítlačné patky                     | 43 |
| Použití doplňkové krokovací patky                   |    |
| Sití válcových a velkých kusů                       | 46 |
| Šití válcových kusů                                 | 46 |
| Sití velkých kusů tkanin                            |    |

# ZÁKLADY ŠITÍ

| Šití                  |    |
|-----------------------|----|
| Běžný postup při šití |    |
| Orientace látky       | 51 |
| Začátek šití          |    |
| Zajištění stehu       |    |
| Odříznutí niti        |    |
|                       |    |

| Seřizování napětí nitě                         |    |
|------------------------------------------------|----|
| Změna napětí horní nitě                        |    |
| Seřizování šířky a délky stehu                 |    |
| Regulace šířky stehu                           |    |
| Regulace délky stehu                           |    |
| Užitečné funkce                                | 60 |
| Změna pozice zastavení jehly                   | 60 |
| Automatické šití obráceného/zesilovacího stehu |    |
| Užitečné rady pro šití                         | 62 |
| Zkušební šití                                  |    |
| Změna směru šití                               |    |
| Šití po křivce                                 |    |
| Šití silných tkanin                            | 62 |
| Šití tenkých tkanin                            | 63 |
| Šití pružných tkanin                           | 63 |
| Šití se stejnoměrnou švovou záložkou           | 64 |

# UŽITKOVÉ STEHY

| Výběr stehu                                                 |    |
|-------------------------------------------------------------|----|
| Výběr tvpu stehu a vzoru                                    |    |
| Výběr stehu                                                 |    |
| Entlovací steh                                              |    |
| Šití entlovacích stehů pomocí entlovací patky "G"           |    |
| Šití entlovacích stehů pomocí patky pro klikatý steh "J"    |    |
| Šití entlovacích stehů pomocí doplňkového bočního ořezávače |    |
| Základní stehv                                              |    |
| Základní stehy                                              |    |
| Slepý lemovací steh                                         | 77 |
| Steh knoflíkové dírky/přišívání knoflíku                    | 79 |
| Šití knoflíkových dírek                                     | 80 |
| Přišívání knoflíků                                          |    |
| Všívání zinů                                                | 86 |
| Všívání středového zinu                                     | 86 |
| Všívání bočního zipu                                        |    |
| Šití pružných látek a elastických pásek                     |    |
| Šití pružné látky                                           |    |
| Připevňování elastických prvků                              |    |
| Aplikace, prošívání a obšívání                              |    |
| Aplikační steh                                              |    |
| Prošívání (patchwork)                                       |    |
| Látání                                                      |    |
| Prošívání rovným stehem                                     |    |
| Volné prošívání                                             |    |
| Šití saténu pomocí regulátoru rychlosti šití                |    |
| Zesilovací steh                                             |    |
| Trojitý pružný steh                                         |    |
| Pojistný steh                                               |    |
| Steh pro obšívání dírek                                     |    |
| Dekorativní steh                                            |    |
| Lemování                                                    |    |
| Vlnitý steh                                                 |    |
| Nabírání                                                    |    |
| Šití mušlovým stehem                                        |    |
| Spojování                                                   |    |
| Přišívání ozdob                                             |    |

| Šití různých integrovaných dekorativních vzorů |  |
|------------------------------------------------|--|
| Šití krásných vzorů                            |  |
| Vzory šití                                     |  |
| Kombinace vzorů                                |  |
| Opakované šití vzorů                           |  |
| Kontrola vybraného vzoru                       |  |
| Zrcadlení vzoru                                |  |
| Ukládání vzorů                                 |  |
| Vyvolávání vzoru                               |  |
| Vyrovnání vzoru                                |  |

# PŘÍLOHA

| 126 |
|-----|
| 126 |
|     |
|     |
|     |
|     |
|     |
|     |
| 134 |
| 136 |
|     |

# Úvod

Děkujeme vám, že jste si koupili tento šicí stroj. Než budete šicí stroj používat, pečlivě si přečtěte část "Důležité bezpečnostní pokyny" (strana 1) a prostudujte si příručku pro správnou obsluhu různých funkcí. Po přečtení tuto příručku uložte tak, abyste ji měli stále po ruce a mohli do ní kdykoli nahlédnout.

# Funkce šicího stroje

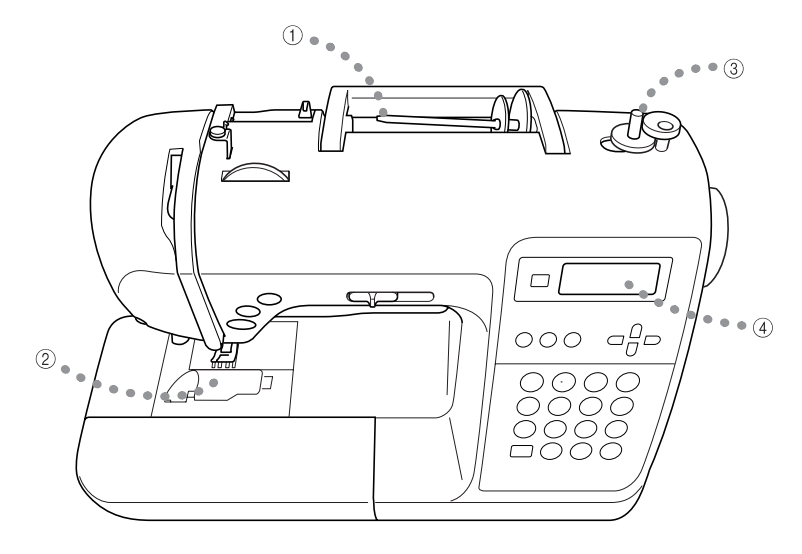

#### Snadné zavedení horní nitě Jelikož lze špulku nainstalovat na přední straně šicího stroje, horní nit lze snadno zavést. Navíc lze jehlu navléknout jednoduchým postupem (strana 28).

- ② Navlékání spodní nitě jedním dotykem Šít můžete začít, aniž byste vytáhli nit cívky (strana 26).
- ③ Jednoduché navíjení cívky Na cívku lze rychle a snadno navinout nit (strana 22).
- ④ Integrované stehy Můžete si vybrat z integrovaných stehů, jako jsou užitkové stehy, stehy pro vyšívání písmen a dekorativní stehy.

# Příslušenství

Po otevření krabice zkontrolujte, zda jsou přiložena následující příslušenství. Pokud některá položka chybí nebo je poškozená, kontaktujte svého prodejce.

#### Přiložená příslušenství

V krabici musejí být přiloženy i následující položky.

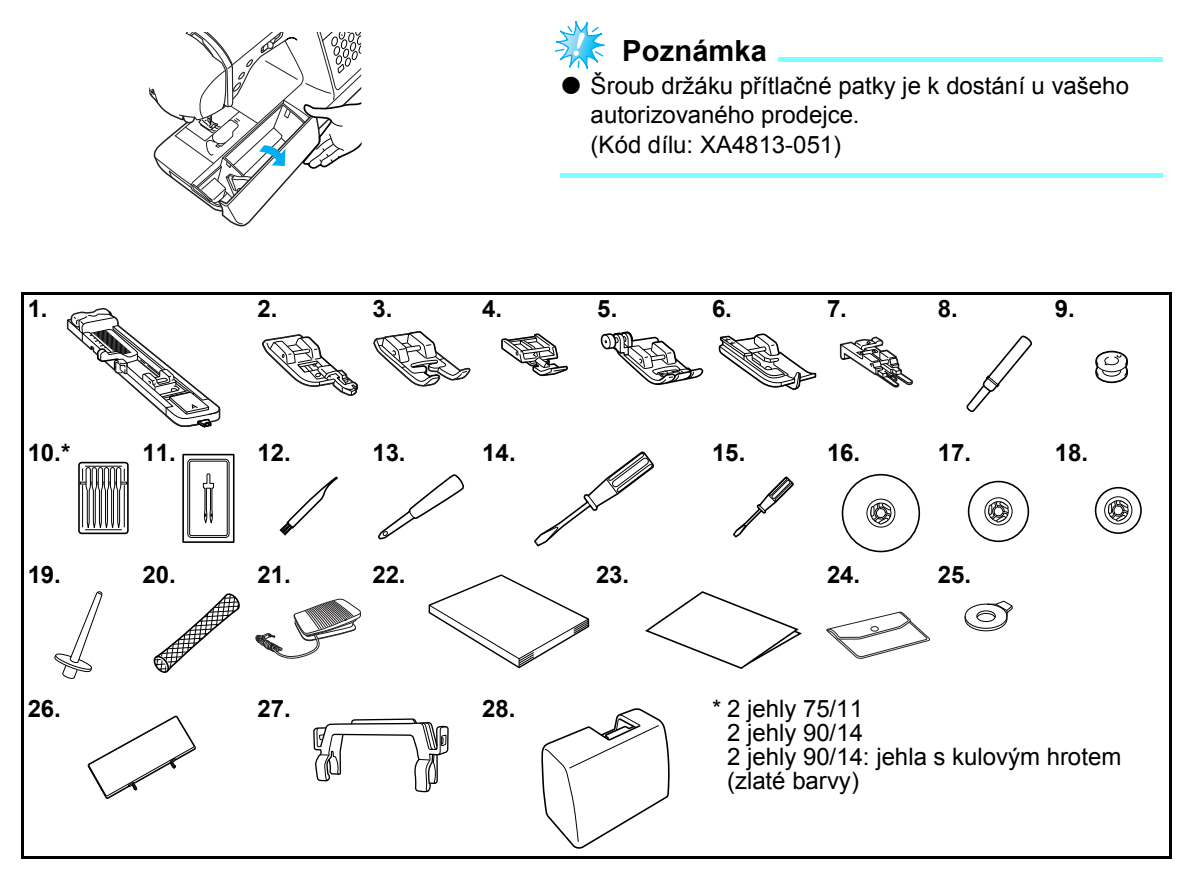

| Č. | Název dílu                                | Kód dílu                                       | Č. | Název dílu                  | Kód dílu                  |
|----|-------------------------------------------|------------------------------------------------|----|-----------------------------|---------------------------|
| 1  | Patka pro šití knoflíkových<br>dírek "A"  | XC2691-033                                     | 16 | Krytka cívky (velká)        | 130012-024                |
| 2  | Obšívací patka "G"                        | XE6305-101                                     | 17 | Krytka cívky (střední)      | XE1372-001                |
| 3  | Patka pro monogramy "N"                   | XD0810-031                                     | 18 | Krytka cívky (malá)         | 130013-124                |
| 4  | Patka pro zipy "I"                        | X59370-021                                     | 19 | Doplňkový trn špulky        | XE2241-001                |
| 5  | Patka pro klikatý steh "J"<br>(na stroji) | XC3021-051                                     | 20 | Síťka špulky                | XA5523-020                |
| 6  | Lemovací patka "R"                        | XE2650-001                                     | 21 | Ovládací podál              | XD0501-121 (oblast EU)    |
| 7  | Patka pro přišívání knoflíků "M"          | XE2643-001                                     | 21 |                             | XC8816-021 (jiné oblasti) |
| 8  | Páráček                                   | XZ5082-001                                     | 22 | Uživatelská příručka        | XE4634-201                |
| 9  | Cívka (4)                                 | SFB (XA5539-151)                               | 23 | Stručná referenční příručka | XE5017-001                |
| 10 | Sada jehel                                | ada jehel X58358-021 24 Sáček na příslušenství |    | Sáček na příslušenství      | XC4487-021                |
| 11 | Dvojitá jehla                             | X59296-121                                     | 25 | Šroubovák ve tvaru disku    | XC1074-051                |
| 12 | Čisticí kartáč                            | X59476-021                                     | 26 | Deska vzoru stehů           | XE2441-001                |
| 13 | Prosekávač dírek                          | XZ5051-001                                     | 27 | Držák desky vzoru stehů     | XE2238-001                |
| 14 | Šroubovák (velký)                         | XC8349-021                                     | 28 | Pevné pouzdro               | XE2446-001                |
| 15 | Šroubovák (malý)                          | X55468-021                                     |    |                             |                           |

#### Nasazování desky vzoru stehů

Deska vzoru stehů obsahuje stehy a čísla stehů. Písmeno (A, G, J, N nebo R) indikující přítlačnou patku, která má být použita, je vyobrazeno pod číslem stehu. Nasaďte desku vzoru stehů do držáku desky vzoru stehů a potom upevněte držák na rukojeť šicího stroje, jak ukazuje obrázek níže.

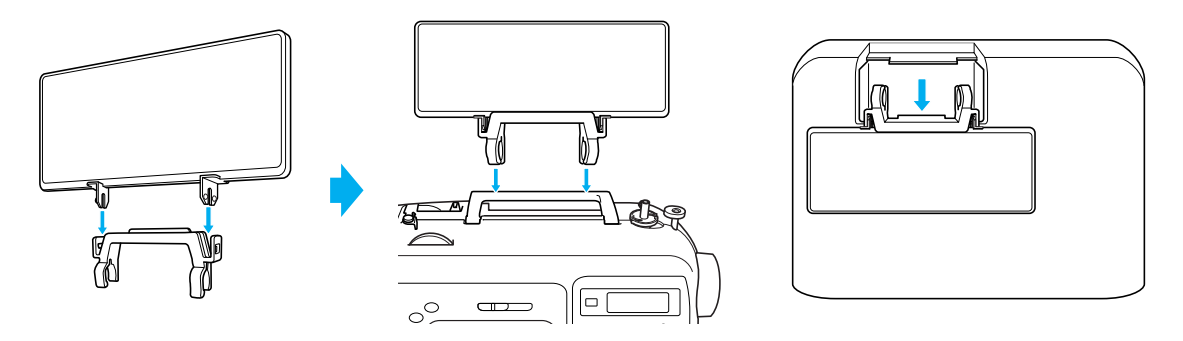

#### Doplňková příslušenství

Následující položky jsou dostupné jako doplňkové příslušenství.

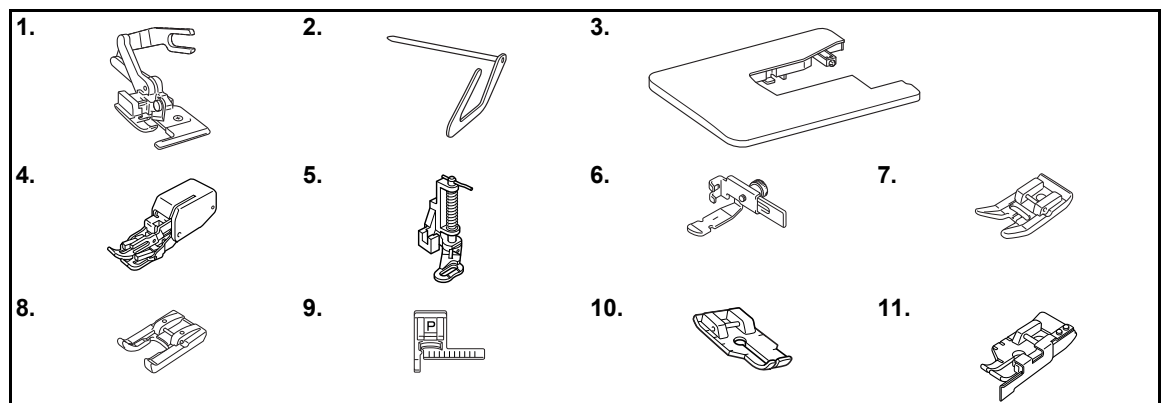

| Č. | Název dílu                              | Kód dílu              | Č. | Název dílu                               | Kód dílu              |
|----|-----------------------------------------|-----------------------|----|------------------------------------------|-----------------------|
| 1  | Boční odřezávač                         | F054<br>(XC3879-152)  | 7  | Oblá patka                               | F007N<br>(XC1949-052) |
| 2  | Prošívací vodítko                       | F016N<br>(XC2215-052) | Q  | Otovřoná potko                           | F060<br>(XE1094-101)  |
| 3  | Široký stůl                             | WT8<br>(XE2472-001)   | 0  | Οιεντείτα μαικά                          | F027N<br>(XC1964-052) |
| 4  | Krokovací patka                         | F033N<br>(XC2214-052) | 9  | Patka pro vedení stehu "P"               | F035N<br>(XC1969-052) |
| 5  | Prošívací patka                         | F005N<br>(XC1948-052) | 10 | 1/4palcová prošívací patka               | F001N<br>(XC1944-052) |
| 6  | Nastavitelná patka pro zipy/<br>paspule | F036N<br>(XC1970-052) | 11 | 1/4palcová prošívací patka<br>s vodítkem | F057<br>(XC7416-252)  |

#### Doplňkové informace

Doplňková příslušenství nebo díly můžete získat od nejbližšího autorizovaného prodejce.

- Všechny parametry jsou správné ke dni tisku. Kódy dílů mohou být změněny bez upozornění.
- Úplný seznam příslušenství pro svůj stroj získáte od prodejce Brother.

## Názvy dílů stroje a jejich funkce

V této části jsou popsány názvy různých dílů šicího stroje a jejich funkce. Než začnete používat šicí stroj, pečlivě si přečtěte tento popis a naučte se názvy dílů stroje.

#### Stroj

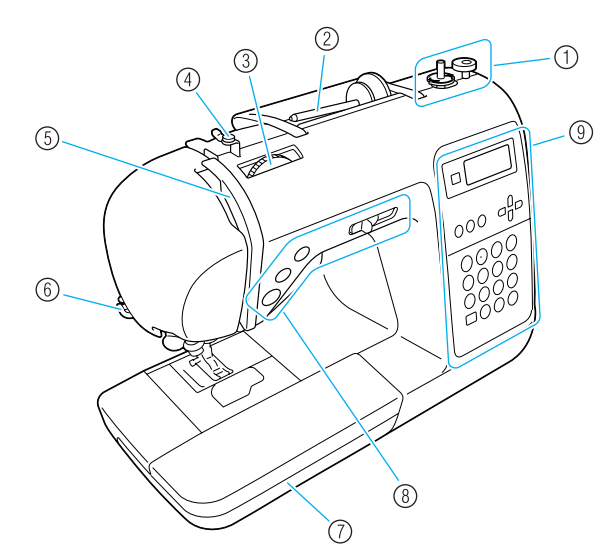

- Navíječ cívek (strana 22) Pro navíjení cívek použijte navíječ cívek.
- ② Trn špulky (strana 22, 28) Umístěte špulku nitě na trn špulky.
- ③ Regulátor napětí nitě (strana 57) Otočte regulátorem napětí nitě pro seřízení napětí horní nitě.
- ④ Vodítko nitě pro navíjení cívky a předepínací disk (strana 22)

Při navíjení nitě protáhněte nit okolo tohoto vodítka nitě a okolo předepínacího disku.

- ⑤ Páka odebírání nitě (strana 30) Provlékněte nit otvorem páky odebírání nitě zprava doleva.
- 6 Odřezávač nitě (strana 56) Pro odříznutí nitě protáhněte nit odřezávačem nití.
- ⑦ Plochý nástavec (strana 46) Přítlačné patky a cívky ukládejte do plochého nástavce. Při šití válcových kusů, jako jsou rukávy nebo manžety, odstraňte plochý nástavec.
- 8 Ovládací tlačítka (strana 12) Pomocí těchto tlačítek a posuvníku můžete spouštět šicí stroj a zdvihat a spouštět jehlu.
- ③ Ovládací panel (strana 13) Slouží k výběru stehů a různých jiných nastavení stehů.

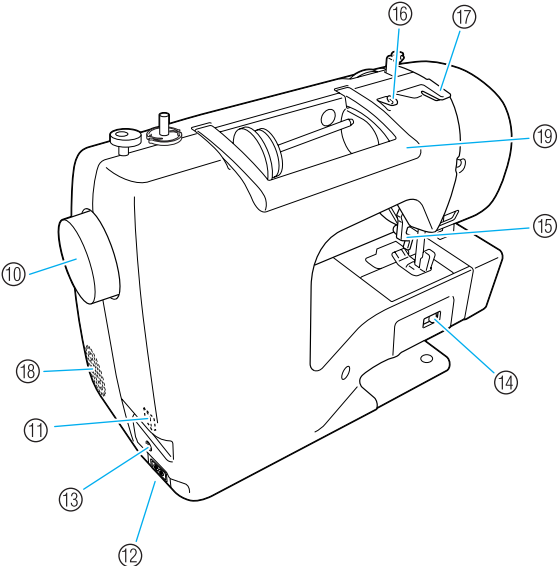

- (1) Ruční kolo Otáčením ručního kola směrem k sobě můžete ušít jeden steh nebo zdvihat nebo spouštět jehlu.
- Hlavní spínač napájení (strana 17) Tento spínač slouží pro zapínání a vypínání stroje.
- (1) Konektor napájení elektrickou energií (strana 17) Zasuňte zástrčku přívodní šňůry do konektoru napájení.
- (3) Konektor ovládacího pedálu (strana 52) Zasuňte zástrčku na konci kabelu ovládacího panelu do konektoru ovládacího panelu.
- Přepínač pozice zoubkového podavače (strana 85) Pomocí tohoto spínače můžete spustit zoubkový podavač.
- (5) Páka přítlačné patky (strana 28) Zdvihnutím a spuštěním této páky zdvihněte nebo spusťte přítlačnou patku.
- (6) Vodítko nitě (strana 24) Provlékněte nit pod tímto vodítkem nitě při navíjení nitě na cívku a zavádění nitě do stroje.
- ⑦ Kryt vodítka nitě (strana 24) Provlékněte nit pod tímto vodítkem nitě při navíjení nitě na cívku a zavádění nitě do stroje.
- (B) Ventilační otvor Tento otvor slouží pro cirkulaci vzduchu okolo motoru.
- Rukojeť Šicí stroj při transportu přenášejte za tuto rukojeť.

#### Část jehly a přítlačné patky

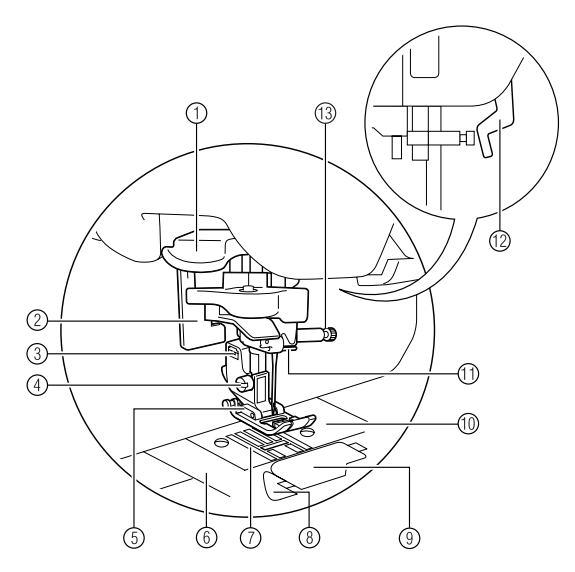

- Páka navlékače jehel Pro navlékání jehly použijte navlékač jehel.
- ② Páka pro šití knoflíkové dírky Při šití knoflíkových dírek a pojistných stehů spusťte páku pro šití knoflíkové dírky.
- ③ Držák přítlačné patky Přítlačná patka je připevněna k držáku přítlačné patky.

- ④ Šroub držáku přítlačné patky
  - Pomocí šroubu držáku přítlačné patky upevněte přítlačnou patku.
- (5) Přítlačná patka Přítlačná patka vyvíjí během šití tlak na tkaninu. Namontujte přítlačnou patku, která je vhodná pro vybraný steh.
- (6) Kryt stehové desky Vyjměte kryt stehové desky pro vyčištění pouzdra cívky a drážky.
- ⑦ Zoubkové podavače Zoubkové podavače podávají tkaninu.
- ③ Spodní rychlonavlékač Začněte šít, aniž byste vytáhli nit cívky.
- ③ Kryt cívky/drážka Sejměte kryt cívky pro vložení cívky do drážky.
- Stehová deska Stehová deska je označena vodítky pro šití rovných stehů.
- (1) Vodítko nitě držáku jehly Provlékněte horní nit vodítkem nitě držáku jehly.
- Páka přítlačné patky Zdvihnutím a spuštěním této páky zdvihněte nebo spusťte přítlačnou patku.
- Šroub držáku jehly Pomocí šroubu držáku jehly upevněte jehlu na místo.

#### Ovládací tlačítka

Ovládací tlačítka vám umožňují snadno provádět různé základní operace při šití.

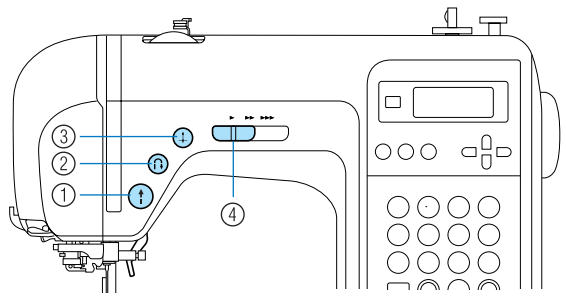

(1) Tlačítko start/stop (1)

Stisknutím tlačítka start/stop spustíte nebo zastavíte stroj. Pokud je tlačítko trvale stisknuto, stroj začne šít nízkou rychlostí. Jakmile stroj přestane šít, jehla zůstane ve spodní pozici v látce. Podrobnosti najdete v části "Začátek šití" (strana 52).

② Tlačítko obrácený/zesilovací steh <sup>①</sup> Po stisknutí tlačítka pro obrácený/zesilovací steh

můžete šít obrácené stehy nebo zesilovací stehy. Pro obrácené stehy podržte tlačítko zmáčknuté, aby stroj šil opačným směrem. Zesilovací stehy jsou šity opakováním 3 až 5 stehů. Podrobnosti najdete v části "Zajištění stehu" (strana 54).

#### ③ Tlačítko pozice jehly ④

Pro zdvihnutí nebo spuštění jehly stiskněte tlačítko pozice jehly. Po dvojím stisknutí tlačítka ušijete jeden steh.

④ Regulátor rychlosti šití

Posuňte regulátor rychlosti šití doleva nebo doprava pro nastavení rychlosti šití. Posuňte regulátor rychlosti šití doleva pro šití nižší rychlostí, nebo regulátor rychlosti šití posuňte doprava pro šití vyšší rychlostí.

#### Ovládací panel

Ovládací panel, umístěný vpravo na přední straně šicího stroje, sestává z LCD (displej z tekutých krystalů) a tlačítek pro různá nastavení šití.

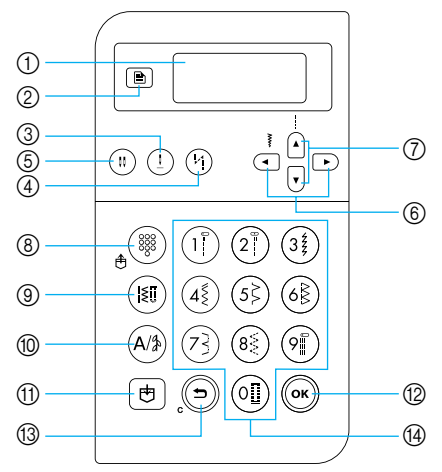

- LCD (displej z tekutých krystalů) Na LCD se objeví nastavení pro vybraný steh a chybové zprávy pro nesprávné operace. Pomocí tlačítek ② a ⑥ až ⑭ popsaných níže zobrazíte různé položky a vyberete nastavení. Podrobnosti najdete v části "Popis LCD obrazovek" (strana 18).
- ② Klávesa nastavení

Stisknutím tohoto tlačítka vyberete nastavení šití, jako je levé/pravé zrcadlení, nebo jiná nastavení, např. provozní signály.

③ Tlačítko pozice jehly (1) Stisknutím tohoto tlačítka zdvihnete nebo spustíte

jehlu.

Tlačítko automatického obráceného/zesilovacího

#### stehu (ʰ)

Stisknutím tohoto tlačítka vyberete nastavení automatického obráceného/zesilovacího stehu. Pro zrušení tohoto nastavení tlačítko znovu stiskněte.

⑤ Tlačítko výběru režimu jehly (jednoduchá/dvojitá)

#### (")

Stisknutím tohoto tlačítka vyberete nastavení šití dvojitou jehlou. Po každém stisknutí tohoto tlačítka se nastavení přepne mezi šitím jednoduchou jehlou a šitím dvojitou jehlou.

#### ⑥ Tlačítko šířky stehu

Stiskněte (
 nebo ) pro úpravu nastavení šířky stehu.

#### ⑦ Tlačítka délky stehu

Stiskněte 🔺 nebo 👽 pro úpravu nastavení délky stehu.

Tlačítka režimu stehu (®-10)
 Tlačítko přednastavených užitkových stehů/

#### uložených vzorů 🛓 🎬

Stisknutím tohoto tlačítka vyberete užitkový steh přiřazený číselnému tlačítku nebo vyvoláte uložený vzor. Po každém stisknutí tohoto tlačítka se stroj přepne mezi režimem přednastaveného užitkového stehu a režimem uloženého vzoru.

Ilačítko užitkových stehů (180)

Stisknutím tohoto tlačítka vyberete rovný steh, klikatý steh, knoflíkovou dírku, slepý lemovací steh, dekorativní steh, saténový steh nebo křížkový steh. Pomocí číselných kláves zadejte číslo požadovaného stehu.

1 Tlačítko stehu ve tvaru písmen/užitkového

#### dekorativního stehu (A/\$

Stisknutím tohoto tlačítka vyberete režim stehu ve tvaru písmene nebo režim užitkového dekorativního stehu, kde lze kombinovat vzory. Po každém stisknutí tohoto tlačítka se stroj přepne mezi režimem užitkového dekorativního stehu a režimem vzoru písmene.

- ① Tlačítko paměti () Stisknutím tohoto tlačítka uložíte vzor stehu, jako je kombinovaný vzor, do paměti šicího stroje.
- 12 Tlačítko OK OK

Stisknutím tohoto tlačítka provedete výběr nebo operaci.

13 Tlačítko zrušit/smazat (5)

Stisknutím tohoto tlačítka zrušíte operaci a vrátíte se na předchozí obrazovku.

Stisknutím tohoto tlačítka také odstraníte poslední přidaný vzor, když přidáváte kombinované stehy ve tvaru písmen a dekorativní stehy.

① Číselná tlačítka

Pomocí těchto tlačítek můžete rychle vybrat jeden z deseti nejčastěji používaných stehů. Při výběru jiných stehů zadejte pomocí číselných kláves číslo požadovaného stehu.

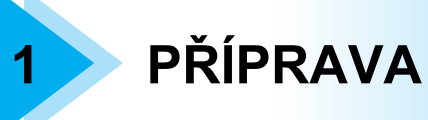

V této kapitole jsou popsány různé kroky přípravy, nutné před začátkem šití.

| Vypínání/zapínání stroje                            | 16 |
|-----------------------------------------------------|----|
| Opatření pro napájení                               | 16 |
| Zapinani stroje                                     |    |
| vypinani stroje                                     |    |
| Popis LCD obrazovek                                 | 18 |
| Změna nastavení stroje                              | 19 |
| Změna nastavení                                     | 19 |
| Seřizuje jas LCD                                    | 21 |
| Navíjení/montáž cívky                               | 22 |
| Opatření pro cívku                                  | 22 |
| Navíjení cívky                                      | 22 |
| Instalace cívky                                     | 26 |
| Zavedení horní niti                                 | 28 |
| Zavedení horní niti                                 |    |
| Navlékání jehly                                     | 31 |
| Ruční navlékání jehly (bez použití navlékače jehly) | 33 |
| Použití dvojité jehly                               | 33 |
| Vytažení niti z cívky                               | 36 |
| Výměna jehly                                        | 37 |
| Opatření pro jehly                                  |    |
| Typy jehel a jejich použití                         |    |
| Kontrola jehly                                      | 39 |
| Výměna jehly                                        | 39 |
| Výměna přítlačné patky                              | 41 |
| Opatření pro přítlačnou patku                       | 41 |
| Výměna přítlačné patky                              | 41 |
| Demontáž držáku přítlačné patky                     | 43 |
| Použití doplňkové krokovací patky                   | 44 |
| Šití válcových a velkých kusů                       | 46 |
| Šití válcových kusů                                 | 46 |
| Šití velkých kusů tkanin                            | 46 |

# Vypínání/zapínání stroje

Tato část vysvětluje postup zapínání a vypínání stroje.

#### Opatření pro napájení

Nezapomeňte dodržovat následující opatření související s napájením elektrickou energií.

#### **VAROVÁNÍ**

- Pro napájení používejte pouze běžný domácí rozvod elektrické energie. Použití jiných zdrojů elektrické energie může způsobit požár, úraz elektrickým proudem nebo poškození stroje.
- Ujistěte se, že je zástrčka přívodní šňůry pevně zasunuta do elektrické zásuvky a do konektoru napájení na stroji.
- Nezapojujte zástrčku napájecí šňůry do elektrické zásuvky ve špatném stavu.
- Za následujících okolností odpojte přívod proudu a vytáhněte zástrčku:
  - Pokud od stroje odcházíte
  - po použití stroje,
  - pokud během používání dojde k výpadku proudu,
  - pokud stroj nefunguje správně kvůli špatnému připojení nebo odpojení,
  - během bouřky,

### **UPOZORNĚNÍ**

- Používejte pouze napájecí šňůru přiloženou ke stroji.
- Nepoužívejte prodlužovací šňůry nebo rozdvojky, na něž je připojeno větší množství dalších spotřebičů. Může dojít k požáru nebo úrazu elektrickým proudem.
- Nedotýkejte se zástrčky mokrýma rukama. Může dojít k úrazu elektrickým proudem.
- Pokud odpojujete šňůru stroje, vždy nejdříve vypněte hlavní spínač. Při vytahování ze zásuvky vždy šňůru uchopte za zástrčku. Tahem za šňůru můžete způsobit její poškození, požár nebo úraz elektrickým proudem.
- Zabraňte přeseknutí, poškození, modifikacím, násilnému ohnutí, tahu, kroucení nebo zauzlování přívodní šňůry. Nepokládejte na šňůru těžké předměty. Nevystavujte šňůru horku. Mohlo by tím být způsobeno poškození šňůry, požár nebo úraz elektrickým proudem. Pokud je šňůra nebo zástrčka poškozená, dopravte stroj před dalším použitím k autorizovanému prodejci, aby jej opravil.
- Vytáhněte napájecí šňůru, pokud nebude stroj delší dobu používán. Jinak by mohlo dojít k požáru.

#### Zapínání stroje

Připravte přiloženou napájecí šňůru.

- Ujistěte se, že je šicí stroj vypnutý (hlavní spínač přepnutý na "〇") a zapojte přívodní šňůru do konektoru napájení na pravé straně stroje.
  - Zasuňte zástrčku přívodní šňůry do domácí elektrické zásuvky.

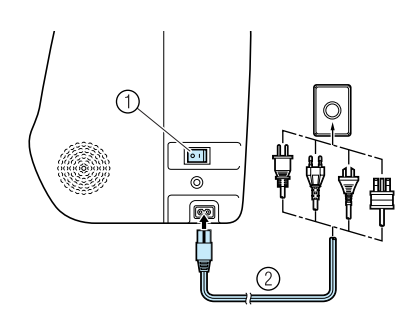

- 1) Hlavní spínač napájení
- Přívodní šňůra

Stiskněte pravou stranu hlavního spínače na pravé straně stroje (přepněte jej na "|").

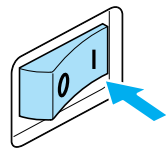

Lampa na šití a LCD se po zapnutí stroje rozsvítí.

#### Vypínání stroje

Jakmile skončíte s používáním šicího stroje, vypněte jej. Před přepravou šicího stroje na jiné místo se ujistěte, že je stroj vypnutý.

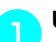

Ujistěte se, že stroj nešije.

Stiskněte levou stranu hlavního spínače na pravé straně stroje (přepněte jej na " $\bigcirc$ ").

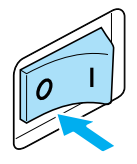

- Lampa na šití a LCD zhasne po vypnutí stroje.
- Odpojte přívodní šňůru z elektrické zásuvky.

Při odpojování uchopte přívodní šňůru za zástrčku.

Odpojte přívodní šňůru z elektrického konektoru.

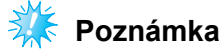

Pokud během provozu stroje dojde k výpadku proudu, vypněte šicí stroj a vytáhněte přívodní šňůru. Při opětovném spouštění šicího stroje postupujte podle nezbytných kroků, aby stroj správně fungoval.

# **Popis LCD obrazovek**

LCD obrazovka, umístěná vpředu na pravé straně šicího stroje, zobrazuje nastavení pro vybraný steh a chybové zprávy, pokud operace neproběhne správně. LCD displej zobrazuje následující informace.

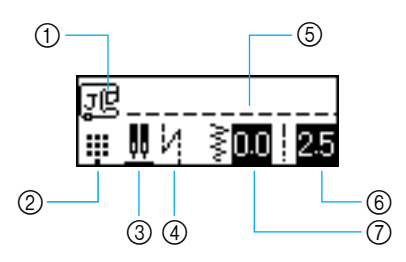

- ① Přítlačná patka, která má být použita
- 2 Režim stehu
- ③ Pozice dvojité jehly/zarážky jehly
  ④ Automatické obrácené/zesilovací stehy
- 5 Vybraný steh
- 6 Délka stehu (mm)
- Šířka stehu (mm)

#### Doplňkové informace

Podrobnosti o chybových zprávách, které se objeví, pokud operace neproběhne správně, najdete v "Chybové zprávy" (strana 132).

# Změna nastavení stroje

Lze změnit různé operace šicího stroje a nastavení šití.

#### Změna nastavení

Dále je popsán obecný postup změny nastavení stroje.

Zapněte šicí stroj.

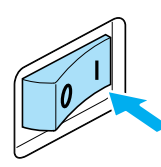

Rozsvítí se LCD.

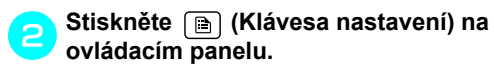

Objeví se obrazovka nastavení.

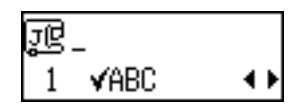

Stiskněte ▲ nebo ▼ (tlačítka délky stehu), dokud nebude zobrazena vlastnost stehu nebo stroje, kterou chcete nastavit.

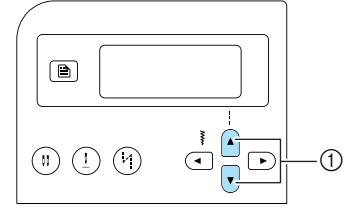

① Tlačítka délky stehu

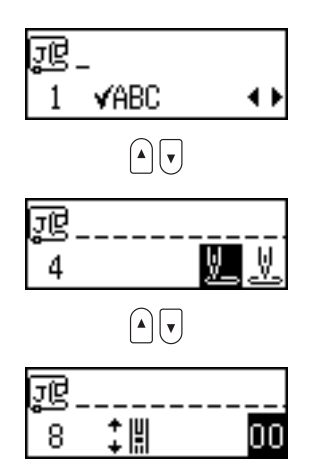

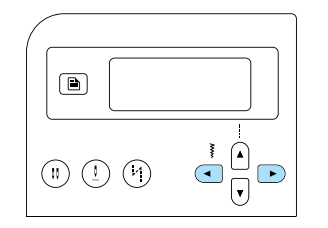

Nastavení je změněno.

Stiskněte ()) (Tlačítko OK) nebo () (tlačítko zrušit/smazat).

Znovu se objeví úvodní obrazovka stehů.

#### Seznam vlastností stehu nebo stroje

Níže jsou uvedeny vlastnosti stehu nebo stroje, které lze změnit. Podrobnosti o každé vlastnosti najdete na příslušné stránce příručky.

| Vlastnost                         | lkona        | Podrobnosti                                                          | Odkaz      |
|-----------------------------------|--------------|----------------------------------------------------------------------|------------|
| Kontrola vzoru                    | √ABC         | Umožňuje kontrolu kombinovaných vzorů.                               | strana 112 |
| Zrcadlový<br>obraz                | ۵            | Zrcadlí obraz vzoru podél svislé osy.                                | strana 113 |
| Opakované/<br>jednotlivé šití     | 0 <b>000</b> | Určuje, zda bude vzor šit jednou nebo opakovaně.                     | strana 112 |
| Výchozí<br>pozice jehly           | <u>V.</u> V. | Vybere přímý steh, který je automaticky vybrán po<br>zapnutí stroje. | -          |
| Regulace šířky<br>stehu           | •₩ <b>.</b>  | Umožňuje regulaci šířky stehu pomocí regulátoru rychlosti šití.      | strana 98  |
| Bzučák ෦ුම l                      |              | Určuje, zda při každé operaci zazní pípnutí, nebo<br>ne.             | strana 134 |
| Jas LCD                           | •            | Seřizuje jas LCD.                                                    | strana 21  |
| Seřízení<br>vertikálního<br>vzoru | ‡∥           | Seřizuje pozici vzoru nahoru a dolů.                                 | strana 116 |

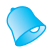

Doplňkové informace
 Ikona zvýrazněná výše je výchozím nastavením.

#### Seřizuje jas LCD

Jas LCD Ize regulovat.

Stiskněte ) (Klávesa nastavení) na ovládacím panelu a potom stiskněte nebo ↓ (tlačítka délky stehu), dokud se nezobrazí.

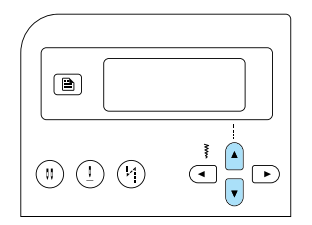

Objeví se obrazovka pro změnu jasu LCD.

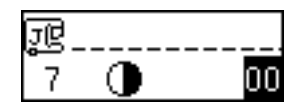

Pro zvýšení jasu LCD stiskněte (tlačítko šířky stehu). Pro snížení jasu LCD stiskněte ) (tlačítko šířky stehu).

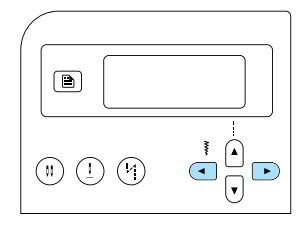

Jas LCD se změní.

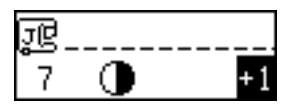

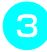

Stiskněte ()) (Tlačítko OK) nebo () (tlačítko zrušit/smazat).

Znovu se objeví úvodní obrazovka stehů.

# Navíjení/montáž cívky

Tato část popisuje, jak navíjet nit na cívku a potom zavést nit z cívky.

#### Opatření pro cívku

Nezapomeňte dodržovat následující opatření související s cívkou.

#### 

- Používejte pouze cívku (kód dílu: SFB(XA5539-151)) konstruovanou přímo pro tento šicí stroj. Použití jiné cívky může způsobit zranění nebo poškození stroje.
- Přiložená cívka byla konstruována pro tento šicí stroj. Pokud použijete cívku pro jiné modely, stroj nebude správně fungovat. Používejte pouze přiloženou cívku nebo cívky stejného typu (kód dílu: SFB(XA5539-151)).

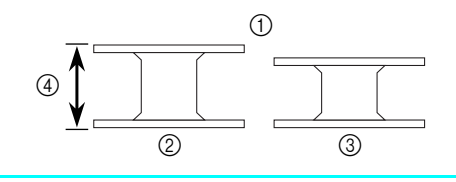

- Skutečná velikost
- ② Tento model
- ③ Jiný model
- 4 11,5 mm (7/16 palce)

#### Navíjení cívky

Obtočte nit kolem cívky, abyste zavedli závit na cívce.

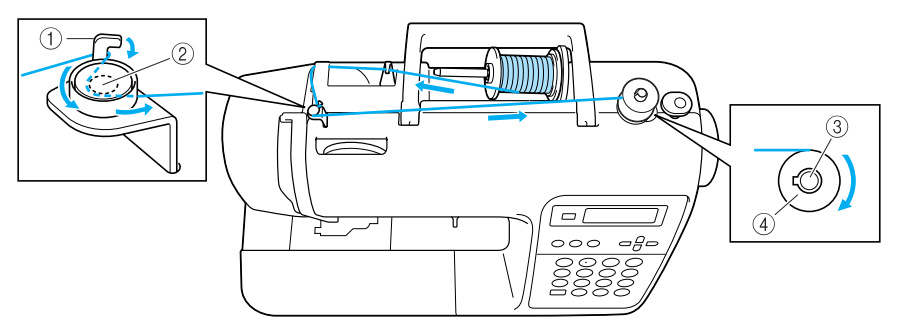

- 1 Háček vodítka závitu pro navíjení cívky
- 2 Předepínací disk
- ③ Hřídel navíječe cívek
- ④ Cívka

#### Doplňkové informace

Pořadí zavedení nitě pro navíjení cívky do stroje je vyznačeno přerušovanou linkou na šicím stroji. Nezapomeňte zavést nit do stroje vyznačeným způsobem.

Nasuňte špulku na trn tak, aby byla špulka umístěna horizontálně a nit se odvíjela dole

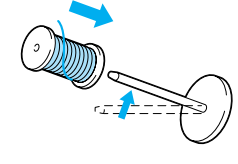

Umístěte špulku niti pro navíjení na trn

5

špulky.

směrem dopředu.

 Pokud není špulka umístěna tak, aby se nit odvíjela správně, může se nit zamotat okolo špulky.

Nasuňte krytku špulky na trn špulky. Nasuňte krytku špulky co nejdále vpravo

podle obrázku, zakulacenou stranou směrem doleva.

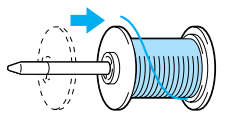

# **UPOZORNĚNÍ**

- Pokud není špulka nebo krytka špulky správně umístěna, nit se může zamotat okolo trnu špulky a jehla se může zlomit.
- Dodávají se krytky špulek tří velikostí (velké, střední a malé), takže si můžete vybrat krytku špulky, která nejlépe vyhovuje velikosti vámi používané špulky. Pokud je krytka špulky pro používanou špulku příliš malá, může se nit zachytit ve výřezu ve špulce a jehla se může zlomit.

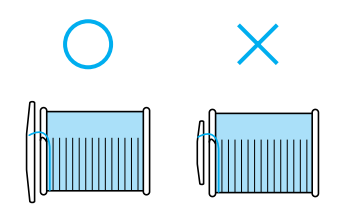

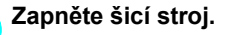

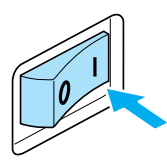

Umístěte cívku na hřídel navíječe cívek tak, aby pružina hřídele zapadla do vybrání na cívce.

Zatlačte cívku směrem dolů, dokud nezapadne na místo.

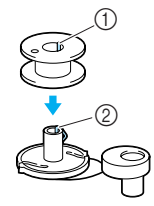

- Vybrání
- 2 Pružina hřídele navíječe cívek

Posuňte hřídel navíječe cívek doprava, dokud nezapadne na místo.

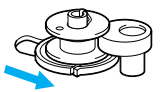

Odstraňte krytku špulky, která je nasazena na trn špulky.

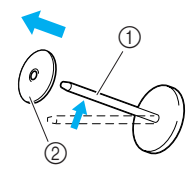

- 1 Trn špulky
- ② Krytka špulky

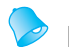

#### Doplňkové informace

 Pokud šijete jemnou, kroucenou nití, použijte malou krytku špulky a nechte mezi krytkou a špulkou malý prostor volný.

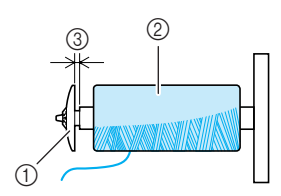

- () Krytka cívky (malá)
- Špulka (kroučená nit)
- ③ Prostor
- Pokud používáte nit, která se rychle odvíjí, jako jsou průhledné nylonové nitě nebo kovová vlákna, umístěte na špulku síťku, než špulku nasadíte na trn špulky. Pokud je síťka špulky příliš dlouhá, přeložte ji, aby odpovídala velikosti špulky. Pokud používáte síťku špulky, napětí horní niti se mírně zvýší. Nezapomeňte zkontrolovat napětí niti. Podrobnosti viz viz "Seřizování napětí nitě" (strana 57).

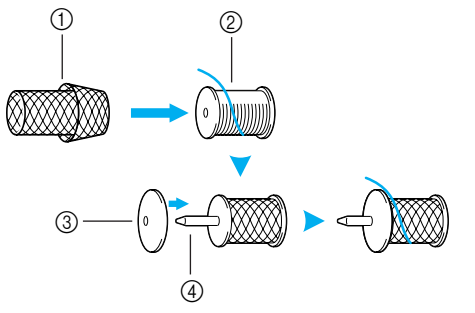

- Síťka špulky
- Špulka
- ③ Krytka špulky④ Trn špulky

Držte špulku v pravé ruce, vytáhněte nit levou rukou a zaveďte nit pod vodítko niti.

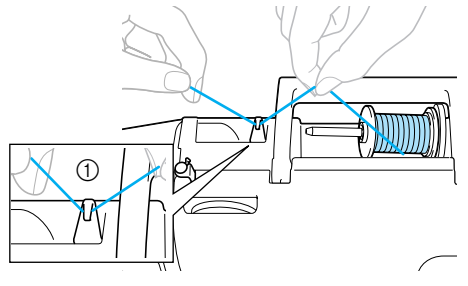

① Vodítko niti

# Zaveďte nit pod kryt vodítka niti zezadu směrem dopředu.

Podržte nit pravou rukou, aby vytažená nit nebyla prověšená, a levou rukou zaveďte nit pod kryt vodítka niti.

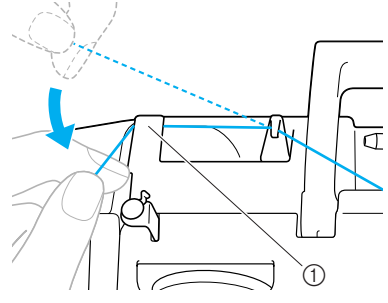

① Kryt vodítka niti

Vytáhněte nit směrem doprava, protáhněte ji pod háčkem vodítka pro navíjení cívky, potom nit obtočte proti směru hodinových ručiček mezi disky a vytáhněte ji co nejdál.

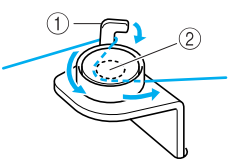

Háček vodítka niti pro navíjení cívky
 Předepínací disk

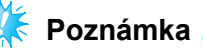

 Ujistěte se, že nit prochází pod předepínacím diskem.

Podržte nit protaženou vodítkem pro 10 navíjení niti levou rukou a pravou rukou pětkrát nebo šestkrát oviňte konec niti proti směru hodinových ručiček okolo cívky.

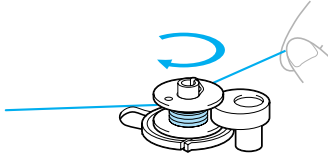

Protáhněte konec niti skrz výřez v lůžku navíječe cívek a vytáhněte nit směrem doprava pro odříznutí.

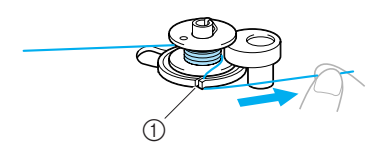

- Výřez v lůžku navíječe cívek (s integrovaným odřezávačem)
- Nit je odříznuta ve vhodné délce.

### **UPOZORNĚNÍ**

Nezapomeňte nit odříznout podle pokynů. Pokud je cívka navíjena bez odřezávání niti pomocí odřezávače integrovaného do výřezu lůžka navíječe cívek, nemusí se cívka navinout správně. Navíc se nit může zamotat do cívky nebo může dojít k ohnutí nebo zlomení jehly, když nit na cívce začne docházet.

Posuňte regulátor rychlosti doprava (na vyšší rychlost šití).

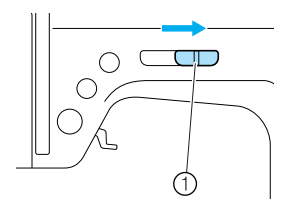

Regulátor rychlosti šití

Stiskněte jednou (†) (tlačítko start/stop).

Cívka se začne otáčet a nit bude navíjena na cívku.

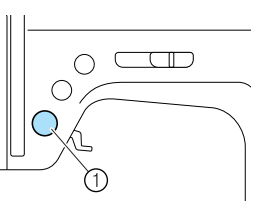

(1) tlačítko start/stop

Pokud se navíjení cívky zpomalí, stiskněte jednou (\*) (tlačítko start/stop) pro zastavení stroje.

# **UPOZORNĚNÍ**

Pokud se navíjení cívky zpomalí, zastavte stroj, jinak by mohlo dojít k poškození šicího stroie.

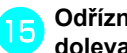

Odřízněte nit. posuňte hřídel navíječe cívky doleva a potom z hřídele sejměte cívku.

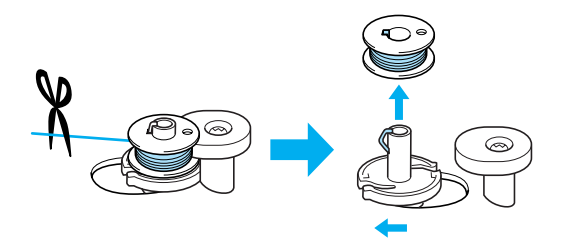

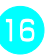

Posuňte regulátor rychlosti šití zpět do původní pozice.

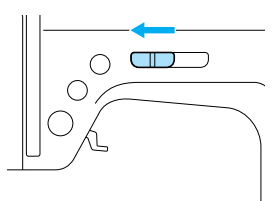

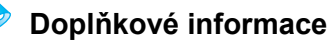

Pokud je spuštěn šicí stroj nebo pokud se otočí ruční kolo po navíjení cívky, stroj bude vydávat cvakavý zvuk; nejde o poruchu.

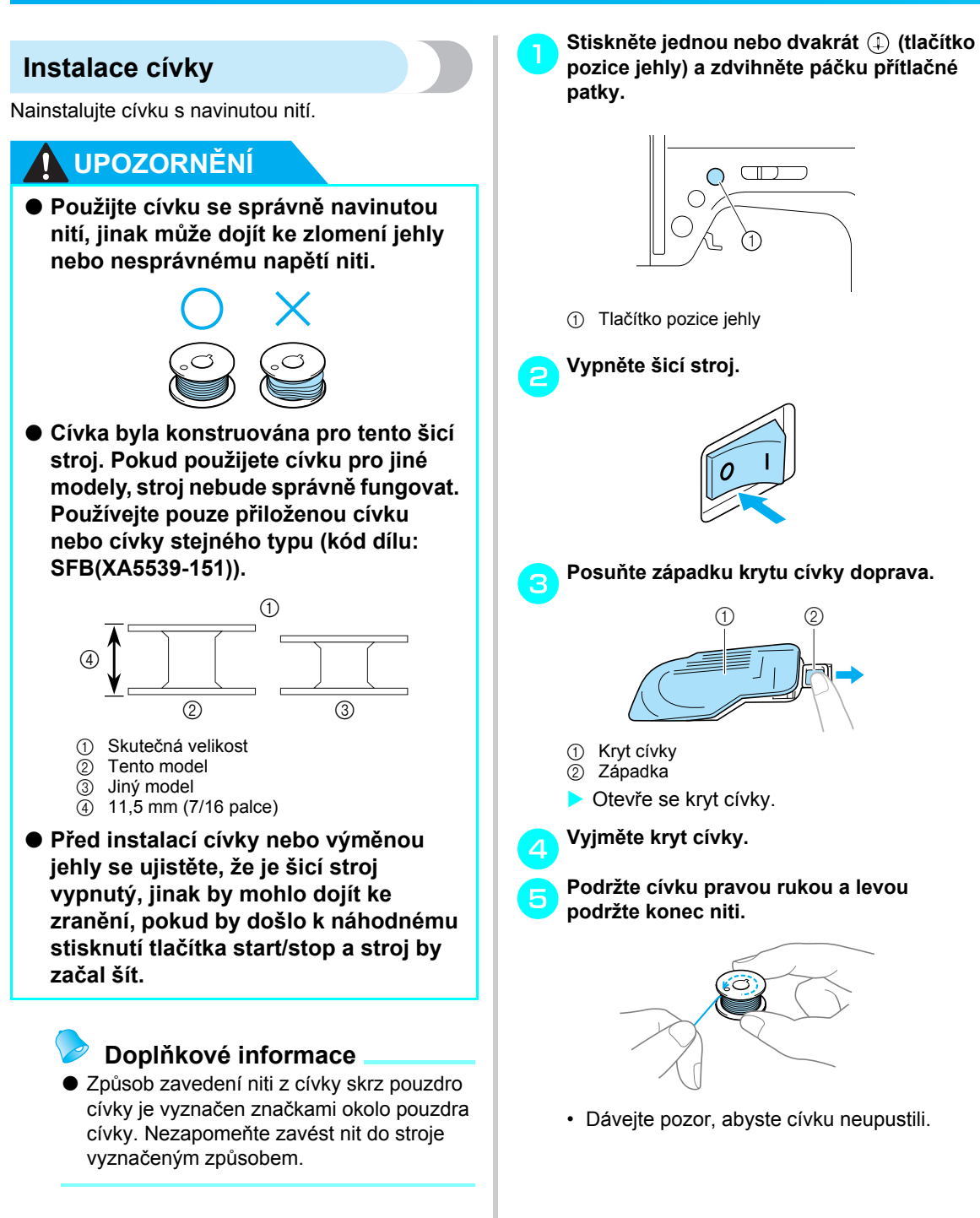

Zasuňte cívku pravou rukou tak, aby se nit odvíjela k levé straně, a levou rukou zatáhněte nit pevně pod vodítko.

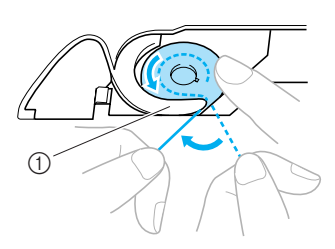

- ① Vodítko
- · Dbejte na správné vsunutí cívky.

#### **UPOZORNĚNÍ**

Nezapomeňte nainstalovat cívku tak, aby se nit odvíjela správným směrem, jinak se nit může přetrhnout nebo bude napětí niti nevhodné.

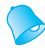

#### Doplňkové informace

Způsob zavedení niti z cívky skrz pouzdro cívky je vyznačen značkami okolo pouzdra cívky. Nezapomeňte zavést nit do stroje vyznačeným způsobem.

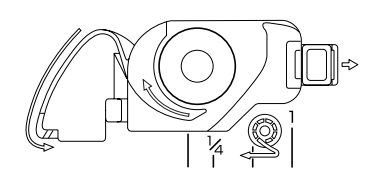

Protáhněte nit výřezem a táhněte ji směrem k sobě, aby ji odřezávač přeřízl.

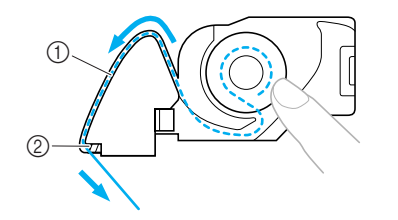

- Výřez
  Odřezávač
- Odřezávač přeřízne nit.
  Ujistěte se, že je nit správně zavedená
- Ojistete se, ze je nit spravne zavedena plochou pružinou pouzdra cívky. Pokud není správně zavedená, znovu nit zaveďte.

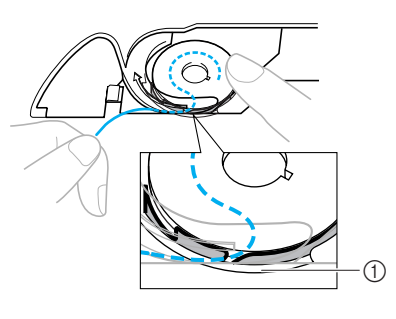

① Plochá pružina

Znovu kryt cívky nasaďte.

Zasuňte vodítko v levém spodním rohu krytu cívky (A) a potom na pravé straně (B) lehce zatlačte směrem dolů.

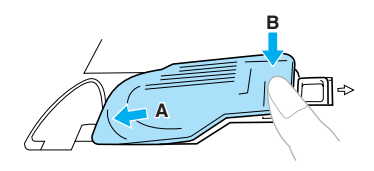

Zavedení spodní niti je dokončeno.

Dále zaveďte horní nit. Pokračujte postupem v části "Zavedení horní niti" (strana 28).

#### Doplňkové informace

 Šít můžete začít, aniž byste vytáhli nit cívky. Pokud chcete nit cívky vytáhnout dřív, než začnete šít, vytáhněte nit podle postupu uvedeného v části "Vytažení niti z cívky" (strana 36).

## Zavedení horní niti

V této části jsou popsány postupy pro umístění špulky pro horní nit a navlečení jehly.

- Trn špulky
  Značka na ručním kole

# **UPOZORNĚNÍ**

- Při navlékání horní niti postupujte pečlivě podle pokynů. Pokud není horní nit zavedena správně, může se nit zamotat nebo se může ohnout nebo zlomit jehla.
- Navlékač nití lze použít na jehly pro šicí stroj 75/11 až 100/16.
- Používejte vhodné kombinace nití a jehel. Podrobnosti o vhodných kombinacích jehel a nití najdete v části "Typy jehel a jejich použití" (strana 38).
- Pro nit o síle 130/20 nebo silnější nelze použít navlékač niti.
- Navlékač niti nelze použít pro jehlu s křidélkem nebo dvojitou jehlu.
- Pokud nelze použít navlékač nití, postupujte podle pokynů v části "Ruční navlékání jehly (bez použití navlékače jehly)" (strana 33).

#### Doplňkové informace

Pořadí zavedení nitě do stroje je vyznačeno spojitou linkou na šicím stroji. Nezapomeňte zavést nit do stroje vyznačeným způsobem.

#### Zavedení horní niti

Nasaďte špulku niti na trn špulky a potom nit zaveďte do stroje.

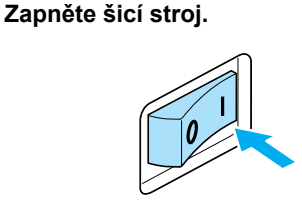

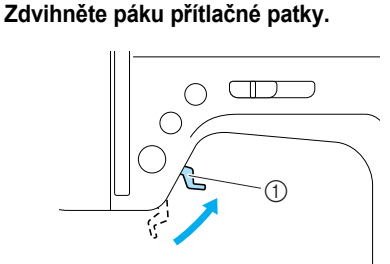

① Páka přítlačné patky

#### **UPOZORNĚNÍ**

 Pokud není přítlačná patka zdvižená, nelze do šicího stroje zavést nit. Stiskněte (1) (tlačítko pozice jehly) jednou nebo dvakrát pro zdvižení jehly.

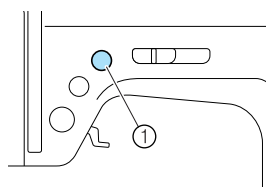

- ① Tlačítko pozice jehly
- Jehla je ve správné výšce, pokud je značka na ručním kole nahoře, jak je vyobrazeno na obrázku níže. Zkontrolujte ruční kolo a pokud není značka v této pozici, stiskněte (1) (tlačítko pozice jehly), dokud v této pozici nebude.

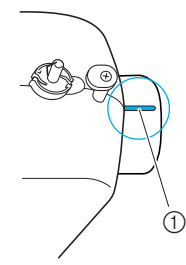

Značka na ručním kole

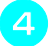

#### Odstraňte krytku špulky, která je nasazena na trn špulky.

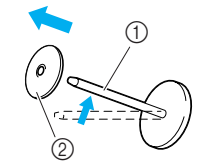

- ① Trn špulky
- ② Krytka špulky

#### Umístěte špulku nitě na trn špulky.

Nasuňte špulku na trn tak, aby byla špulka umístěna horizontálně a nit se odvíjela dole směrem dopředu.

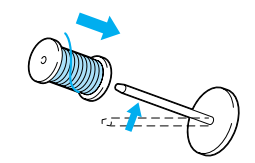

#### **UPOZORNĚNÍ**

- Pokud není špulka nebo krytka špulky správně umístěna, nit se může zamotat okolo trnu špulky a jehla se může zlomit.
- Nasuňte krytku špulky na trn špulky. Nasuňte krytku špulky co nejdále vpravo podle obrázku, zakulacenou stranou směrem doleva.

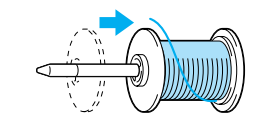

- Pokud není špulka nebo krytka špulky správně umístěna, nit se může zamotat okolo trnu špulky a jehla se může zlomit.
- Dodávají se krytky špulek tří velikostí (velké, střední a malé), takže si můžete vybrat krytku špulky, která nejlépe vyhovuje velikosti vámi používané špulky. Pokud je krytka špulky pro používanou špulku příliš malá, může se nit zachytit ve výřezu ve špulce a jehla se může zlomit.

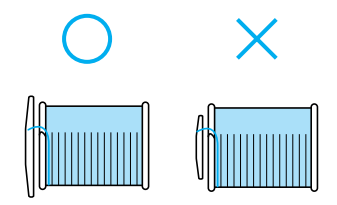

Držte špulku v pravé ruce, vytáhněte nit levou rukou a zaveďte nit pod vodítko niti.

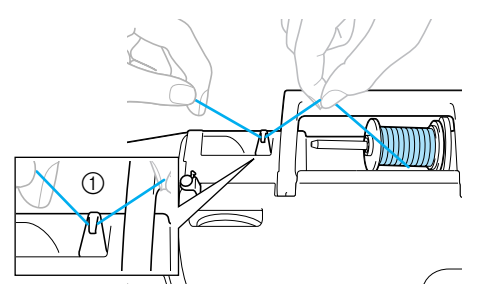

Vodítko niti

Zaveďte nit pod kryt vodítka niti zezadu směrem dopředu.

Podržte nit pravou rukou, aby vytažená nit nebyla prověšená, a levou rukou zaveďte nit pod kryt vodítka niti.

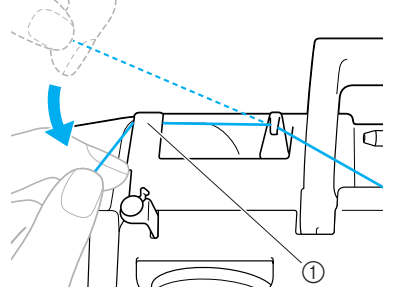

① Kryt vodítka niti

Zaveďte nit do stroje provléknutím niti podél trasy vyznačené čísly na stroji.

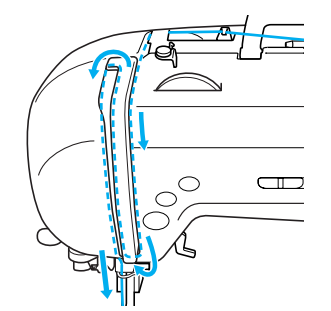

Provlékněte nit pákou odebírání niti zprava doleva.

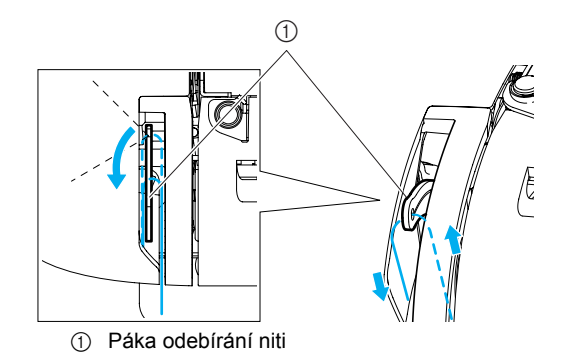

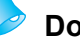

#### Doplňkové informace

 Pokud není jehla zdvihnutá, nelze navléknout nit do páky odebírání niti. Nezapomeňte stisknout tlačítko pro zdvihnutí jehly, než budete navlékat nit do páky odebírání niti.

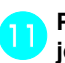

# Provlékněte nit za vodítkem niti držáku jehly.

Nit lze snadno provléknout za vodítkem niti držáku jehly podržením niti v levé ruce a zatažením niti do vodítka zprava doleva.

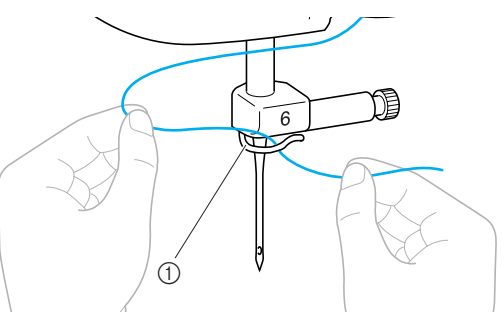

① Vodítko niti držáku jehly

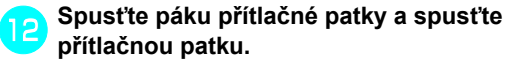

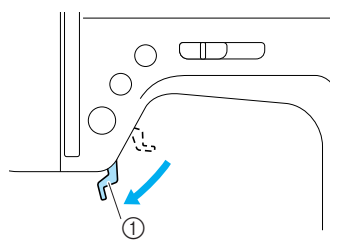

① Páka přítlačné patky

#### Navlékání jehly

Tato část popisuje postup navlékání jehly.

#### Doplňkové informace

- Navlékač nití lze použít na jehly pro šicí stroj 75/11 až 100/16.
- Pro nit o síle 130/20 nebo silnější nelze použít navlékač niti.
- Navlékač niti nelze použít pro jehlu s křidélkem nebo dvojitou jehlu.
- Pokud nelze použít navlékač nití, postupujte podle pokynů v části "Ruční navlékání jehly (bez použití navlékače jehly)" (strana 33).

Vytáhněte konec niti, který je provléknutý vodítkem niti držáku jehly, směrem doleva (A) a potom pevně zatáhněte zepředu (B) skrz výřez disku vedení niti.

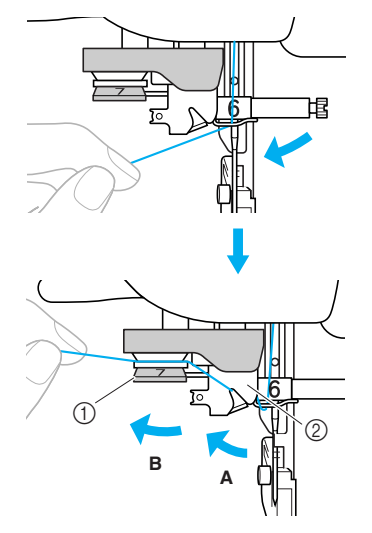

- 1 Disk vodítka niti
- Vodítko niti

Odřízněte nit odřezávačem niti na levé straně stroje.

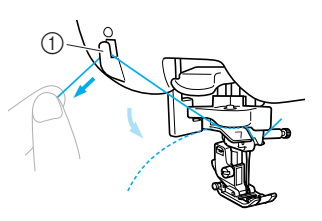

Odřezávač nitě

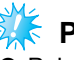

#### Poznámka

 Pokud používáte nit, která se ze špulky odvíjí rychle, jako je kovové vlákno, může být obtížné navléknout jehlu, pokud je nit odříznutá.

Proto místo použití odřezávače niti vytáhněte asi 80 mm (přibližně 3 palce) niti po jejím provlečení disky vedení niti (označené "7").

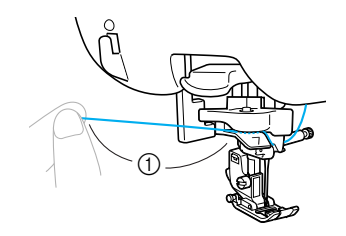

① 80 mm (3 palce) nebo více

Stlačte páku navlékače jehly na levé straně stroje a potom ji pomalu vraťte do její původní pozice.

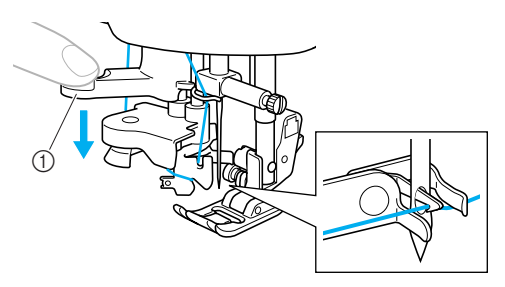

- ① Páka navlékače jehel
- Nit projde okem jehly.

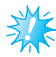

#### 🗧 Poznámka

Pokud nebyla jehla úplně navléknutá, ale v oku jehly se vytvořila smyčka, opatrně smyčku protáhněte okem jehly, abyste okem protáhli konec niti.

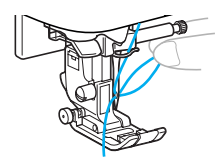

#### **UPOZORNĚNÍ**

 Při vytahování niti netahejte přílišnou silou, jinak se může jehla ohnout nebo zlomit. Zdvihněte páku přítlačné patky, provlékněte konec niti přítlačnou patkou a potom vytáhněte asi 5 cm (2 palce) niti směrem k zadní části stroje.

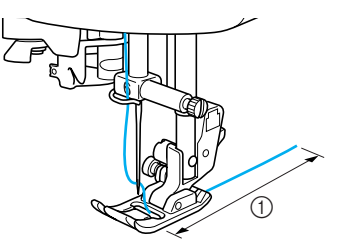

- ① 5 cm (2 palce)
- Zavedení horní niti je dokončeno.
  Nyní, když je dokončeno zavedení horní i spodní niti, jste připraveni začít šít.

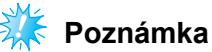

Pokud není jehla zdvihnutá, nemůže navlékač jehly navléknout jehlu. Nezapomeňte stisknout (1) (tlačítko pozice jehly) pro zdvižení jehly, než použijete navlékač jehly.
# Ruční navlékání jehly (bez použití navlékače jehly)

Pokud používáte speciální nit, nit o síle 130/20 nebo silnější, nelze použít jehlu s křidélkem nebo dvojitou jehlu spolu s navlékačem jehly, takže jehlu navlékněte postupem popsaným níže.

## Zaveďte nit do stroje za vodítkem niti držáku jehly.

 Podrobnosti najdete v části "Zavedení horní niti" (strana 28).

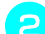

#### Spusťte páku přítlačné patky.

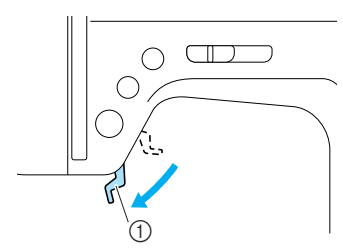

① Páka přítlačné patky

Provlékněte nit skrz oko jehly směrem zepředu dozadu.

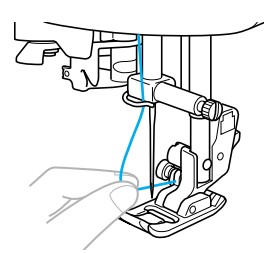

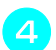

Zdvihněte páku přítlačné patky, provlékněte konec niti přítlačnou patkou a potom vytáhněte asi 5 cm (2 palce) niti směrem k zadní části stroje.

## Použití dvojité jehly

Pomocí dvojité jehly můžete šít dvě paralelní linky stejného stehu dvěma různými nitěmi. Obě horní nitě musejí mít stejnou sílu i kvalitu. Nezapomeňte použít dvojitou jehlu, další trn špulky a krytku špulky.

Podrobnosti o stezích, které lze šít pomocí dvojité jehly, najdete v části "Nastavení stehů" (strana 120).

# 

Dvojitá jehla
 Doplňkový trn špulky

## 

- Používejte pouze dvojitou jehlu (kód dílu: X59296-121). Použití jiné jehly může způsobit ohnutí jehly nebo poškození stroje.
- Nikdy nepoužívejte ohnuté jehly. Ohnuté jehly se snadno lámou, což může způsobit zranění.
- S dvojitou jehlou nelze používat navlékač jehel. Pokud navlékač jehel použijete s dvojitou jehlou, můžete poškodit šicí stroj.

#### Namontujte dvojitou jehlu.

 Podrobnosti o montáži jehly najdete v části "Výměna jehly" (strana 39).

#### Navlékněte horní nit pro oko levé jehly.

- Podrobnosti najdete v části "Zavedení horní niti" (strana 28).
- Ručně navlékněte horní nit do levé jehly. Provlékněte nit skrz oko jehly směrem zepředu.

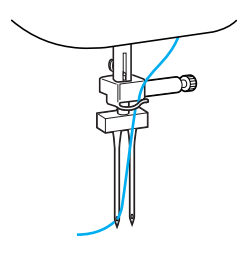

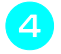

5

6

#### Nasuňte doplňkový trn špulky na konec hřídele navíječe cívek.

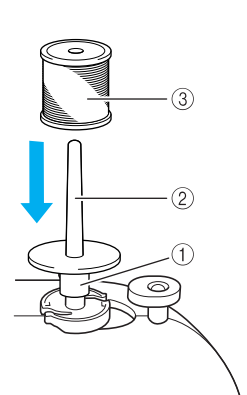

- Hřídel navíječe cívek
   Denký konvíctov žendlov
- Doplňkový trn špulky Čenulka siti
- ③ Špulka niti

Ručně navlékněte pravou jehlu, aniž byste provlékli nit vodítkem niti držáku jehly. Provlékněte nit skrz oko jehly směrem zepředu.

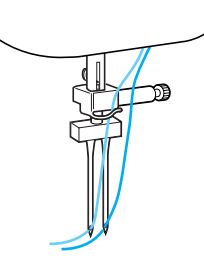

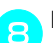

Namontujte patku pro klikatý steh "J".

 Podrobnosti o výměně přítlačné patky najdete v části "Výměna přítlačné patky" (strana 41).

## UPOZORNĚNÍ

 Při používání dvojité jehly nezapomeňte namontovat patku pro klikatý steh "J", jinak by se jehla mohla zlomit nebo by se mohl poškodit stroj.

Zapněte šicí stroj.

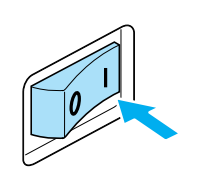

Rozsvítí se LCD.

Namontujte špulku niti a navlékněte horní nit.

#### Doplňkové informace

- Při zavádění špulky niti ji nasaďte tak, aby se nit odvíjela z přední části špulky.
- Navlékněte horní nit stejným způsobem jako horní nit na levé straně.

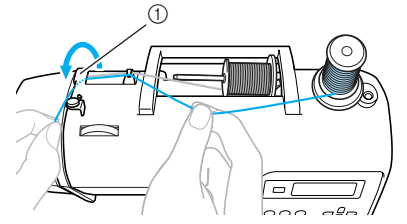

- ① Kryt vodítka niti
- Podrobnosti najdete v krocích až u v části "Zavedení horní niti" (strana 28).

#### Vyberte steh.

- Podrobnosti o výběru stehu najdete v části "Výběr stehu" (strana 67).
- Podrobnosti o stezích, které lze šít pomocí dvojité jehly, najdete v části "Nastavení stehů" (strana 120).

## **UPOZORNĚNÍ**

Po nastavení šířky stehu pomalu otočte ručním kolem směrem k sobě (proti směru hodinových ručiček) a zkontrolujte, zda se jehla nedotýká přítlačné patky. Pokud jehla narazí na přítlačnou patku, může se jehla ohnout nebo zlomit.

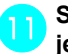

Stiskněte ()) (tlačítko výběru režimu iehly).

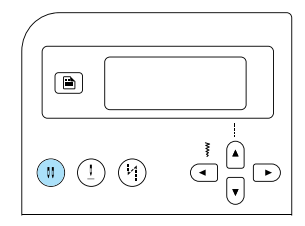

- nebo (ikona dvojité jehly) se objeví na obrazovce a bude možné použít dvojitou jehlu.
- Pro návrat k šití jednou jehlou stiskněte (II) (tlačítko výběru režimu jehly), dokud se ikona nepřepne na 🚽 nebo 🔒 .
- Nastavení dvojité jehly není zrušeno ani vypnutím šicího stroje.

#### UPOZORNĚNÍ

Při používání dvojité jehly nezapomeňte vybrat nastavení dvojité jehly, jinak by se jehla mohla zlomit nebo by se mohl poškodit stroj.

#### Začněte šít.

- Podrobnosti o zahájení šití najdete v části "Začátek šití" (strana 52).
- Šití bude probíhat ve dvou paralelních liniích.

|--|--|--|

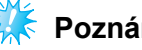

#### Poznámka

Při používání dvojité jehly se mohou stehy stlačit dohromady v závislosti na typu stehu a tkaniny, které používáte. Pokud k tomu doide, prodlužte délku stehu, Podrobnosti o změně délky stehu najdete v části "Regulace délky stehu" (strana 59).

## **UPOZORNĚNÍ**

- Při změně směru šití stiskněte (1) (tlačítko pozice jehly) pro zdvižení jehly z tkaniny a potom zdvihněte páku přítlačné patky a otočte látku. Jinak by mohlo dojít ke zlomení jehly nebo poškození stroje.
- Nepokoušejte se otočit látku, když je dvojitá jehla zapíchnutá do látky, jinak se může jehla zlomit nebo se může stroj poškodit.

#### PŘÍPRAVA -

## Vytažení niti z cívky

Při vytváření nabírání nebo před volným prošíváním nejdříve vytáhněte nit z cívky, jak je popsáno níže.

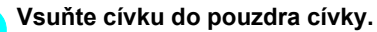

- Postupujte podle kroků 1 až 5 v části "Instalace cívky" (strana 26).
- 2

**Provlékněte nit z cívky skrz výřez.** Neodřezávejte nit odřezávačem.

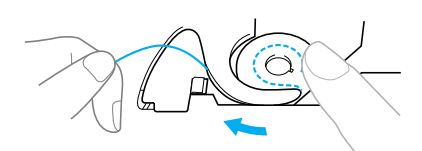

3 Levou rukou lehce přidržte horní nit s jehlou v horní poloze, dvakrát stiskněte (tlačítko pozice jehly) pro zdvihnutí a spuštění jehly.

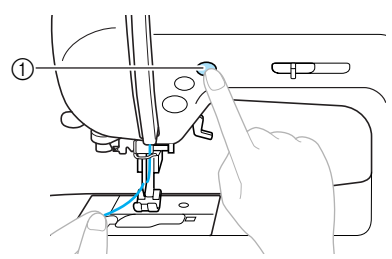

- ① Tlačítko pozice jehly
- Nit cívky je protažena kolem horní niti a lze ji vytáhnout nahoru.

Opatrně vytáhněte horní nit směrem nahoru, abyste vytáhli konec nitě z cívky.

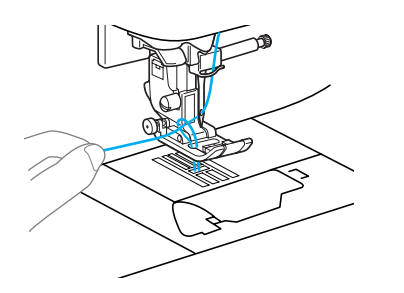

5 Vytáhněte asi 10 – 15 cm (4 – 5 palců) niti z cívky pod přítlačnou patkou směrem k zadní části stroje.

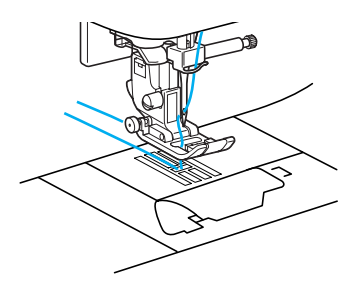

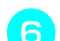

#### Znovu kryt cívky nasaďte.

Zasuňte vodítko v levém spodním rohu krytu cívky (A) a potom na pravé straně (B) lehce zatlačte směrem dolů.

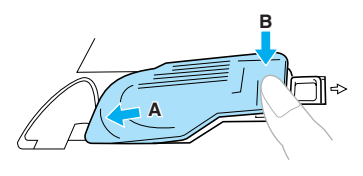

## Výměna jehly

Tato část obsahuje informace o jehlách pro šicí stroj.

## Opatření pro jehly

Nezapomeňte dodržovat následující opatření související s manipulací s jehlou. Nedodržení těchto opatření představuje extrémní nebezpečí, například pokud dojde ke zlomení jehly a rozletu úlomků. Nezapomeňte si pečlivě přečíst a postupovat podle níže uvedených pokynů.

## 

- Používejte pouze jehly pro domácí šicí stroje. Použití jiné jehly může způsobit ohnutí jehly nebo poškození stroje.
- Nikdy nepoužívejte ohnuté jehly. Ohnuté jehly se snadno lámou, což může způsobit zranění.

1

## Typy jehel a jejich použití

Použitá jehla šicího stroje závisí na tkanině a její síle. Při výběru niti a jehly, vhodných pro tkaninu, kterou chcete šít, postupujte podle následující tabulky.

| Typ tkaniny/využití          |                     | Nit                   |        | Valikaat iably                                            |
|------------------------------|---------------------|-----------------------|--------|-----------------------------------------------------------|
|                              |                     | Тур                   | Gramáž | venkost jenny                                             |
|                              | Sukno               | Bavlněná nit          | 60.90  | 75/11–90/14                                               |
| Střední<br>gramáž<br>tkaniny | Taft                | Syntetická nit        | 00-00  |                                                           |
|                              | Flanel,<br>gabardén | Hedvábná nit          | 50     |                                                           |
|                              | Batist              | Bavlněná nit          | 60 80  |                                                           |
| Tenké<br>látky               | Žoržet              | Syntetická nit        | 50     | 65/9–75/11                                                |
|                              | Chalinet, satén     | Hedvábná nit          |        |                                                           |
| Silné<br>tkaniny             | Denim               | Bavlněná nit          | 30–50  |                                                           |
|                              | Manšestr            | Syntetická nit        | 50–60  | 90/14–100/16                                              |
|                              | Tvíd                | Hedvábná nit          |        |                                                           |
| Streč<br>tkaniny             | Žerzej              | Vlákna pro<br>pletení |        | Jehly s kulovým<br>hrotem (zlatá<br>barva)<br>75/11–90/14 |
|                              | Trikot              |                       | 50–60  |                                                           |
| Snadno se třepící tkaniny    |                     | Bavlněná nit          | 50–80  |                                                           |
|                              |                     | Syntetická nit        |        | 65/9–90/14                                                |
|                              |                     | Hedvábná nit          | 50     |                                                           |
| Pro obšívání                 |                     | Syntetická nit        | F0 60  | 90/14–100/16                                              |
|                              |                     | Hedvábná nit          | 50-00  |                                                           |

#### Doplňkové informace

- Čím je číslo niti nižší, tím je nit silnější, a čím je číslo jehly vyšší, tím je jehla silnější.
- Při šití pružných látek, u nichž často dochází k přeskočení stehu, používejte jehlu s kulovou hlavou.
- Bez ohledu na tkaninu, kterou šijete, používejte s průhlednými nylonovými nitěmi jehly 90/14 až 100/16.

## **UPOZORNĚNÍ**

V tabulce výše jsou uvedeny vhodné kombinace tkanin, nití a jehel. Pokud není kombinace tkaniny, niti a jehly správná, především v případě šití silných tkanin (jako je denim) pomocí tenkých jehel (jako např. 65/9 až 75/11), může dojít ke zlomení jehly. Navíc může být steh křivý nebo hrbolatý nebo může dojít k přeskočení stehů.

## Kontrola jehly

Šití s ohnutou jehlou je velice nebezpečné, jelikož se jehla může během provozu zlomit.

Před použitím jehly položte jehlu plochou stranou na rovnou podložku a zkontrolujte, že je vzdálenost mezi jehlou a plochou podložkou rovnoměrná.

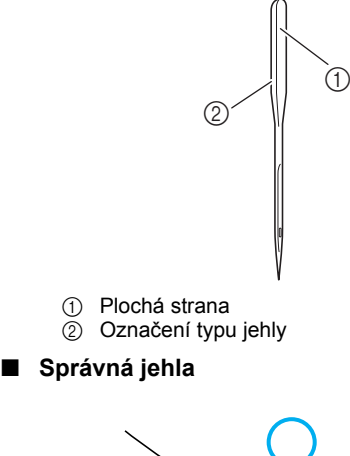

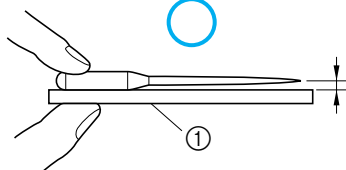

#### Rovná podložka

#### Nesprávná jehla

Pokud není vzdálenost mezi jehlou a rovnou podložkou rovnoměrná, jehla je ohnutá. Nepoužívejte ohnutou jehlu.

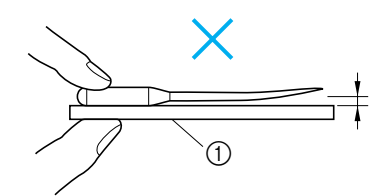

① Rovná podložka

## Výměna jehly

Vyměňte jehlu podle následujících pokynů. Použijte šroubovák a jehlu, která byla zkontrolována podle pokynů v části "Kontrola jehly".

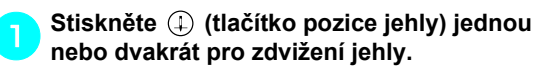

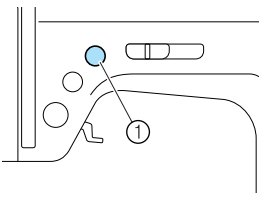

① Tlačítko pozice jehly

Vypněte šicí stroj.

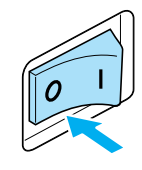

## **UPOZORNĚNÍ**

 Před výměnou jehly se ujistěte, že je šicí stroj vypnutý, jinak by mohlo dojít ke zranění, pokud by došlo k náhodnému stisknutí (†) (tlačítko start/stop) a stroj by začal šít.

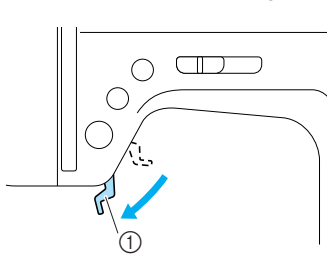

Spusťte páku přítlačné patky.

① Páka přítlačné patky

#### **UPOZORNĚNÍ**

 Před výměnou jehly položte tkaninu nebo papír pod přítlačnou patku, abyste zabránili propadnutí jehly do otvoru ve stehové desce. Jehlu držte v levé ruce a pomocí šroubováku otočte šroub držáku jehly směrem k sobě (proti směru hodinových ručiček), abyste mohli jehlu vyjmout.

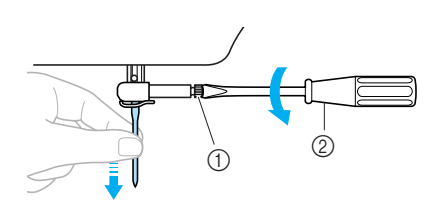

- Šroub držáku jehly
   Šroubovák
- Při uvolňování nebo utahování šroubu držáku jehly nepoužívejte velkou sílu, jinak může dojít k poškození určitých částí šicího stroje.

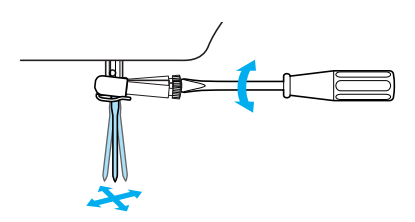

Zasuňte jehlu plochou stranou směrem k zadní části stroje, dokud se nedotkne zarážky jehly.

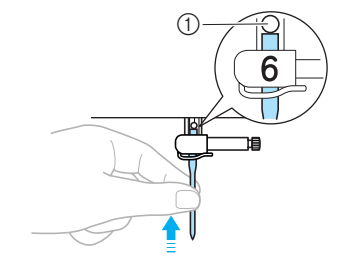

① Zarážka jehly

Podržte jehlu levou rukou a pomocí šroubováku utáhněte šroub držáku jehly.

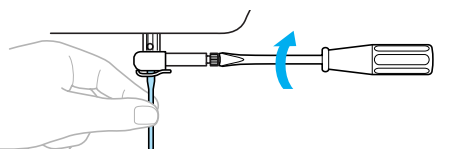

Stejným způsobem namontujte dvojitou jehlu.

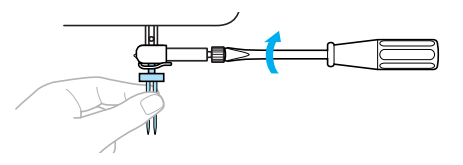

## **UPOZORNĚNÍ**

Nezapomeňte zasunout jehlu tak, aby se dotýkala zarážky jehly a šroubovákem pevně utáhněte šroub držáku jehly, jinak se může jehla zlomit nebo může dojít k poškození stroje.

## Výměna přítlačné patky

Přítlačná patka přitlačuje tkaninu.

## Opatření pro přítlačnou patku

Nezapomeňte dodržovat následující opatření související s přítlačnou patkou.

## UPOZORNĚNÍ

- Používejte přítlačnou patku odpovídající stehu, kterým chcete šít, jinak může jehla narazit na přítlačnou patku, což způsobí ohnutí nebo zlomení jehly.
- Používejte pouze přítlačnou patku navrženou pro tento stroj. Použití jiné přítlačné patky může způsobit zranění nebo poškození stroje.

## Výměna přítlačné patky

Vyměňte přítlačnou patku podle následujících pokynů.

Podrobnosti o použití bočního odřezávače "S" najdete v části "Šití entlovacích stehů pomocí doplňkového bočního ořezávače" (strana 73).

Stiskněte (1) (tlačítko pozice jehly) jednou nebo dvakrát pro zdvižení jehly.

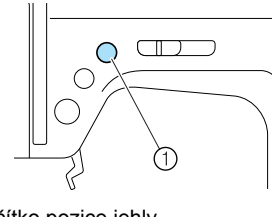

- ① Tlačítko pozice jehly
- Jehla je zdvihnutá.

#### Vypněte šicí stroj.

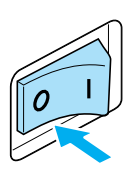

## 🚺 UPOZORNĚNÍ

 Před výměnou přítlačné patky se ujistěte, že je šicí stroj vypnutý, jinak by mohlo dojít ke zranění, pokud by došlo k náhodnému stisknutí (†) (tlačítko start/stop) a stroj by začal šít.

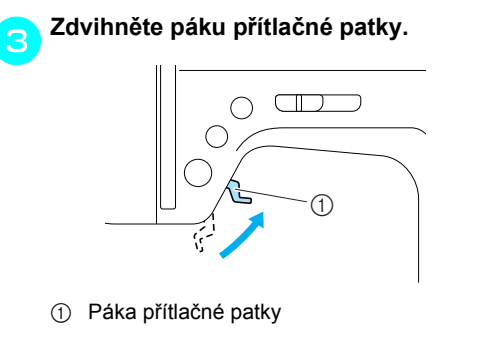

Přítlačná patka je zdvihnutá.

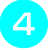

Stiskněte černé tlačítko na zadní straně držáku přítlačné patky.

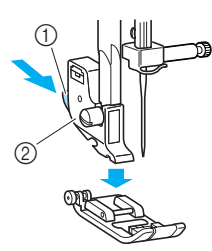

- ① Černé tlačítko
- Držák přítlačné patky
- Držák přítlačné patky uvolní přítlačnou patku.
- Umístěte jinou přítlačnou patku pod držák tak, aby byl trn přítlačné patky zarovnán s výřezem v držáku.

Umístěte přítlačnou patku tak, aby bylo písmeno určující typ přítlačné patky (A, G, I, J, M, N nebo R) čitelné.

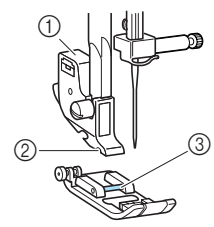

- ① Držák přítlačné patky
- ② Vybrání
- ③ Čep

Pomalu spusťte páku přítlačné patky, aby trn přítlačné patky zapadl do výřezu v držáku přítlačné patky.

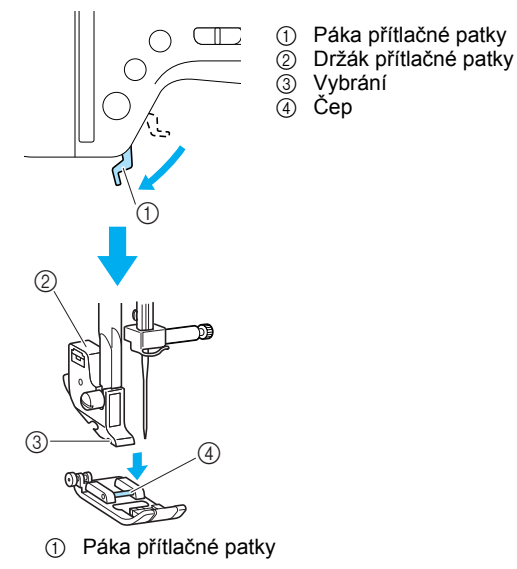

Přítlačná patka je namontovaná.

Zdvihněte páku přítlačné patky a zkontrolujte, zda je přítlačné patka pevně namontovaná.

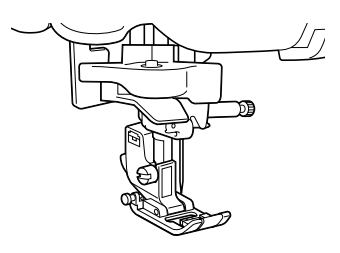

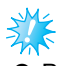

## Poznámka

Po vybrání stehu se na obrazovce objeví ikona přítlačné patky, kterou je třeba použít. Zkontrolujte, že je namontovaná správná přítlačná patka, než začnete šít. Pokud je namontovaná špatná přítlačná patka, vypněte šicí stroj, namontujte správnou přítlačnou patku a potom znovu vyberte požadovaný steh.

|                                     | Patka pro šití knoflíkových<br>dírek "A"                                                                 |
|-------------------------------------|----------------------------------------------------------------------------------------------------|
| նի                                  | Obšívací patka "G"                                                                                       |
| je                                  | Patka pro klikatý steh "J"                                                                               |
| MDÈ                                 | Patka pro přišívání knoflíků<br>"M"                                                                      |
|                                     | Patka pro monogramy "N"                                                                                  |
| R                                   | Lemovací patka "R"                                                                                       |
| Podrobno<br>mají být p<br>části "Na | osti o přítlačných patkách, které<br>použity pro vybraný steh, najdete v<br>stavení stehů" (strana 120). |

42

# Demontáž držáku přítlačné patky

Při čištění šicího stroje nebo instalaci přítlačné patky, která nepoužívá držák přítlačné patky, jako je prošívací patka, demontujte držák přítlačné patky. Pro demontáž držáku přítlačné patky použijte šroubovák.

#### Demontáž držáku přítlačné patky

#### Demontujte přítlačnou patku.

1

 Podrobnosti najdete v části "Výměna přítlačné patky" (strana 41).

## Pro povolení šroubu držáku přítlačné patky použijte šroubovák.

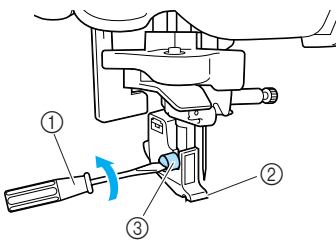

- Šroubovák
- ② Držák přítlačné patky
- Šroub držáku přítlačné patky

#### Montáž držáku přítlačné patky

Vyrovnejte držák přítlačné patky s levou spodní stranou přítlačné lišty.

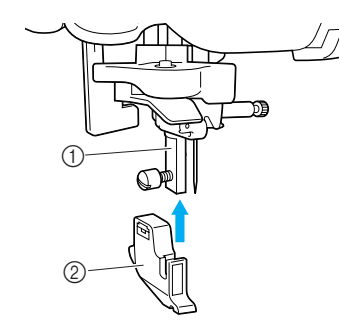

- 1 Přítlačná lišta
- ② Držák přítlačné patky

Pravou rukou přidržte držák přítlačné patky a levou rukou pomocí šroubováku utáhněte šroub.

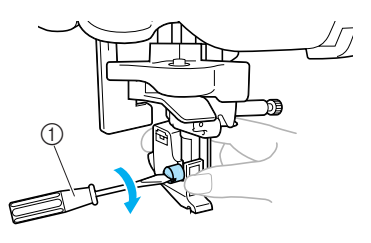

① Šroubovák

## 🗧 Poznámka

Pokud není držák přítlačné patky správně namontován, nebude napětí niti správné.

## Použití doplňkové krokovací patky

Pomocí doplňkové krokovací patky jsou oba kusy tkaniny podávány zoubkovanými podavači a zoubky na přítlačné patce rovnoměrně. Tato funkce je užitečná při šití tkanin, které se obtížně podávají, jako je vinyl a kůže, a při šití tkanin, které snadno kloužou, jako je samet, nebo při prošívání. Pro montáž krokovací patky použijte šroubovák.

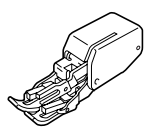

#### Montáž krokovací patky

#### Demontujte držák přítlačné patky.

 Podrobnosti najdete v části "Demontáž držáku přítlačné patky" (strana 43).

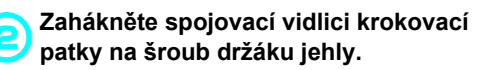

- ① Spojovací vidlice
- ② Šroub držáku jehly

Spusťte páku přítlačné patky, zasuňte šroub držáku přítlačné patky a pomocí šroubováku znovu utáhněte šroub.

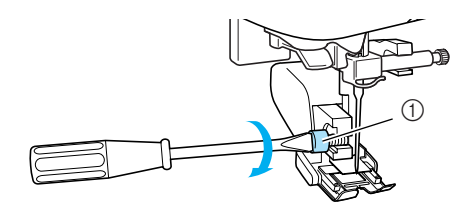

Šroub držáku přítlačné patky

## UPOZORNĚNÍ

- Nezapomeňte šroub pomocí šroubováku dobře utáhnout, jinak by se jehla mohla dotýkat přítlačné patky a mohla by se ohnout nebo zlomit.
- Než začnete šít, pomalu otočte ručním kolem směrem k sobě (proti směru hodinových ručiček) a zkontrolujte, zda se jehla nedotýká přítlačné patky. Pokud jehla narazí na přítlačnou patku, může se jehla ohnout nebo zlomit.

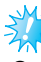

#### Poznámka

- Pokud šijete pomocí krokovací patky, šijte pouze nízkou a střední rychlostí.
- Demontáž krokovací patky
- D Stiskněte ⊕ (tlačítko pozice jehly) jednou nebo dvakrát pro zdvižení jehly.

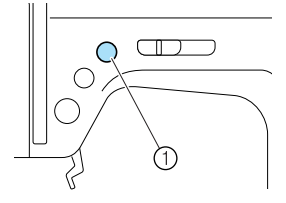

- ① Tlačítko pozice jehly
- Jehla je zdvihnutá.

Vypněte šicí stroj.

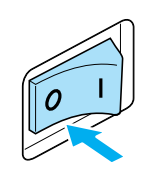

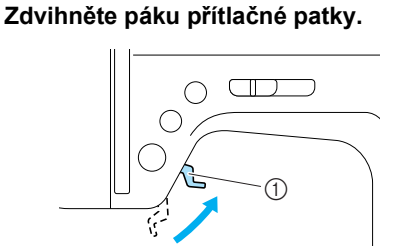

- ① Páka přítlačné patky
- Přítlačná patka je zdvihnutá.

Pomocí šroubováku uvolněte šroub držáku přítlačné patky a sejměte krokovací patku.

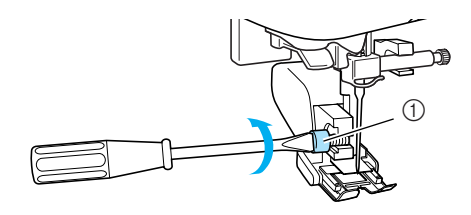

① Šroub držáku přítlačné patky

(5

#### Namontujte držák přítlačné patky.

 Podrobnosti najdete v části "Demontáž držáku přítlačné patky" (strana 43).

#### Doplňkové informace

- S krokovací patkou můžete použít pouze přímý steh (při zesilování) a klikatý steh.
   Podrobnosti o stezích najdete v části "Nastavení stehů" (strana 120).
- Doplňkovou krokovací patku můžete zakoupit u svého prodejce Brother.

## Šití válcových a velkých kusů

Při šití válcových nebo velkých kusů tkanin sejměte plochý nástavec.

## Šití válcových kusů

Sejmutí plochého nástavce usnadňuje šití válcových kusů, jako jsou manžety a nohavice kalhot.

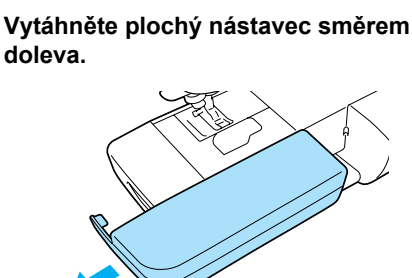

Po sejmutí plochého nástavce je možné šití s volným ramenem.

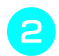

Zasuňte díl, který chcete šít, na rameno a šijte shora.

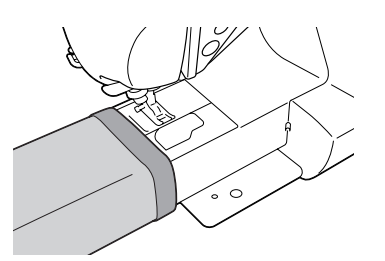

Jakmile dokončíte šití s volným ramenem, namontujte plochý nástavec zpět do původní pozice.

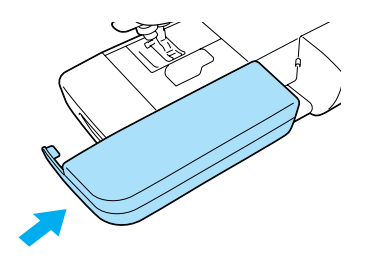

## Šití velkých kusů tkanin

Doplňkový široký stůl usnadňuje šití velkých kusů tkanin.

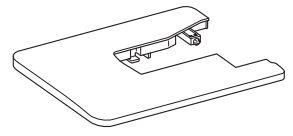

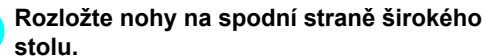

stolu. Vytáhněte čtyři nohy, dokud nezapadnou na místo.

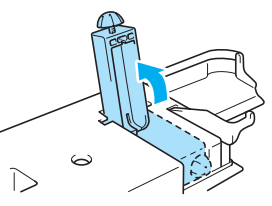

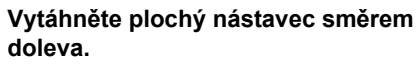

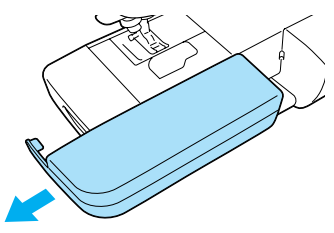

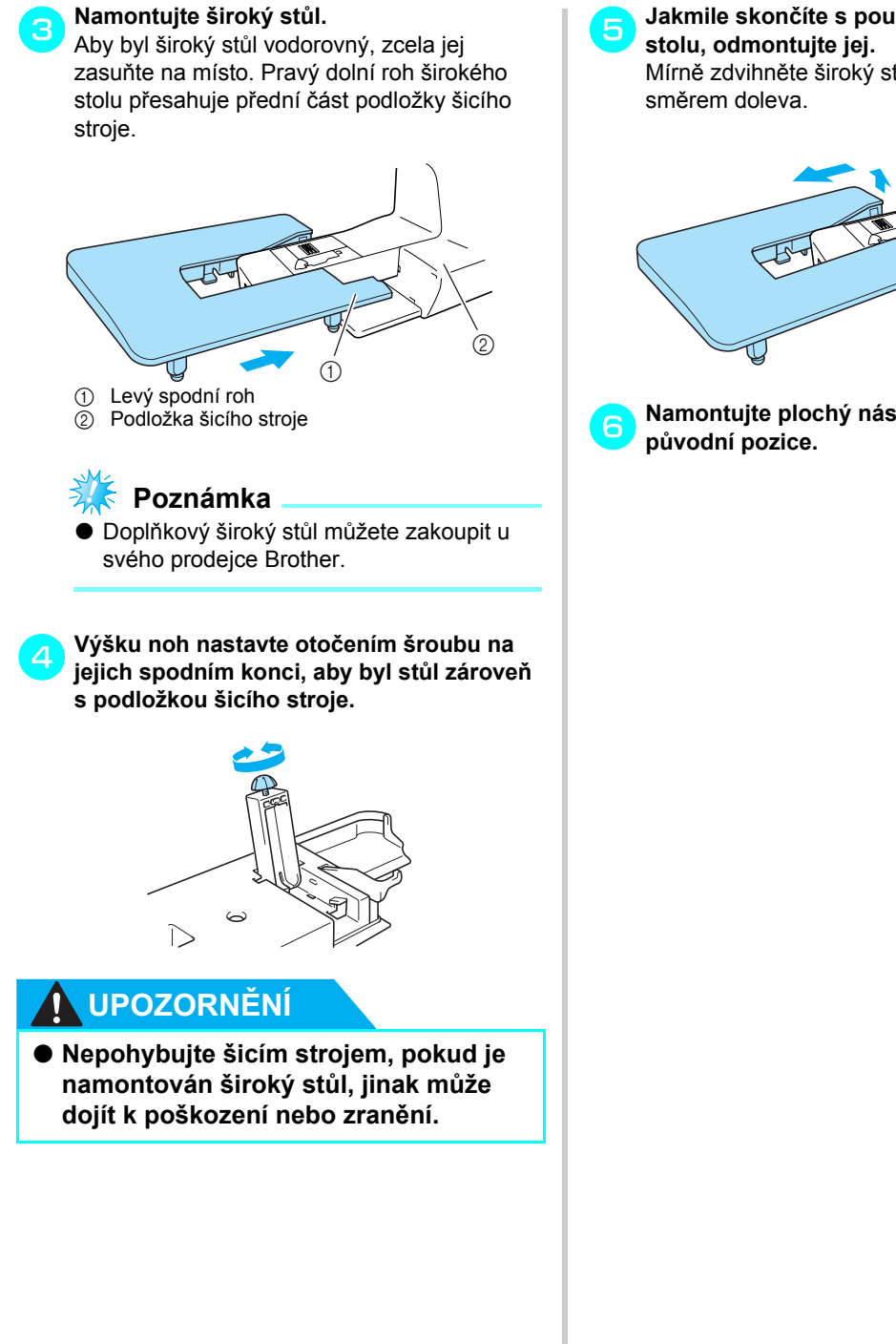

Jakmile skončíte s používáním širokého Mírně zdvihněte široký stůl a vytáhněte jej

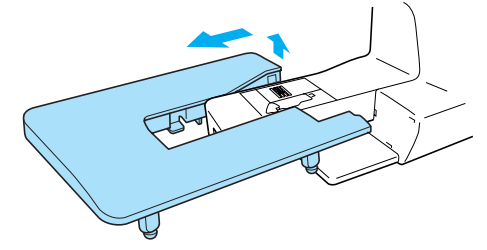

Namontujte plochý nástavec zpět do

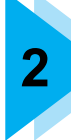

# ZÁKLADY ŠITÍ

V této kapitole jsou popsány nezbytné přípravy pro šití.

| Šití                                           | 50 |
|------------------------------------------------|----|
| Běžný postup při šití                          | 50 |
| Orientace látky                                | 51 |
| Začátek šití                                   | 52 |
| Zajištění stehu                                | 54 |
| Odříznutí niti                                 | 56 |
| Seřizování napětí nitě                         | 57 |
| Změna napětí horní nitě                        |    |
| Seřizování šířky a délky stehu                 |    |
| Regulace šířky stehu                           |    |
| Regulace délky stehu                           |    |
| Užitečné funkce                                | 60 |
| Změna pozice zastavení jehly                   |    |
| Automatické šití obráceného/zesilovacího stehu | 60 |
| Užitečné rady pro šití                         | 62 |
| Zkušební šití                                  | 62 |
| Změna směru šití                               | 62 |
| Šití po křivce                                 | 62 |
| Šití silných tkanin                            | 62 |
| Šití tenkých tkanin                            | 63 |
| Šití pružných tkanin                           | 63 |
| Šití se stejnoměrnou švovou záložkou           | 64 |

## Šití

Dále jsou popsány základní operace šití. Než začnete používat šicí stroj, přečtěte si následující pokyny.

## **UPOZORNĚNÍ**

- Pokud je stroj používán, věnujte zvláštní pozornost poloze jehly. Mimo to dbejte na to, aby se ruce nedostaly do blízkosti pohyblivých částí, jako jsou jehla nebo ruční kolo, jinak by mohlo dojít ke zranění.
- Během šití tkaniny netahejte nebo netlačte příliš silně, mohlo by dojít ke zranění nebo zlomení jehly.
- Nikdy nepoužívejte ohnuté jehly. Ohnuté jehly se snadno lámou, což může způsobit zranění.
- Používejte přítlačnou patku odpovídající stehu, kterým chcete šít, jinak může jehla narazit na přítlačnou patku, což způsobí ohnutí nebo zlomení jehly.
- Během šití dávejte pozor, aby jehla nenarazila na špendlíky, mohlo by dojít ke zlomení nebo ohnutí jehly.
- Před výměnou přítlačné patky se ujistěte, že je šicí stroj vypnutý, jinak by mohlo dojít ke zranění, pokud by došlo k náhodnému stisknutí tlačítka start/stop a stroj by začal šít.

## Běžný postup při šití

Při šití dodržujte níže uvedený postup.

| 1            | Zapněte stroj.                  | Zapněte šicí stroj. Podrobnosti o zapínání stroje najdete v části<br>"Zapínání stroje" (strana 17).                                                                                                    |
|--------------|---------------------------------|----------------------------------------------------------------------------------------------------|
|              |                                 | $\downarrow$                                                                                                    |
| 2            | Vyberte steh.                   | Vyberte steh, vhodný pro oblast, kterou chcete šít. Podrobnosti o výběru stehu najdete v části "Výběr stehu" (strana 67).                                                                                                    |
| ↓            |                                 |                                                                                                    |
| 3            | Namontujte přítlačnou<br>patku. | Namontujte přítlačnou patku, která je vhodná pro daný steh.<br>Podrobnosti o výměně přítlačné patky najdete v části "Výměna<br>přítlačné patky" (strana 41).                                                                                                    |
| ↓            |                                 |                                                                                                    |
| 4            | Položte látku.                  | Oblast, kterou chcete šít, umístěte pod přítlačnou patku. Ujistěte se, že<br>jsou tkaniny šité ve správném pořadí a že jsou správně orientovány<br>lícové a rubové strany látky. Podrobnosti o orientaci látky najdete v<br>části "Orientace látky" (strana 51). |
| ↓            |                                 |                                                                                                    |
| 5            | Začněte šít.                    | Začněte šít. Podrobnosti o zahájení šití najdete v části "Začátek šití" (strana 52).                                                                                                    |
| $\downarrow$ |                                 |                                                                                                    |
| 6            | Odřízněte nit.                  | Na konci šití odřízněte nit. Podrobnosti o odřezávání nitě najdete v<br>části "Odříznutí niti" (strana 56).                                                                                                    |

## **Orientace látky**

Ujistěte se, že jsou tkaniny šité ve správném pořadí a že jsou správně orientovány lícové a rubové strany látky.

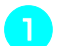

Zapněte šicí stroj.

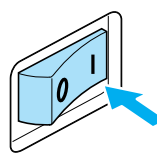

Přímý steh (levá pozice jehly) je vybrán automaticky.

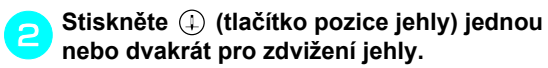

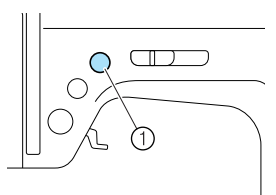

① Tlačítko pozice jehly

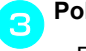

#### Položte látku pod přítlačnou patku.

- Pokud se švová záložka nachází na pravé straně, je šití v přímé linii snazší a volná tkanina nepřekáží.
- Podržte konec nitě a tkaninu levou rukou a pravou rukou otočte ručním kolem směrem k sobě (proti směru hodinových ručiček), abyste spustili jehlu do výchozí pozice pro šití.

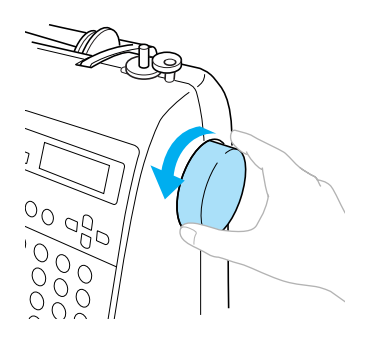

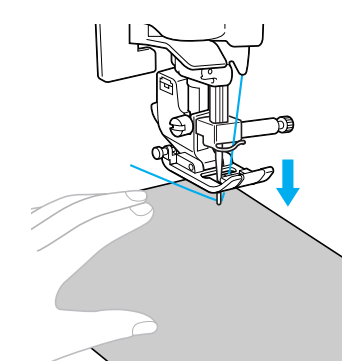

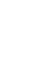

6

Spusťte páku přítlačné patky.

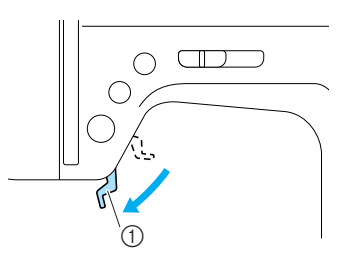

- ① Páka přítlačné patky
- Látka je nyní správně umístěná pro šití.

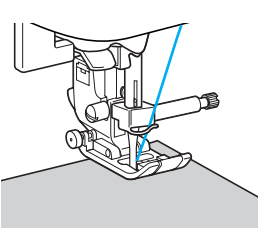

#### ZÁKLADY ŠITÍ-

#### Začátek šití

Jakmile jste připraveni k šití, můžete zapnout šicí stroj. Rychlost šití lze regulovat regulátorem rychlosti šití nebo ovládacím pedálem.

## 🇱 Poznámka

#### Důležité:

 Pokud je připojen ovládací pedál, (\*) (tlačítko start/stop) nelze pro spuštění šití použít.

#### Použití ovládacích tlačítek

Šití lze spustit a zastavit pomocí ovládacího tlačítka (1) (tlačítko start/stop).

#### Posuňte regulátor rychlosti šití doleva nebo doprava pro výběr požadované rychlosti šití.

Posuňte regulátor rychlosti šití doleva pro šití nižší rychlostí, nebo regulátor rychlosti šití posuňte doprava pro šití vyšší rychlostí.

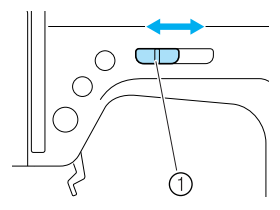

Regulátor rychlosti šití

💦 Stiskněte jednou 🕐 (tlačítko start/stop).

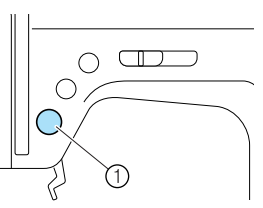

- ① Tlačítko start/stop
- Stroj začne šít.

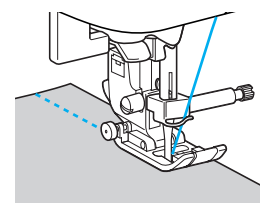

 Pokud podržíte (†) (tlačítko start/stop) stisknuté okamžitě po zahájení šití, bude stroj šít pomalou rychlostí.

Jakmile dokončíte šití, znovu stiskněte 👔 (tlačítko start/stop).

 Stroj přestane šít s jehlou ve spodní pozici (v látce).

Jakmile dokončíte šití, zdvihněte jehlu a odřízněte nitě.

 Podrobnosti najdete v části "Odříznutí niti" (strana 56).

#### Použití ovládacího pedálu

Pomocí ovládacího pedálu můžete šití spustit i zastavit.

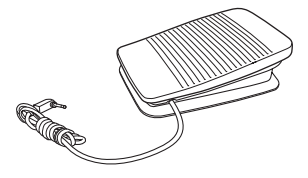

#### Vypněte šicí stroj.

Při připojování ovládacího pedálu se ujistěte, že je šicí stroj vypnutý, abyste zabránili nechtěnému spuštění stroje.

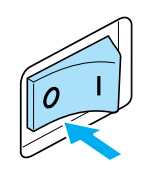

Zasuňte konektor ovládacího pedálu do zástrčky na boku šicího stroje.

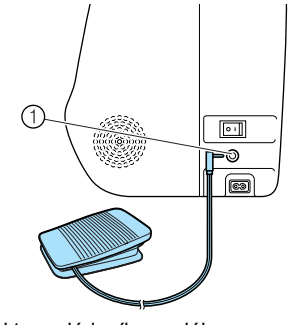

① Konektor ovládacího pedálu

## Zapněte šicí stroj.

# 01

#### Posuňte regulátor rychlosti šití doleva nebo doprava pro výběr požadované rychlosti šití.

Posuňte regulátor rychlosti šití doleva pro šití nižší rychlostí, nebo regulátor rychlosti šití posuňte doprava pro šití vyšší rychlostí.

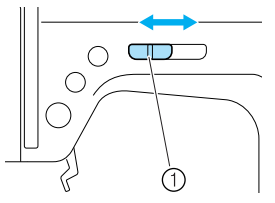

- ① Regulátor rychlosti šití
- Rychlost šití nastavená pomocí regulátoru rychlosti šití bude maximální rychlostí šití pro ovládací pedál.

Jakmile jste připraveni k šití, pomalu stiskněte ovládací pedál.

5

Stisknutí ovládacího pedálu zvýší rychlost šití; uvolnění ovládacího pedálu rychlost šití sníží.

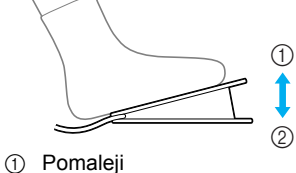

- Rychleji
- Pomalu sešlápněte ovládací pedál. Rychlé sešlápnutí spustí šití příliš rychle.
- Stroj začne šít.

Jakmile dokončíte šití, úplně uvolněte ovládací pedál.

 Stroj přestane šít s jehlou ve spodní pozici (v látce).

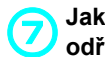

- Jakmile dokončíte šití, zdvihněte jehlu a odřízněte nitě.
- Podrobnosti najdete v části "Odříznutí niti" (strana 56).

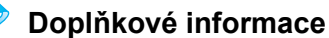

- Pokud je připojen ovládací pedál, (†) (tlačítko start/stop) nelze pro spuštění šití použít.
- Jakmile stroj přestane šít, jehla zůstane ve spodní pozici (v látce). Stroj lze nastavit tak, aby se na konci šití zastavil s jehlou v horní pozici. Podrobnosti o nastavení stroje, aby jehla zůstávala na konci šití v horní pozici, najdete v části "Změna pozice zastavení jehly" (strana 60).

## UPOZORNĚNÍ

- Nedopusťte, aby se v ovládacím pedálu nahromadily nitě nebo prach, jinak by mohlo dojít k požáru nebo úrazu elektrickým proudem.
- Na ovládací pedál nepokládejte žádné předměty, jinak může dojít k poškození stroje nebo zranění.
- Pokud má být stroj delší dobu mimo provoz, odpojte ovládací pedál, jinak by mohlo dojít k požáru nebo úrazu elektrickým proudem.

#### Zajištění stehu

Při šití přímým stehem, například na konci otvoru nebo tam, kde se švy nepřekrývají, použijte obrácený steh nebo zesilovací steh pro zajištění konce švu.

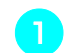

Spusťte jehlu do tkaniny na začátku švu a potom spusťte přítlačnou patku.

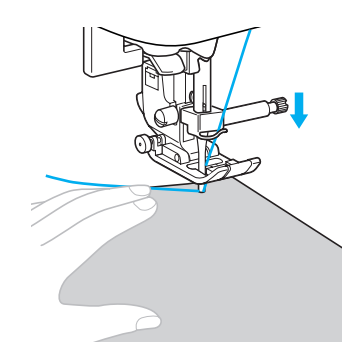

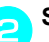

Stiskněte (†) (tlačítko start/stop) nebo sešlápněte ovládací pedál.

V tuto chvíli, pokud podržíte () (tlačítko start/stop), stroj začne šít nízkou rychlostí.

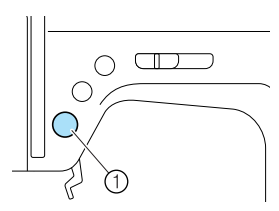

- ① Tlačítko start/stop
- Podrobnosti najdete v části "Začátek šití" (strana 52).
- Stroj začne šít.

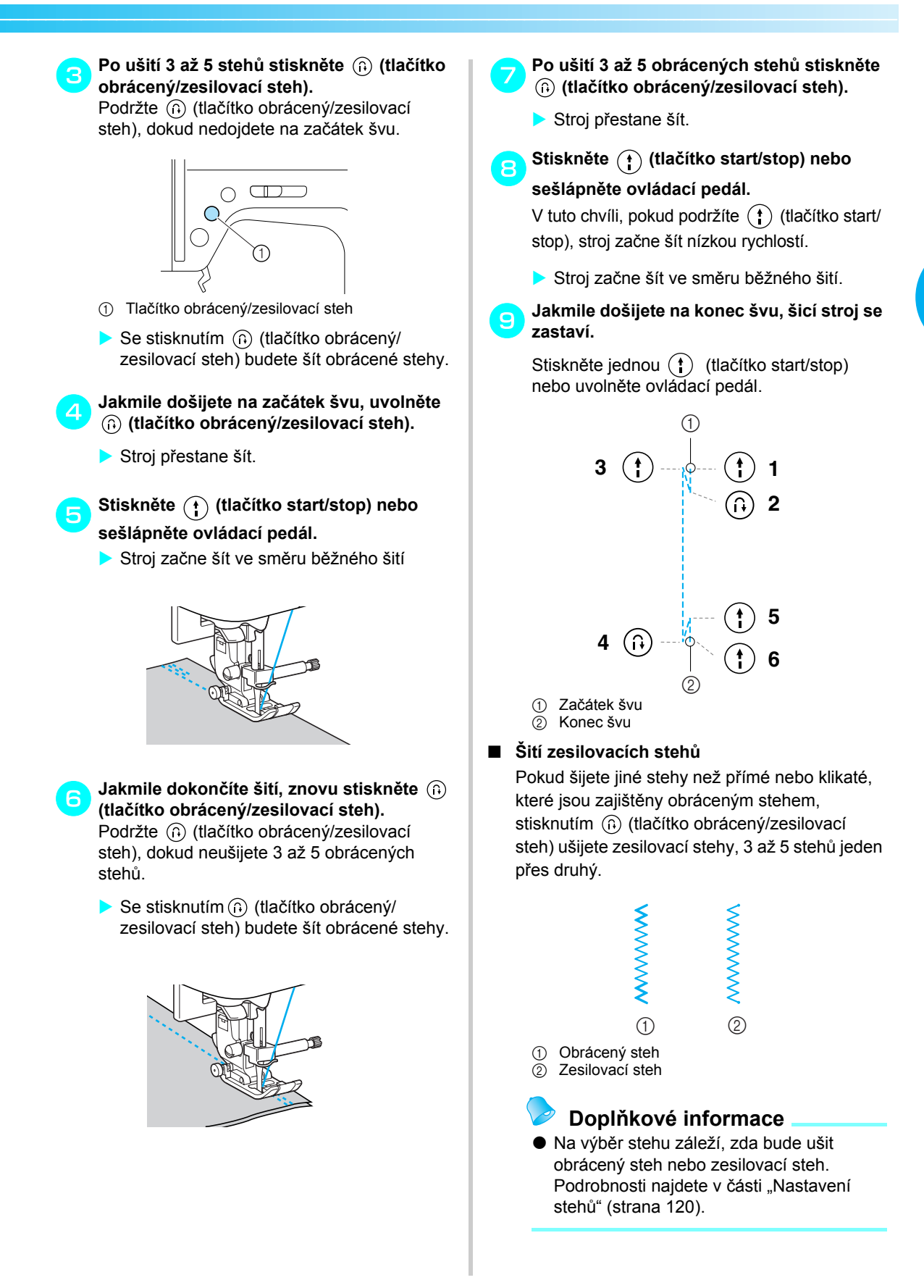

## Odříznutí niti

Jakmile dokončíte šití, odřízněte nitě pomocí odřezávače nití na boku stroje.

Pokud chcete zakončit steh, šicí stroj je zastavený a jehla není zdvihnutá, stiskněte jednou ④ (tlačítko pozice jehly) pro zdvižení jehly.

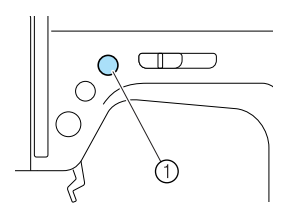

- ① Tlačítko pozice jehly
- Jehla je zdvihnutá.

2

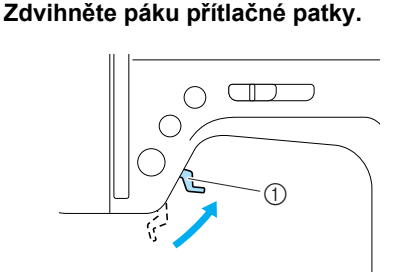

- ① Páka přítlačné patky
- Vytáhněte látku na levou stranu stroje a potom protáhněte nitě odřezávačem nití, abyste je odřízli.

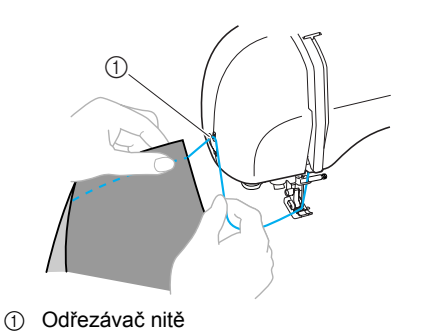

## Seřizování napětí nitě

Napětí horní nitě a nitě z cívky (napětí nitě) lze seřídit tak, aby byly stejné.

## Změna napětí horní nitě

V závislosti na tkanině a niti, kterou šijete, může být nutné změnit napětí nitě.

#### Správné napětí nitě

Horní nit a nit z cívky by se měly křížit ve středu tkaniny. Z lícové strany tkaniny by měla být viditelná pouze horní nit a z rubové strany tkaniny by měla být viditelná pouze nit z cívky.

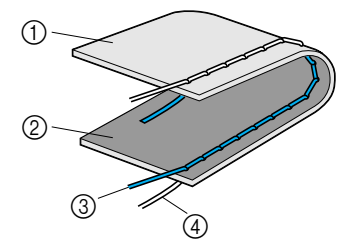

- Rubová strana tkaniny
- 2 Lícová strana tkaniny
- 3 Horní nit

#### ④ Nit z cívky

#### Horní nit je příliš napjatá

Pokud je nit z cívky viditelná z lícové strany tkaniny, horní nit je příliš napjatá.

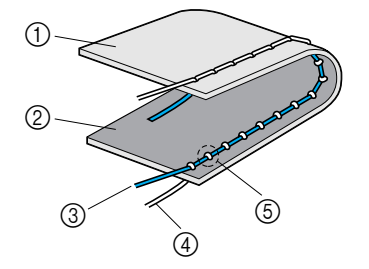

- (1) Rubová strana tkaniny
- 2 Lícová strana tkaniny
- ③ Horní nit
- ④ Nit z cívky
- S Nit z cívky je viditelná z lícové strany tkaniny.

Otočte regulátorem napětí nitě doleva pro uvolnění horní nitě.

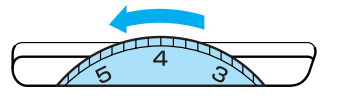

Horní nit je příliš volná Pokud je horní nit viditelná z rubové strany tkaniny, horní nit je příliš volná.

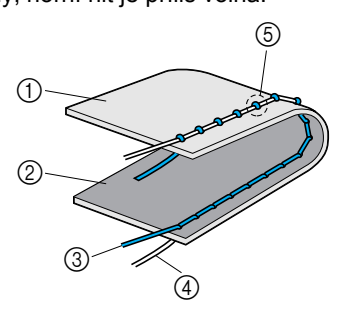

- Rubová strana tkaniny 1
- Lícová strana tkaniny 2
- Horní nit 3
- Nit z cívky (4)
- 5 Horní nit je viditelná z rubové strany tkaniny.

Otočte regulátorem napětí nitě doprava pro napnutí horní nitě.

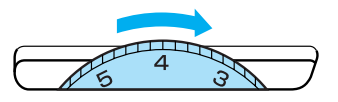

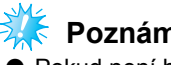

#### Poznámka

Pokud není horní nit zavedená správně nebo pokud není cívka správně nainstalovaná, nemusí být možné nastavit správné napětí nitě. Pokud nelze docílit správného napětí nitě, znovu navlékněte horní nit a vložte cívku správným způsobem.

## Seřizování šířky a délky stehu

Šířku klikatého stehu (šířka vzoru) a délku běžného stehu lze seřídit. Obyčejně je při výběru stehu automaticky vybrána vhodná šířka a délka stehu. Podrobnosti o rozsahu hodnot, v jejichž rámci lze nastavit šířku a délku, najdete v části "Nastavení stehů" (strana 120).

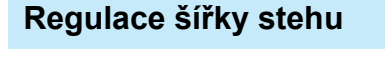

Šířku stehu (šířka klikatého stehu) lze regulovat, aby byl steh širší nebo užší.

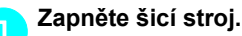

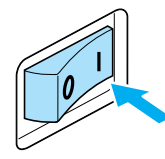

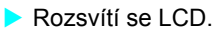

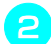

Vyberte steh.

 Objeví se obrazovka obsahující nastavení pro vybraný steh.

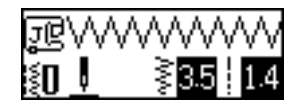

- Podrobnosti o výběru stehu najdete v části "Výběr stehu" (strana 67).
- Okamžitě po výběru stehu se objeví (zvýrazněná) standardní nastavení.

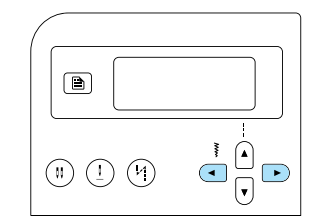

Šířka stehu je změněna.

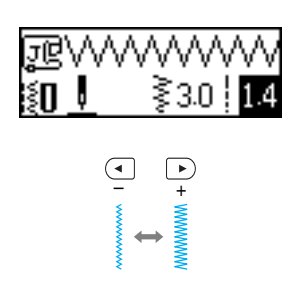

 Pokud je nastavení změněno, zvýrazněná hodnota je vymazána.

## Doplňkové informace

- Pro nastavení šířky stehu zpět na standardní hodnotu vyberte opět stejný steh nebo změňte nastavení na zvýrazněnou hodnotu.
- Pokud byl vybrán přímý steh (levá pozice jehly nebo trojitý pružný steh), změna šířky stehu změní pozici jehly. Rozšíření stehu posune jehlu doprava; zúžení stehu posune jehlu doleva.
- Šicí stroj lze nastavit tak, aby bylo možné šířku stehu měnit pomocí regulátoru rychlosti. Podrobnosti najdete v části "Šití saténu pomocí regulátoru rychlosti šití" (strana 98).
- --- indikuje, že nastavení nelze změnit.

## **UPOZORNĚNÍ**

 Po nastavení šířky stehu pomalu otočte ručním kolem směrem k sobě a zkontrolujte, zda se jehla nedotýká přítlačné patky. Pokud jehla narazí na přítlačnou patku, může se jehla ohnout nebo zlomit.

## Pro zkrácení stehu stiskněte y (tlačítko délky stehu). Pro prodloužení stehu stiskněte 🔺 (tlačítko délky stehu).

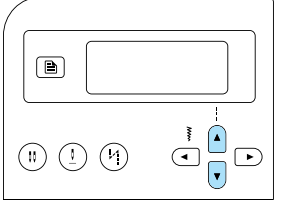

Délka stehu je změněna.

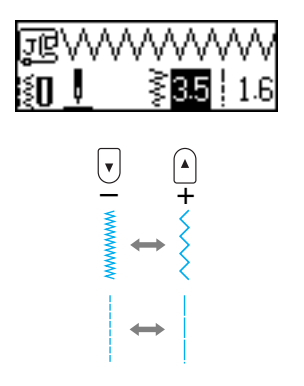

 Pokud je nastavení změněno, zvýrazněná hodnota je vymazána.

## Doplňkové informace

- Pro nastavení délky stehu zpět na standardní hodnotu vyberte opět stejný steh nebo změňte nastavení na zvýrazněnou hodnotu.
- -- indikuje, že nastavení nelze změnit.

## **UPOZORNĚNÍ**

 Pokud jsou stehy příliš blízko sebe, prodlužte délku stehu. Pokud budete pokračovat v šití se stehy příliš blízko sebe, můžete způsobit ohnutí nebo zlomení jehly.

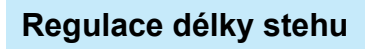

Délku stehu lze regulovat, a stehy tak prodloužit nebo zkrátit.

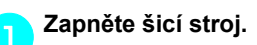

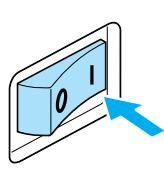

Rozsvítí se LCD.

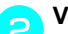

Vyberte steh.

 Objeví se obrazovka obsahující nastavení pro vybraný steh.

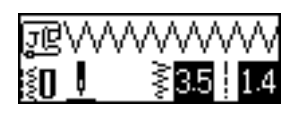

- Podrobnosti o výběru stehu najdete v části "Výběr stehu" (strana 67).
- Okamžitě po výběru stehu se objeví (zvýrazněná) standardní nastavení.

## Užitečné funkce

Dále v této části jsou popsány funkce užitečné pro efektivitu šití.

#### Změna pozice zastavení jehly

Při zakoupení je šicí stroj nastaven tak, aby byla jehla na konci šití ponechána v dolní poloze v tkanině. Nicméně je možné stroj nastavit tak, aby jehla na konci šití skončila v horní poloze.

#### Zapněte šicí stroj.

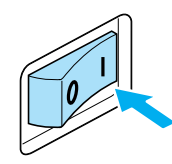

- Rozsvítí se LCD.
- Stiskněte (!) (tlačítko pozice jehly).
- nebo (ikona konečné pozice jehly) se objeví na obrazovce a stroj je nyní nastaven, aby se zastavil s jehlou v horní pozici.

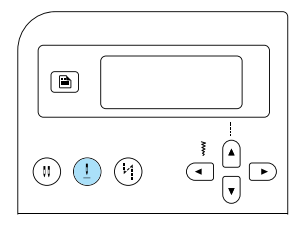

- Pro vrácení stroje do nastavení, kdy se jehla zastaví v dolní pozici, stiskněte (1) (tlačítko pozice jehly), dokud se ikona nezmění na - nebo - .
- Nastavení konečné pozice jehly není zrušeno ani vypnutím šicího stroje.

#### Automatické šití obráceného/ zesilovacího stehu

Šicí stroj lze nastavit, aby automaticky šil obrácený nebo zesilovací steh na začátku a na konci švu. Na výběr stehu záleží, zda bude ušit obrácený steh nebo zesilovací steh. Podrobnosti najdete v části "Nastavení stehů" (strana 120).

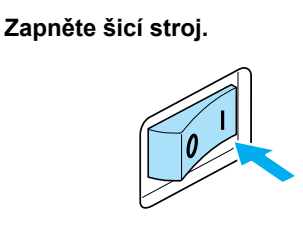

Rozsvítí se LCD.

Vyberte steh.

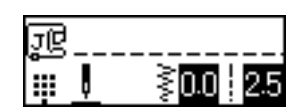

 Podrobnosti o výběru stehu najdete v části "Výběr stehu" (strana 67).

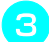

#### Stiskněte (4) (tlačítko automatického obráceného/zesilovacího stehu).

Tento krok není nutný, pokud jsou vybrány stehy jako např. knoflíkové dírky a pojistný steh, kde jsou zesilovací stehy šity automaticky.

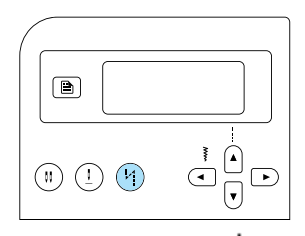

- Na obrazovce se objeví 1/1 (ikona automatického obráceného/zesilovacího stehu) a šicí stroj je nastaven pro automatické šití obráceného/zesilovacího stehu.
- · Pro vypnutí automatického šití obráceného/ zesilovacího stehu stiskněte (4) (tlačítko automatického obráceného/zesilovacího stehu), dokud ikona nezmizí.
- · Když se šicí stroj vypne, je nastavení automatického obráceného/zesilovacího stehu zrušeno.

Položte tkaninu pod přítlačnou patku a jednou stiskněte 👔 (tlačítko start/stop).

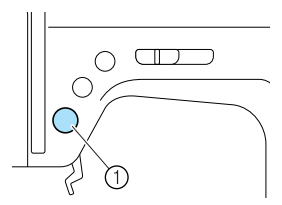

- Tlačítko start/stop
- Po ušití obráceného/zesilovacího stehu začne stroj šít.

#### Jakmile dokončíte šití, jednou stiskněte (i) (tlačítko obrácený/zesilovací steh). Tento krok není nutný, pokud jsou vybrány stehy jako např. knoflíkové dírky a pojistný

steh, kde jsou zesilovací stehy šity automaticky.

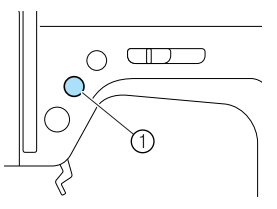

- (1) Tlačítko obrácený/zesilovací steh
- Po ušití obráceného/zesilovacího stehu se šicí stroj zastaví.

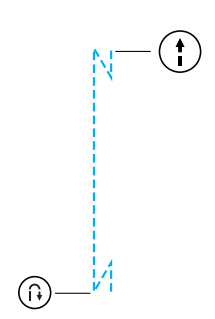

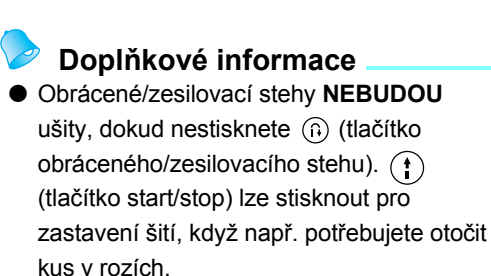

## Užitečné rady pro šití

V této části jsou popsány různé způsoby pro dosažení lepších výsledků při šití. Při realizaci vašich projektů postupujte podle těchto rad.

#### Zkušební šití

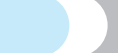

Po výběru stehu stroj automaticky nastaví šířku a délku pro vybraný steh.

Nicméně je třeba ušít zkušební kus, jelikož se v závislosti na typu tkaniny a používaného stehu nemusí podařit dosáhnout požadovaného výsledku. Pro zkušební šití použijte kus tkaniny a nitě přesně odpovídající těm, které používáte pro váš projekt, a zkontrolujte napětí nitě a délku a šířku stehu. Jelikož se výsledky liší v závislosti na typu stehu a počtu vrstev sešívané tkaniny, proveďte zkušební šití za stejných podmínek, za nichž budete realizovat váš projekt.

#### Změna směru šití

Jakmile šitím dosáhnete rohu, zastavte šicí stroj.

Nechte jehlu v dolní poloze (v tkanině). Pokud zůstala jehla při zastavení nahoře, stiskněte (1) (tlačítko pozice jehly) pro spuštění jehly dolů.

Zdvihněte páku přítlačné patky a potom otočte tkaninu.

Tkaninu otočte kolem jehly jako středu otáčení.

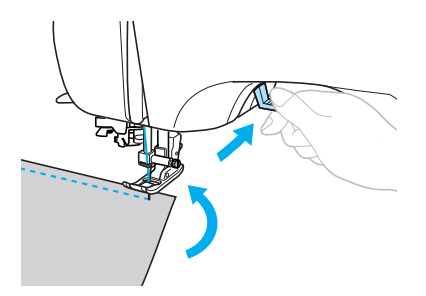

Spusťte páku přítlačné patky a pokračujte v šití.

## Šití po křivce

Zastavte šití a potom mírně změňte směr šití, abyste šili po zvolené křivce. Podrobnosti o šití se stejnoměrnou švovou záložkou najdete v části "Šití se stejnoměrnou švovou záložkou" (strana 64).

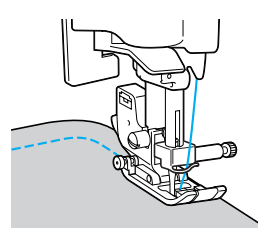

Pokud šijete podle křivky klikatým stehem, vyberte kratší délku stehu, abyste docílili jemnějšího stehu.

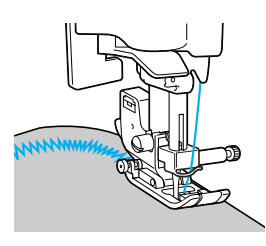

## Šití silných tkanin

#### Pokud se tkanina nevejde pod přítlačnou patku

Pokud se tkanina nevejde pod přítlačnou patku, zdvihněte páku přítlačné patky výš, abyste přítlačnou patku posunuli do nejvyšší pozice.

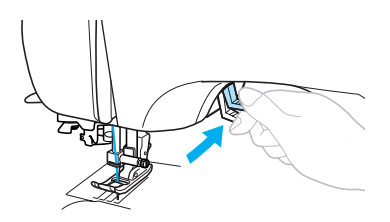

Pokud šijete silné švy a tkanina se na začátku švu nepodává

Patka pro klikatý steh "J" má funkci, která udržuje přítlačnou patku v rovině.

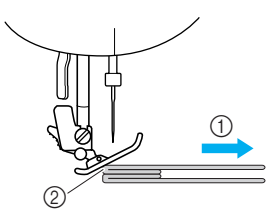

- Směr šití
- ② Vychýlení

Pokud narazíte na šev, který je moc silný a nevejde se pod patku, zdvihněte páku přítlačné patky.

Stiskněte černé tlačítko (trn držáku přítlačné patky) na levé straně patky pro klikatý steh "J". Podržte tlačítko stisknuté a spusťte přítlačnou patku.

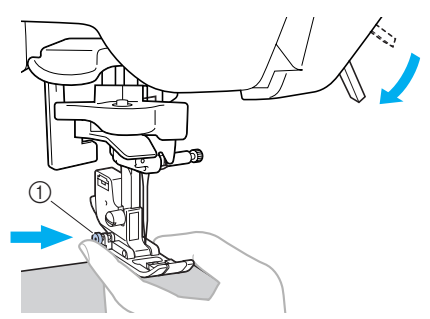

① Černé tlačítko

## 🗧 Poznámka

 Přítlačná patka musí být v rovině, než stisknete černé tlačítko (trn držáku přítlačné patky) na levé straně patky pro klikatý steh "J". Uvolněte tlačítko. Patka se zajistí v pozici zároveň se švem, a umožní tak podávání tkaniny.

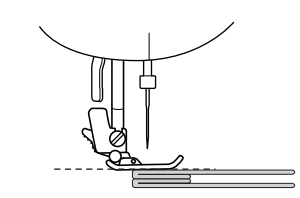

 Jakmile překonáte problematické místo, patka se vrátí do normální pozice.

## **UPOZORNĚNÍ**

 Pokud šijete tkaninu silnější než 6 mm (15/64 palce) nebo pokud tkaninu tlačíte příliš velkou silou, jehla se může ohnout nebo zlomit.

## Šití tenkých tkanin

Při šití tenkých látek může dojít k vychýlení švu nebo se nemusí tkanina správně podávat. Pokud k tomu dojde, položte pod tkaninu papír nebo stabilizační materiál a sešijte jej spolu s látkou. Jakmile šití dokončíte, odtrhněte přebytečný papír.

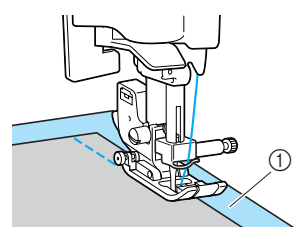

① Stabilizační materiál nebo papír

## Šití pružných tkanin

Nejdříve kusy tkaniny sestehujte dohromady a potom šijte, aniž byste tkaninu napínali.

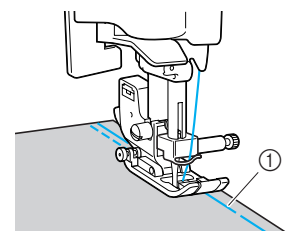

(1) Stehování

## Šití se stejnoměrnou švovou záložkou

Pro ušití rovného stehu začněte šít tak, aby švová záložka byla vpravo od přítlačné patky a hranu tkaniny zarovnejte buď s pravou hranou přítlačné patky, nebo se značkou na stehové desce.

Srovnejte látku podél přítlačné patky Během šití udržujte hranu přítlačné patky v rovnoměrné vzdálenosti od okraje tkaniny.

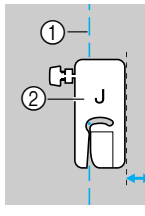

Šev (1) Přítlačná patka

#### Vyrovnání tkaniny se značkou na stehové desce

Značka na stehové desce vyznačuje vzdálenost od pozice jehly pro šev šitý přímým stehem (levá pozice jehly). Během šití udržujte hranu tkaniny vyrovnanou se značkou na stehové desce. Vzdálenost mezi značkami na horní stupnici je 3 mm (1/8 palce) a vzdálenost mezi značkami v mřížce je 5 mm (3/16 palce).

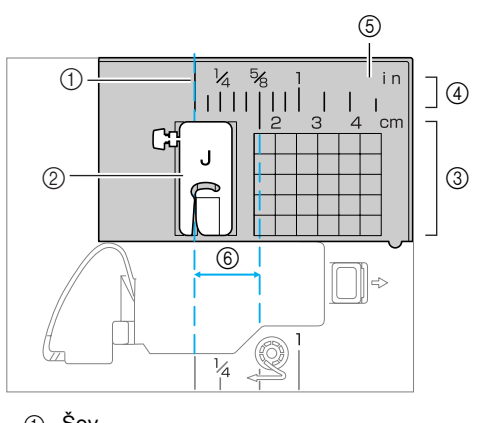

- 1 Šev
- Přítlačná patka
   Centimetry
- (4) Palce
- 5 Stehová deska 6 16 mm (5/8 palce)

64

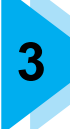

# **UŽITKOVÉ STEHY**

V této kapitole jsou popsány různé stehy a jejich použití.

| Výběr stehu                     | . 66 |
|---------------------------------|------|
| Výběr typu stehu a vzoru        | 66   |
| Výběr stehu                     | 67   |
| Entlovací steh                  | 71   |
| Šití entlovacích stehů pomocí   |      |
| entlovací patky "G"             | 71   |
| Šití entlovacích stehů pomocí   |      |
| patky pro klikatý steh "J"      | 72   |
| Šití entlovacích stehů          |      |
| pomocí doplňkového              |      |
| bočního ořezávače               | 73   |
| Základní stehy                  | 75   |
| Základní stehy                  | 75   |
| Slepý lemovací steh             | 77   |
| Steh knoflíkové dírky/přišívání |      |
| knoflíku                        | 79   |
| Šití knoflíkových dírek         | 80   |
| Přišívání knoflíků              | 84   |
| Všívání zipů                    | 86   |
| Všívání středového zipu         | 86   |
| Všívání bočního zipu            | 88   |
| Šití pružných látek             |      |
| a elastických pásek             | 91   |
| Šití pružné látky               | 91   |
| Připevňování elastických prvků  | 91   |
| Aplikace, prošívání a obšívání  | 93   |
| Aplikační steh                  | 94   |
| Prošívání (patchwork)           | 95   |
| Látání                          | 95   |
| Prošívání rovným stehem         | 96   |
| Volné prošívání                 | 97   |
| Šití saténu pomocí              |      |
| regulátoru rychlosti šití       | . 98 |

| Zesilovací steh            | 100 |
|----------------------------|-----|
| Trojitý pružný steh        | 100 |
| Pojistný steh              | 100 |
| Steh pro obšívání dírek    | 102 |
| Dekorativní steh           | 103 |
| Lemování                   | 104 |
| Vlnitý steh                | 105 |
| Nabírání                   | 105 |
| Šití mušlovým stehem       | 106 |
| Spojování                  | 107 |
| Přišívání ozdob            | 107 |
| Šití různých integrovaných |     |
| dekorativních vzorů        | 110 |
| Šití krásných vzorů        | 110 |
| Vzory šití                 | 110 |
| Kombinace vzorů            | 111 |
| Opakované šití vzorů       | 112 |
| Kontrola vybraného vzoru   | 112 |
| Zrcadlení vzoru            | 113 |
| Ukládání vzorů             | 114 |
| Vyvolávání vzoru           | 115 |
| Vvrovnání vzoru            | 116 |

## Výběr stehu

Nyní můžete vybrat různé typy dostupných stehů.

#### Výběr typu stehu a vzoru

Steh lze vybrat z následujících dostupných typů. Typy stehů lze vybrat buď přímým výběrem (stisknutím tlačítka pro konkrétní steh), nebo číselným výběrem (zadáním čísla vzoru stehu). Podrobnosti o dostupných stezích najdete v části "Nastavení stehů" (strana 120).

#### Přímý výběr

Po stisknutí (()) (tlačítko přednastaveného užitkového stehu/uloženého vzoru) pro výběr režimu stiskněte číselné tlačítko, přiřazené požadovanému stehu.

Pro přímý výběr existují dva režimy stehu: režim přednastavených užitkových stehů 🗰 a režim uložených vzorů 🗗 . Po zapnutí stroje nebo po stisknutí 🛓 👹 (tlačítko přednastavených užitkových stehů/uložených vzorů) se stroj přepne do režimu přednastavených užitkových stehů, který je v levém spodním rohu obrazovky indikován 🎹 . Pro spuštění režimu uložených vzorů indikovaného v levém dolním rohu obrazovky 櫅 stiskněte 🔬 (ﷺ) (tlačítko přednastavených běžných stehů/uložených vzorů). Každé stisknutí 🙀 🛞 (tlačítko přednastavených užitkových stehů/uložených vzorů) přepne režim mezi režimem přednastavených užitkových stehů 🛄 a režimem uložených vzorů 👘.

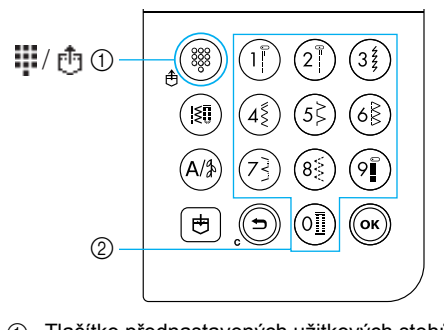

 Tlačítko přednastavených užitkových stehů/ uložených vzorů
 Číselná tlačítka

#### Přednastavený užitkový steh

Nejčastěji používané užitkové stehy byly přiřazeny k číselným tlačítkům. Tyto stehy lze jednoduše vybrat stisknutím tlačítka.

#### Uložené vzory

- гŤэ
- Často používané vzory a kombinované vzory lze uložit do paměti stroje a snadno vyvolat pomocí (tlačítko přednastavených užitkových stehů/ uložených vzorů) a číselnými tlačítky. Podrobnosti najdete v části "Ukládání vzorů" (strana 114).

#### Číselný výběr

Po stisknutí (III) (tlačítko užitkových stehů) nebo (A/3) (tlačítko stehu ve tvaru písmen/ užitkového dekorativního stehu) pro výběr režimu stehu zadejte pomocí číselných tlačítek číslo požadovaného stehu.

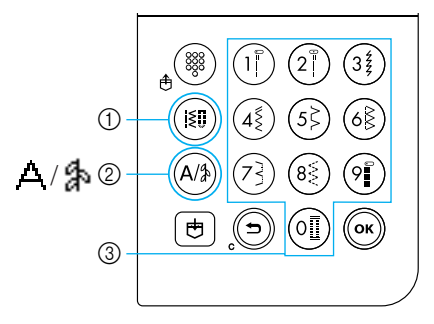

- 1 Tlačítko užitkových stehů
- ② Tlačítko stehu ve tvaru písmen/užitkového dekorativního stehu
- ③ Číselná tlačítka

#### Užitkové stehy (Č. 01-80)

Existuje 80 užitkových stehů, včetně přímých stehů, obšívacích stehů, stehů pro knoflíkové dírky, dekorativních stehů, saténových stehů a křížkových stehů.

#### □ Stehy ve tvaru písmen (č. 01-55)

A Existuje 55 znaků, včetně písmen, symbolů a číslic, v gotickém písmu.

Pokud jednou stisknete (A) (tlačítko stehu ve tvaru písmen/užitkového dekorativního stehu), bude vybrán režim stehu ve tvaru písmen. Písmena jsou vyšita v gotickém písmu.

#### □ Užitkové dekorativní stehy (č. 01-62)

Některé užitkové stehy lze použít jako dekorativní stehy. Takových stehů existuje 62.

V režimu užitkových dekorativních stehů Amůžete zkombinovat několik vzorů. Pokud jednou stisknete A (tlačítko stehu ve tvaru písmen/užitkového dekorativního stehu), bude vybrán režim stehu ve tvaru písmen A. Pokud dvakrát stisknete A (tlačítko stehu ve tvaru písmen/užitkového dekorativního stehu), bude vybrán režim užitkového dekorativního stehu), bude vybrán režim užitkového dekorativního stehu A. Každé stisknutí A (tlačítko užitkového dekorativního stehu/stehu ve tvaru písmen) přepne režim mezi režimem stehu ve tvaru písmen A a režimem užitkového dekorativního stehu A.

#### Výběr stehu

Pomocí tlačítek na ovládacím panelu vyberte požadovaný steh. Deset nejčastěji používaných stehů lze rychle vybrat pomocí číselných tlačítek. Po zapnutí stroje je vybrán přímý steh (levá pozice jehly).

Stroj lze také nastavit na výběr přímého stehu (střední pozice jehly). Podrobnosti najdete v části "Změna nastavení" (strana 19).

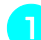

#### Určete steh, který chcete použít.

 Čísla různých stehů najdete na desce vzorů stehů a v části "Nastavení stehů" (strana 120).

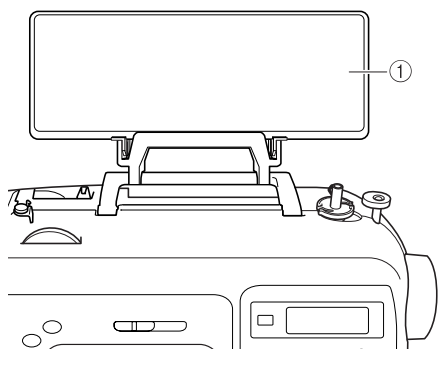

Deska vzoru stehů

#### Zjistěte, kterou přítlačnou patku máte s vybraným stehem použít.

Přítlačné patky jsou uloženy v přihrádce na příslušenství.

 Podrobnosti o stezích, které lze šít pomocí dvojité jehly, najdete v části "Nastavení stehů" (strana 120).

#### Namontujte přítlačnou patku.

 Podrobnosti najdete v části "Výměna přítlačné patky" (strana 41).

#### Zapněte šicí stroj.

 Přímý steh (levá pozice jehly) je na LCD zobrazen jako vybraný.

Po výběru režimu stehů vyberte vzor stehu.

## S přímým výběrem Dro přímý výběr ovistují du

Pro přímý výběr existují dva režimy stehu: režim přednastavených užitkových stehů 🗰 a režim uložených vzorů 🗗.

1

Stiskněte 👌 🏼 (tlačítko přednastaveného

užitkového stehu/uloženého vzoru) pro výběr režimu stehu.

 Přednastavený užitkový steh Přímo lze vybrat 10 vzorů stehů vytištěných na číselných klávesách.
 se objeví v levém dolním rohu obrazovky po zapnutí stroje nebo po stisknutí ()))
 (tlačítko přednastaveného užitkového stehu/ uloženého vzoru).

#### 🗗 : Uložené vzory

Přímo lze vybrat 3 vzory stehů uložených pod číselnými klávesami.

se objeví v levém dolním rohu obrazovky po stisknutí (tlačítko přednastaveného užitkového stehu/ uloženého vzoru).

Pokud je vybrán režim přímého výběru, na obrazovce se objeví .

Jakmile se ve středu obrazovky objeví ikona vybraného režimu stehu, otevře se obrazovka pro výběr stehu s ikonou režimu stehu v levém dolním rohu. Nicméně po zapnutí stroje se i objeví pouze v levém dolním rohu obrazovky, a ne ve středu obrazovky.

Příklad: přednastavený užitkový steh

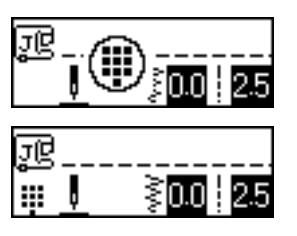

Pro výběr stehu stiskněte tlačítko přiřazené tomuto stehu.

• Pokračujte krokem 6 (na strana 69).

#### S číselným výběrem

Pomocí čísel lze vybrat tři režimy stehů: režim běžného stehu [Sin , režim stehu ve tvaru písmen A a režim běžného dekorativního stehu A .

# Stiskněte tlačítko režimu stehu pro steh, který chcete využít.

#### Běžné stehy

K dispozici je 80 stehů, včetně dekorativních stehů, saténových stehů a křížkových stehů.

#### A Stehy ve tvaru písmen

K dispozici je 55 písmen, symbolů a číslic v gotickém písmu. Po jednom stisknutí (A)) (tlačítko stehu ve tvaru písmen/užitkového

#### 掛 Užitkové dekorativní stehy

dekorativního stehu).

K dispozici je 62 užitkových dekorativních stehů. Po dvou stisknutích (A/3) (tlačítko stehu ve tvaru písmen/užitkového dekorativního stehu).

- Jakmile se ve středu obrazovky objeví ikona vybraného režimu stehu, otevře se obrazovka pro výběr stehu s ikonou režimu stehu v levém dolním rohu.
- D Příklad: užitkové dekorativní stehy

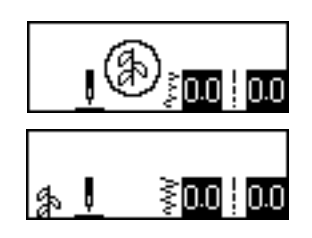

## Doplňkové informace

Po několikerém stisknutí tlačítka režimu stehu dál mačkejte tlačítko, dokud se neobjeví ikona režimu stehu v levém dolním rohu obrazovky.
# (2

#### Pomocí číselných kláves zadejte dvoumístné číslo požadovaného stehu. Stehy 01 až 09 lze také vybrat pomocí

číselných kláves, kterými zadáte jednomístné číslo, a následným stisknutím ()) (tlačítko OK).

- Jakmile se zadané číslo objeví ve středu obrazovky, je steh vybrán.
- Příklad

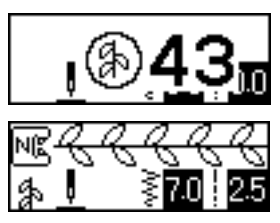

- Čísla různých stehů najdete na desce vzorů stehů a v části "Nastavení stehů" (strana 120).
- Pokud bylo první číslo (desítky, pokud zadáváte dvoumístné číslo, jednotky, pokud zadáváte jednomístné číslo) zadáno nesprávně, stiskněte () (tlačítko zrušit/ smazat) pro smazání zadaného čísla.
- Pokud bylo zadáno nesprávné dvoumístné číslo, ozve se chybový signál a zadané číslo bude vymazáno.

#### Pokud je to nutné, určete nastavení pro automatický obrácený/zesilovací steh a seřiďte délku stehu atd.

 Podrobnosti o šití jednotlivými užitkovými stehy najedete v části strana 71.

# Poznámka

Po vybrání stehu se na obrazovce objeví ikona přítlačné patky, kterou je třeba použít. Zkontrolujte, že je namontovaná správná přítlačná patka, než začnete šít. Pokud je namontovaná špatná přítlačná patka, vypněte šicí stroj, namontujte správnou přítlačnou patku a potom znovu vyberte požadovaný steh.

# Doplňkové informace

 Podrobnosti o změně šířky a délky stehu najdete v části "Seřizování šířky a délky stehu" (strana 58).

#### Pro výběr jiného stehu

Zkontrolujte ikonu v levém dolním rohu obrazovky, představující aktuální režim.

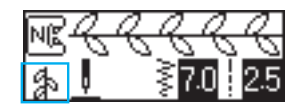

Indikován je aktuální režim.

- Pro výběr stehu ve stejném režimu, jako je ten aktuální
  - V režimu běžných stehů jednoduše zadejte číslo požadovaného stehu.
  - V režimu dekorativních stehů a v režimu stehů ve tvaru písmen stiskněte ()
     (tlačítko zrušit/smazat) pro zrušení stehu a následně zadejte číslo požadovaného stehu.
  - Nicméně pokud byl aktuálně vybraný steh již alespoň jednou použit, zadání čísla stehu přepne na nový steh, i pokud nebyl předchozí steh zrušen.

# Doplňkové informace

Vzory lze kombinovat výběrem různých dekorativních stehů, zatímco je vybrán určitý steh. Podrobnosti najdete v části "Ukládání vzorů" (strana 114).

- Pro výběr stehu v jiném režimu, než je ten aktuální
  - Po vybrání jiného režimu zadejte číslo požadovaného stehu. (Viz kroky a na stranách 67 až 69.)

Při přepínání z režimu užitkového stehu na režim dekorativního stehu nebo stehu ve tvaru písmen nebo obráceně budou všechny vybrané stehy smazány, takže bude možné vybrat nový steh. Objeví se obrazovka podobná té, která je vyobrazena níže. Ta vám umožní potvrdit, zda chcete stehy vymazat.

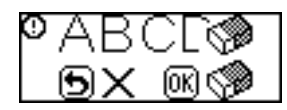

- Pro vymazání stehu a výběr jiného stiskněte
   (tlačítko OK) a potom změňte režim stehu.
- Pro zastavení vymazání aktuálního stehu stiskněte () (tlačítko zrušit/smazat) pro návrat na předchozí obrazovku.

#### Doplňkové informace

 Po změně nastavení stehu, jako je délka a šířka stehu, nebo po zkombinování vzorů lze vzor stehu uložit s aktuálním nastavením. Podrobnosti najdete v části "Ukládání vzorů" (strana 114).

# Entlovací steh

Entlovací stehy šijte podél okrajů ustřižených látek, abyste zabránili jejich roztřepení. Pro entlování je k dispozici patnáct stehů. Postup šití entlovacích stehů je vysvětlen v závislosti na použité přítlačné patce.

# Šití entlovacích stehů pomocí entlovací patky "G"

S entlovací patkou "G" lze entlovat pomocí třech stehů.

| Názov stobu       | Vzor Číselná<br>tlačítka | \/sužití | Šířka stehů<br>[mm (palců)]                                               |                 | Délka stehů<br>[mm (palců)] |                 | Přítlačná              |       |
|-------------------|--------------------------|----------|---------------------------------------------------------------------------|-----------------|-----------------------------|-----------------|------------------------|-------|
|                   |                          |          | - yuzini                                                                  | Autom<br>aticky | Manuálně                    | Autom<br>aticky | Manuálně               | patka |
|                   | <sup>08</sup> >          | (5)      | Zabránění<br>roztřepení u tkanin<br>střední gramáže a u<br>tenkých tkanin | 3,5<br>(1/8)    | 2,5–5,0<br>(3/32–3/16)      | 2,0<br>(1/16)   | 1,0–4,0<br>(1/16–3/16) |       |
| Entlovací<br>steh | <sup>09</sup>            | 6        | Brání třepení silných<br>tkanin a snadno se<br>třepících tkanin           | 5,0<br>(3/16)   | 2,5–5,0<br>(3/32–3/16)      | 2,5<br>(3/32)   | 1,0–4,0<br>(1/16–3/16) | G     |
|                   |                          | -        |                                                                           | 5,0<br>(3/16)   | 3,5–5,0<br>(1/8–3/16)       | 2,5<br>(3/32)   | 1,0–4,0<br>(1/16–3/16) |       |

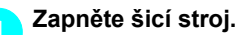

#### Vyberte steh.

 Podrobnosti najdete v části "Výběr stehu" (strana 67).

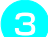

#### Nasaďte obšívací patku "G".

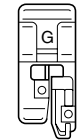

- Podrobnosti najdete v části "Výměna přítlačné patky" (strana 41).
- Položte tkaninu hranou tkaniny proti vodítku přítlačné patky a spusťte páku přítlačné patky.

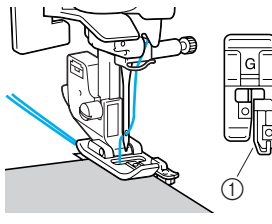

Vodítko

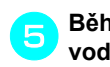

Během šití veďte okraj tkaniny podle vodítka přítlačné patky.

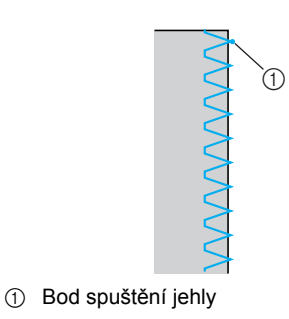

# **UPOZORNĚNÍ**

Po nastavení šířky stehu pomalu otočte ručním kolem směrem k sobě (proti směru hodinových ručiček) a zkontrolujte, zda se jehla nedotýká přítlačné patky. Pokud jehla narazí na přítlačnou patku, může se jehla ohnout nebo zlomit.

# Šití entlovacích stehů pomocí patky pro klikatý steh "J"

S patkou pro klikatý steh "J" lze entlovat pomocí šesti stehů.

| Názov stobu                               | Vzor            | Číselná<br>tlačítka | \/¥:4í                                                         | Šířka stehů<br>[mm (palců)] |                       | Délka stehů<br>[mm (palců)] |                        | Přítlačná |
|-------------------------------------------|-----------------|---------------------|----------------------------------------------------------------|-----------------------------|-----------------------|-----------------------------|------------------------|-----------|
|                                           |                 | 888                 | vyuziti                                                        | Autom<br>aticky             | Manuálně              | Autom<br>aticky             | Manuálně               | patka     |
| Klikatý steh<br>(střední<br>pozice jehly) | <sup>05</sup> § | <b>4§</b>           | Zabránění<br>roztřepení (střední<br>základní/obrácený<br>steh) | 3,5<br>(1/8)                | 0,0–7,0<br>(0–1/4)    | 1,4<br>(1/16)               | 0,0–4,0<br>(0–3/16)    |           |
| 2bodový<br>klikatý steh                   | <sup>06</sup>   | -                   | Zabránění<br>roztřepení silných                                | 5,0<br>(3/16)               | 1,5–7,0<br>(1/16–1/4) | 1,0<br>(1/16)               | 0,2–4,0<br>(1/64–3/16) |           |
| 3bodový<br>klikatý steh                   | 07 <            | 83                  | tkanin a pružných<br>tkanin                                    | 5,0<br>(3/16)               | 1,5–7,0<br>(1/16–1/4) | 1,0<br>(1/16)               | 0,2–4,0<br>(1/64–3/16) |           |
| Entlovací<br>steh                         |                 | -                   | Zabránění<br>roztřepení pružných<br>tkanin                     | 5,0<br>(3/16)               | 0,0–7,0<br>(0–1/4)    | 2,5<br>(3/32)               | 0,5–4,0<br>(1/32–3/16) | J         |
|                                           | 12              | -                   | Zabránění<br>roztřepení silných<br>tkanin a pružných<br>tkanin | 5,0<br>(3/16)               | 0,0–7,0<br>(0–1/4)    | 2,5<br>(3/32)               | 0,5–4,0<br>(1/32–3/16) |           |
|                                           | <sup>13</sup> K | _                   | Zabránění<br>roztřepení pružných<br>tkanin                     | 4,0<br>(3/16)               | 0,0–7,0<br>(0–1/4)    | 4,0<br>(3/16)               | 1,0–4,0<br>(1/16–3/16) |           |

#### Zapněte šicí stroj.

#### Vyberte steh.

ົ

 Podrobnosti najdete v části "Výběr stehu" (strana 67).

Namontujte patku pro klikatý steh "J".

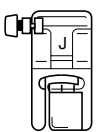

 Podrobnosti najdete v části "Výměna přítlačné patky" (strana 41). Šijte podél okraje tkaniny, aby se jehla dostala mimo okraj vpravo.

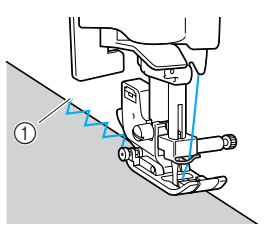

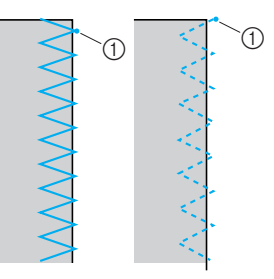

① Bod spuštění jehly

# Šití entlovacích stehů pomocí doplňkového bočního ořezávače

Pomocí bočního odřezávače lze švové záložky zapravit při odřezávání hrany tkaniny. S bočním odřezávačem lze šít entlovací stehy pomocí čtyř stehů.

| Nézov otobu       | Vzor            | Využití                                                                                           | Šířl<br>[mm     | ka stehů<br>1 (palců)] | Déll<br>[mm     | Přítlačná              |       |
|-------------------|-----------------|---------------------------------------------------------------------------------------------------|-----------------|------------------------|-----------------|------------------------|-------|
| Nazev Stellu      |                 |                                                                                                   | Autom<br>aticky | Manuálně               | Autom<br>aticky | Manuálně               | patka |
|                   | 01 🖷            | Šití přímých stehů při<br>odřezávání tkaniny                                                      | 0,0<br>(0)      | 0,0–2,5<br>(0–3/32)    | 2,5<br>(3/32)   | 0,2–5,0<br>(1/64–3/16) |       |
| Entlovací<br>steh | <sup>08</sup> > | Zabránění roztřepení u<br>tenkých tkanin a tkanin se<br>střední gramáží při<br>odřezávání tkaniny | 3,5<br>(1/8)    | 3,5–5,0<br>(1/8–3/16)  | 2,0<br>(1/16)   | 1,0–4,0<br>(1/16–3/16) | S     |
|                   | <sup>09</sup>   | Zabránění roztřepení u<br>silných tkanin při odřezávání<br>tkaniny                                | 5,0<br>(3/16)   | 3,5–5,0<br>(1/8–3/16)  | 2,5<br>(3/32)   | 1,0–4,0<br>(1/16–3/16) |       |
|                   | <sup>21</sup> ξ | Šití klikatých stehů při<br>odřezávání tkaniny                                                    | 3,5<br>(1/8)    | 0,0–7,0<br>(0–1/4)     | 1,4<br>(1/16)   | 0,0–4,0<br>(0–3/16)    |       |

Při použití bočního odřezávače seřiďte šířku stehu na hodnotu v rozsahu uvedeném v tabulce výše.

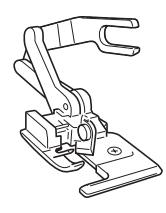

#### Demontujte přítlačnou patku.

 Podrobnosti najdete v části "Výměna přítlačné patky" (strana 41).

# Spusťte páku přítlačné patky a potom ručně navlékněte jehlu.

 Nelze použít navlékač nití. Pokud navlékač jehel použijete s bočním odřezávačem, můžete poškodit šicí stroj.

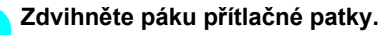

3

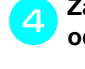

Zahákněte spojovací vidlici bočního odřezávače za šroub držáku jehly.

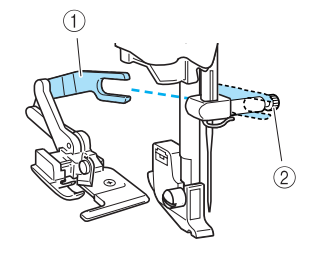

- Spojovací vidlice
   Šmutu daž fluvi obli
- ② Šroub držáku jehly

Umístěte boční odřezávač tak, aby trn bočního odřezávače byl zarovnán s výřezem v držáku přítlačné patky, a potom pomalu spusťte páku přítlačné patky.

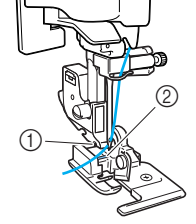

Výřez v držáku přítlačné patky
 Čep

Boční odřezávač je namontován.

6

Zdvihněte páku přítlačné patky a zkontrolujte, zda je boční odřezávač pevně namontován.

Provlékněte horní nit pod bočním odřezávačem a potom ji vytáhněte směrem k zadní části šicího stroje.

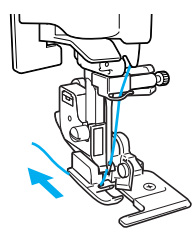

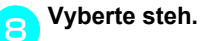

 Podrobnosti najdete v části "Výběr stehu" (strana 67).

# **UPOZORNĚNÍ**

Po nastavení šířky stehu pomalu otočte ručním kolem směrem k sobě (proti směru hodinových ručiček) a zkontrolujte, zda se jehla nedotýká přítlačné patky. Pokud jehla narazí na přítlačnou patku, může se jehla ohnout nebo zlomit.

Na začátku stehu proveďte v tkanině řez asi 2 cm (3/4 palce) dlouhý.

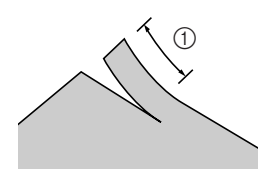

① 2 cm (3/4 palce)

Položte tkaninu do odřezávače tkaniny. Řez v tkanině musí být umístěn nad vodicí deskou bočního odřezávače.

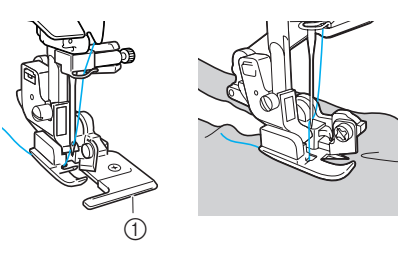

- ① Vodicí deska
- Pokud není tkanina správně umístěna, tkanina nebude odříznuta.

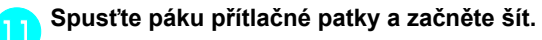

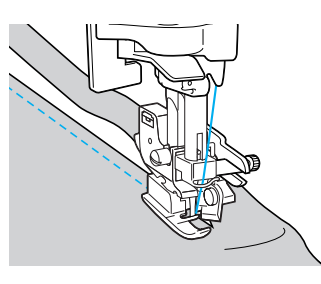

- Švová záložka je odříznuta během šití švu.
- Pokud šijete šev v přímé linii, bude švová záložka asi 5 mm široká (3/16 palce).

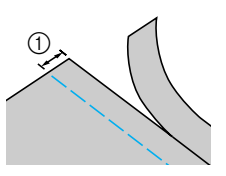

① 5 mm (3/16 palce)

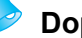

#### Doplňkové informace

- Boční odřezávač je schopen odříznout až jednu vrstvu denimu gramáže 368 g.
- Po použití bočního odřezávače očistěte a odstraňte všechny otřepy a prach.
- Pokud již boční odřezávač není schopen tkaninu odřezávat, naneste hadříkem malé množství oleje na ostří odřezávače.
- Doplňkový boční odřezávač můžete zakoupit u svého prodejce Brother.

# Základní stehy

| Název stehu                             | Vzor Číselná<br>tlačítka |     | \/\¥ití                                                                                        | Šířka stehů<br>[mm (palců)] |                    | Délka stehů<br>[mm (palců)] |                        | Přítlačná |
|-----------------------------------------|--------------------------|-----|------------------------------------------------------------------------------------------------|-----------------------------|--------------------|-----------------------------|------------------------|-----------|
|                                         |                          | 888 | vyuziti                                                                                        | Autom<br>aticky             | Manuálně           | Autom<br>aticky             | Manuálně               | patka     |
| Přímý steh<br>(levá pozice<br>jehly)    | 01 ©<br>"<br>!<br>!      |     | Základní šití a šití<br>nabírání nebo<br>záševků (levá<br>základní linka/<br>obrácený steh)    | 0,0<br>(0)                  | 0,0–7,0<br>(0–1/4) | 2,5<br>(3/32)               | 0,2-5,0<br>(1/64–3/16) |           |
| Přímý steh<br>(střední<br>pozice jehly) | 02 C<br>  <br>           | 2   | Základní šití a šití<br>nabírání nebo<br>záševků (střední<br>základní linka/<br>obrácený steh) | 3,5<br>(1/8)                | 0,0–7,0<br>(0–1/4) | 2,5<br>(3/32)               | 0,2-5,0<br>(1/64–3/16) | J         |
| Trojitý<br>pružný steh                  | 03 🖸                     | 9   | Zesilovací švy a šití<br>pružných tkanin                                                       | 0,0<br>(0)                  | 0,0–7,0<br>(0–1/4) | 2,5<br>(3/32)               | 1,5–4,0<br>(1/16–3/16) |           |

Přímé stehy se používají k šití rovných švů. Pro základní šití jsou k dispozici tři stehy.

# Základní stehy

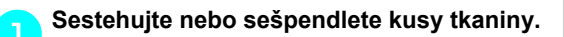

Zapněte šicí stroj.

#### Vyberte steh.

 Podrobnosti najdete v části "Výběr stehu" (strana 67).

Namontujte patku pro klikatý steh "J".

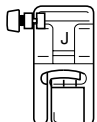

 Podrobnosti najdete v části "Výměna přítlačné patky" (strana 41).

Spusťte jehlu do tkaniny na začátku švu.

#### Začněte šít.

5

- Podrobnosti najdete v části "Začátek šití" (strana 52).
- Podrobnosti o šití obrácených/zesilovacích stehů najdete v části "Zajištění stehu" (strana 54).

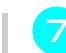

#### Po dokončení šití odstřihněte nit.

 Podrobnosti najdete v části "Odříznutí niti" (strana 56).

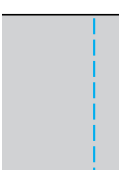

ć

#### Změna pozice jehly

Pozice linie sloužící jako základní linka je různá pro přímý steh (levá pozice jehly) a přímý steh (střední pozice jehly).

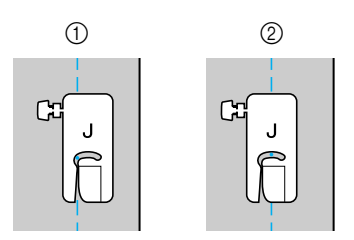

- ① Přímý steh (levá pozice jehly)
- Přímý steh (střední pozice jehly)

Pokud je šířka přímého stehu (levá pozice jehly) nastavena na standardní hodnotu (0,0 mm), je vzdálenost od pozice jehly k pravé straně přítlačné patky 12 mm

(1/2 palce). Pokud se šířka stehu změní (mezi 0 a 7 mm (1/4 palce)), změní se i pozice jehly. Změnou šířky stehu a šitím při vyrovnání pravé strany přítlačné patky s okrajem tkaniny lze šít se švovou záložkou o pevné šíři.

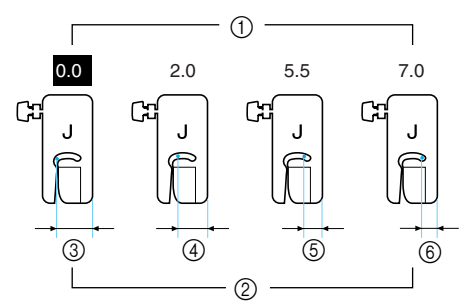

- 1 Nastavení šířky stehu
- ② Vzdálenost od pozice jehly k pravé straně přítlačné patky
- ③ 12 mm (1/2 palce)
- (4) 10 mm (3/8 palce)
- (5) 6,5 mm (1/4 palce)
- 6 5,0 mm (3/16 palce)

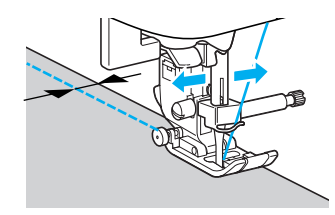

 Podrobnosti najdete v části "Regulace šířky stehu" (strana 58).

# Slepý lemovací steh

Zajištění spodních okrajů sukní a kalhot slepým stehem. Pro šití slepých lemovacích stehů jsou k dispozici dva stehy.

| Názov stohu  | Vzor Číselná<br>tlačítka |   | ná<br>ka Využití                                       | Šířka stehů<br>[mm (palců)] |                        | Délka stehů<br>[mm (palců)] |                       | Přítlačná |
|--------------|--------------------------|---|--------------------------------------------------------|-----------------------------|------------------------|-----------------------------|-----------------------|-----------|
| Nazev Stellu |                          |   | - Jazin                                                | Autom<br>aticky             | Manuálně               | Autom<br>aticky             | Manuálně              | patka     |
| Slepý        | 14 /                     |   | Slepý lemovací<br>steh na tkaninách<br>střední gramáže | 00<br>(0)                   | $-3 \leftrightarrow 3$ | 2,0<br>(1/16)               | 1,0–3,5<br>(1/16–1/8) | R         |
| steh         | 15 /m/m/                 | - | Slepý lemovací<br>steh na pružných<br>tkaninách        | 00<br>(0)                   | $-3 \leftrightarrow 3$ | 2,0<br>(1/16)               | 1,0–3,5<br>(1/16–1/8) | IX.       |

Slepý lem ušijete podle následujících pokynů.

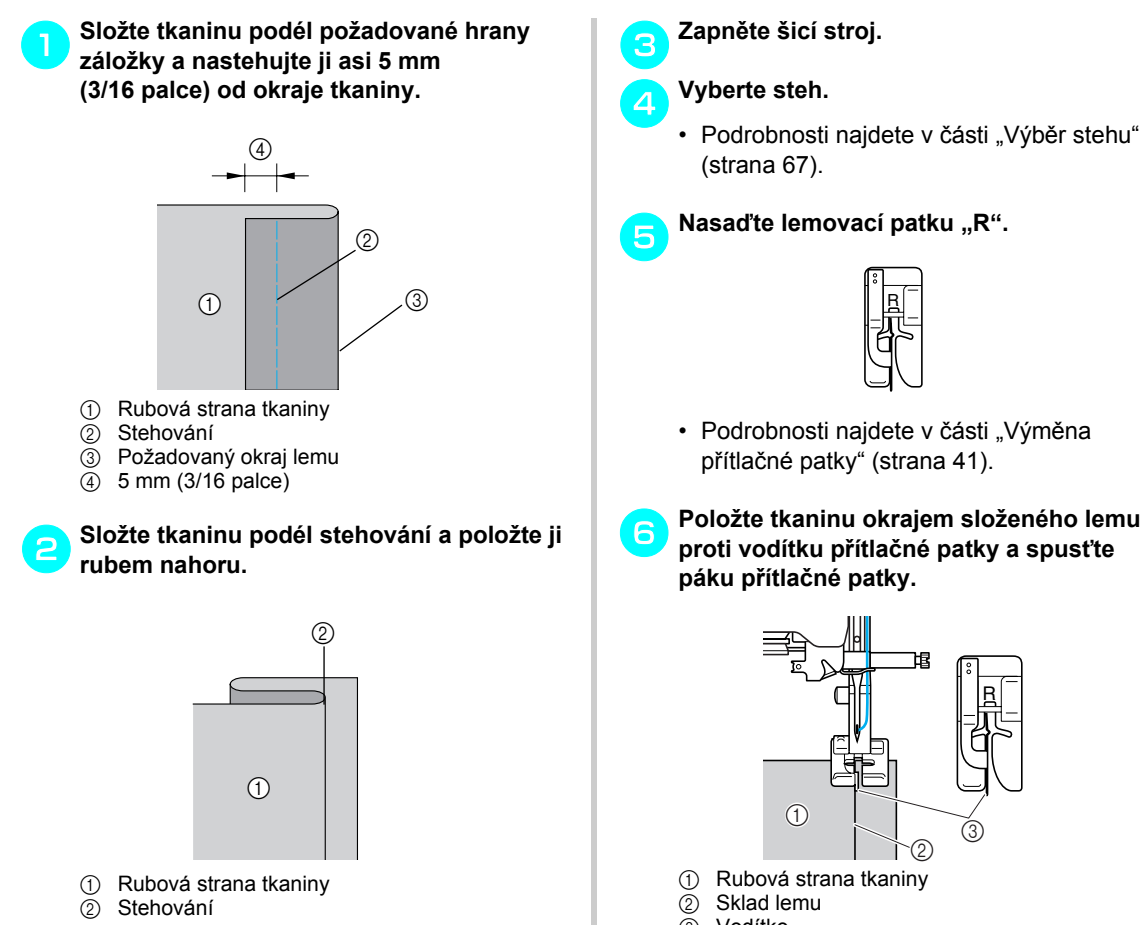

- páku přítlačné patky. ЪБ

přítlačné patky" (strana 41).

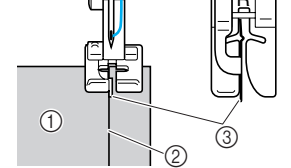

- ① Rubová strana tkaniny
- Sklad lemu 2

(strana 67).

3 Vodítko

#### UŽITKOVÉ STEHY -

Seřiďte šířku stehu tak, aby jehla lehce zachytávala sklad lemu.

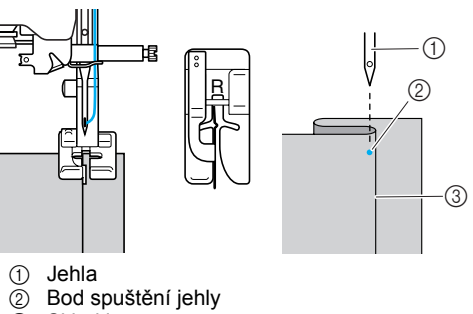

3 Sklad lemu

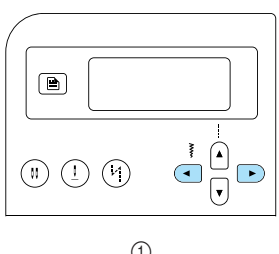

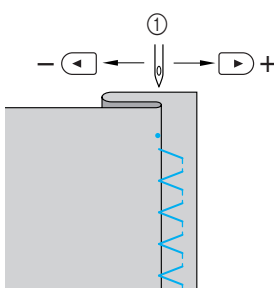

- ① Šířka stehu
- Pokud jehla zachytí sklad lemu příliš Jehla je příliš vlevo.

Stiskněte (•) (tlačítka šířky stehu) pro zúžení stehu, aby jehla lehce zachytávala sklad lemu.

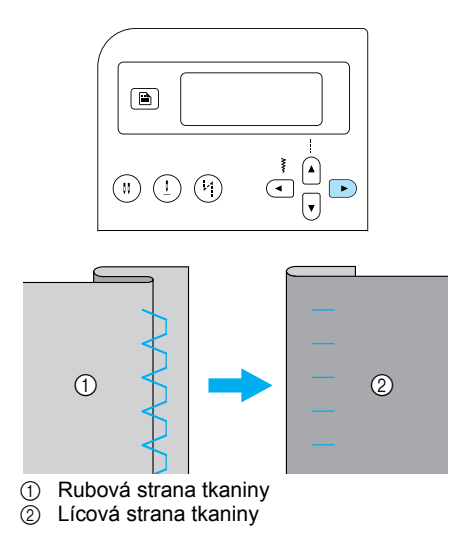

Pokud jehla nezachytává sklad lemu

Jehla je příliš vpravo. Stiskněte ( (tlačítka šířky stehu) pro rozšíření stehu, aby jehla lehce zachytávala sklad lemu.

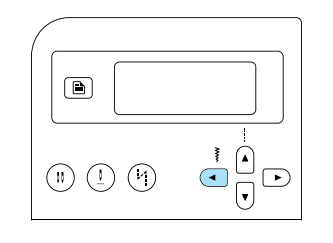

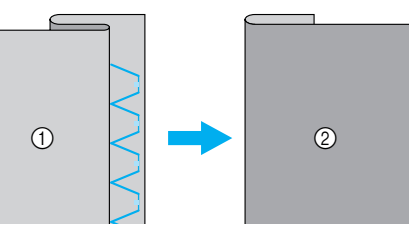

- ① Rubová strana tkaniny ② Lícová strana tkaniny
- · Podrobnosti o změně šířky stehu najdete v části "Seřizování šířky a délky stehu" (strana 58).

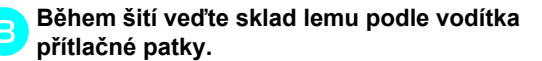

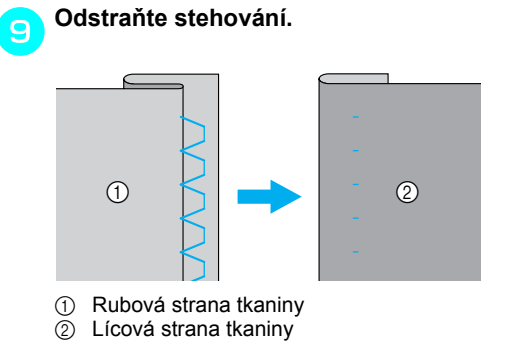

# Steh knoflíkové dírky/přišívání knoflíku

Je možné šít knoflíkové dírky a přišívat knoflíky. Pro šití knoflíkových dírek v jednom kroku je k dispozici deset stehů a pro přišívání knoflíku jeden steh.

| Názov stobu           | Vzor        | Číselná<br>tlačítka | \/\žití                                                                                     | Šířk<br>[mm     | ta stehů<br>(palců)]   | Déll<br>[mm     | ka stehů<br>ı (palců)] | Přítlačná |
|-----------------------|-------------|---------------------|---------------------------------------------------------------------------------------------|-----------------|------------------------|-----------------|------------------------|-----------|
| Nazev Stellu          |             |                     | , yuziti                                                                                    | Autom<br>aticky | Manuálně               | Autom<br>aticky | Manuálně               | patka     |
|                       | 42          | _                   | Vodorovné<br>knoflíkové dírky na<br>tenkých nebo<br>středně těžkých<br>tkaninách            | 5,0<br>(3/16)   | 3,0–5,0<br>(1/8–3/16)  | 0,5<br>(1/32)   | 0,2–1,0<br>(1/64–1/16) |           |
|                       | 43 <b>)</b> | -                   | Vodorovné<br>knoflíkové dírky v<br>místech vystavených<br>namáhání                          | 5,0<br>(3/16)   | 3,0–5,0<br>(1/8–3/16)  | 0,5<br>(1/32)   | 0,2–1,0<br>(1/64–1/16) |           |
|                       | 44          | -                   | Vodorovné<br>knoflíkové dírky na<br>silných tkaninách                                       | 5,0<br>(3/16)   | 3,0–5,0<br>(1/8–3/16)  | 0,5<br>(1/32)   | 0,2–1,0<br>(1/64–1/16) |           |
|                       | 45          | 01                  | Knoflíkové dírky se<br>zámečkem na obou<br>stranách pro<br>stabilizované tkaniny            | 5,0<br>(3/16)   | 3,0–5,0<br>(1/8–3/16)  | 0,5<br>(1/32)   | 0,2–1,0<br>(1/64–1/16) |           |
| Šití                  | 46          | -                   | Knoflíkové dírky pro<br>pružné tkaniny nebo<br>pleteniny                                    | 6,0<br>(15/64)  | 3,0–6,0<br>(1/8–15/64) | 1,0<br>(1/16)   | 0,5–2,0<br>(1/32–1/16) |           |
| knoflíkových<br>dírek | 47          | -                   | Knoflíkové dírky pro<br>pružné tkaniny                                                      | 6,0<br>(15/64)  | 3,0–6,0<br>(1/8–15/64) | 1,5<br>(1/16)   | 1,0–3,0<br>(1/16–1/8)  | A         |
|                       | 48          | -                   | Kabátové knoflíkové<br>dírky                                                                | 5,0<br>(3/16)   | 0,0–6,0<br>(0–15/64)   | 2,0<br>(1/16)   | 0,2–4,0<br>(1/64–3/16) |           |
|                       | 49          | -                   | Knoflíkové dírky ve<br>tvaru klíčové dírky<br>pro silné tkaniny<br>nebo tkaniny s<br>vlasem | 7,0<br>(1/4)    | 3,0–7,0<br>(1/8–1/4)   | 0,5<br>(1/32)   | 0,3–1,0<br>(1/64–1/16) |           |
|                       | 50 -        | _                   | Knoflíkové dírky ve<br>tvaru klíčové dírky<br>pro silné nebo<br>středně těžké<br>tkaniny    | 7,0<br>(1/4)    | 3,0–7,0<br>(1/8–1/4)   | 0,5<br>(1/32)   | 0,3–1,0<br>(1/64–1/16) |           |
|                       | 51          | _                   | Vodorovné dírky ve<br>tvaru klíčové dírky<br>pro silné tkaniny<br>nebo tkaniny s<br>vlasem  | 7,0<br>(1/4)    | 3,0–7,0<br>(1/8–1/4)   | 0,5<br>(1/32)   | 0,3–1,0<br>(1/64–1/16) |           |
| Knoflíkový<br>steh    | 53 🕞        | -                   | Přišívání knoflíků                                                                          | 3,5<br>(1/8)    | 2,5–4,5<br>(3/32–3/16) | -               | _                      | М         |

# Šití knoflíkových dírek

Maximální délka knoflíkové dírky je asi 28 mm (9/8 palce) (průměr + tloušťka knoflíku). Knoflíkové dírky se šijí od přední části přítlačné patky k zadní, jak ukazuje obrázek níže.

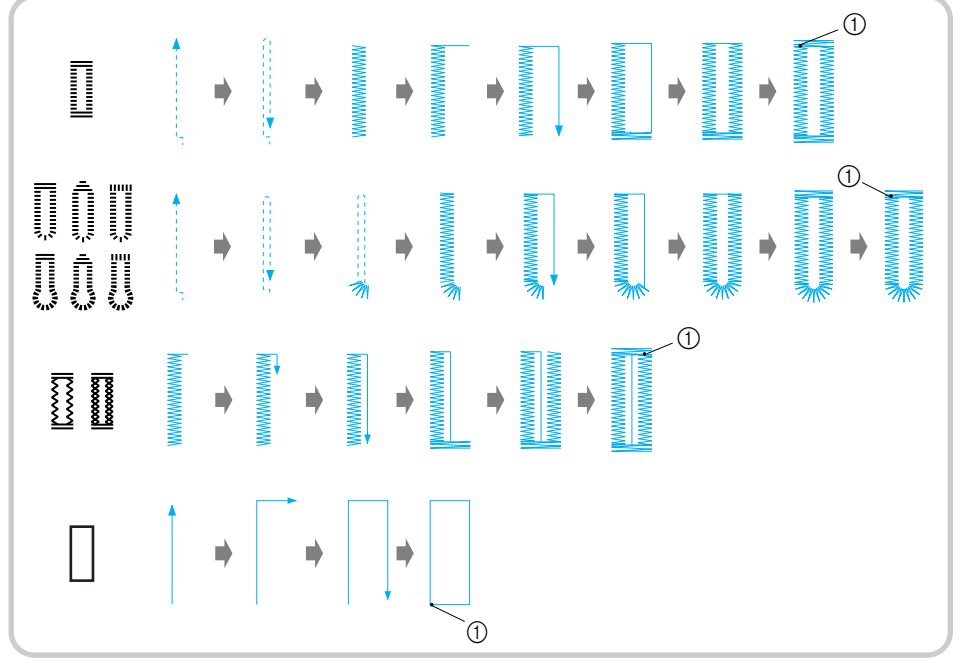

① Zesilovací steh

Dále jsou uvedeny názvy částí patky pro knoflíkové dírky "A", která slouží k šití knoflíkových dírek.

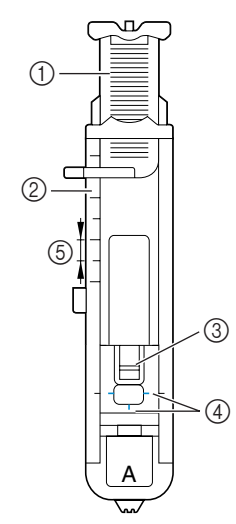

- ① Vodicí deska knoflíku
- Měřítko přítlačné patky
- ③ Čep
- A Značky na patce pro knoflíkové dírky
- (5) 5 mm (3/16 palce)

Pomocí křídy na tkanině vyznačte umístění a délku knoflíkové dírky.

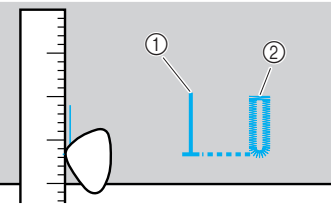

① Značky na tkanině

2

Vytáhněte vodicí desku knoflíku na patce pro knoflíkovou dírku "A" a vložte knoflík, který projde knoflíkovou dírkou.

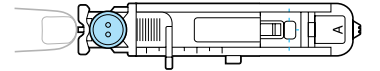

#### Pokud se knoflík nevejde na vodicí desku knoflíku

Sečtěte průměr a tloušťku knoflíku a nastavte vodicí desku knoflíku na vypočítanou délku. (Vzdálenost mezi značkami měřítka na přítlačné patce je 5 mm (3/16 palce).)

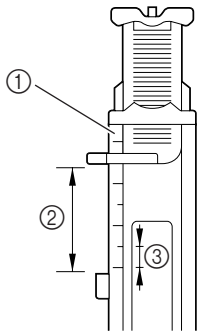

- ① Měřítko přítlačné patky
- Délka knoflíkové dírky (průměr + tloušťka knoflíku)
- ③ 5 mm (3/16 palce)

Příklad: pro knoflík o průměru 15 mm (9/16 palce) a tloušťce 10 mm (3/8 palce) musíte vodicí desku knoflíku nastavit na 25 mm (1 palec) na měřítku.

# 

- ① 10 mm (3/8 palce)
- ② 15 mm (9/16 palce)
- Velikost knoflíkové dírky je nastavena.

#### Nasaďte patku pro šití knoflíkových dírek "A".

 Podrobnosti najdete v části "Výměna přítlačné patky" (strana 41).

#### Vyberte steh.

 Podrobnosti najdete v části "Výběr stehu" (strana 67). Položte tkaninu tak, aby značka předního konce knoflíkové dírky byla zarovnána s červenými značkami na stranách patky pro knoflíkové dírky, a potom spusťte páku přítlačné patky.

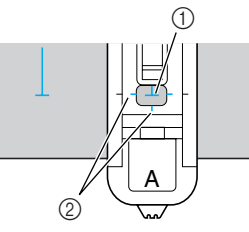

- ① Značka na tkanině
- Červené značky na patce pro knoflíkové dírky

Protáhněte horní nit dolů skrz otvor v přítlačné patce.

 Při spouštění přítlačné patky netlačte na přední část přítlačné patky, jinak nebude knoflíková dírka ušita ve správné velikosti.

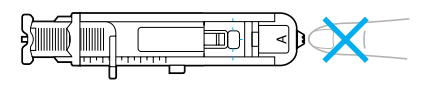

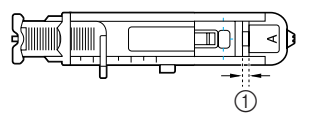

① Nezmenšujte mezeru.

6

#### Spusťte páku knoflíkové dírky co nejníže.

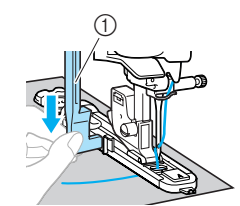

① Páka pro šití knoflíkové dírky

Páka pro šití knoflíkové dírky je umístěna za držákem patky pro šití knoflíkové dírky.

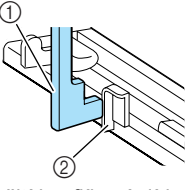

Páka pro šití knoflíkové dírky
 Držák

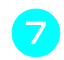

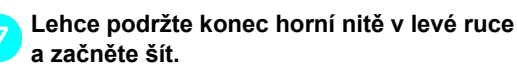

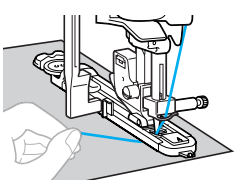

Po dokončení šití stroj automaticky ušije zesilovací stehy a potom se zastaví.

Odstřihněte nit, zdvihněte páku přítlačné patky a potom vyjměte tkaninu.

Zdvihněte páku pro šití knoflíkové dírky do původní pozice.

Zapíchněte špendlík podél vnitřní hrany jednoho pojistného stehu na konci knoflíkové dírky, aby nebyl šev odstřihnut.

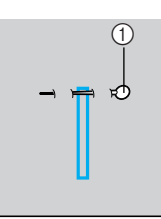

① Čep

Pro proříznutí ke špendlíku použijte páráček a otevřete knoflíkovou dírku.

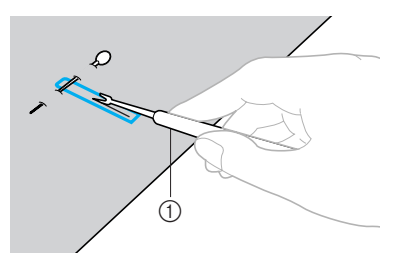

1) Páráček

Pro knoflíkové dírky ve tvaru klíčové dírky použijte prosekávač k vytvoření otvoru v zakulaceném konci knoflíkové dírky a páráčkem potom prořízněte knoflíkovou dírku.

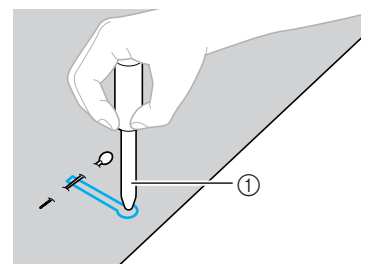

- ① Prosekávač dírek
- Při použití prosekávače dírek položte papír nebo jiných ochranný materiál pod tkaninu, než budete prosekávat dírky v tkanině.

# **UPOZORNĚNÍ**

- Při prořezávání knoflíkové dírky pomocí páráčku nepokládejte ruce ve směru prořezávání, jinak by v případě sklouznutí páráčku mohlo dojít ke zranění.
- Páráček nepoužívejte pro jinou činnost, než pro jakou je určen.
  - Změna hustoty stehu Seřiďte délku stehu.

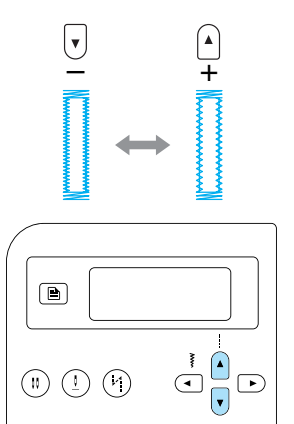

- Podrobnosti najdete v části "Regulace délky stehu" (strana 59).
- Pokud se tkanina nepodává (např. pokud je příliš silná), snižte hustotu stehu.

#### Změna šířky stehu

Seřiďte šířku stehu.

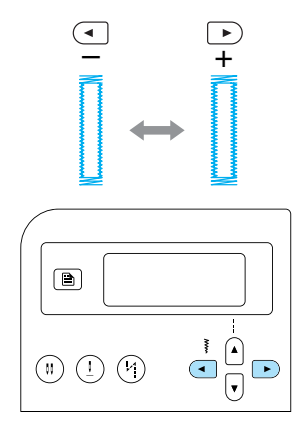

 Podrobnosti najdete v části "Regulace šířky stehu" (strana 58).

# Doplňkové informace

Než budete šít knoflíkové dírky. zkontrolujte délku a šířku stehu ušitím zkušební knoflíkové dírky a odstřižku tkaniny.

#### Šití knoflíkových dírek na pružných tkaninách

Při šití knoflíkových dírek v pružných tkaninách používejte dírkové hedvábí.

Navlékněte dírkové hedvábí na část patky pro šití knoflíkových dírek "A", vyobrazenou na obrázku, aby zapadlo do drážky, a potom je volně zavažte.

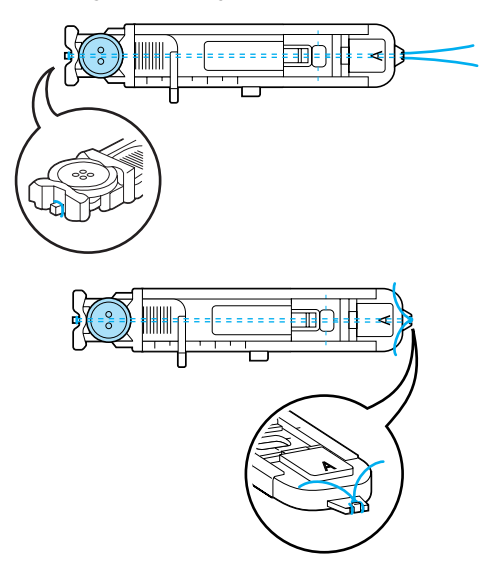

Zapněte šicí stroj.

s nebo <sup>47</sup> Vyberte steh

Nasaďte patku pro šití knoflíkových dírek "A".

 Podrobnosti najdete v části "Výměna přítlačné patky" (strana 41).

Seřiďte šířku stehu tak, aby odpovídala tloušťce dírkového hedvábí.

Spusťte páku přítlačné patky a páku pro šití knoflíkové dírky a začněte šít.

Po dokončení šití jemně zatáhněte za dírkové hedvábí, abyste odstranili prověšení.

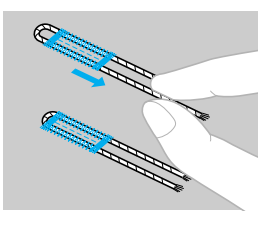

- Pomocí ruční jehly vytáhněte knoflíkové hedvábí na rubovou stranu tkaniny a zavažte ie.
  - Pomocí páráčku rozřízněte střední část dírkového hedvábí zbývajícího na horním konci knoflíkové dírky. Odstřihněte veškeré přebytečné dírkové hedvábí.

# Poznámka

Pokud nemáte k dispozici dírkové hedvábí, použijte nit nebo šňůrku alespoň síly 12.

#### UŽITKOVÉ STEHY -

### Přišívání knoflíků

Pomocí šicího stroje lze přišívat knoflíky. Lze přišívat knoflíky se 2 nebo 4 dírkami.

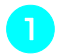

Změřte vzdálenost dírek na knoflíku, který chcete přišívat.

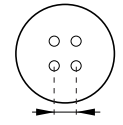

Zdvihněte páku přítlačné patky a potom posuňte páku posunu, umístěnou na zadní straně základny stroje, na (doleva při pohledu na stroj zezadu).

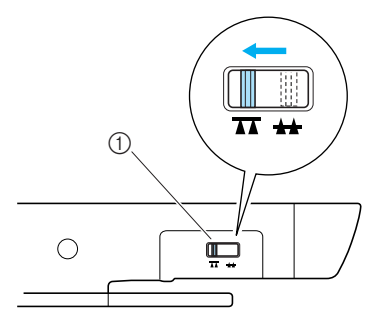

- ① Páka posunu (při pohledu na stroj zezadu)
- Zoubkové podavače jsou spuštěné.

Zapněte šicí stroj.

Vyberte steh <sup>53</sup> 🚗 .

 Podrobnosti najdete v části "Výběr stehu" (strana 67).

🚬 Nasaďte patku pro přišívání knoflíků "M".

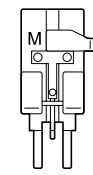

 Podrobnosti najdete v části "Výměna přítlačné patky" (strana 41). Seřiďte šířku stehu tak, aby byla stejná jako vzdálenosti mezi dírkami knoflíku.

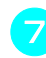

Umístěte knoflík do patky pro přišívání knoflíků "M".

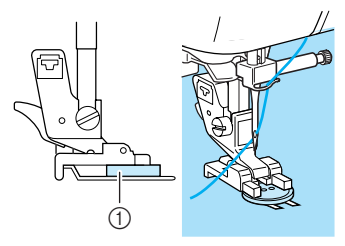

① Knoflík

- Knoflík bude přidržen na místě.
- Při přišívání knoflíků se čtyřmi dírkami nejdříve prošijte pár dírek nejblíže k vám.
   Potom posuňte knoflík tak, aby jehla procházela dírkami v zadní části šicího stroje a prošijte je stejným způsobem.

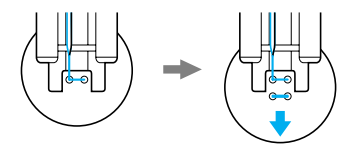

Otočte ručním kolem směrem k sobě (proti směru hodinových ručiček) a zkontrolujte, že jehla prochází do obou dírek knoflíku. Pokud se zdá, že jehla narazí na knoflík, znovu změřte vzdálenost mezi dírkami knoflíku. Seřiďte šířku stehu tak, aby odpovídala vzdálenosti mezi dírkami knoflíku.

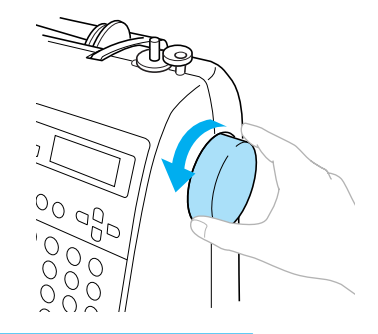

# UPOZORNĚNÍ

 Během šití dávejte pozor, aby jehla nenarazila na knoflík, mohlo by dojít ke zlomení nebo ohnutí jehly.

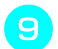

Začněte šít.

Nastavte regulátor rychlosti šití doleva (abyste šili nízkou rychlostí).

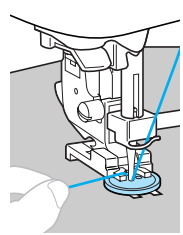

- Šicí stroj se automaticky zastaví po ušití zesilovacích stehů.
- Pokud je třeba dalšího zesílení pro zajištění knoflíku, proveďte operaci přišití knoflíku podruhé.

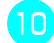

#### Nůžkami odstřihněte horní nit a nit z cívky na začátku stehu.

Protáhněte horní nit na konci stehu na rubovou stranu tkaniny a potom ji zavažte s nití z cívky.

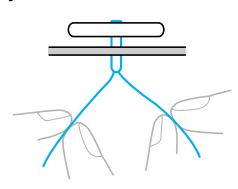

Po dokončení přišívání knoflíku posuňte páku posunu na 🛖 (doprava při pohledu na stroj zezadu) pro zdvižení zoubkových podavačů.

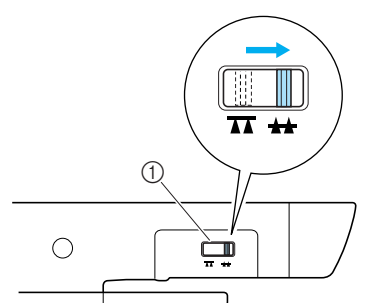

① Páka posunu (při pohledu na stroj zezadu)

#### Doplňkové informace

- Spínač pozice zoubkových podavačů nastavte doprava (při pohledu na stroj zezadu).
- Zoubkové podavače se zdvihnou, jakmile začnete znovu šít.

#### Vytváření krčku knoflíku

Pro přišití knoflíku s krčkem přišijte knoflík s mezerou mezi knoflíkem a tkaninou a potom ručně obtočte nit. Tak bude knoflík pevně přišitý.

Položte knoflík do patky pro přišívání knoflíků "M" a zatáhněte páku krčku směrem k sobě.

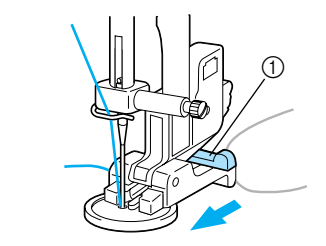

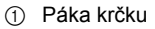

Po dokončení šití odstřihněte horní nit s velkým přesahem, obtočte ji okolo nitě mezi knoflíkem a tkaninou a potom ji zavažte k horní niti na začátku stehu. Svažte konce nitě z cívky na konci a na začátku stehu na rubové straně tkaniny.

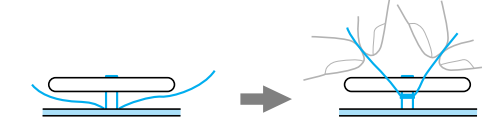

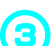

Odstřihněte přebytečnou nit.

# Všívání zipů

Na stroji lze všívat zipy.

| Názov stohu                             | Vzor Číselná<br>tlačítka |  | Využití                                       | Šířka stehů<br>[mm (palců)] |                    | Délka stehů<br>[mm (palců)] |                        | Přítlačná |
|-----------------------------------------|--------------------------|--|-----------------------------------------------|-----------------------------|--------------------|-----------------------------|------------------------|-----------|
| Nazev stenu                             |                          |  | - Jazin                                       | Autom<br>aticky             | Manuálně           | Autom<br>aticky             | Manuálně               | patka     |
| Přímý steh<br>(střední<br>pozice jehly) | 02 😁                     |  | Všívání zipů Šití<br>krytých švů a<br>záševků | 3,5<br>(1/8)                | 0,0–7,0<br>(0–1/4) | 2,5<br>(3/32)               | 0,2–5,0<br>(1/64–3/16) |           |

Existuje mnoho způsobů všívání zipů. Níže jsou popsány způsoby všívání středového a bočního zipu.

# Všívání středového zipu

Šijte na obou kusech tkaniny přiložených proti sobě.

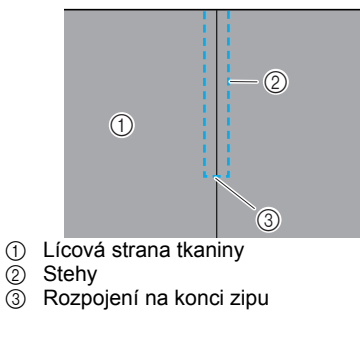

#### Zapněte šicí stroj.

#### Nasaďte patku pro klikatý steh "J" a ušijte přímý steh až ke konci zipu.

Přiložte kusy tkaniny lícem na sebe a po dosažení konce zipu ušijte obrácené stehy.

 Podrobnosti najdete v části "Základní stehy" (strana 75).

Nastehujte oba kusy až k okraji tkaniny.

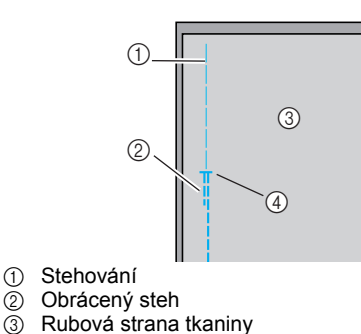

④ Rozpojení na konci zipu

#### Rozevřete švové záložky z rubové strany tkaniny.

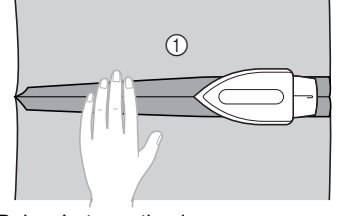

① Rubová strana tkaniny

#### Vyrovnejte šev se středem zipu a potom zip přistehujte.

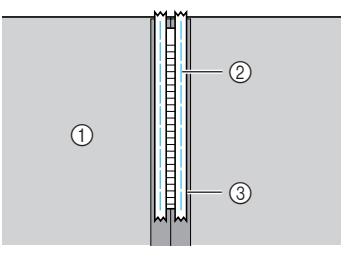

- Rubová strana tkaniny 1
- 2 Stehování
- 3 Zip

1

2

# <mark>ດ</mark> Vyberte steh <sup>02</sup> ີ "

 Podrobnosti najdete v části "Výběr stehu" (strana 67).

# **UPOZORNĚNÍ**

Pokud používáte patky pro všívání zipů "I", ujistěte se, že jste vybrali přímý steh (střední pozice jehly), a pomalu otočte ručním kolem směrem k sobě (proti směru hodinových ručiček), aby se jehla nedotýkala přítlačné patky. Pokud je vybrán jiný steh nebo pokud jehla narazí na přítlačnou patku, může se jehla ohnout nebo zlomit.

Nasaďte držák přítlačné patky na pravý trn patky pro všívání zipů "l".

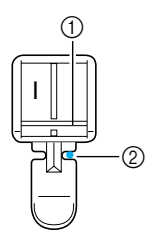

- ① Trn na pravé straně
- ② Bod spuštění jehly
- Podrobnosti najdete v části "Výměna přítlačné patky" (strana 41).

Obšijte zip.

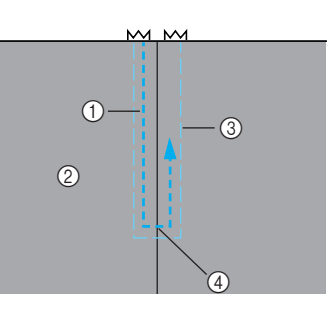

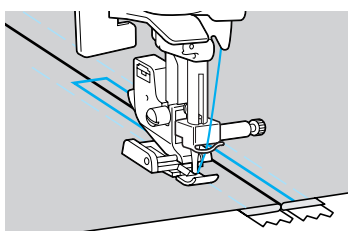

- ① Stehy
- ③ Stehování
- ④ Rozpojení na konci zipu

# **UPOZORNĚNÍ**

 Během šití dávejte pozor, aby jehla nenarazila na zip, mohlo by dojít ke zlomení nebo ohnutí jehly.

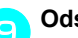

Odstraňte stehování.

# Všívání bočního zipu

Stehy jsou pouze na jedné straně tkaniny. Tento způsob všití zipu použijte pro boční a zadní rozepínání.

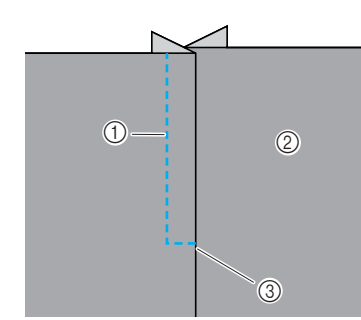

- Stehy 1
- Lícová strana tkaniny 2
- ③ Rozpojení na konci zipu

Následující postup popisuje šití na levé straně, jak ukazuje obrázek.

Zapněte šicí stroj.

Nastehujte oba kusy až k okraji tkaniny.

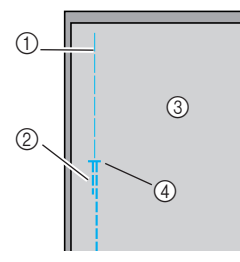

- (1) Stehování
- Obrácený steh 2
- ③ Rubová strana tkaniny
- (4) Rozpojení na konci zipu

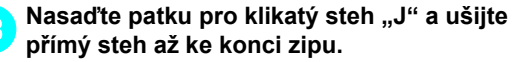

Přiložte kusy tkaniny lícem na sebe a po dosažení konce zipu ušijte obrácené stehy.

 Podrobnosti najdete v části "Základní stehv" (strana 75).

Rozevřete švové záložky z rubové strany tkaniny.

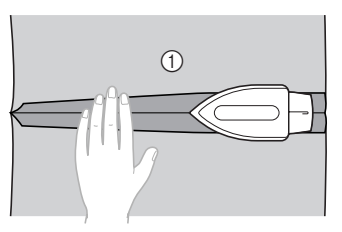

① Rubová strana tkaniny

Δ

5

Zatlačte na švovou záložku tak, aby na pravé straně (strana, kterou nebudete stehovat) byla o 3 mm (1/8 palce) větší.

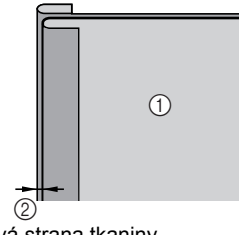

(1) Rubová strana tkaniny 2 3 mm (1/8 palce)

Srovnejte zuby zipu s okrajem tkaniny, který má 3 mm (1/8 palce) navíc, a potom zip přistehujte nebo přišpendlete na místo.

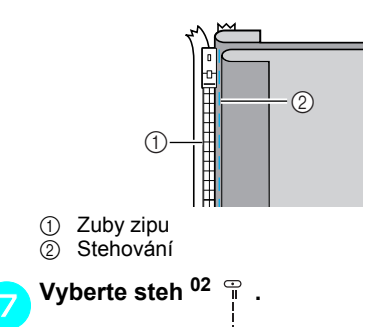

 Podrobnosti najdete v části "Výběr stehu" (strana 67).

# **UPOZORNĚNÍ**

Pokud používáte patky pro všívání zipů "l", ujistěte se, že jste vybrali přímý steh (střední pozice jehly), a pomalu otočte ručním kolem směrem k sobě (proti směru hodinových ručiček), aby se jehla nedotýkala přítlačné patky. Pokud je vybrán jiný steh nebo pokud jehla narazí na přítlačnou patku, může se jehla ohnout nebo zlomit.

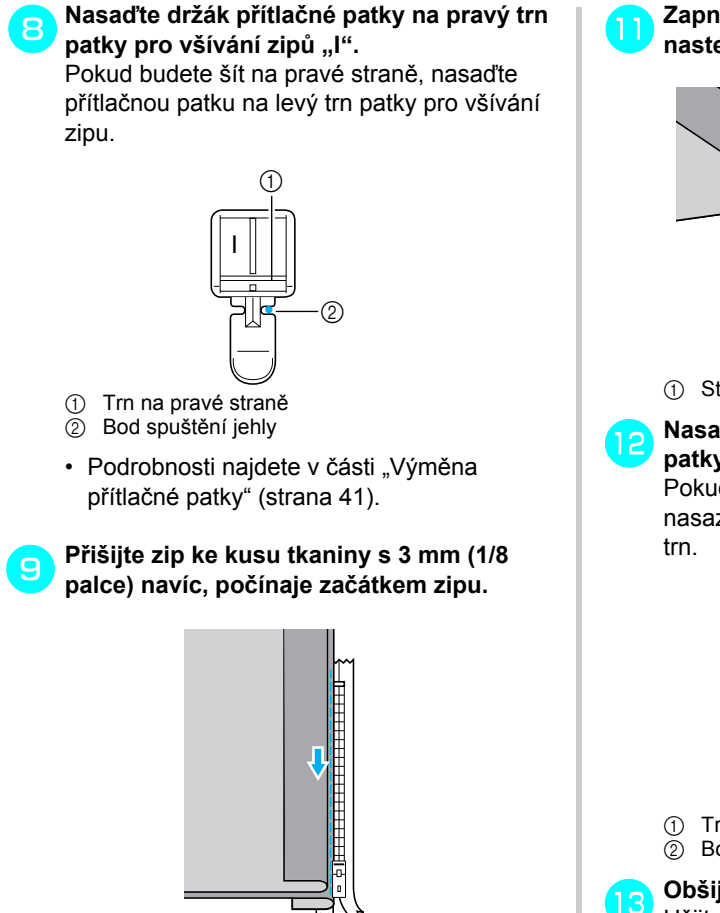

# UPOZORNĚNÍ

- Během šití dávejte pozor, aby jehla nenarazila na zip, mohlo by dojít ke zlomení nebo ohnutí jehly.
- Jakmile dojdete asi na 5 cm (2 palce) od 10 konce zipu, zastavte šicí stroj s jehlou v dolní pozici (v tkanině), zdvihněte přítlačnou patku, rozepněte zip a pokračujte v šití.

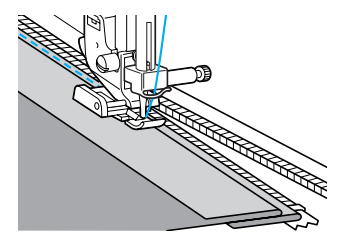

Zapněte zip, otočte tkaninu a potom nastehujte druhou stranu zipu k tkanině.

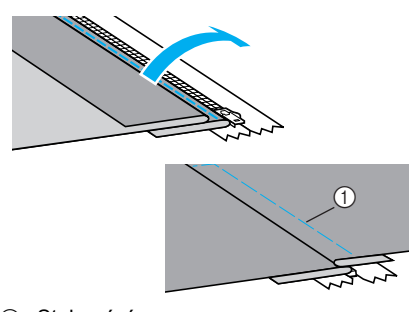

(1) Stehování

#### Nasaďte držák přítlačné patky na druhý trn patky pro všívání zipů "l". Pokud byl držák přítlačné patky v kroku 😑

nasazen na pravý trn, nasaďte jej nyní na levý

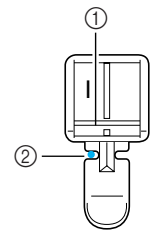

Trn na levé straně

Bod spuštění jehly

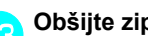

#### Obšijte zip.

Ušijte obrácené stehy na konci rozpojení zipu a srovnejte zuby zipu s hranou přítlačné patky.

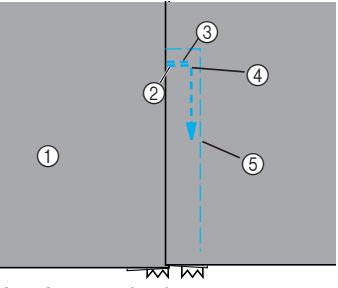

- Lícová strana tkaniny (1)
- Rozpojení na konci zipu 2
- Obrácený steh 3
- (4) Začátek švu
- Stehování (5)

# UPOZORNĚNÍ

Během šití dávejte pozor, aby jehla nenarazila na zip, mohlo by dojít ke zlomení nebo ohnutí jehly.

- Jakmile dojdete asi na 5 cm (2 palce) od konce zipu, zastavte šicí stroj s jehlou v dolní pozici (v tkanině), zdvihněte přítlačnou patku, rozepněte zip a pokračujte v šití.
- 15 Odstraňte stehování.

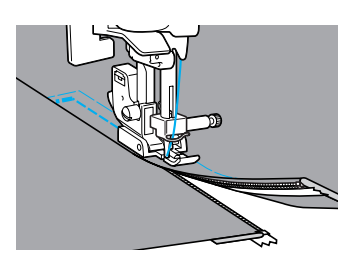

# Šití pružných látek a elastických pásek

Pomocí stroje lze šít pružné látky a připevňovat elastické pásky.

| Názov stobu                     | Vzor Čís<br>tla | Číselná<br>tlačítka | Využití                                           | Šířka stehů<br>[mm (palců)] |                       | Délka stehů<br>[mm (palců)] |                        | Přítlačná |
|---------------------------------|-----------------|---------------------|---------------------------------------------------|-----------------------------|-----------------------|-----------------------------|------------------------|-----------|
|                                 |                 |                     |                                                   | Autom<br>aticky             | Manuálně              | Autom<br>aticky             | Manuálně               | patka     |
| Pružný steh                     | <sup>04</sup> ¥ |                     | Pružné tkaniny                                    | 1,0<br>(1/16)               | 1,0–3,0<br>(1/16–1/8) | 2,5<br>(3/32)               | 1,0–4,0<br>(1/16–3/16) |           |
| 2bodový<br>klikatý steh         | <sup>06</sup>   | _                   | Připevňování<br>elastických prvků                 | 5,0<br>(3/16)               | 1,5–7,0<br>(1/16–1/4) | 1,0<br>(1/16)               | 0,2–4,0<br>(1/64–3/16) |           |
| 3bodový<br>klikatý steh         | 07              | 8                   |                                                   | 5,0<br>(3/16)               | 1,5–7,0<br>(1/16–1/4) | 1,0<br>(1/16)               | 0,2–4,0<br>(1/64–3/16) | J         |
| Elastický<br>upevňovací<br>steh | 31              | _                   | Připevňuje elastické<br>prvky k pružné<br>tkanině | 4,0<br>(3/16)               | 0,0–7,0<br>(0–1/4)    | 1,0<br>(1/16)               | 0,2–4,0<br>(1/64–3/16) |           |

Při provádění kterékoli z následujících operací dodržujte příslušná opatření.

# Šití pružné látky

Zapněte šicí stroj.

Vyberte steh <sup>04</sup> ź.

 Podrobnosti najdete v části "Výběr stehu" (strana 67).

Namontujte patku pro klikatý steh "J".

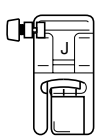

 Podrobnosti najdete v části "Výměna přítlačné patky" (strana 41).

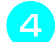

Tkaninu šijte, aniž byste ji napínali.

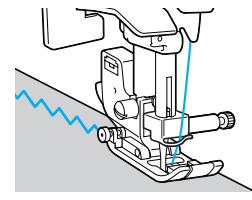

### Připevňování elastických prvků

Pokud je k oblečení připevněn elastický prvek na manžetě nebo v pase, konečné rozměry budou odpovídat elastickému kusu, proto je nutné použít vhodnou délku elastické pásky.

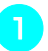

# Přišpendlete elastickou pásku k rubové straně tkaniny.

Přišpendlete elastickou pásku k tkanině v několika bodech, aby byla páska na tkanině umístěna stejnoměrně.

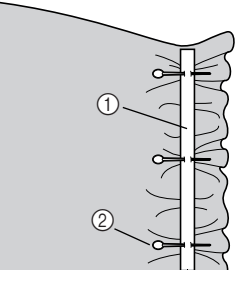

Elastická páska
 Čep

#### Zapněte šicí stroj.

#### Vyberte steh.

 Podrobnosti najdete v části "Výběr stehu" (strana 67).

#### UŽITKOVÉ STEHY

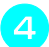

Namontujte patku pro klikatý steh "J".

| ()0 |   |  |
|-----|---|--|
|     | Ê |  |

 Podrobnosti najdete v části "Výměna přítlačné patky" (strana 41).

Během přišívání elastické pásky k tkanině elastickou pásku natahujte, aby měla stejnou délku jako tkanina.

Levou rukou tahejte tkaninu za přítlačnou patkou a současně pravou rukou tahejte tkaninu u špendlíku nejblíže přední části přítlačné patky.

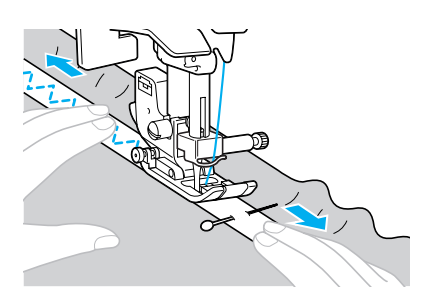

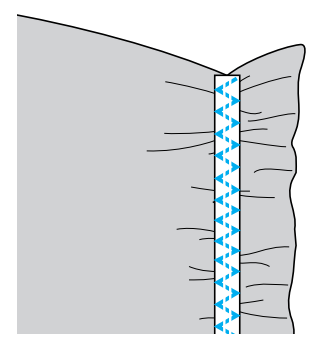

# UPOZORNĚNÍ

 Během šití dávejte pozor, aby jehla nenarazila na žádný špendlík, mohlo by dojít ke zlomení nebo ohnutí jehly.

# Aplikace, prošívání a obšívání

V této části jsou popsány stehy, které lze použít pro našívání aplikací, prošívání a obšívání.

| Nézov otobu                        | Vzor                  | Číselná<br>tlačítka | \/\ur¥ití                                                                                                    | Šíř<br>[mn      | ka stehů<br>ı (palců)] | Dél<br>[mn      | ka stehů<br>n (palců)] | Přítlačná |
|------------------------------------|-----------------------|---------------------|----------------------------------------------------------------------------------------------------|-----------------|------------------------|-----------------|------------------------|-----------|
| Nazev Stellu                       |                       |                     | vyuziti                                                                                                    | Autom<br>aticky | Manuálně               | Autom<br>aticky | Manuálně               | patka     |
| Klikatý stoh                       | <sup>05</sup> §       | <b>4</b> \$         | Našívání aplikací<br>(střední základní/<br>obrácený steh)                                                           | 3,5<br>(1/8)    | 0,0–7,0<br>(0–1/4)     | 1,4<br>(1/16)   | 0,0–4,0<br>(0–3/16)    |           |
|                                    | <sup>21</sup> \$      | _                   | Prošívání aplikací,<br>volné prošívání,<br>saténový steh                                                            | 3,5<br>(1/8)    | 0,0–7,0<br>(0–1/4)     | 1,4<br>(1/16)   | 0,0–4,0<br>(0–3/16)    |           |
|                                    | <sup>16</sup> 1111    | _                   | Našívání aplikací                                                                                                   | 3,5<br>(1/8)    | 2,5–7,0<br>(3/32–1/4)  | 2,5<br>(3/32)   | 1,6–4,0<br>(1/16–3/16) |           |
| Aplikační<br>steh                  | 22<br>                | _                   | Přišívání aplikací a<br>olemování                                                                                   | 1,5<br>(1/16)   | 0,5–3,5<br>(1/32–1/8)  | 1,8<br>(1/16)   | 1,0–4,0<br>(1/16–3/16) |           |
|                                    | 23<br>                | _                   | Přišívání aplikací a<br>olemování                                                                                   | 1,5<br>(1/16)   | 0,5–3,5<br>(1/32–1/8)  | 1,8<br>(1/16)   | 1,0–4,0<br>(1/16–3/16) |           |
| l átací rovný                      | 18 O                  | _                   | Šití látacím rovným<br>stehem (se švovou<br>záložkou 6,5 mm (1/4<br>palce) od pravého<br>okraje přítlačné<br>patky) | 5,5<br>(7/32)   | 0,0–7,0<br>(0–1/4)     | 2,0<br>(1/16)   | 0,2–5,0<br>(1/64–3/16) | J         |
| steh                               | 19 Ф<br> <br> <br>  р | _                   | Šití látacím rovným<br>stehem (se švovou<br>záložkou 6,5 mm (1/4<br>palce) od levého<br>okraje přítlačné<br>patky)  | 1,5<br>(1/16)   | 0,0–7,0<br>(0–1/4)     | 2,0<br>(1/16)   | 0,2–5,0<br>(1/64–3/16) |           |
|                                    | 26                    | -                   |                                                                                                    | 4,0<br>(3/16)   | 0,0–7,0<br>(0–1/4)     | 1,2<br>(1/16)   | 0,2–4,0<br>(1/64–3/16) |           |
| Spojovací<br>steh                  | 27                    | _                   | Prošívání                                                                                                    | 5,0<br>(3/16)   | 2,5–7,0<br>(3/32–1/4)  | 2,5<br>(3/32)   | 1,0–4,0<br>(1/16–3/16) |           |
|                                    | <sup>28</sup> }       | -                   |                                                                                                    | 5,0<br>(3/16)   | 0,0–7,0<br>(0–1/4)     | 1,2<br>(1/16)   | 0,2–4,0<br>(1/64–3/16) |           |
| Napodobení<br>ručního<br>prošívání | 20 ©<br>""<br>"" Q    | _                   | Prošívání rovným<br>stehem, které vypadá<br>jako ručně šité                                                         | 0,0<br>(0)      | 0,0–7,0<br>(0–1/4)     | 2,5<br>(3/32)   | 1,0–4,0<br>(1/16–3/16) |           |
| Prošívání<br>podkladu              | 24 2525 a             | _                   | Prošívání                                                                                                    | 7,0<br>(1/4)    | 1,0–7,0<br>(1/16–1/4)  | 1,6<br>(1/16)   | 1,0–4,0<br>(1/16–3/16) |           |

#### UŽITKOVÉ STEHY -

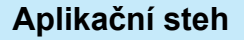

Vystřihněte aplikaci a nechte švovou záložku 3 až 5 mm (1/8 až 3/16 palce).

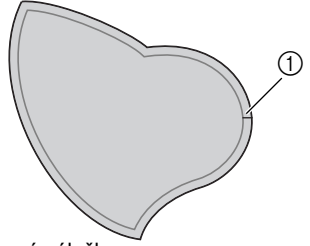

- Švová záložka
- Na zadní stranu aplikace umístěte vzor ze silného papíru nebo stabilizátoru a potom pomocí žehličky přeložte švovou záložku.

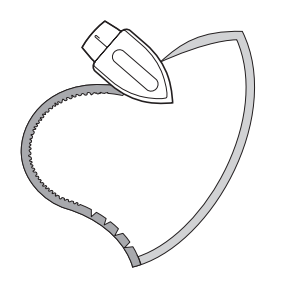

- Po přitisknutí švové záložky odstraňte silný papír.
- З

Otočte tkaninu a nastehujte nebo našpendlete ji k tkanině, k níž bude přišita.

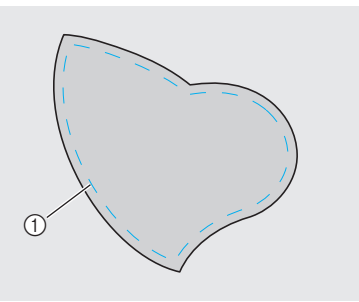

① Stehování

Zapněte šicí stroj.

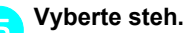

 Podrobnosti najdete v části "Výběr stehu" (strana 67). Namontujte patku pro klikatý steh "J".

| ()0 |  |
|-----|--|
|     |  |

- Podrobnosti najdete v části "Výměna přítlačné patky" (strana 41).
- Otočte ruční kolo směrem k sobě (proti směru hodinových ručiček) a začněte šít okolo okraje aplikace, přičemž dbejte na to, aby se jehla zapichovala těsně vedle aplikace.

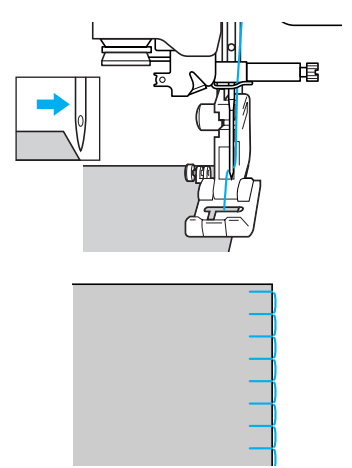

Při šití kolem rohu zastavte stroj s jehlou zapíchnutou do tkaniny těsně mimo aplikaci, zdvihněte páku přítlačné patky a potom otočte tkaninu podle potřebné změny směru.

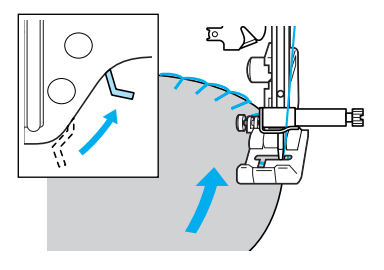

# Prošívání (patchwork)

- Přeložte okraj horního kusu tkaniny a položte jej přes spodní kus.
- Sešijte oba kusy tkaniny tak, aby vzor překrýval oba dva kusy.

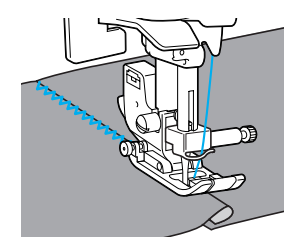

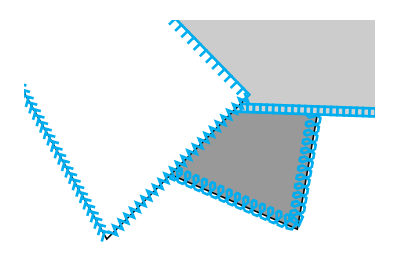

#### Látání

Sešívání dvou kusů tkaniny dohromady se říká "látání". Kusy tkaniny musejí být ustřiženy se švovou záložkou 6,5 mm (1/4 palce). Šijte přímým látacím stehem 6,5 mm (1/4 palce) od pravé nebo levé hrany přítlačné patky.

Nastehujte nebo našpendlete švovou

5

záložku tkaniny, kterou chcete sešívat.

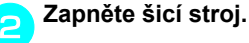

- Vyberte steh  ${}^{18} \stackrel{\odot}{=} nebo {}^{19} \stackrel{\odot}{\mid}_{P}$ .
  - Podrobnosti najdete v části "Výběr stehu" (strana 67).

Namontujte patku pro klikatý steh "J". Λ

| ()0 | 1. | J              |   |
|-----|----|----------------|---|
|     | 9  | ( <del>+</del> | ₽ |

· Podrobnosti najdete v části "Výměna přítlačné patky" (strana 41).

Šijte tak, aby hrana přítlačné patky byla vyrovnaná s hranou tkaniny.

Pro švovou záložku na pravé straně Vyrovnejte pravou stranu přítlačné patky s okrajem tkaniny a šijte pomocí stehu 18 -

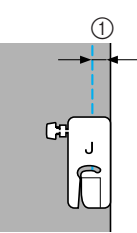

① 6,5 mm (1/4 palce)

İp

Pro švovou záložku na levé straně Vyrovnejte levou stranu přítlačné patky s okrajem tkaniny a šijte pomocí stehu <sup>19</sup> <sup>[2]</sup>.

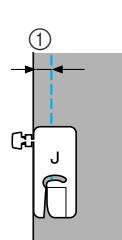

① 6,5 mm (1/4 palce)

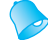

#### Doplňkové informace

 Pro změnu šířku švové záložky (pozice jehly) změňte šířku stehu.

# Prošívání rovným stehem

Vkládání vycpávky mezi horní a spodní vrstvu tkaniny se říká "prošívání". Prošívku lze snadno ušít pomocí doplňkové krokovací patky a doplňkového vodítka pro prošívání.

Nastehujte tkaninu, kterou chcete prošívat.

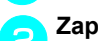

۱.

Zapněte šicí stroj.

#### Vyberte steh.

 Podrobnosti najdete v části "Výběr stehu" (strana 66).

### 🔁 Nasaďte krokovací patku.

- Podrobnosti najdete v části "Použití doplňkové krokovací patky" (strana 44).
- Položte ruce po stranách přítlačné patky a během šití držte tkaninu napjatou.

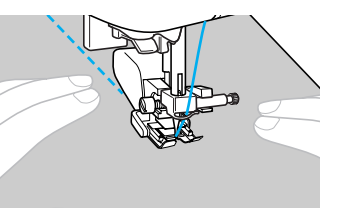

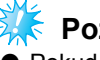

Poznámka

Pokud šijete pomocí krokovací patky, šijte pouze nízkou a střední rychlostí.

Použití doplňkového prošívacího vodítka Volné prošívání Pomocí prošívacího vodítka můžete šít paralelní stehy se stejnoměrným rozestupem. Při volném prošívání spusťte zoubkové podavače (pomocí páky posunu) tak, abyste mohli tkaninu volně posouvat kterýmkoli směrem. Pro volné prošívání je nezbytná doplňková prošívací patka. Zasuňte dřík prošívacího vodítka do otvoru v zadní části krokovací patky nebo držáku přítlačné patky. Krokovací patka Vypněte šicí stroj. Odstraňte přítlačnou patku a držák přítlačné patky. Viz "Demontáž držáku přítlačné patky" (strana 43). Upevněte prošívací patku pomocí šroubu Držák přítlačné patky držáku přítlačné patky. Trn prošívací patky musí být umístěn nad šroubem držáku jehly. ∩ TE 3 Seřiďte dřík prošívacího vodítka tak, aby bylo vodítko vyrovnáno se stehem, který již byl ušitý. 1) Trn na prošívací patce 2 Držák přítlačné patky šroub ③ Šroub držáku jehly Pravou rukou přidržte prošívací patku a levou rukou pomocí šroubováku utáhněte šroub držáku přítlačné patky. Poznámka Doplňkové prošívací vodítko můžete zakoupit u svého prodejce Brother. 1 Držák přítlačné patky šroub **UPOZORNĚNÍ** Nezapomeňte šroub pomocí šroubováku dobře utáhnout, jinak by se jehla mohla dotýkat přítlačné patky

a mohla by se ohnout nebo zlomit.

Posuňte páku posunu umístěnou na zadní straně základny stroje na TT (doleva při pohledu na stroj zezadu).

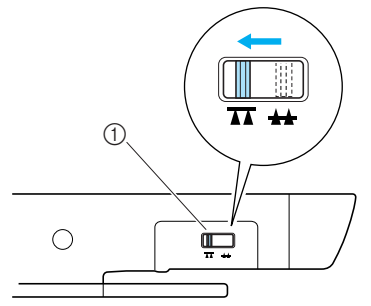

- Přepínač pozice zoubkového podavače (při pohledu na stroj zezadu)
- Zoubkové podavače jsou spuštěné.

#### Zapněte šicí stroj a potom vyberte steh.

 Podrobnosti najdete v části "Výběr stehu" (strana 67).

# Pomocí obou rukou udržujte látku napjatou a pohybujte jí tak, abyste sledovali vzor.

Na začátku a konci stehu budou ušity zesilovací stehy.

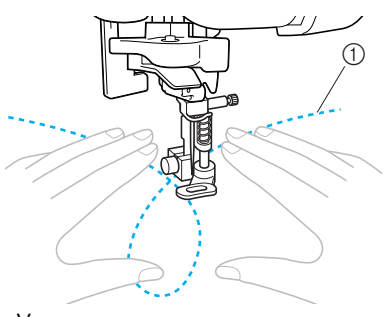

- ① Vzor
- Po dokončení šití posuňte páku posunu na <u>++</u> (doprava při pohledu na stroj zezadu) pro zdvižení zoubkových podavačů.

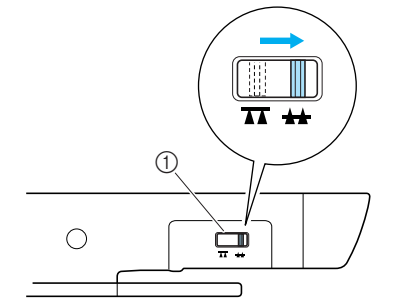

- ① Páka posunu (při pohledu na stroj zezadu)
- Normálně je páka posunu umístěna na pravé straně.

### Šití saténu pomocí regulátoru rychlosti šití

Dekorativní steh lze šít po změně šířky stehu saténového stehu. Pokud je šicí stroj nastaven tak, aby bylo možné šířku stehu regulovat pomocí regulátoru rychlosti šití, je možné šířku stehu snadno a rychle nastavit. V takovém případě se rychlost šití reguluje pomocí ovládacího pedálu.

# A

#### Připojte ovládací pedál.

 Podrobnosti najdete v části "Začátek šití" (strana 52).

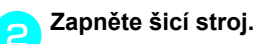

Namontujte patku pro klikatý steh "J".

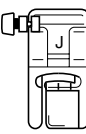

- Podrobnosti najdete v části "Výměna přítlačné patky" (strana 41).
- Stiskněte 📄 (Klávesa nastavení) na ovládacím panelu.
  - Objeví se obrazovka nastavení.

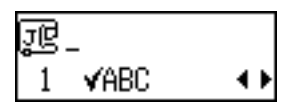

5 Stiskněte ▲ nebo ▼ (tlačítka délky stehu), dokud se neobjeví ₊∰.

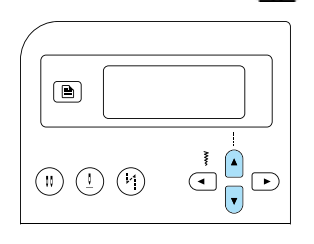

Objeví se obrazovka, na níž lze určit, že šířka stehu je regulována pomocí regulátoru rychlosti šití.

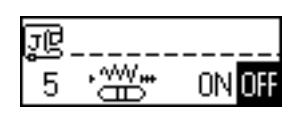

# 

Pro návrat na IIFF stiskněte ( nebo ) (tlačítka šířky stehu).

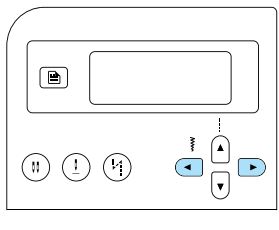

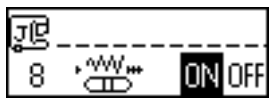

Stroj je nyní nastaven tak, že šířka stehu je regulována pomocí regulátoru rychlosti šití.

Z Stiskněte (→) (Tlačítko OK) nebo (→) (tlačítko zrušiť/smazat).

Znovu se objeví úvodní obrazovka stehů.

**B** Vyberte steh <sup>21</sup> ightarrow 0.21

- Podrobnosti najdete v části "Výběr stehu" (strana 67).
- Během šití posuňte regulátor rychlosti šití pro seřízení šířky stehu.

Posuňte regulátor doleva pro zúžení stehu. Posuňte regulátor doprava pro rozšíření stehu.

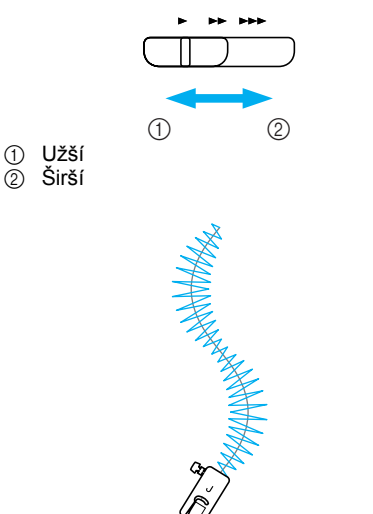

· Rychlost šití regulujte ovládacím pedálem.

Když dokončujete šití, nastavte regulátor šířky stehu zpět na OFF (vypnuto).

# 2

# Doplňkové informace

 I když se výsledný steh liší v závislosti na šité tkanině a tloušťce použité nitě, nejlepších výsledků dosáhnete nastavením délky stehu mezi 0,3 a 0,5 mm (1/64 a 1/32 palce).

# Zesilovací steh

Zesílení obzvlášť namáhaných míst, jako jsou otvory rukávů, vnitřní švy a rohy kapes.

| Název stehu            | Vzor | Číselná<br>tlačítka | á<br><sup>a</sup> Využití                           | Šířka stehů<br>[mm (palců)] |                       | Délka stehů<br>[mm (palců)] |                        | Přítlačná |
|------------------------|------|---------------------|-----------------------------------------------------|-----------------------------|-----------------------|-----------------------------|------------------------|-----------|
|                        |      |                     |                                                     | Autom<br>aticky             | Manuálně              | Autom<br>aticky             | Manuálně               | patka     |
| Trojitý<br>pružný steh | 03 © | 9                   | Zesílení stehů rukávů<br>a vnitřních švů            | 0,0<br>(0)                  | 0,0–7,0<br>(0–1/4)    | 2,5<br>(3/32)               | 1,5–4,0<br>(1/16–3/16) | J         |
| Pojistný<br>steh       | 52   | -                   | Zesilování konců<br>otvorů, jako jsou rohy<br>kapes | 2,0<br>(1/16)               | 1,0–3,0<br>(1/16–1/8) | 0,4<br>(1/64)               | 0,3–1,0<br>(1/64–1/16) | A         |

# Trojitý pružný steh

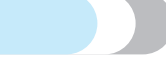

Pomocí trojitého stehu můžete zesílit otvory rukávů a vnitřní švy.

Zapněte šicí stroj.

- Vyberte steh <sup>03</sup> 🚆 .
  - Podrobnosti najdete v části "Výběr stehu" (strana 67).

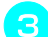

Namontujte patku pro klikatý steh "J".

ſ

| ]0 | 1 | J |   |
|----|---|---|---|
|    | ſ | Ŧ | ₽ |

 Podrobnosti najdete v části "Výměna přítlačné patky" (strana 41).

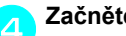

#### Začněte šít.

 Podrobnosti najdete v části "Začátek šití" (strana 52).

# Pojistný steh

Záševky slouží k zesílení bodů, které jsou vystaveny namáhání, jako jsou rohy kapes a otvory. V této části je popsán příklad postupu šití záševků v rozích kapes.

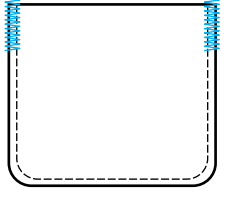

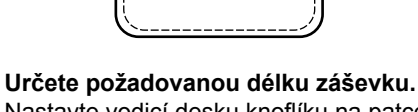

Nastavte vodicí desku knoflíku na patce pro šití knoflíkové dírky "A" na požadovanou délku. (Vzdálenost mezi značkami měřítka na přítlačné patce je 5 mm (3/16 palce).)

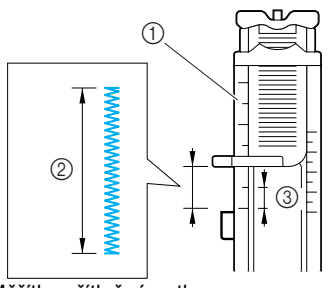

- ① Měřítko přítlačné patky
- Délka záševku 2
- ③ 5 mm (3/16 palce)
- Lze ušít záševek o maximální délce asi 28 mm (9/8 palce).

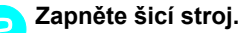

# B Vyberte steh <sup>52</sup>

 Podrobnosti najdete v části "Výběr stehu" (strana 67).

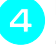

Nasaďte patku pro šití knoflíkových dírek "A".

- Podrobnosti najdete v části "Výměna přítlačné patky" (strana 41).
- Provlékněte horní nit otvorem v přítlačné patce a protáhněte ji pod přítlačnou patkou, jak ukazuje obrázek.

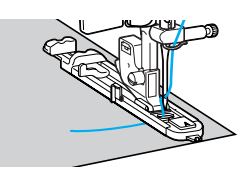

S otvorem kapsy orientovaným proti sobě položte tkaninu tak, aby jehla dopadala 2 mm (1/16 palce) před otvorem kapsy, a potom spusťte páku přítlačné patky.

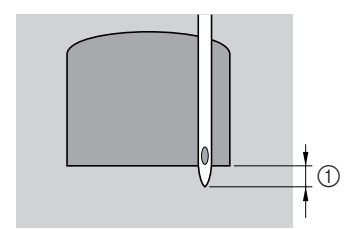

① 2 mm (1/16 palce)

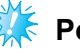

### Poznámka

Při spouštění přítlačné patky netlačte na přední část přítlačné patky, jinak nebude záševek ušit ve správné velikosti.

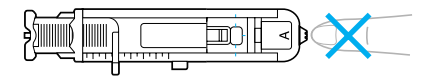

Spusťte páku knoflíkové dírky co nejníže.

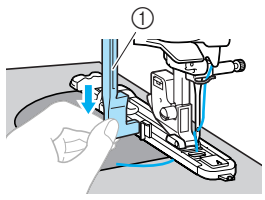

① Páka pro šití knoflíkové dírky

Páka pro šití knoflíkové dírky je umístěna za držákem patky pro šití knoflíkové dírky.

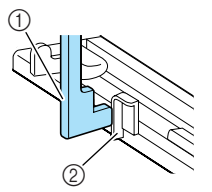

Páka pro šití knoflíkové dírky
 Držák

Lehce podržte konec horní nitě v levé ruce a začněte šít.

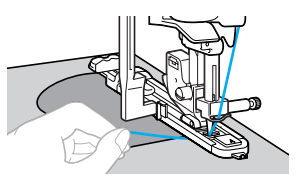

Po dokončení šití stroj automaticky ušije zesilovací stehy a potom se zastaví.

Odstřihněte nit, zdvihněte páku přítlačné patky a potom vyjměte tkaninu.

Zdvihněte páku pro šití knoflíkové dírky do původní pozice.

# Doplňkové informace

10

 Pokud se tkanina nepodává, např. pokud je příliš silná, prodlužte steh. Podrobnosti najdete v části "Regulace délky stehu" (strana 59).

# Steh pro obšívání dírek

Lze obšívat dírky, např na páscích. Jsou dostupné tři velikosti dírek: 7 mm, 6 mm a 5 mm (1/4, 15/64 a 3/16 palce).

| Nézov otobu                                                                                                    | Vzor                                                              | \ <u>\</u> ¥ití                                                                         | Šířka stehů<br>[mm (palců)]                                                                                             |                                                   | Délka stehů<br>[mm (palců)]     |                                                   | Přítlačná                    |  |
|----------------------------------------------------------------------------------------------------|-------------------------------------------------------------------|-----------------------------------------------------------------------------------------|----------------------------------------------------------------------------------------------------|---------------------------------------------------|---------------------------------|---------------------------------------------------|------------------------------|--|
| Nazev Stellu                                                                                                    |                                                                   | vyuziti                                                                                 | Autom<br>aticky                                                                                                    | Manuálně                                          | Autom<br>aticky                 | Manuálně                                          | patka                        |  |
| Steh pro<br>obšívání<br>dírek                                                                                                    | 54                                                                | Obšívání dírek, například na<br>páscích                                                 | 7,0<br>(1/4)                                                                                                    | 7,0, 6,0<br>nebo 5,0<br>(1/4, 15/64<br>nebo 3/16) | -                               | _                                                 | N                            |  |
| Image: Constraint of the stem of the stem of t |                                                                   |                                                                                         | 5 Spusťte jehlu do tkaniny na začátku švu a potom spusťte přítlačnou patku.                                             |                                                   |                                 |                                                   |                              |  |
| <ul> <li>Podrobnosti najdete v části "Výběr stehu"<br/>(strana 67).</li> </ul>                                                                                                    |                                                                   |                                                                                         |                                                                                                    |                                                   | 0<br>M                          | X                                                 |                              |  |
| 3 Nasad'te patku pro monogramy "N".                                                                                                    |                                                                   |                                                                                         | <ul> <li>Začněte šít.</li> <li>Po dokončení šití stroj automaticky ušije zesilovací stehy a notom se zastaví</li> </ul> |                                                   |                                 |                                                   |                              |  |
| <ul> <li>Podrobnosti najdete v části "Výměna přítlačné patky" (strana 41).</li> </ul>                                                                                                    |                                                                   |                                                                                         | Pomocí prosekávače dírek vysekněte otvor ve středu dírky.                                                               |                                                   |                                 |                                                   |                              |  |
| <ul> <li>1 o type, nastavte stehu.</li> <li>1 o type, nastavte stehu.</li> <li>1 o type, nastavte stehu.</li> <li>1 o type, nastavte stehu.</li> <li>1 o type, nastavte stehu.</li> <li>1 o type, nastavte stehu.</li> </ul>                                                                                                    | (1/4 palce<br>(15/64 pal<br>(3/16 palc<br>(3/16 palc<br>(strana 5 | ku stehu, nebo délku<br>(2)<br>(3)<br>(ce)<br>e)<br>dete v části "Regulace šířky<br>8). | •                                                                                                    | Při použití pro<br>nebo jiných o<br>než budete pr | osekávač<br>chranný<br>rosekáva | če dírek polož<br>materiál pod<br>at dírky v tkan | te papír<br>tkaninu,<br>ině. |  |

# Doplňkové informace

 Pokud používáte tkaninu s nízkou gramáží, může být steh řídký. Pokud k tomu dojde, obšijte dírku dvakrát přes sebe, než tkaninu odeberete.

# Dekorativní steh

Pomocí tohoto šicího stroje lze šít různé dekorativní stehy.

| Název stehu               | Vzor                                        |                                                                                              | Šířka stehů<br>[mm (palců)] |                       | Délka stehů<br>[mm (palců)] |                        | Přítlačná |
|---------------------------|---------------------------------------------|----------------------------------------------------------------------------------------------|-----------------------------|-----------------------|-----------------------------|------------------------|-----------|
|                           |                                             | vyuziti                                                                                      | Autom<br>aticky             | Manuálně              | Autom<br>aticky             | Manuálně               | patka     |
| Řídký<br>lemovací<br>steh | <sup>29</sup> $\stackrel{\frown}{\searrow}$ | Sešívání dvou kusů tkaniny                                                                   | 5,0<br>(3/16)               | 0,0–7,0<br>(0–1/4)    | 2,5<br>(3/32)               | 1,0–4,0<br>(1/16–3/16) |           |
|                           | 30                                          | otevřeným švem                                                                               | 5,0<br>(3/16)               | 2,5–7,0<br>(3/25–1/4) | 2,5<br>(3/32)               | 1,0–4,0<br>(1/16–3/16) |           |
|                           | 26                                          |                                                                                              | 4,0<br>(3/16)               | 0,0–7,0<br>(0–1/4)    | 1,2<br>(1/16)               | 0,2–4,0<br>(1/64–3/16) |           |
| Spojovací<br>steh         | 27                                          | Dekorativní překrývací stehy                                                                 | 5,0<br>(3/16)               | 2,5–7,0<br>(3/32–1/4) | 2,5<br>(3/32)               | 1,0–4,0<br>(1/16–3/16) |           |
|                           | <sup>28</sup> }                             |                                                                                              | 5,0<br>(3/16)               | 0,0–7,0<br>(0–1/4)    | 1,2<br>(1/16)               | 0,2–4,0<br>(1/64–3/16) | J         |
| Mušlový<br>steh           | 17                                          | Mušlový steh na límcích a<br>křivkách                                                        | 4,0<br>(3/16)               | 0,0–7,0<br>(0–1/4)    | 2,5<br>(3/32)               | 0,2–4,0<br>(1/64–3/16) |           |
| Nabírání                  | <sup>29</sup> 🔆                             | Nabírání tkanin pro podtržení<br>textury a elasticity                                        | 5,0<br>(3/16)               | 0,0–7,0<br>(0–1/4)    | 2,5<br>(3/32)               | 1,0–4,0<br>(1/16–3/16) |           |
|                           | <sup>30</sup>                               |                                                                                              | 5,0<br>(3/16)               | 2,5–7,0<br>(3/32–1/4) | 2,5<br>(3/32)               | 1,0–4,0<br>(1/16–3/16) |           |
|                           | <sup>40</sup> 🛞                             |                                                                                              | 5,0<br>(3/16)               | 0,0–7,0<br>(0–1/4)    | 1,6<br>(1/16)               | 1,0–4,0<br>(1/16–3/16) |           |
| Vlnitý steh               | 25                                          | Saténový vlnitý steh                                                                         | 5,0<br>(3/16)               | 2,5–7,0<br>(3/32–1/4) | 0,5<br>(1/32)               | 0,1–1,0<br>(1/64–1/16) |           |
| Olemování                 | <sup>36</sup> E                             | Přišívání krajek, dekorativní<br>lemy, přišívání ozdob atd.                                  | 3,5<br>(1/8)                | 1,5–7,0<br>(1/16–1/4) | 2,5<br>(3/32)               | 1,6–4,0<br>(1/16–3/16) |           |
|                           | <sup>37</sup> *<br>*                        |                                                                                              | 6,0<br>(15/64)              | 1.5–7,0<br>(1/16–1/4) | 3,0<br>(1/8)                | 1,5–4,0<br>(1/16–3/16) |           |
|                           | <sup>38</sup>                               | Dekorativní lemy a přišívání<br>ozdob atd. na tenké, středně<br>těžké a hladce tkané tkaniny | 5,0<br>(3/16)               | 1,5–7,0<br>(1/16–1/4) | 3,5<br>(1/8)                | 1,5–4,0<br>(1/16–3/16) | N         |
|                           | <sup>39</sup> MM                            |                                                                                              | 5,0<br>(3/16)               | 1,5–7,0<br>(1/16–1/4) | 4,0<br>(3/16)               | 1,5–4,0<br>(1/16–3/16) |           |
|                           | 40 💥                                        |                                                                                              | 5,0<br>(3/16)               | 1,5–7,0<br>(1/16–1/4) | 2,5<br>(3/32)               | 1,5–4,0<br>(1/16–3/16) |           |
|                           | 41 -<br>-<br>-                              |                                                                                              | 5,0<br>(3/16)               | 1,5–7,0<br>(1/16–1/4) | 2,0<br>(1/16)               | 1,5–4,0<br>(1/16–3/16) |           |
| Řetízkový<br>steh         | <sup>32</sup>                               | Dekorativní stehy                                                                            | 4,0<br>(3/16)               | 0,0–7,0<br>(0–1/4)    | 3,0<br>(1/8)                | 2,0–4,0<br>(1/16–3/16) | J         |

| Název stehu         | Vzor      | Využití           | Šířka stehů<br>[mm (palců)] |                       | Délka stehů<br>[mm (palců)] |                        | Přítlačná |
|---------------------|-----------|-------------------|-----------------------------|-----------------------|-----------------------------|------------------------|-----------|
|                     |           |                   | Autom<br>aticky             | Manuálně              | Autom<br>aticky             | Manuálně               | patka     |
| Lemovkový<br>steh   | 33        | Dekorativní stehy | 4,0<br>(3/16)               | 0,0–7,0<br>(0–1/4)    | 2,5<br>(3/32)               | 1,0–4,0<br>(1/16–3/16) | - J       |
| Dekorativní<br>steh | 34 100000 |                   | 5,5<br>(7/32)               | 0,0–7,0<br>(0–1/4)    | 1,6<br>(1/16)               | 1,0–4,0<br>(1/16–3/16) |           |
| Vlnovkový<br>steh   | 35 >      |                   | 5,0<br>(3/16)               | 1,5–7,0<br>(1/16–1/4) | 1,0<br>(1/16)               | 0,2–4,0<br>(1/64–3/16) | N         |

5

### Lemování

Šití přes otevřený šev se nazývá "lemování". Používá se na blůzách a dětském oblečení. Tento steh působí dekorativněji při použití silnějších nití.

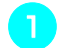

Pomocí žehličky přeložte dva kusy látky podél švů.

Sestehujte dva kusy tkaniny, s mezerou asi 4 mm (3/16 palce), na tenký papír nebo arch vodou rozpustného stabilizátoru. Pokud nakreslíte středem tenkého papíru nebo vodou rozpustného stabilizátoru čáru, šití bude jednodušší.

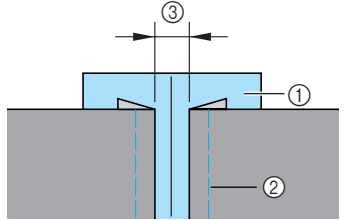

- ① Tenký papír nebo vodou rozpustný stabilizátor
- ② Stehování
- ③ 4 mm (3/16 palce)

#### Zapněte šicí stroj.

Vyberte steh <sup>29</sup>  $\bigwedge$  nebo <sup>30</sup> 🙀

 Podrobnosti najdete v části "Výběr stehu" (strana 67). Namontujte patku pro klikatý steh "J".

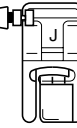

 Podrobnosti najdete v části "Výměna přítlačné patky" (strana 41).

#### Nastavte šířku stehu na 7 mm (1/4 palce).

 Podrobnosti najdete v části "Regulace šířky stehu" (strana 58).

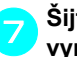

Šijte tak, aby střed přítlačné patky byl vyrovnán se středem obou kusů tkanin.

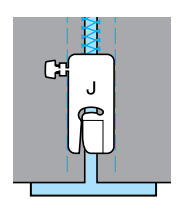

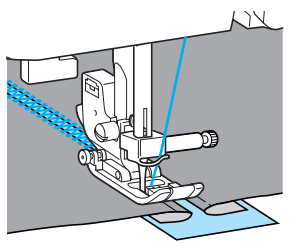

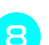

Po dokončení šití papír odstraňte.
## Vlnitý steh

Opakující se vlnitý vzor, který vypadá jako mušle, se nazývá "mušlový". Používá se na límcích blůz a k ozdobení okrajů kapesníků.

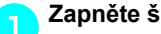

Zapněte šicí stroj.

Vyberte steh <sup>25</sup>

 Podrobnosti najdete v části "Výběr stehu" (strana 67).

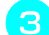

Nasaďte patku pro monogramy "N".

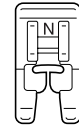

- Podrobnosti najdete v části "Výměna přítlačné patky" (strana 41).
- Šijte podél okraje tkaniny a dbejte na to, abyste nešili přímo na okraji tkaniny.

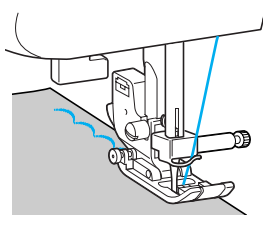

 Lepších výsledků dosáhnete aplikací škrobu ve spreji a zažehlením dřív, než začnete šít.

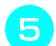

Odstřihněte podél stehů.

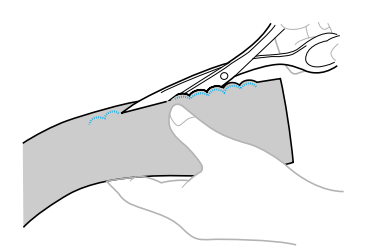

· Dávejte pozor, abyste nepřestřihli švy.

#### Nabírání

Dekorativní steh vytvořený šitím nebo vyšíváním přes záševky se nazývá "nabírání". Slouží k ozdobení předních dílů blůz nebo manžet. Steh pro nabírání zesiluje texturu a elasticitu tkaniny.

Zapněte šicí stroj.

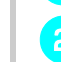

Vyberte přímý steh, seřiďte délku stehu na 4 mm (3/16 palce) a uvolněte napětí nitě.

 Podrobnosti najdete v části "Regulace délky stehu" (strana 59) a "Změna napětí horní nitě" (strana 57).

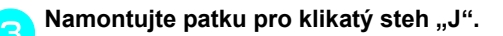

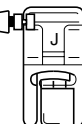

· Podrobnosti najdete v části "Výměna přítlačné patky" (strana 41).

Ušijte paralelní švy v odstupu 1 cm (3/8 palce).

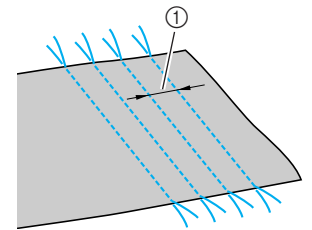

- (1) 1 cm (3/8 palce)
- Není třeba šít obrácené nebo zesilovací stehy nebo odstřihávat nit.
- Na konci šití vytáhněte asi 5 cm (2 palce) nitě.

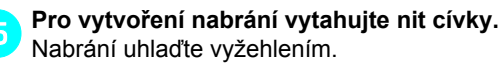

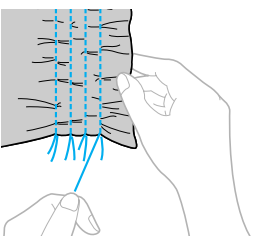

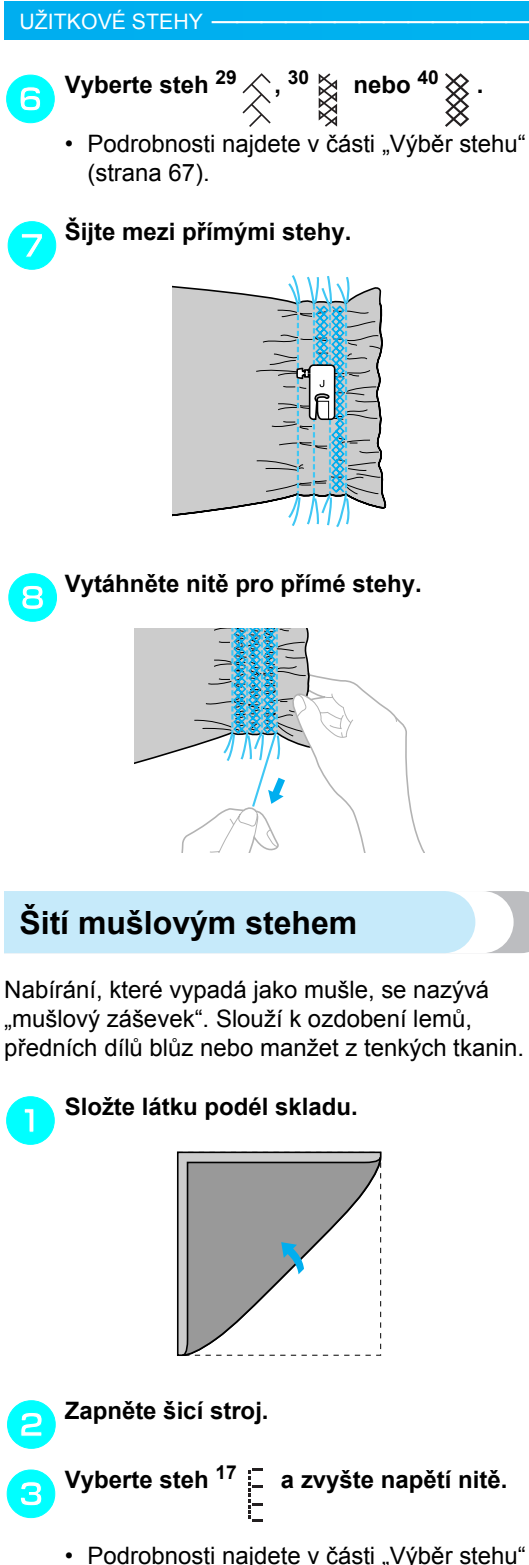

 Podrobnosti najdete v části "Výběr stehu" (strana 67).

| ()0 |  |
|-----|--|
|     |  |

 Podrobnosti najdete v části "Výměna přítlačné patky" (strana 41).

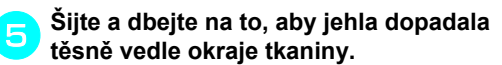

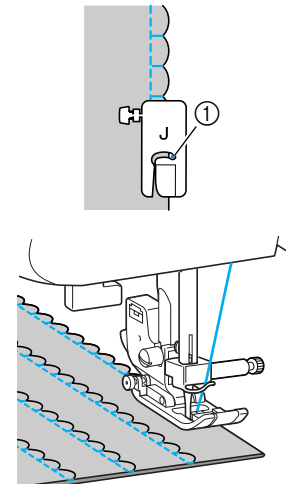

① Bod spuštění jehly

6

Rozložte tkaninu a rozžehlete záševky podél jedné strany.

| $\left\{ \right.$ | K | Ę | K | K | K | Ц |
|-------------------|---|---|---|---|---|---|
| $\left\{ \right.$ | K | K | K | K | K | R |
|                   | ğ | B | B | B | Ŋ | B |

## Spojování

Přes švové záložky sešitých tkanin lze ušít dekorativní spojovací steh. Tento postup se používá při patchworku.

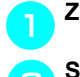

Zapněte šicí stroj.

2

Sešijte pravé strany dvou kusů tkaniny a rozevřete švové záložky.

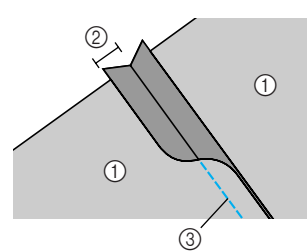

- Rubová strana tkaniny
- Švová záložka 6,5 mm (1/4 palce)
- ③ Rovný steh

Namontujte patku pro klikatý steh "J".

 Podrobnosti najdete v části "Výměna přítlačné patky" (strana 41).

 Podrobnosti najdete v části "Výběr stehu" (strana 67).

5 Otočte tkaninu lícem nahoru a šijte přes šev se středem přítlačné patky podél švu.

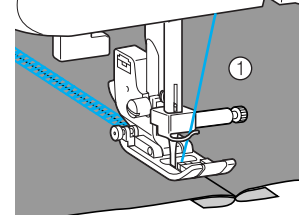

1 Lícová strana tkaniny

#### Přišívání ozdob

Při šití pomocí jehly s křidélkem jsou otvory po jehle větší a vytvářejí dekorativní steh, který vypadá jako krajka. Slouží k ozdobení lemů a ubrusů z tenkých tkanin a tkanin střední gramáže vedle hladkých tkanin.

## **UPOZORNĚNÍ**

 Navlékač jehel nelze použít s jehlou s křidélkem, můžete tak poškodit šicí stroj. Ručně provlékněte nit skrz oko jehly směrem zepředu dozadu.
 Podrobnosti najdete v části "Zavedení horní niti" (strana 28).

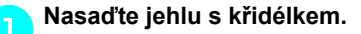

- Použijte jehlu s křidélkem 130/705H 100/16.
- Podrobnosti o nasazování jehly najdete v části "Výměna jehly" (strana 39).

Zapněte šicí stroj.

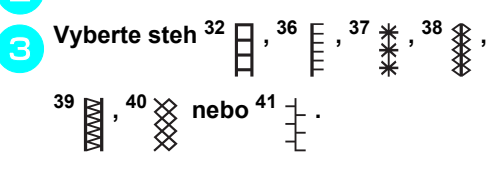

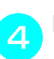

#### Nasad'te patku pro monogramy "N".

## UPOZORNĚNÍ

- Zvolte šířku stehu 6 mm (15/64 palce) nebo méně, jinak může dojít k ohnutí nebo zlomení jehly.
- Po nastavení šířky stehu pomalu otočte ručním kolem směrem k sobě (proti směru hodinových ručiček) a zkontrolujte, zda se jehla nedotýká přítlačné patky. Pokud jehla narazí na přítlačnou patku, může se jehla ohnout nebo zlomit.

#### UŽITKOVÉ STEHY -

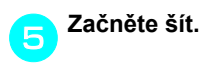

|          |            |              | _ |
|----------|------------|--------------|---|
| ÷        | ₩.         | *            |   |
|          | * *        | *            |   |
| <u>.</u> | 232        | <u>32</u>    |   |
|          |            | $\odot$      |   |
| 7        | 下不         | 杰            |   |
| ÷        | ¥ ₩        | *            |   |
| ÷        | <b>⊬</b> ★ | *            |   |
| 4        | <u> </u>   | <u>*</u>     |   |
|          |            | $\mathbf{x}$ |   |
| ?        | 5 35       | <u> </u>     |   |
|          |            |              |   |

Částečné odstranění nití se nazývá "výšivka". Poskytuje krásný výsledek u tkanin, které mají volnou vazbu.

Dále jsou popsány dva způsoby vytváření výšivek.

Výšivka (příklad 1)

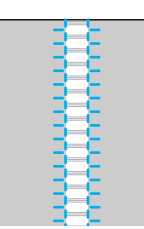

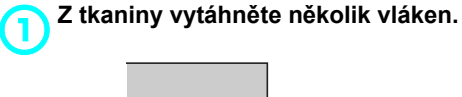

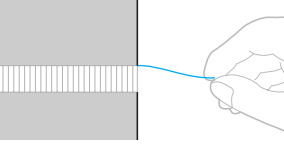

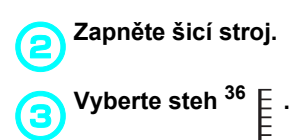

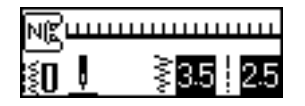

 Podrobnosti najdete v části "Výběr stehu" (strana 67).

Nasad'te patku pro monogramy "N".

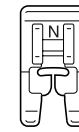

· Podrobnosti najdete v části "Výměna přítlačné patky" (strana 41).

S tkaninou obrácenou lícem nahoru šijte 5 podél pravého kraje roztřepené části.

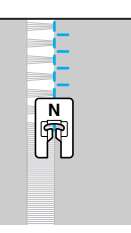

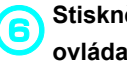

Stiskněte 📄 (Klávesa nastavení) na ovládacím panelu.

Objeví se obrazovka nastavení.

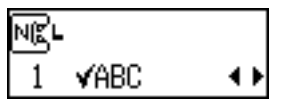

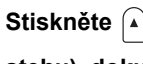

(7

Stiskněte 🔺 nebo 🔽 (tlačítka délky stehu), dokud se neobjeví  $\Delta$  .

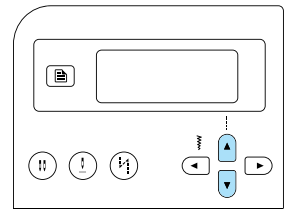

Objeví se obrazovka pro zrcadlení vzoru.

| Ngu |                  |                     |
|-----|------------------|---------------------|
| 2   | $\Delta \Delta $ | on <mark>off</mark> |

4

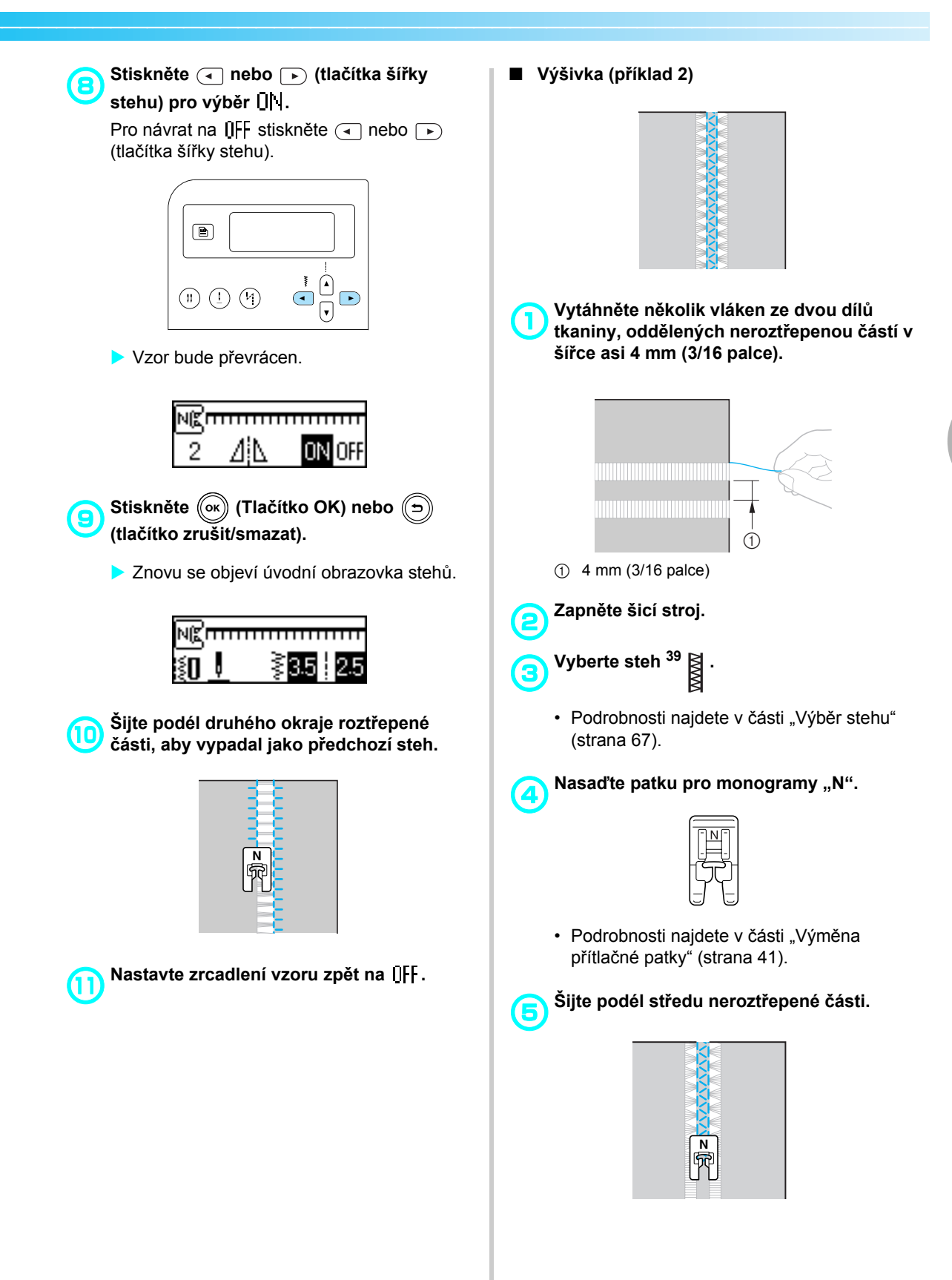

## Šití různých integrovaných dekorativních vzorů

Lze šít saténové stehy, křížkové stehy a dekorativní saténové stehy. Všechny se šijí pomocí patky pro monogramy "N".

## Šití krásných vzorů

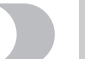

Abyste vzor ušili správně, je nutné zvážit následující problémy.

#### Tkanina

Před šitím tenkých nebo hrubých tkanin nasaďte na rubovou stranu tkaniny doplňkový stabilizační materiál nebo pod tkaninu položte tenký papír, jako např. pauzovací papír. Jelikož během šití saténových stehů může dojít k zvrásnění nebo nahromadění stehů, nezapomeňte k tkanině přiložit stabilizační materiál.

#### Jehly a nitě

Pro šití tenkých tkanin, tkanin se střední gramáží nebo pružných tkanin používejte jehlu s kulovou hlavou. Při šití silných tkanin používejte jehlu pro domácí šicí stroje 90/14. Mimo to použijte nitě č. 50 – č. 60.

#### Zkušební šití

V závislosti na typu a síle tkaniny, kterou šijete, a na faktu, zda je nebo není použit stabilizační materiál, nemusí být dosaženo požadovaných výsledků. Nezapomeňte ušít zkušební kus, než začnete šít svůj projekt. Aby tkanina během šití neklouzala, nezapomeňte ji vést oběma rukama.

#### Vzory šití

Zapněte šicí stroj.

#### Vyberte steh.

 Podrobnosti najdete v krocích 4 až 6 v části "Výběr stehu" (strana 67).

Nasaďte patku pro monogramy "N".

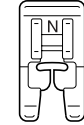

 Podrobnosti najdete v části "Výměna přítlačné patky" (strana 41). Začněte šít.

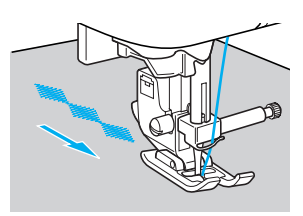

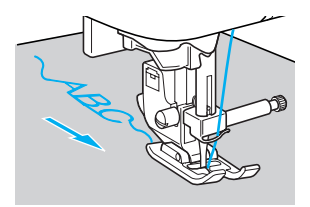

• Steh se šije ve směru naznačeném šipkou.

#### Šití zesilovacích stehů.

Pokud šijete stehy ve tvaru písmen, budou po každém písmenu ušity zesilovací stehy.

- Pokud šijete pomocí jiného stehu než stehu ve tvaru písmen, je vhodné nejdříve nastavit automatický obrácený/zesilovací steh.
   Podrobnosti najdete v části "Automatické šití obráceného/zesilovacího stehu" (strana 60).
- 6

Jakmile dokončíte šití, odstřihněte nůžkami veškeré přebytečné nitě na začátku stehu a mezi vzory.

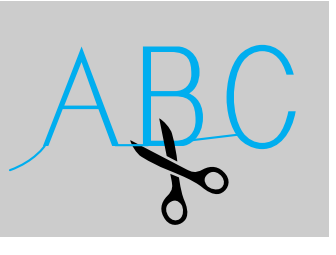

#### Kombinace vzorů

Lze kombinovat a šít dohromady různé vzory. Je možné kombinovat stehy ve tvaru písmen a užitkové dekorativní stehy (stehy vybrané pomocí  $(A^{(*)})$ ). Nicméně nelze kombinovat užitkové stehy (stehy vybrané pomocí (M) a  $_{\oplus}$ (M)).

#### Vyberte první vzor.

První vzor je vybrán a objeví se na LCD.

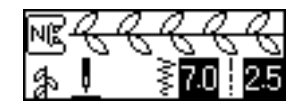

 Jakmile začnete šít, bude šicí stroj šít vybraný vzor opakovaně až do chvíle, kdy jej zastavíte.

#### Vyberte další vzor.

Pomocí číselných kláves zadejte číslo

požadovaného stehu.

Pro změnu typu stehu stiskněte (A/3) (klávesa stehu ve tvaru písmen/užitkového dekorativního stehu). Jakmile se v levém dolním rohu obrazovky objeví ikona požadovaného režimu stehu, zadejte číslo požadovaného stehu.

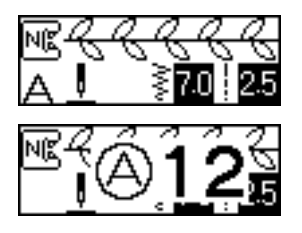

Na LCD se objeví kombinované vzory.

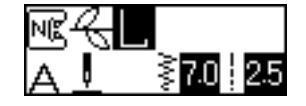

 Pro odstranění vybraného vzoru stiskněte
 (tlačítko zrušit/smazat) na ovládacím panelu. Posledně vybraný vzor byl odstraněn. Opakujte kroky 😑 .

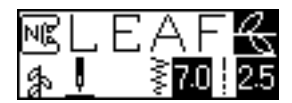

Po výběru všech požadovaných vzorů začněte šít.

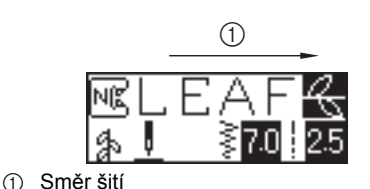

Pořadí, v němž se vzory objevují na LCD, je pořadí, v němž budou šity.

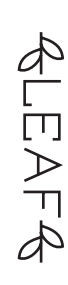

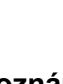

Poznámka

- Pokud kombinovaný vzor ušijete alespoň jednou, bude šití kombinovaného vzoru dočasně zastaveno. Zadání čísla stehu po ušití vymaže kombinovaný vzor a vybere nový steh, a nepřidá tedy nový steh do kombinovaného vzoru.
- Pokud nechcete vzor vymazat, uložte jej před zadáním čísla nového stehu.
   Podrobnosti o ukládání stehů najdete v části "Ukládání vzorů" (strana 114).

#### Doplňkové informace

- Je možné kombinovat až 35 vzorů.
- Pokud bylo zkombinováno několik vzorů, šicí stroj se zastaví po ušití všech vybraných vzorů zobrazených na LCD displeji. Podrobnosti o opakovaném šití kombinovaných vzorů najdete v části "Opakované šití vzorů".
- Kombinovaný vzor lze uložit pro pozdější použití. Podrobnosti najdete v části "Ukládání vzorů" (strana 114).

#### Opakované šití vzorů

Pro opakované šití kombinovaných vzorů postupujte podle postupu popsaného níže.

#### Vyberte vzor.

Podrobnosti najdete v části "Kombinace vzorů" (strana 111).

Stiskněte 📄 (Klávesa nastavení) na ovládacím panelu.

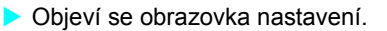

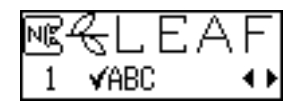

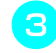

Stiskněte ▲ nebo y (tlačítko délky stehu), dokud ♡ ♡♡ se neobjeví.

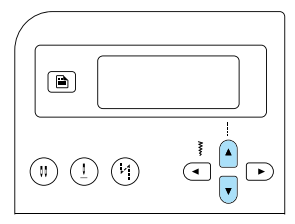

Objeví se obrazovka pro výběr opakovaného šití.

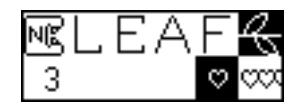

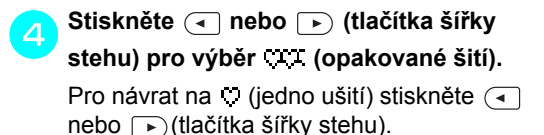

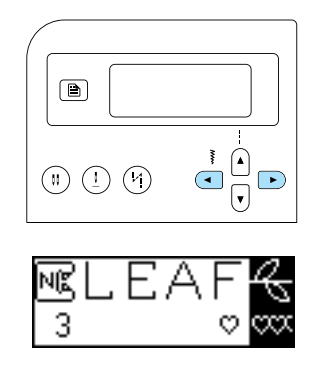

Stiskněte 🞯 (Tlačítko OK) nebo 🕤 (tlačítko zrušit/smazat).

 Opět se objeví počáteční steh a stroj je nastaven na opakované šití vybraného vzoru.

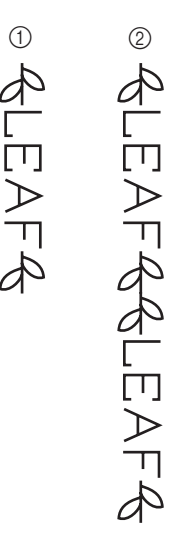

1 Jednotlivé

② Opakované

#### Poznámka

- Pokud je nastaveno opakované šití, vzor bude šit opakovaně, dokud nebude šicí stroj zastaven.
- Pokud šicí stroj vypnete, nastavení opakovaného/jednotlivého šití se vrátí na výchozí nastavení.

#### Kontrola vybraného vzoru

Je možné kombinovat až 35 vzorů. Pokud nelze všechny vybrané vzory zobrazit na LCD současně, je možné vzor zkontrolovat podle následujícího postupu.

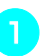

Stiskněte 📄 (Klávesa nastavení) na ovládacím panelu.

Objeví se obrazovka nastavení.

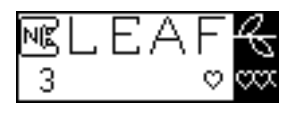

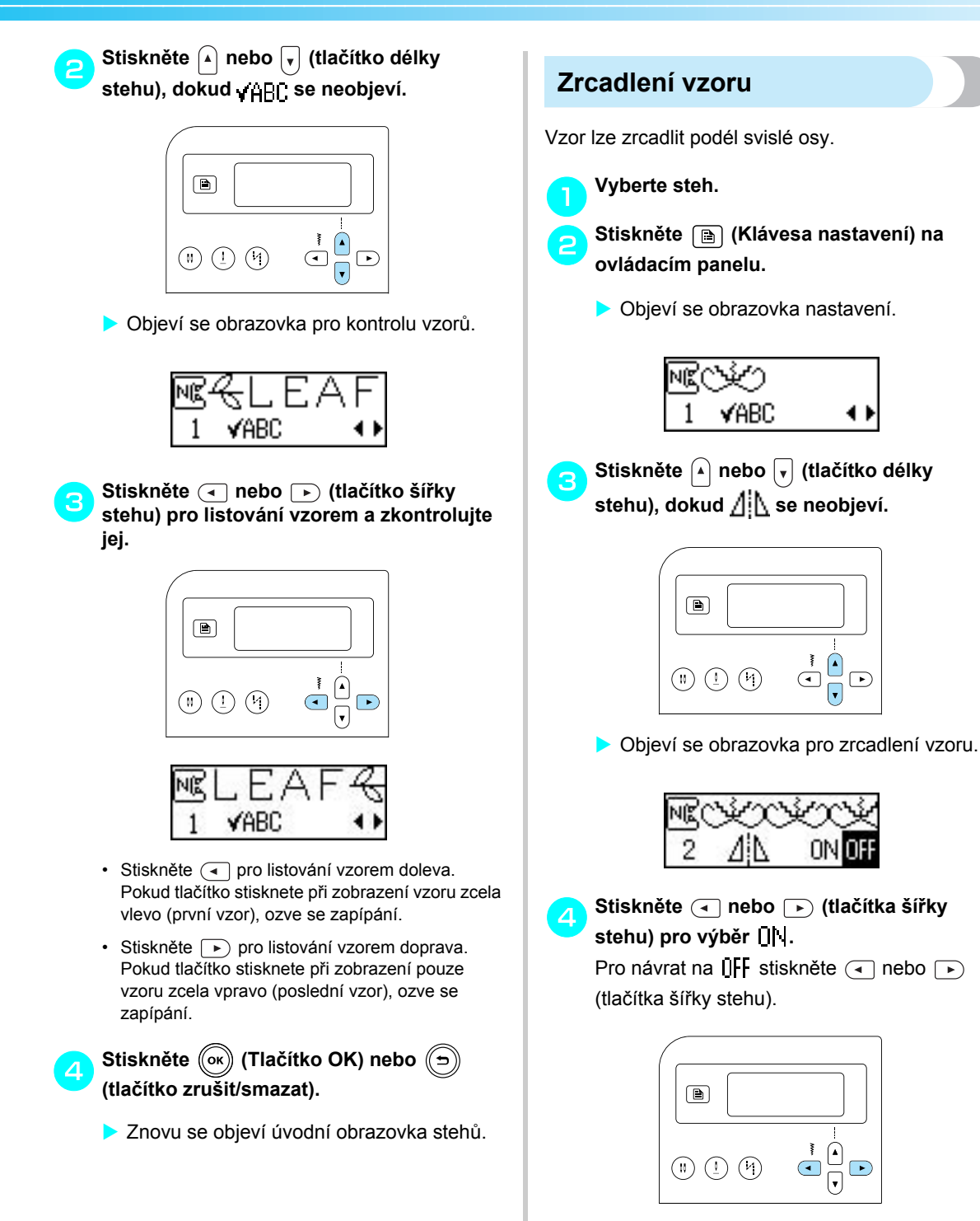

Vzor bude zobrazen zrcadlově.

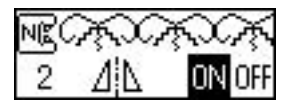

- 5
- Stiskněte (ok) (Tlačítko OK) nebo (🗩) (tlačítko zrušit/smazat).
  - Znovu se objeví úvodní obrazovka stehů.

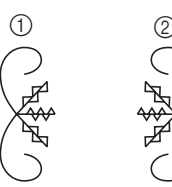

- (1) Normální
- 2 Zrcadlově zobrazený

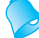

#### Doplňkové informace

- Některé užitkové stehy, většinu dekorativních stehů a všechny stehy ve tvaru písmen lze zrcadlit.
- Zrcadlové vzory lze také kombinovat s jinými vzory.

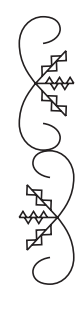

#### Ukládání vzorů

Kombinovaný vzor lze uložit pro pozdější použití. Protože uložené vzory nejsou po vypnutí šicího stroje ztraceny, lze je kdykoli vyvolat. Tato funkce je užitečná pro vzory, jako jsou jména, které jsou často používané. Ukládat lze i užitkové stehy. Je možné ukládat až 3 vzory.

Vytvořte kombinovaný vzor, který chcete uložit. Jinak zobrazte vzor, který chcete uložit.

· Podrobnosti najdete v části "Kombinace vzorů" (strana 111).

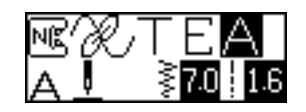

#### Stiskněte 进 (tlačítko paměti) na ovládacím panelu.

Stroj se přepne do režimu paměti a v levém horním rohu obrazovky se objeví

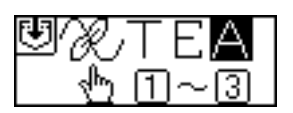

- Stiskněte číselné tlačítko (1 až 3) pro pozici, do níž má být vzor uložen.
  - Bude zobrazen uložený obsah pozice pro vybrané číslo.
  - Pokud nebylo nic uloženo, nic se ve spodní části obrazovky neobjeví.

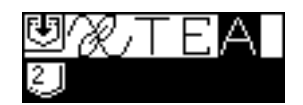

· Pokud pozice obsahuje vzor, bude vzor zobrazen. Pokud chcete vzor na pozici zachovat, vyberte jinou pozici.

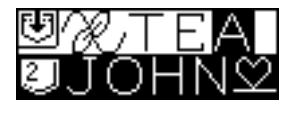

## 4

# Zkontrolujte obsah a stiskněte (ok) (Tlačítko OK).

Obsah uložený ve vybrané pozici bude přepsán.

- Objeví se obrazovka sdělující, že vzor je ukládán do vybrané pozice.
- Po uložení vzoru se ozve pípnutí a znovu se objeví úvodní obrazovka výchozího stehu.

#### 🗧 Poznámka .

 Během ukládání vzoru šicí stroj nevypínejte, jinak by mohlo dojít ke ztrátě dat.

#### Doplňkové informace

 Vzor uložený na pozici lze vymazat provedením operace uložení bez vybraného vzoru.

#### Vyvolávání vzoru

Stiskněte 👌 🥮 (tlačítko přednastaveného

#### užitkového stehu/uloženého vzoru) na ovládacím panelu.

Jakmile se objeví n ve středu obrazovky, stroj se přepne do režimu vyvolání vzoru a v levém dolnímrohu obrazovky se objeví n .

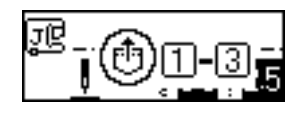

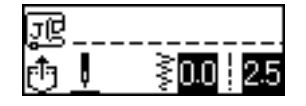

#### Doplňkové informace

Při každém stisknutí ()) (tlačítko přednastaveného užitkového stehu/ uloženého vzoru) se stroj přepne mezi režimem přednastaveného užitkového stehu a režimem uloženého vzoru.
 (Podrobnosti o režimu přednastaveného užitkového stehu najdete v části "Výběr typu stehu a vzoru" (strana 66).

#### Stiskněte číselné tlačítko (1 až 3) pro pozici, do níž má být vzor uložen.

 Bude vyvolán uložený obsah pozice pro vybrané číslo.

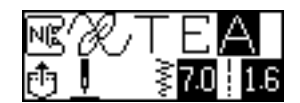

- Pokud ve vybrané pozici nebyl uložen žádný vzor, ozve se zapípání a zobrazí se obrazovka, která předcházela stisknutí tlačítka.
- Pro vybrání jiné pozice použijte číselné tlačítko pro zadání jiného čísla pozice.

#### Doplňkové informace

 Po vyvolání dekorativního stehu nebo stehu ve tvaru písmen stiskněte (A)
 (tlačítko stehu ve tvaru písmen/užitkový dekorativní steh) pro kombinaci dalšího vzoru nebo pro jeho úpravu.

#### Vyrovnání vzoru

V závislosti na použité tkanině nebo rychlosti šití nemusí být vzor správně ušitý. Pokud k tomu dojde, seřiďte vzor na odstřižku tkaniny, který odpovídá tkanině použité pro projekt.

#### Zapněte šicí stroj.

Vyberte 👫 (č. 62 z 🏇 , vyberte pomocí (A/\$)).

Stiskněte (A/3) (tlačítko stehu ve tvaru písmen/užitkového dekorativního stehu) a potom použijte číselná tlačítka pro zadání "62".

Je vybrán steh vyrovnání vzoru.

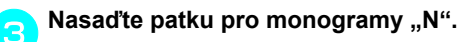

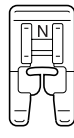

 Podrobnosti najdete v části "Výměna přítlačné patky" (strana 41).

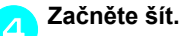

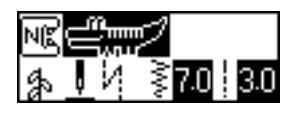

- Bude vyšit vzor pro seřízení.
- Šicí stroj se zastaví po ušití vzoru.

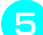

#### Zkontrolujte ušitý vzor.

5 Pokud je část vzoru zobrazená na ilustraci ušita stejnoměrně, vzor bude správně vyrovnán.

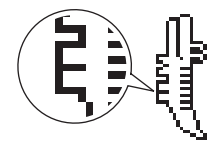

Pokud vzor není vyšit správně, postupujte podle kroků uvedených níže pro vyrovnání stehu.

Stiskněte 🝙 (Klávesa nastavení) na 6 ovládacím panelu.

Objeví se obrazovka nastavení.

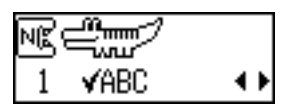

Stiskněte 🔺 nebo 🔽 (tlačítka délky stehu), dokud † 💾 se neobjeví.

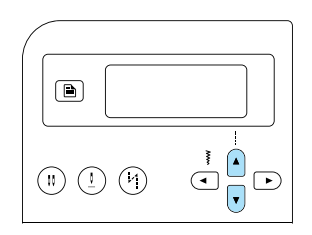

Objeví se obrazovka pro seřízení vzorů.

| NK C |    |    |
|------|----|----|
| 8    | ‡∥ | 00 |

Proveďte potřebná seřízení podle způsobu šití vzoru.

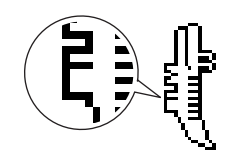

Stiskněte (tlačítko šířky stehu) pro zvýšení nastavení seřízení.

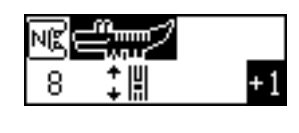

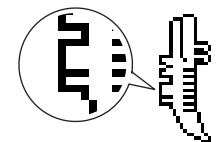

Stiskněte ( (tlačítko šířky stehu) pro snížení nastavení seřízení.

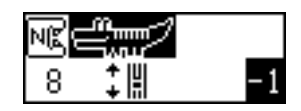

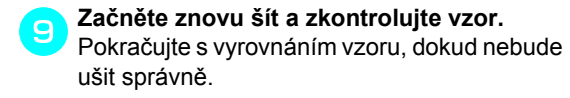

- Jakmile je vzor správně ušitý, stiskněte (Tlačítko OK) nebo () (tlačítko zrušit/smazat).
  - Znovu se objeví úvodní obrazovka stehů.

# 4 PŘÍLOHA

V této kapitole jsou popsány různé postupy pro údržbu a odstraňování problémů.

| Užitkové stehy           | 120 |
|--------------------------|-----|
| Další stehy              | 124 |
| Ošetřování a údržba      | 126 |
| Čištění povrchu stroje   | 126 |
| Čištění drážky           | 126 |
| Snímání stehové desky    | 127 |
| Řešení problémů          | 128 |
| Chybové zprávy           | 132 |
| Na LCD se nic neobjevuje | 134 |
| Provozní signál          | 134 |
| Signál zrušení operace   | 134 |
| Rejstřík                 | 136 |

## Nastavení stehů

V následující tabulce užitkových stehů jsou uvedena různá využití stehů, délka a šířka stehu a možnost použití dvojité jehly.

## Užitkové stehy

| Název<br>stehu          |            | Vzor                   | Vzor | Vzor                                                                                                    | Vzor          | iná patka              | Využití       | Šířl<br>[mm            | ka stehů<br>1 (palců)] | Dél<br>[mm | ka stehů<br>ı (palců)] | itá jehla | Rub/<br>Zpevnění | /ací patka |
|-------------------------|------------|------------------------|------|----------------------------------------------------------------------------------------------------|---------------|------------------------|---------------|------------------------|------------------------|------------|------------------------|-----------|------------------|------------|
|                         | Přítla     | Přítlač                |      | Autom<br>aticky                                                                                                    | Manuálně      | Autom<br>aticky        | Manuálně      | Dvoj                   | Steny                  | Krokov     |                        |           |                  |            |
| Rovný                   | Levá       | 01 @<br>"<br>"         | J    | Běžné šití, zašití<br>nabírání nebo záševků<br>atd.                                                                  | 0,0<br>(0)    | 0,0–7,0<br>(0–1/4)     | 2,5<br>(3/32) | 0,2–5,0<br>(1/64–3/16) | Ano<br>(J)             | Rub        | Ne                     |           |                  |            |
| steh                    | Střed      | 02 ;;<br>              | J/I  | Přišívání zipů, běžné<br>šití, zašití nabírání nebo<br>záševků atd.                                                  | 3,5<br>(1/8)  | 0,0–7,0<br>(0–1/4)     | 2,5<br>(3/32) | 0,2–5,0<br>(1/64–3/16) | Ano<br>(J)             | Rub        | Ne                     |           |                  |            |
| Trojit<br>pružn<br>steh | ý          | 03<br>■<br>■           | J    | Přišívání rukávů, šití<br>vnitřních švů, šití<br>pružných tkanin a<br>dekorativní stehy                              | 0,0<br>(0)    | 0,0–7,0<br>(0–1/4)     | 2,5<br>(3/32) | 1,5–4,0<br>(1/16–3/16) | Ano<br>(J)             | Zpevnění   | Ne                     |           |                  |            |
| Pružn<br>steh           | ý          | <sup>04</sup> <b>ද</b> | J    | Šití pružných látek a<br>dekorativní steh                                                                            | 1,0<br>(1/16) | 1,0–3,0<br>(1/16–1/8)  | 2,5<br>(3/32) | 1,0–4,0<br>(1/16–3/16) | Ano<br>(J)             | Zpevnění   | Ne                     |           |                  |            |
| Klikatý<br>steh         | Střed      | <sup>05</sup> ₹        | J    | Entlování nebo přišívání<br>aplikací                                                                                 | 3,5<br>(1/8)  | 0,0–7,0<br>(0–1/4)     | 1,4<br>(1/16) | 0,0–4,0<br>(0–3/16)    | Ano<br>(J)             | Rub        | Ne                     |           |                  |            |
| 2bodo<br>klikatý s      | vý<br>steh | 06                     | J    | Entlování na tkaninách<br>střední gramáže nebo<br>pružných tkaninách,<br>přišívání elastických<br>prvků, látání atd. | 5,0<br>(3/16) | 1,5–7,0<br>(1/16–1/4)  | 1,0<br>(1/16) | 0,2–4,0<br>(1/64–3/16) | Ano<br>(J)             | Zpevnění   | Ano                    |           |                  |            |
| 3bodo<br>klikatý s      | vý<br>steh | 07                     | J    | Entlování na tkaninách střední<br>gramáže nebo pružných<br>tkaninách, přišívání<br>elastických prvků, látání atd.    | 5,0<br>(3/16) | 1,5–7,0<br>(1/16–1/4)  | 1,0<br>(1/16) | 0,2–4,0<br>(1/64–3/16) | Ano<br>(J)             | Zpevnění   | Ne                     |           |                  |            |
|                         |            | <sup>08</sup> ≥        | G    | Entlování tenkých tkanin<br>nebo tkanin střední<br>gramáže                                                           | 3,5<br>(1/8)  | 2,5–5,0<br>(3/32–3/16) | 2,0<br>(1/16) | 1,0–4,0<br>(1/16–3/16) | Ne                     | Zpevnění   | Ne                     |           |                  |            |
|                         |            | <sup>09</sup>          | G    | Entlování tenkých tkanin                                                                                             | 5,0<br>(3/16) | 2,5–5,0<br>(3/32–3/16) | 2,5<br>(3/32) | 1,0–4,0<br>(1/16–3/16) | Ne                     | Zpevnění   | Ne                     |           |                  |            |
| Entlova<br>steh         | ací        |                        | G    | Brání třepení silných<br>tkanin a snadno se<br>třepících tkanin                                                      | 5,0<br>(3/16) | 3,5–5,0<br>(1/8–3/16)  | 2,5<br>(3/32) | 1,0–4,0<br>(1/16–3/16) | Ne                     | Zpevnění   | Ne                     |           |                  |            |
|                         |            |                        | J    | Entlování pružných<br>tkanin                                                                                         | 5,0<br>(3/16) | 0,0–7,0<br>(0–1/4)     | 2,5<br>(3/32) | 0,5–4,0<br>(1/32–3/16) | Ano<br>(J)             | Zpevnění   | Ne                     |           |                  |            |
|                         |            | <sup>12</sup>          | J    | Entlování silných nebo<br>pružných tkanin                                                                            | 5,0<br>(3/16) | 0,0–7,0<br>(0–1/4)     | 2,5<br>(3/32) | 0,5–4,0<br>(1/32–3/16) | Ano<br>(J)             | Zpevnění   | Ne                     |           |                  |            |
| Entlova<br>steh         | ací        | <sup>13</sup>          | J    | Entlování pružných<br>látek a dekorativní steh                                                                       | 4,0<br>(3/16) | 0,0–7,0<br>(0–1/4)     | 4,0<br>(3/16) | 1,0–4,0<br>(1/16–3/16) | Ano<br>(J)             | Zpevnění   | Ne                     |           |                  |            |
| Slepy                   | ý          |                        | R    | Slepý lemovací steh na<br>tkaninách střední<br>gramáže                                                               | 00<br>(0)     | <b>-</b> 3←→ 3         | 2,0<br>(1/16) | 1,0–3,5<br>(1/16–1/8)  | Ne                     | Zpevnění   | Ne                     |           |                  |            |
| steh                    | 101        | <sup>15</sup> /w/w     | R    | Slepý lemovací steh na pružných tkaninách                                                                            | 00<br>(0)     | _ 3←→ 3                | 2,0<br>(1/16) | 1,0–3,5<br>(1/16–1/8)  | Ne                     | Zpevnění   | Ne                     |           |                  |            |

| Název                                                                      | Vzor                                   | Vzor | ;       | ná patka                                                                                                    | Využití         | Šíři<br>[mm           | (palců)         | Déll<br>[mm            | ka stehů<br>ı (palců)] | tá jehla | Rub/<br>Zpevnění | ací patka |
|----------------------------------------------------------------------------|----------------------------------------|------|---------|----------------------------------------------------------------------------------------------------|-----------------|-----------------------|-----------------|------------------------|------------------------|----------|------------------|-----------|
| Stellu                                                                     | i\$D                                   |      | Přítlač |                                                                                                    | Autom<br>aticky | Manuálně              | Autom<br>aticky | Manuálně               | Dvoji                  | Stehy    | Krokov           |           |
| Aplikační<br>steh                                                          | <sup>16</sup>                          |      | J       | Aplikační steh                                                                                                   | 3,5<br>(1/8)    | 2,5–7,0<br>(3/32–1/4) | 2,5<br>(3/32)   | 1,6–4,0<br>(1/16–3/16) | Ano<br>(J)             | Zpevnění | Ne               |           |
| Mušlový<br>steh                                                            | 17                                     |      | J       | Šití mušlovým stehem                                                                                             | 4,0<br>(3/16)   | 0,0–7,0<br>(0–1/4)    | 2,5<br>(3/32)   | 0,2–4,0<br>(1/64–3/16) | Ano<br>(J)             | Zpevnění | Ne               |           |
| Látací                                                                     | 18<br> <br> <br> <br>                  | ,    | J       | Šití látacím rovným<br>stehem (se švovou<br>záložkou 6,5 mm (1/4<br>palce) od pravého<br>okraje přítlačné patky) | 5,5<br>(7/32)   | 0,0–7,0<br>(0–1/4)    | 2,0<br>(1/16)   | 0,2–5,0<br>(1/64–3/16) | Ne                     | Zpevnění | Ne               |           |
| rovný steh                                                                 | 19 ല<br> <br> <br> <br> <br> <br> <br> | ,    | J       | Šití látacím rovným<br>stehem (se švovou<br>záložkou 6,5 mm (1/4<br>palce) od levého okraje<br>přítlačné patky)  | 1,5<br>(1/16)   | 0,0–7,0<br>(0–1/4)    | 2,0<br>(1/16)   | 0,2–5,0<br>(1/64–3/16) | Ne                     | Zpevnění | Ano              |           |
| Rovný<br>steh, který<br>vypadá<br>jako<br>ručně šitý<br>(pro<br>prošívání) | 20 C<br>III<br>II C                    | 2    | J       | Prošívání rovným<br>stehem, které vypadá<br>jako ručně šité                                                      | 0,0<br>(0)      | 0,0–7,0<br>(0–1/4)    | 2,5<br>(3/32)   | 1,0–4,0<br>(1/16–3/16) | Ne                     | Zpevnění | Ne               |           |
| Klikatý<br>steh<br>(pro<br>prošívání)                                      | <sup>21</sup> \$                       |      | J       | Prošívání aplikací, volné<br>prošívání, saténový steh                                                            | 3,5<br>(1/8)    | 0,0–7,0<br>(0–1/4)    | 1,4<br>(1/16)   | 0,0–4,0<br>(0–3/16)    | Ne                     | Zpevnění | Ano              |           |
| Aplikační<br>steh                                                          | 22                                     | 2    | J       | Přišívání aplikací a<br>olemování                                                                                | 1,5<br>(1/16)   | 0,5–3,5<br>(1/32–1/8) | 1,8<br>(1/16)   | 1,0–4,0<br>(1/16–3/16) | Ne                     | Zpevnění | Ne               |           |
| (pro<br>prošívání)                                                         | <sup>23</sup>                          | 2    | J       | Přišívání aplikací a<br>olemování                                                                                | 1,5<br>(1/16)   | 0,5–3,5<br>(1/32–1/8) | 1,8<br>(1/16)   | 1,0–4,0<br>(1/16–3/16) | Ne                     | Zpevnění | Ne               |           |
| Prošívací<br>steh<br>(pro<br>prošívání<br>podkladu)                        | 24 2325                                | 2    | J       | Prošívání podkladu                                                                                               | 7,0<br>(1/4)    | 1,0–7,0<br>(1/16–1/4) | 1,6<br>(1/16)   | 1,0–4,0<br>(1/16–3/16) | Ne                     | Zpevnění | Ne               |           |
| Saténový<br>vlnitý steh                                                    | 25                                     |      | N       | Vlnitý steh                                                                                                    | 5,0<br>(3/16)   | 2,5–7,0<br>(3/32–1/4) | 0,5<br>(1/32)   | 0,1–1,0<br>(1/64–1/16) | Ano<br>(J)             | Zpevnění | Ne               |           |
|                                                                            | 26                                     | ;    | J       | Prošívání a dekorativní<br>stehy                                                                                 | 4,0<br>(3/16)   | 0,0–7,0<br>(0–1/4)    | 1,2<br>(1/16)   | 0,2–4,0<br>(1/64–3/16) | Ano<br>(J)             | Zpevnění | Ne               |           |
| Spojovací<br>steh                                                          | 27                                     |      | J       | Prošívání, dekorativní<br>stehy a entlování obou<br>kusů tkaniny, jako v<br>případě trikotu                      | 5,0<br>(3/16)   | 2,5–7,0<br>(3/32–1/4) | 2,5<br>(3/32)   | 1,0–4,0<br>(1/16–3/16) | Ano<br>(J)             | Zpevnění | Ne               |           |
|                                                                            | <sup>28</sup> }                        |      | J       | Prošívání a dekorativní<br>stehy                                                                                 | 5,0<br>(3/16)   | 0,0–7,0<br>(0–1/4)    | 1,2<br>(1/16)   | 0,2–4,0<br>(1/64–3/16) | Ano<br>(J)             | Zpevnění | Ne               |           |
| Řídký                                                                      | 29                                     | ~    | J       | Lemovací a dekorativní<br>steh                                                                                   | 5,0<br>(3/16)   | 0,0–7,0<br>(0–1/4)    | 2,5<br>(3/32)   | 1,0–4,0<br>(1/16–3/16) | Ano<br>(J)             | Zpevnění | Ne               |           |
| steh                                                                       | <sup>30</sup>                          |      | J       | Lemovací a dekorativní<br>steh                                                                                   | 5,0<br>(3/16)   | 2,5–7,0<br>(3/32–1/4) | 2,5<br>(3/32)   | 1,0–4,0<br>(1/16–3/16) | Ano<br>(J)             | Zpevnění | Ne               |           |
| Elastický<br>upevňovací<br>steh                                            | 31                                     | 2    | J       | Připevňuje elastické<br>prvky k pružné tkanině                                                                   | 4,0<br>(3/16)   | 0,0–7,0<br>(0–1/4)    | 1,0<br>(1/16)   | 0,2–4,0<br>(1/64–3/16) | Ano<br>(J)             | Zpevnění | Ne               |           |
| Řetízkový<br>steh                                                          | <sup>32</sup>                          |      | J       | Dekorativní stehy                                                                                                | 4,0<br>(3/16)   | 0,0–7,0<br>(0–1/4)    | 3,0<br>(1/8)    | 2,0–4,0<br>(1/16–3/16) | Ne                     | Zpevnění | Ne               |           |

| Název                 | 2027 | 1024        | ná patka | Využití                                                                                          | Šířk<br>[mm     | ka stehů<br>I (palců)]  | Déll<br>[mm     | ka stehů<br>ı (palců)] | tá jehla   | Rub/<br>Zpevnění        | ací patka |
|-----------------------|------|-------------|----------|--------------------------------------------------------------------------------------------------|-----------------|-------------------------|-----------------|------------------------|------------|-------------------------|-----------|
| stenu                 |      | ₹ <b>I</b>  | Přítlač  |                                                                                                  | Autom<br>aticky | Manuálně                | Autom<br>aticky | Manuálně               | Dvojit     | Stehy                   | Krokov    |
| Lemovkový<br>steh     | 33   |             | J        | Dekorativní stehy                                                                                | 4,0<br>(3/16)   | 0,0–7,0<br>(0–1/4)      | 2,5<br>(3/32)   | 1,0–4,0<br>(1/16–3/16) | Ano<br>(J) | Zpevnění                | Ne        |
| Dekorativní<br>steh   | 34   | KUUUUU      | J        | Dekorativní stehy                                                                                | 5,5<br>(7/32)   | 0,0–7,0<br>(0–1/4)      | 1,6<br>(1/16)   | 1,0–4,0<br>(1/16–3/16) | Ano<br>(J) | Zpevnění                | Ne        |
| Vlnovkový<br>steh     | 35   | ζ           | N        | Dekorativní steh a<br>připevňování<br>elastických prvků                                          | 5,0<br>(3/16)   | 1,5–7,0<br>(1/16–1/4)   | 1,0<br>(1/16)   | 0,2–4,0<br>(1/64–3/16) | Ano<br>(J) | Zpevnění                | Ne        |
|                       | 36   | Ē           | N        | Přišívání krajek,<br>dekorativní lemy,<br>přišívání ozdob atd.                                   | 3,5<br>(1/8)    | 1,5–7,0<br>(1/16–1/4)   | 2,5<br>(3/32)   | 1,6–4,0<br>(1/16–3/16) | Ne         | Zpevnění                | Ne        |
|                       | 37   | *<br>*<br>* | N        | Dekorativní lemy,<br>přišívání ozdob atd.                                                        | 6,0<br>(15/64)  | 1,5–7,0<br>(1/16–1/4)   | 3,0<br>(1/8)    | 1,5–4,0<br>(1/16–3/16) | Ne         | Zpevnění                | Ne        |
| Šití<br>lemu          | 38   | *           | N        | Dekorativní lemy nebo<br>tenké, středně těžké a<br>hladce tkané tkaniny,<br>přišívání ozdob atd. | 5,0<br>(3/16)   | 1,5–7,0<br>(1/16–1/4)   | 3,5<br>(1/8)    | 1,5–4,0<br>(1/16–3/16) | Ne         | Zpevnění                | Ne        |
|                       | 39   |             | N        | Dekorativní lemy nebo<br>tenké, středně těžké a<br>hladce tkané tkaniny,<br>přišívání ozdob atd. | 5,0<br>(3/16)   | 1,5–7,0<br>(1/16–1/4)   | 4,0<br>(3/16)   | 1,5–4,0<br>(1/16–3/16) | Ne         | Zpevnění                | Ne        |
|                       | 40   | 8           | N        | Dekorativní lemy nebo<br>tenké, středně těžké a<br>hladce tkané tkaniny,<br>přišívání ozdob atd. | 5,0<br>(3/16)   | 1,5–7,0<br>(1/16–1/4)   | 2,5<br>(3/32)   | 1,5–4,0<br>(1/16–3/16) | Ne         | Zpevnění                | Ne        |
| Šití<br>lemu          | 41   |             | N        | Dekorativní lemy nebo<br>tenké, středně těžké a<br>hladce tkané tkaniny,<br>přišívání ozdob atd. | 5,0<br>(3/16)   | 1,5–7,0<br>(1/16–1/4)   | 2,0<br>(1/16)   | 1,5–4,0<br>(1/16–3/16) | Ne         | Zpevnění                | Ne        |
|                       | 42   | 1           | А        | Vodorovné knoflíkové<br>dírky na tenkých nebo<br>středně těžkých<br>tkaninách                    | 5,0<br>(3/16)   | 3,0–5,0<br>(1/8–3/16)   | 0,5<br>(1/32)   | 0,2–1,0<br>(1/64–1/16) | Ne         | Automatické<br>zpevnění | Ne        |
|                       | 43   | Ņ           | А        | Vodorovné knoflíkové<br>dírky v místech<br>vystavených namáhání                                  | 5,0<br>(3/16)   | 3,0–5,0<br>(1/8–3/16)   | 0,5<br>(1/32)   | 0,2–1,0<br>(1/64–1/16) | Ne         | Automatické<br>zpevnění | Ne        |
|                       | 44   | -<br>       | А        | Vodorovné knoflíkové<br>dírky na silných<br>tkaninách                                            | 5,0<br>(3/16)   | 3,0–5,0<br>(1/8–3/16)   | 0,5<br>(1/32)   | 0,2–1,0<br>(1/64–1/16) | Ne         | Automatické<br>zpevnění | Ne        |
|                       | 45   |             | А        | Knoflíkové dírky se<br>zámečkem pro<br>podkládané tkaniny                                        | 5,0<br>(3/16)   | 3,0–5,0<br>(1/8–3/16)   | 0,5<br>(1/32)   | 0,2–1,0<br>(1/64–1/16) | Ne         | Automatické<br>zpevnění | Ne        |
| Šití                  | 46   |             | А        | Knoflíkové dírky pro<br>pružné tkaniny nebo<br>pleteniny                                         | 6,0<br>(15/54)  | 3,0–6,0<br>(1/8– 15/64) | 1,0<br>(1/16)   | 0,5–2,0<br>(1/32–1/16) | Ne         | Automatické<br>zpevnění | Ne        |
| knoflíkových<br>dírek | 47   | 0000000     | А        | Knoflíkové dírky pro<br>pružné tkaniny                                                           | 6,0<br>(15/54)  | 3,0–6,0<br>(1/8– 15/64) | 1,5<br>(1/16)   | 1,0–3,0<br>(1/16–1/8)  | Ne         | Automatické<br>zpevnění | Ne        |
|                       | 48   |             | А        | Kabátové knoflíkové<br>dírky                                                                     | 5,0<br>(3/16)   | 0,0–6,0<br>(0–15/64)    | 2,0<br>(1/16)   | 0,2–4,0<br>(1/64–3/16) | Ne         | Automatické<br>zpevnění | Ne        |
|                       | 49   | 1711        | A        | Knoflíkové dírky ve<br>tvaru klíčové dírky pro<br>silné tkaniny nebo<br>tkaniny s vlasem         | 7,0<br>(1/4)    | 3,0–7,0<br>(1/8–1/4)    | 0,5<br>(1/32)   | 0,3–1,0<br>(1/64–1/16) | Ne         | Automatické<br>zpevnění | Ne        |
|                       | 50   |             | A        | Knoflíkové dírky ve<br>tvaru klíčové dírky pro<br>silné nebo středně těžké<br>tkaniny            | 7,0<br>(1/4)    | 3,0–7,0<br>(1/8–1/4)    | 0,5<br>(1/32)   | 0,3–1,0<br>(1/64–1/16) | Ne         | Automatické<br>zpevnění | Ne        |
|                       | 51   | 10110 A     | A        | Vodorovné dírky ve<br>tvaru klíčové dírky pro<br>silné tkaniny nebo<br>tkaniny s vlasem          | 7,0<br>(1/4)    | 3,0–7,0<br>(1/8–1/4)    | 0,5<br>(1/32)   | 0,3–1,0<br>(1/64–1/16) | Ne         | Automatické<br>zpevnění | Ne        |

| Název<br>stehu                | Vzor                                                | iná patka | Využití                                                      | Šíři<br>[mm     | Šířka stehů<br>[mm (palců)]            |                 | ka stehů<br>ı (palců)]                 | itá jehla  | Rub/<br>Zpevnění        | /ací patka |
|-------------------------------|-----------------------------------------------------|-----------|--------------------------------------------------------------|-----------------|----------------------------------------|-----------------|----------------------------------------|------------|-------------------------|------------|
|                               |                                                     | Přítlač   |                                                              | Autom<br>aticky | Manuálně                               | Autom<br>aticky | Manuálně                               | Dvoj       | Steny o<br>you<br>you   | Krokov     |
| Pojistný<br>steh              | 52                                                  | А         | Zesiluje otvory a oblasti,<br>kde se steh snadno<br>uvolňuje | 2,0<br>(1/16)   | 1,0–3,0<br>(1/16–1/8)                  | 0,4<br>(1/64)   | 0,3–1,0<br>(1/64–1/16)                 | Ne         | Automatické<br>zpevnění | Ne         |
| Knoflíkový<br>steh            | 53                                                  | м         | Přišívání knoflíků                                           | 3,5<br>(1/8)    | 2,5–4,5<br>(3/32–3/16)                 | -               | -                                      | Ne         | Automatické<br>zpevnění | Ne         |
| Steh pro<br>obšívání<br>dírek | 54                                                  | N         | Obšívání dírek,<br>například na páscích                      | 7,0<br>(1/4)    | 7,0, 6,0, 5,0<br>(1/4, 15/64,<br>3/16) | 7,0<br>(1/4)    | 7,0, 6,0, 5,0<br>(1/4, 15/64,<br>3/16) | Ne         | Automatické<br>zpevnění | Ne         |
|                               | 55                                                  | N         | Pro ozdobu atd.                                              | 7,0<br>(1/4)    | 0,0–7,0<br>(0–1/4)                     | 2,5<br>(3/32)   | 0,2–4,0<br>(1/64–3/16)                 | Ne         | Zpevnění                | Ne         |
|                               | <sup>56</sup>                                       | N         | Pro ozdobu atd.                                              | 7,0<br>(1/4)    | 0,0–7,0<br>(0–1/4)                     | 2,0<br>(1/16)   | 0,2–4,0<br>(1/64–3/16)                 | Ne         | Zpevnění                | Ne         |
|                               | 57<br>57<br>57                                      | N         | Pro ozdobu atd.                                              | 7,0<br>(1/4)    | 0,0–7,0<br>(0–1/4)                     | 2,5<br>(3/32)   | 0,2–4,0<br>(1/64–3/16)                 | Ne         | Zpevnění                | Ne         |
|                               | <sup>58</sup> <del>(</del>                          | N         | Pro ozdobu atd.                                              | 7,0<br>(1/4)    | 0,0–7,0<br>(0–1/4)                     | 2,5<br>(3/32)   | 0,2–4,0<br>(1/64–3/16)                 | Ne         | Zpevnění                | Ne         |
|                               | <sup>59</sup>                                       | N         | Pro ozdobu atd.                                              | 7,0<br>(1/4)    | 0,0–7,0<br>(0–1/4)                     | 2,0<br>(1/16)   | 0,2–4,0<br>(1/64–3/16)                 | Ne         | Zpevnění                | Ne         |
|                               | <sup>60</sup> , , , , , , , , , , , , , , , , , , , | N         | Pro ozdobu atd.                                              | 7,0<br>(1/4)    | 0,0–7,0<br>(0–1/4)                     | 2,0<br>(1/16)   | 0,2–4,0<br>(1/64–3/16)                 | Ne         | Zpevnění                | Ne         |
| Dekorativní<br>stehy          | 61 XX                                               | N         | Pro ozdobu atd.                                              | 7,0<br>(1/4)    | 0,0–7,0<br>(0–1/4)                     | 1,6<br>(1/16)   | 0,2–4,0<br>(1/64–3/16)                 | Ne         | Zpevnění                | Ne         |
|                               | 62 PP                                               | N         | Pro ozdobu atd.                                              | 7,0<br>(1/4)    | 0,0–7,0<br>(0–1/4)                     | 2,5<br>(3/32)   | 0,2–4,0<br>(1/64–3/16)                 | Ne         | Zpevnění                | Ne         |
|                               | 63 <b>(</b>                                         | N         | Pro ozdobu atd.                                              | 7,0<br>(1/4)    | 0,0–7,0<br>(0–1/4)                     | 2,0<br>(1/16)   | 0,2–4,0<br>(1/64–3/16)                 | Ne         | Zpevnění                | Ne         |
|                               | 64<br>3<br>3                                        | N         | Pro ozdobu atd.                                              | 5,0<br>(3/16)   | 0,0–7,0<br>(0–1/4)                     | 2,0<br>(1/16)   | 0,2–4,0<br>(1/64–3/16)                 | Ne         | Zpevnění                | Ne         |
|                               | 65 80 D                                             | N         | Pro ozdobu atd.                                              | 7,0<br>(1/4)    | 0,0–7,0<br>(0–1/4)                     | 2,5<br>(3/32)   | 0,2–4,0<br>(1/64–3/16)                 | Ne         | Zpevnění                | Ne         |
|                               | 66<br>66                                            | N         | Pro ozdobu atd.                                              | 7,0<br>(1/4)    | 0,0–7,0<br>(0–1/4)                     | 1,6<br>(1/16)   | 0,2–4,0<br>(1/64–3/16)                 | Ne         | Zpevnění                | Ne         |
|                               | 67 NNN                                              | N         | Pro ozdobu atd.                                              | 7,0<br>(1/4)    | 0,0–7,0<br>(0–1/4)                     | 1,4<br>(1/16)   | 0,2–4,0<br>(1/64–3/16)                 | Ne         | Zpevnění                | Ne         |
|                               | 68                                                  | N         | Pro ozdobu atd.                                              | 7,0<br>(1/4)    | 2,5–7,0<br>(3/32–1/4)                  | 0,4<br>(1/64)   | 0,1–1,0<br>(1/64–1/16)                 | Ano<br>(J) | Zpevnění                | Ne         |
| Saténový<br>steh              | 69                                                  | N         | Pro ozdobu atd.                                              | 7,0<br>(1/4)    | 2,5–7,0<br>(3/32–1/4)                  | 0,4<br>(1/64)   | 0,1–1,0<br>(1/64–1/16)                 | Ano<br>(J) | Zpevnění                | Ne         |
|                               | <sup>70</sup>                                       | N         | Pro ozdobu atd.                                              | 7,0<br>(1/4)    | 2,5–7,0<br>(3/32–1/4)                  | 0,4<br>(1/64)   | 0,1–1,0<br>(1/64–1/16)                 | Ano<br>(J) | Zpevnění                | Ne         |

| Název<br>stehu<br>Saténový<br>steh | Vzor            | iná patka | Využití         | Šířka stehů<br>[mm (palců)] |                       | Délka stehů<br>[mm (palců)] |                        | itá jehla  | Rub/<br>Zpevnění | /ací patka |
|------------------------------------|-----------------|-----------|-----------------|-----------------------------|-----------------------|-----------------------------|------------------------|------------|------------------|------------|
|                                    |                 | Přítlač   |                 | Autom<br>aticky             | Manuálně              | Autom<br>aticky             | Manuálně               | Dvoji      | Stehy            | Krokov     |
|                                    | <sup>71</sup>   | N         | Pro ozdobu atd. | 7,0<br>(1/4)                | 2,5–7,0<br>(3/32–1/4) | 0,4<br>(1/64)               | 0,1–1,0<br>(1/64–1/16) | Ano<br>(J) | Zpevnění         | Ne         |
|                                    | <sup>72</sup>   | N         | Pro ozdobu atd. | 7,0<br>(1/4)                | 2,5–7,0<br>(3/32–1/4) | 0,4<br>(1/64)               | 0,1–1,0<br>(1/64–1/16) | Ano<br>(J) | Zpevnění         | Ne         |
| Saténový<br>steh                   |                 | N         | Pro ozdobu atd. | 7,0<br>(1/4)                | 2,5–7,0<br>(3/32–1/4) | 0,4<br>(1/64)               | 0,1–1,0<br>(1/64–1/16) | Ano<br>(J) | Zpevnění         | Ne         |
|                                    | <sup>74</sup> ≣ | N         | Pro ozdobu atd. | 7,0<br>(1/4)                | 2,5–7,0<br>(3/32–1/4) | 0,4<br>(1/64)               | 0,1–1,0<br>(1/64–1/16) | Ano<br>(J) | Zpevnění         | Ne         |
|                                    | 75              | N         | Pro ozdobu atd. | 7,0<br>(1/4)                | 2,5–7,0<br>(3/32–1/4) | 0,4<br>(1/64)               | 0,1–1,0<br>(1/64–1/16) | Ano<br>(J) | Zpevnění         | Ne         |
|                                    | <sup>76</sup> × | N         | Pro ozdobu atd. | 7,0<br>(1/4)                | 0,0–7,0<br>(0–1/4)    | 1,6<br>(1/16)               | 0,2–4,0<br>(1/64–3/16) | Ne         | Zpevnění         | Ne         |
|                                    | 77              | N         | Pro ozdobu atd. | 6,0<br>(15/64)              | 0,0–7,0<br>(0–1/4)    | 1,4<br>(1/16)               | 0,2–4,0<br>(1/64–3/16) | Ne         | Zpevnění         | Ne         |
| Křížkový<br>steh                   | <sup>78</sup> × | N         | Pro ozdobu atd. | 6,0<br>(15/64)              | 0,0–7,0<br>(0–1/4)    | 2,5<br>(3/32)               | 0,2–4,0<br>(1/64–3/16) | Ne         | Zpevnění         | Ne         |
|                                    | <sup>79</sup>   | N         | Pro ozdobu atd. | 6,0<br>(15/64)              | 0,0–7,0<br>(0–1/4)    | 1,4<br>(1/16)               | 0,2–4,0<br>(1/64–3/16) | Ne         | Zpevnění         | Ne         |
|                                    | 80              | N         | Pro ozdobu atd. | 6,0<br>(15/64)              | 0,0–7,0<br>(0–1/4)    | 1,4<br>(1/16)               | 0,2–4,0<br>(1/64–3/16) | Ne         | Zpevnění         | Ne         |

## Další stehy

| Typ stehu      |                 |               |                 |                    | V                  | zor                |                   |                    | _             | _                  | Přítlačná patka | Dvojitá jehla | Proměnný vzor<br>Délka/šřka | Převracení vlevo/vpravo |
|----------------|-----------------|---------------|-----------------|--------------------|--------------------|--------------------|-------------------|--------------------|---------------|--------------------|-----------------|---------------|-----------------------------|-------------------------|
|                | 01<br>A         | 02<br>B       | 03<br>C         | 04<br>D            | 05<br>E            | <sup>06</sup>      | G <sup>07</sup> G | <sup>08</sup>      | 09<br>I       | 10<br>J            |                 |               |                             |                         |
| Stehv ve tvaru | 11<br>K         | 12<br>L       | <sup>13</sup> M | <sup>14</sup> N    | 15<br>0            | <sup>16</sup>      | 17<br>Q           | <sup>18</sup>      | <sup>19</sup> | 20<br>T            |                 |               |                             |                         |
|                | 21<br>U         | 22<br>V       | 23<br>W         | <sup>24</sup>      | <sup>25</sup><br>Y | <sup>26</sup>      | 27<br>&           | 28<br>?            | 29<br>!       | 30<br>             |                 | Νο            | Ne                          | Ano                     |
| písmen         | <sup>31</sup> 0 | <sup>32</sup> | <sup>33</sup> 2 | <sup>34</sup><br>3 | <sup>35</sup> 4    | <sup>36</sup><br>5 | <sup>37</sup> 6   | <sup>38</sup><br>7 | <sup>39</sup> | <sup>40</sup><br>9 |                 | Ne            | Ne                          |                         |
|                | 41 ,            | 42 ,          | 43              | 44                 | 45                 | 46                 | 47<br>Ä           | 48<br>Å            | 49<br>Æ       | 50<br>Ñ            |                 |               |                             |                         |
|                | 51<br>Ö         | 52<br>Ø       | 53<br>Ç         | <sup>54</sup> Ü    | <sup>55</sup> β    |                    |                   |                    |               |                    |                 |               |                             |                         |

## Doplňkové informace .

Pro výběr režimu vyšívání písmen jednou stiskněte (A/3) (klávesa stehu ve tvaru písmen/užitkového dekorativního stehu).

| Typ stehu                     |                        | _                                          | _                  | Vz                         | or                    |                                  | _              | _                                                   | Přítlačná patka   | Dvojitá jehla               | Proměnný vzor<br>Délka/šířka | Převracení vlevolvpravo |
|-------------------------------|------------------------|--------------------------------------------|--------------------|----------------------------|-----------------------|----------------------------------|----------------|-----------------------------------------------------|-------------------|-----------------------------|------------------------------|-------------------------|
| Užitkové dekorativní<br>stehy |                        | 02<br>13<br>24<br>XXXX<br>24               |                    |                            | 05<br>18*<br>27<br>27 |                                  | 21<br>21       | 11<br>122<br>222<br>222<br>222<br>222<br>222<br>222 | J(*2)             | Ano<br>(*Není možné)<br>(J) |                              | Ano                     |
|                               | <sup>08</sup>          | 09                                         |                    |                            |                       |                                  |                |                                                     | G <sup>(*2)</sup> | Ne                          |                              | Ne                      |
|                               | 14<br>/ V /            | 15<br>//////////////////////////////////// |                    |                            |                       |                                  |                |                                                     | R <sup>(*2)</sup> | Ne                          | <b>Ano</b>                   | Ne                      |
|                               | 19*                    | 29*                                        | <sup>30</sup>      | 31<br>**<br>**             | 32                    | 33                               | 34             | 35<br>                                              | N                 | Ne<br>(*Není nemožné)       |                              | Ano                     |
|                               | 36<br>≰≰≰≰<br>42<br>36 | 37<br>Cr<br>43                             | 38<br>5<br>5<br>44 | 39<br><b>6</b><br>45<br>K3 | 40<br>46<br>38        | 41 <b>Attinue</b><br>47 <b>D</b> | 48<br>20       | 62(*1)                                              | N                 | Ne                          |                              | Ano                     |
|                               | 49<br>11               | 50                                         | 51<br>■            | 0<br>0<br>52<br>≜          | 53<br>≜               | 54                               | ΣΩ<br>55<br>≣_ | 56                                                  |                   | Ano                         |                              | Ano                     |
|                               | 57<br>×                | 58<br>×                                    | 59<br>×            | 60<br>• × ·                | €1<br>X X             | <b></b>                          |                |                                                     | N                 | (J)                         |                              | Ano                     |
|                               | ×                      |                                            | X                  | ×                          |                       |                                  |                |                                                     | IN                | Ne                          |                              | Ano                     |

(\*1) Vzor pro provádění úprav

(\*2) Při kombinaci s jiným vzorem použijte patku pro vyšívání monogramů "N"

#### Doplňkové informace

 Pro výběr užitkového dekorativního stehu dvakrát stiskněte (A)
 (klávesa stehu ve tvaru písmen/ užitkového dekorativního stehu).

## Ošetřování a údržba

Níže jsou popsány jednoduché postupy údržby šicího stroje.

#### Čištění povrchu stroje

Pokud je povrch stroje zašpiněný, lehce navlhčete hadřík v neutrálním čisticím prostředku, dobře jej vyždímejte a potom povrch stroje otřete. Po jednom setření vlhkým hadříkem jej setřete ještě jednou suchým hadříkem.

## UPOZORNĚNÍ

 Před čištěním stroje odpojte přívodní šňůru, jinak by mohlo dojít ke zranění nebo úrazu elektrickým proudem.

## Čištění drážky

Kvalita šití může být snížena nahromaděním prachu v cívkovém pouzdru, proto je třeba je pravidelně čistit.

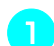

Vypněte šicí stroj.

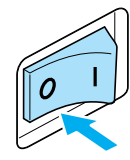

Odpojte přívodní šňůru od konektoru zdroje na pravé straně šicího stroje.

#### **UPOZORNĚNÍ**

 Před čištěním stroje odpojte přívodní šňůru, jinak by mohlo dojít ke zranění nebo úrazu elektrickým proudem.

Sejměte plochý nástavec.

Uvolněte šroub držáku přítlačné patky a sejměte držák přítlačné patky, potom uvolněte šroub držáku jehly a vyjměte jehlu.

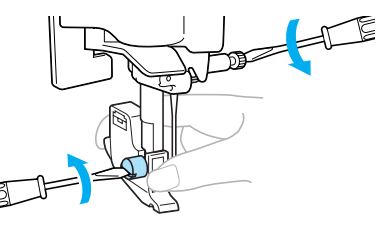

Uchopte kryt stehové desky z obou stran a posuňte ji směrem k sobě.

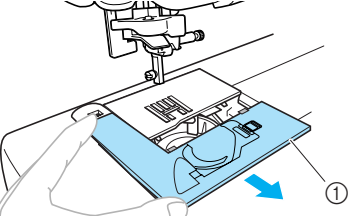

- ① Kryt stehové desky
- Kryt stehové desky bude odstraněn.

Vyjměte cívkové pouzdro. Uchopte cívkové pouzdro a vytáhněte je ven.

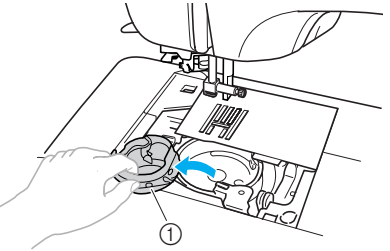

① Cívkové pouzdro

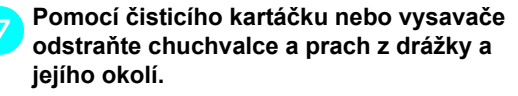

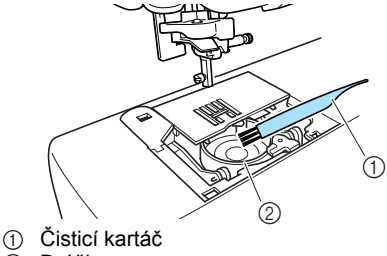

- ② Drážka
- · Na cívkové pouzdro nenanášejte olej.

Zasuňte vodítka krytu stehové desky do Vložte cívkové pouzdro tak, aby značka **A** na 9 cívkovém pouzdru byla zarovnána se značkou stehové desky a potom zasuňte kryt zpět. na stroji, jak je uvedeno na obrázku. A (1) Kryt stehové desky Instalujte plochý nástavec do původní pozice. 10 Snímání stehové desky Pokud je nit zamotaná a nelze ji odstranit vyčištěním drážky, sejměte stehovou desku. Postupujte podle kroků 🕕 až 🙃 na strana 126. Zarovnejte značku A a O Sejměte stehovou desku odmontováním šroubů pomocí přiloženého šroubováku. I) Značka ▲ 2 Značka • ③ Cívkové pouzdro Ujistěte se, že jsou označené body zarovnané ještě před instalací cívkového Vyjměte zamotanou nit ze stehové desky. pouzdra. Vraťte stehovou desku na původní místo a **UPOZORNĚNÍ** znovu pomocí přiloženého šroubováku utáhněte šrouby. Nikdy nepoužívejte poškrábané cívkové pouzdro, protože by mohlo dojít k roztřepení horní nitě, zlomení jehly nebo ke snížení kvality šití. Objednávku na nové cívkové pouzdro (kód dílu: XE7560-001) předejte svému nejbližšímu autorizovanému servisnímu středisku. Ujistěte se, že je cívkové pouzdro správně nainstalované, jinak by mohlo dojít ke zlomení jehly. Poznámka Srovnejte dva otvory pro šrouby na stehové desce se dvěma otvory pro šrouby na stroji. Postupujte podle kroků 🔽 až 🔟 (strana 5 126-127).

# Řešení problémů

Pokud přestane stroj správně fungovat, zkontrolujte následující možné problémy, než požádáte o servis. Pokud problém přetrvá, obraťte se na svého prodejce nebo nejbližší autorizované servisní středisko.

| Příznak                  | Příčina problému                                                                 | Náprava                                                                                                    | Odkaz      |
|--------------------------|----------------------------------------------------------------------------------|----------------------------------------------------------------------------------------------------|------------|
|                          | Stroj není zapnutý.                                                              | Zapněte stroj.                                                                                                    | strana 17  |
|                          | Nebylo stisknuto tlačítko start/stop.                                            | Stiskněte tlačítko start/stop.                                                                                                    | strana 52  |
| Šicí stroj<br>nefunguje. | Páka přítlačné patky je zdvihnutá.                                               | Spusťte páku přítlačné patky.                                                                                                    | -          |
|                          | Tlačítko start/stop bylo stisknuto,<br>přestože je připojen ovládací pedál.      | Tlačítko start/stop nepoužívejte,<br>pokud je připojen ovládací<br>pedál. Pro použití tlačítka start/<br>stop odpojte ovládací pedál. | strana 52  |
|                          | Jehla není správně namontována.                                                  | Namontujte správně jehlu.                                                                                                    |            |
|                          | Šroub držáku jehly je uvolněný.                                                  | Pomocí šroubováku šroub<br>pevně utáhněte.                                                                                            | strana 39  |
|                          | Jehla je ohnutá nebo tupá.                                                       | Vyměňte jehlu.                                                                                                    |            |
|                          | Kombinace tkaniny, nitě a jehly je nesprávná.                                    | Vyberte nit a jehlu odpovídající<br>typu sešívané tkaniny.                                                                            | strana 38  |
|                          | Používaná přítlačná patka není<br>vhodná pro typ stehu, kterým<br>chcete šít.    | Namontujte přítlačnou patku,<br>která je vhodná pro typ stehu,<br>kterým chcete šít.                                                  | strana 120 |
|                          | Napětí horní nitě je příliš silné.                                               | Uvolněte napětí horní nitě.                                                                                                    | strana 57  |
|                          | Tah látky je příliš silný.                                                       | Látku jemně navádějte.                                                                                                    | -          |
|                          | Špulka není správně namontována.                                                 | Namontujte správně špulku.                                                                                                    | strana 28  |
| Jehla se láme.           | Oblast v okolí otvoru ve stehové<br>desce je poškrábaná nebo je na ní<br>otřep.  | Vyměňte stehovou desku.<br>Obraťte se na prodejce nebo<br>nejbližší autorizované servisní<br>středisko.                               | -          |
|                          | Oblast v okolí otvoru v přítlačné<br>patce je poškrábaná nebo je na ní<br>otřep. | Vyměňte přítlačnou patku.<br>Obraťte se na prodejce nebo<br>nejbližší autorizované servisní<br>středisko.                             | -          |
|                          | Cívkové pouzdro je poškrábané<br>nebo je na něm otřep.                           | Vyměňte cívkové pouzdro.<br>Obraťte se na prodejce nebo<br>nejbližší autorizované servisní<br>středisko.                              | -          |
|                          | Není používána cívka navržená<br>přímo pro tento stroj.                          | Nevhodné cívky nebudou<br>správně fungovat. Používejte<br>pouze cívku navrženou pro tento<br>stroj.                                   | strana 22  |

| Příznak                                        | Příčina problému                                                                                                    | Náprava                                                                                                   | Odkaz      |  |
|------------------------------------------------|----------------------------------------------------------------------------------------------------|----------------------------------------------------------------------------------------------------|------------|--|
|                                                | Horní nit nebyla správně zavedena<br>(například špulka není správně<br>namontována, krytka špulky je příliš<br>velká pro používanou špulku nebo<br>se nit uvolnila z vodítka nitě na<br>držáku jehly). | Upravte horní vedení.                                                                                     | strana 28  |  |
|                                                | Na niti jsou uzlíky nebo smyčky.                                                                                                    | Odstraňte uzlíky nebo smyčky.                                                                             | -          |  |
|                                                | Vybraná jehla není vhodná pro<br>používanou nit.                                                                                                    | Vyberte jehlu, která se hodí pro<br>typ používané nitě.                                                   | strana 38  |  |
|                                                | Napětí horní nitě je příliš silné.                                                                                                    | Uvolněte napětí horní nitě.                                                                               | strana 57  |  |
|                                                | Nit je zamotaná například v<br>cívkovém pouzdru.                                                                                                    | Odstraňte zamotanou nit. Pokud<br>je nit zamotaná v cívkovém<br>pouzdře, vyčistěte drážku.                | strana 126 |  |
|                                                | Jehla je ohnutá nebo tupá.                                                                                                    | Vyměňte jehlu.                                                                                            | etrana 30  |  |
| Horní nit se<br>přetrhla.                      | Jehla není správně namontována.                                                                                                    | Namontujte správně jehlu.                                                                                 | 50 010 33  |  |
|                                                | Oblast v okolí otvoru ve stehové<br>desce je poškrábaná nebo je na ní<br>otřep.                                                                                                    | Vyměňte stehovou desku.<br>Obraťte se na prodejce nebo<br>nejbližší autorizované servisní<br>středisko.   | -          |  |
|                                                | Oblast v okolí otvoru v přítlačné<br>patce je poškrábaná nebo je na ní<br>otřep.                                                                                                    | Vyměňte přítlačnou patku.<br>Obraťte se na prodejce nebo<br>nejbližší autorizované servisní<br>středisko. | -          |  |
|                                                | Cívkové pouzdro je poškrábané<br>nebo je na něm otřep.                                                                                                    | Vyměňte cívkové pouzdro.<br>Obraťte se na prodejce nebo<br>nejbližší autorizované servisní<br>středisko.  | -          |  |
|                                                | Není používána cívka navržená<br>přímo pro tento stroj.                                                                                                    | Nevhodné cívky nebudou<br>správně fungovat. Používejte<br>pouze cívku navrženou pro tento<br>stroj.       | strana 22  |  |
|                                                | Cívkové pouzdro není správně<br>namontované.                                                                                                    | Namontujte správně cívkové<br>pouzdro.                                                                    | strana 26  |  |
| Spodní nit je<br>zamotaná nebo se<br>přetrhla. | Cívkové pouzdro je poškrábané,<br>neotáčí se volně nebo je na něm<br>otřep.                                                                                                    | Vyměňte cívku.                                                                                            | -          |  |
|                                                | Nit je zamotaná.                                                                                                    | Vyjměte zamotanou nit a<br>vyčistěte drážku.                                                              | strana 126 |  |
|                                                | Není používána cívka navržená<br>přímo pro tento stroj.                                                                                                    | Nevhodné cívky nebudou<br>správně fungovat. Používejte<br>pouze cívku navrženou pro tento<br>stroj.       | strana 22  |  |

| Příznak                      | Příčina problému                                                             | Náprava                                                                                             | Odkaz                   |
|------------------------------|------------------------------------------------------------------------------|----------------------------------------------------------------------------------------------------|-------------------------|
|                              | Horní nit nebyla zavedena správně.                                           | Upravte horní vedení.                                                                               | strana 28               |
| Napětí nitě je<br>nesprávné. | Cívkové pouzdro není správně<br>namontované.                                 | Namontujte správně cívkové<br>pouzdro.                                                              | strana 26               |
|                              | Kombinace tkaniny, nitě a jehly je nesprávná.                                | Vyberte nit a jehlu odpovídající typu sešívané tkaniny.                                             | strana 38               |
|                              | Držák přítlačné patky je<br>namontován nesprávně.                            | Nainstalujte přítlačnou patku správně.                                                              | strana 43               |
|                              | Napětí nitě je nesprávné.                                                    | Upravte napětí horní nitě.                                                                          | strana 57               |
|                              | Není používána cívka navržená<br>přímo pro tento stroj.                      | Nevhodné cívky nebudou<br>správně fungovat. Používejte<br>pouze cívku navrženou pro tento<br>stroj. | strana 22               |
| Tkanina je                   | Horní nit nebyla správně zavedena<br>nebo je nesprávně namontovaná<br>cívka. | Zaveďte horní nit a namontujte<br>cívku správným způsobem.                                          | strana 26,<br>strana 28 |
|                              | Špulka není správně namontována.                                             | Namontujte správně špulku.                                                                          | strana 28               |
|                              | Kombinace tkaniny, nitě a jehly je<br>nesprávná.                             | Vyberte nit a jehlu odpovídající typu sešívané tkaniny.                                             | strana 38               |
| ропаскапа.                   | Jehla je ohnutá nebo tupá.                                                   | Vyměňte jehlu.                                                                                      | strana 39               |
|                              | Pokud šijete tenkou tkaninu, steh je<br>příliš dlouhý.                       | Zkraťte délku stehu nebo<br>podložte tkaninu stabilizačním<br>materiálem.                           | strana 59               |
|                              | Napětí nitě je nesprávné.                                                    | Upravte napětí horní nitě.                                                                          | strana 57               |
|                              | Horní nit nebyla zavedena správně.                                           | Upravte horní vedení.                                                                               | strana 28               |
|                              | Kombinace tkaniny, nitě a jehly je nesprávná.                                | Vyberte nit a jehlu odpovídající typu sešívané tkaniny.                                             | strana 38               |
| Vynechávání                  | Jehla je ohnutá nebo tupá.                                                   | Vyměňte jehlu.                                                                                      | strana 39               |
| Stellu.                      | Jehla není správně namontována.                                              | Namontujte správně jehlu.                                                                           | strana 39               |
|                              | Pod stehovou deskou nebo v<br>cívkovém pouzdru se nahromadil<br>prach.       | Vyjměte kryt stehové desky a<br>vyčistěte drážku.                                                   | strana 126              |

| Příznak                                        | Příčina problému                                                              | Náprava                                                                                                  | Odkaz      |
|------------------------------------------------|-------------------------------------------------------------------------------|----------------------------------------------------------------------------------------------------|------------|
|                                                | V zoubkovém podavači nebo v<br>cívkovém pouzdru se nahromadil<br>prach.       | Vyčistěte drážku.                                                                                        | strana 126 |
|                                                | Horní nit nebyla zavedena správně.                                            | Upravte horní vedení.                                                                                    | strana 28  |
| Během šití se<br>ozývá zvuk o<br>vysokém tónu. | Cívkové pouzdro je poškrábané<br>nebo je na něm otřep.                        | Vyměňte cívkové pouzdro.<br>Obraťte se na prodejce nebo<br>nejbližší autorizované servisní<br>středisko. | _          |
|                                                | Není používána cívka navržená<br>přímo pro tento stroj.                       | Nevhodné cívky nebudou<br>správně fungovat. Používejte<br>pouze cívku navrženou pro tento<br>stroj.      | strana 22  |
| Nelze použít                                   | Jehla nebyla zdvižena do správné<br>pozice.                                   | Stiskněte tlačítko pozice jehly.                                                                         | strana 31  |
| navierac inti.                                 | Jehla není správně namontována.                                               | Namontujte správně jehlu.                                                                                | strana 39  |
| Steh není správně<br>ušitý.                    | Používaná přítlačná patka není<br>vhodná pro typ stehu, kterým<br>chcete šít. | Namontujte přítlačnou patku,<br>která je vhodná pro typ stehu,<br>kterým chcete šít.                     | strana 120 |
|                                                | Napětí nitě je nesprávné.                                                     | Upravte napětí horní nitě.                                                                               | strana 57  |
|                                                | Nit je zamotaná například v<br>cívkovém pouzdru.                              | Odstraňte zamotanou nit. Pokud<br>je nit zamotaná v cívkovém<br>pouzdře, vyčistěte drážku.               | strana 126 |
|                                                | Zoubkové podavače jsou spuštěné.                                              | Posuňte páku posunu doprava.<br>(při pohledu na stroj zezadu)                                            | strana 97  |
|                                                | Steh je příliš krátký.                                                        | Prodlužte délku stehu.                                                                                   | strana 59  |
| Není podávána<br>tkanina.                      | Používaná přítlačná patka není<br>vhodná pro typ stehu, kterým<br>chcete šít. | Namontujte přítlačnou patku,<br>která je vhodná pro typ stehu,<br>kterým chcete šít.                     | strana 120 |
|                                                | Nit je zamotaná například v<br>cívkovém pouzdru.                              | Odstraňte zamotanou nit. Pokud<br>je nit zamotaná v cívkovém<br>pouzdře, vyčistěte drážku.               | strana 126 |
| Lampa na šití se<br>nerozsvítila.              | Lampa na šití je poškozená.                                                   | Obraťte se na prodejce nebo<br>nejbližší autorizované servisní<br>středisko.                             | _          |
| Na LCD se nic<br>neobjevuje.                   | Jas LCD je buď příliš světlý, nebo<br>příliš tmavý.                           | Seřiďte jas LCD.                                                                                         | strana 134 |

## Chybové zprávy

Pokud je stisknuto (†) (tlačítko start/stop) dřív, než je šicí stroj správně nastaven, nebo pokud bude operace nesprávně provedena, na LCD se objeví ikona indikující chybu. Postupujte podle pokynů, které se objeví. Ikona zmizí, pokud bude během jejího zobrazení stisknuto () (Tlačítko OK) nebo () (klávesa zrušit/ vymazat).

| Č.<br>chybové<br>ho kódu | Chybová zpráva    | Příčina problému                                                                                                    |
|--------------------------|-------------------|----------------------------------------------------------------------------------------------------|
| E1                       | A                 | Motor je zablokován, protože se nit zamotala.                                                                                                    |
| E2                       |                   | Bylo stisknuto tlačítko start/stop nebo obráceného/zesilovacího stehu, zatímco přítlačná patka byla zdvižena.                                                               |
| E3                       | ° <b>~</b> je     | Bylo stisknuto tlačítko obráceného/zesilovacího stehu nebo tlačítko<br>pozice jehly nebo byl použit ovládací pedál, zatímco hřídel navíječe<br>cívek byla posunuta doprava. |
| E4                       | °                 | Tlačítko start/stop bylo stisknuto, zatímco byl připojen ovládací pedál.                                                                                                    |
| E5                       | ° t               | Byl vybrán jiný steh než pro knoflíkovou dírku nebo pojistný steh a<br>bylo stisknuto tlačítko start/stop, zatímco páka pro knoflíkovou dírku<br>byla stisknuta.            |
| E6                       | °                 | Byl vybrán steh pro knoflíkovou dírku nebo pojistný steh a bylo<br>stisknuto tlačítko start/stop, zatímco páka pro knoflíkovou dírku byla<br>zdvižena.                      |
| E7                       | ° 8888            | Bylo stisknuto tlačítko start/stop nebo obráceného/zesilovacího stehu po odstranění stehu.                                                                                  |
| E8                       | 8+8               | Navíječ cívek navíjí cívku.                                                                                                    |
| E9                       | ° <u>¦abcd</u> i≹ | Pokusili jste se zkombinovat více než 35 stehů ve tvaru písmen a užitkových dekorativních stehů.                                                                            |
| E10                      |                   | Tlačítko start/stop bylo stisknuto bez připojeného ovládacího pedálu, zatímco nastavení pro úpravu šířky stehu pomocí regulátoru rychlosti šití bylo nastaveno na [ON].     |
| E11                      | ⁰ ₩ → ₩           | Je vybráno nastavení dvou jehel pro vzor, který nelze vyšít s<br>vybranou dvojitou jehlou.                                                                                  |

| Č.<br>chybové<br>ho kódu | Chybová zpráva    | Příčina problému                                                                     |
|--------------------------|-------------------|--------------------------------------------------------------------------------------|
| E12                      | © ABC[�)<br>●× ®� | Režim stehu byl změněn.<br>Tato ikona se objeví, pokud má být aktuální vzor vymazán. |
| E13                      | ° ×               | Vybrané nastavení nelze změnit s vybraným vzorem.                                    |
| E14                      | .€                | Vzor je ukládán. Jinak jsou ukládána nastavení stehu.                                |

#### Na LCD se nic neobjevuje

Pokud se na LCD po zapnutí šicího stroje nic neobjevuje, je jas LCD buď příliš světlý, nebo příliš tmavý. Pokud je tomu tak, proveďte následující kroky.

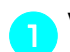

Vypněte šicí stroj.

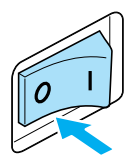

- Stiskněte () (tlačítko zrušit/vymazat) na ovládacím panelu a zároveň zapněte šicí stroj.

Upravte jas LCD, aby byl obraz viditelný.

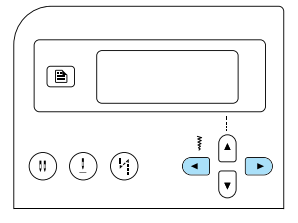

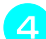

Vypněte šicí stroj a opět jej zapněte.

#### Provozní signál

Při každém stisknutí tlačítka nebo provedení nesprávného úkonu se ozve pípnutí.

- Při provedení správné operace Zazní jedno pípnutí.
- Při provádění nesprávné operace Zazní dvě nebo čtyři pípnutí.
- Pokud se stroj zablokuje, například kvůli zamotání nitě Šicí stroj bude soustavně pípat po dobu čtyř sekund. Stroj se automaticky zastaví. Zkontrolujte příčinu závady a odstraňte ji, než

budete pokračovat v šití.

#### Signál zrušení operace

Při zakoupení je šicí stroj nastaven na zapípání při každém stisknutí tlačítka na ovládacím panelu. Toto nastavení lze změnit, takže stroj nebude pípat.

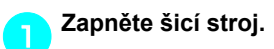

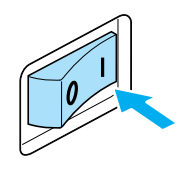

Rozsvítí se LCD.

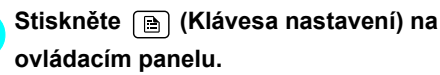

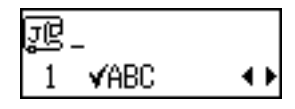

Objeví se obrazovka nastavení.

Stiskněte ♠ nebo 👽 (tlačítka délky stehu), dokud se neobjeví ເ¶).

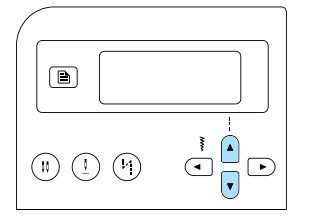

 Objeví se obrazovka pro změnu nastavení signálu.

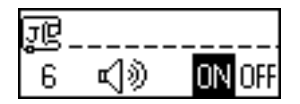

## 4

# Stiskněte rebo (tlačítka šířky stehu) a vyberte []FF.

Pro návrat na 🕅 stiskněte < nebo 🕞 (tlačítka šířky stehu).

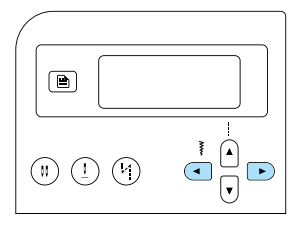

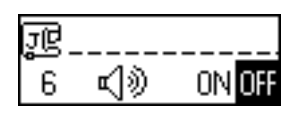

- Stroj je nyní nastaven tak, aby nevydával signály pípnutím.
- 5 Stiskněte () (tlačítko zrušit/smazat) nebo
  - Znovu se objeví úvodní obrazovka stehů.

# Rejstřík

## Čísla

| 10 |
|----|
| 10 |
| 72 |
| 72 |
|    |

#### Α

| anlikaas                    | 04 |
|-----------------------------|----|
| арикасе                     |    |
| automatický obrácený steh   |    |
| automatický zesilovací steh | 60 |

## В

| bezpečnostní pokyny | <br>1  |
|---------------------|--------|
| boční ořezávač      | <br>73 |

## Č

| čisticí kartáč9, | 126   |
|------------------|-------|
| čištění          | . 126 |
| číselná tlačítka | 13    |
| číselný výběr    | 66    |

## D

| dekorativní steh        |           |
|-------------------------|-----------|
| dekorativní stehy       |           |
| deska vzoru stehů       | 9         |
| délka stehu             | 59        |
| dírka                   |           |
| doplňková příslušenství | 10        |
| doplňkový trn špulky    |           |
| drážky                  |           |
| držák přítlačné patky   |           |
| dvojitá jehla           | 9, 33, 40 |

#### Е

| elastická páska    | .91 |
|--------------------|-----|
| elektrická zásuvka | .17 |
| entlovací steh     | .71 |

#### F

#### СН

| chybové zprávy         |  |
|------------------------|--|
| cívka                  |  |
| cívkové pouzdro        |  |
| hlavní spínač napájení |  |
| horní nit              |  |

#### I

| interret en fotolou | ~     |
|---------------------|-------|
| integrovane steny   | <br>ø |

#### J

| ias                 | 21 |
|---------------------|----|
| jehla               |    |
| jehla s křidélkem   |    |
| jehly šicího stroje |    |

#### κ

| klávesa nastavení                     | 13, 19     |
|---------------------------------------|------------|
| kombinace vzorů                       | 111        |
| konektor napájení elektrickou energií | 11, 17     |
| konektor ovládacího pedálu            | 11         |
| kontrola vzoru                        | 112        |
| krokovací patka                       | 10, 44, 96 |
| kryt cívky                            |            |
| kryt stehové desky                    | 12         |
| kryt vodítka nitě                     | 11         |
| krytka špulky                         | 9, 23, 29  |
| křivky                                | 62         |
| křížkový steh                         |            |

#### L

| lemovací patka | 9 |
|----------------|---|
| lemování       |   |
| LCD            |   |
| jas            |   |

#### Μ

| mušlový steh |  | 106 |
|--------------|--|-----|
|--------------|--|-----|

#### Ν

| nabírání                            | 105 |
|-------------------------------------|-----|
| napájení elektrickou energií        |     |
| napětí horní nitě                   | 57  |
| napětí nitě                         | 57  |
| nastavení stehů                     |     |
| nastavení stroje                    | 19  |
| nastavitelná patka pro zipy/paspule | 10  |
| navíječ cívek                       | 11  |
| navíjení cívky                      |     |
| navlékání jehly                     |     |
| návin cívky                         |     |
| vytahování                          | 36  |
|                                     |     |

# 0

| oblá patka            |                 |
|-----------------------|-----------------|
| obrácený steh         | 54              |
| obšívací patka        |                 |
| odřezávač nitě        | <sup>,</sup> 11 |
| opakované šití vzorů  |                 |
| orientace látky       | 51              |
| ošetřování            |                 |
| otevřená patka        | 10              |
| otvory                |                 |
| ovládací panel        |                 |
| ovládací pedál        |                 |
| ovládací tlačítka     |                 |
| ozdobný saténový steh |                 |
|                       |                 |

#### Ρ

| patchwork                           |             |
|-------------------------------------|-------------|
| patka pro klikatý steh              |             |
| patka pro monogramy                 | 9           |
| patka pro přišívání knoflíků        |             |
| patka pro šití knoflíkových dírek   |             |
| patka pro vedení stehu              | 10          |
| patka pro zipy                      | 9           |
| páka navlékače jehel                | 12          |
| páka odebírání nitě                 | 11          |
| páka pro šití knoflíkové dírky      | 12, 81, 101 |
| páka přítlačné patky                | 11, 12      |
| páráček                             |             |
| plochý nástavec                     | 11          |
| pojistný steh                       |             |
| pozice jehly                        |             |
| pozice zastavení jehly              | 60          |
| prosekávač dírek                    | 9, 82, 102  |
| prošívací patka                     |             |
| prošívací vodítko                   |             |
| prošívání                           | 95          |
| prošívání rovným stehem             | 96          |
| provozní signál                     | 134         |
| pružina hřídele navíječe cívek      | 23          |
| pružné tkaniny                      | 63, 91      |
| přednastavený užitkový steh         |             |
| přepínač pozice zoubkového podavače | 11, 98      |
| převrácení                          | 113         |
| přiložená příslušenství             | 9           |
| přišívání knoflíků                  | 79, 84      |
| přišívání ozdob                     |             |
| přímý výběr                         | 66          |
| příslušenství                       | 9           |
| přítlačná patka                     | 12, 41      |

#### R

| regulátor napětí nitě    |     |
|--------------------------|-----|
| regulátor rychlosti šití |     |
| režim stehu              | 66  |
| rohy kapes               |     |
| rovný steh               | 120 |
| ruční kolo               |     |
| ruční navlékání          |     |
| rukávy                   |     |
| rychlost šití            | 52  |
|                          |     |

# Ř

| řešení problémů |  |
|-----------------|--|
|-----------------|--|

#### S

| sada jehel                  | 9  |
|-----------------------------|----|
| saténový steh               |    |
| sáček na příslušenství      | 9  |
| seřizování napětí nitě      | 57 |
| silné tkaniny               | 62 |
| síťka špulky                | 9  |
| slepý lemovací steh         | 77 |
| spodní vedení               |    |
| spojovací steh              |    |
| spojování                   |    |
| stehová deska               |    |
| stehy ve tvaru písmen       |    |
| stejnoměrná švová záložka   |    |
| stručná referenční příručka | 9  |

## Š

| široký stůl              |  |
|--------------------------|--|
| šití knoflíkových dírek  |  |
| šití s volným ramenem    |  |
| šířka stehu              |  |
| regulace                 |  |
| šroub držáku jehly       |  |
| šroubovák                |  |
| šroubovák ve tvaru disku |  |

#### т

| tenké tkaniny                                | 63         |
|----------------------------------------------|------------|
| tlačítka délky stehu                         | 13         |
| tlačítko automatického obráceného/zesilovací | ho         |
| stehu                                        | 13         |
| tlačítko obrácený/zesilovací steh            |            |
| Tlačítko OK                                  | 13         |
| tlačítko paměti                              | 13         |
| tlačítko pozice jehly                        |            |
| tlačítko přednastaveného užitkového          |            |
| stehu/uloženého vzoru                        | 13         |
| tlačítko start/stop                          |            |
| tlačítko stehu ve tvaru písmen/užitkového    |            |
| dekorativního stehu                          | 13         |
| tlačítko šířky stehu                         | 13         |
| tlačítko užitkového stehu                    | 13         |
| tlačítko výběru režimu jehly                 |            |
| tlačítko zrušit/smazat                       | 13         |
| trn špulky                                   | 11, 23, 29 |
| trojitý pružný steh                          |            |

#### U

| ukládání vzorů              |     |      | .114 |
|-----------------------------|-----|------|------|
| uložené vzory               |     | 66   | , 68 |
| užitkové dekorativní stehy6 | 67, | 110, | 125  |
| užitkové stehy              |     | 66,  | 120  |
| uživatelská příručka        |     |      | 9    |
|                             |     |      |      |

| Ú      |  |
|--------|--|
| údržba |  |

#### v

| válcové kusy                                  | 46     |
|-----------------------------------------------|--------|
| ventilační otvor                              | 11     |
| vlnitý steh                                   |        |
| vodítko nitě                                  | 11     |
| vodítko nitě držáku jehly                     | 12     |
| vodítko nitě pro navíjení cívky a předepínací |        |
| disk                                          | 11, 24 |
| volné prošívání                               | 97     |
| všívání zipů                                  | 86     |
| vyrovnání                                     | 116    |
| vyrovnání vzorů                               | 116    |
| vyvolávání vzoru                              | 115    |
| výběr stehu                                   | 67     |
| výměna jehly                                  | 37, 39 |
| vzory                                         | 110    |

#### Ζ

| začátek šití           |    |
|------------------------|----|
| zavedení horní nitě    |    |
| základní linka         |    |
| základní stehy         | 75 |
| zesilovací steh        |    |
| zkušební šití          | 62 |
| změna nastavení        |    |
| změna nastavení stroje |    |
| změna směru šití       | 62 |
| zoubkové podavače      |    |
| zrcadlový obraz        |    |
# brother

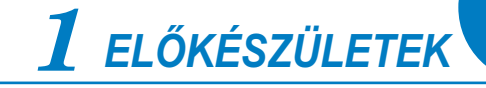

**2** ALAPVETŐ VARRÁSI MŰVELETEK

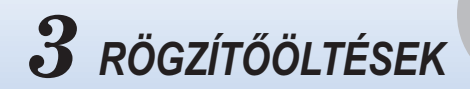

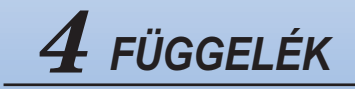

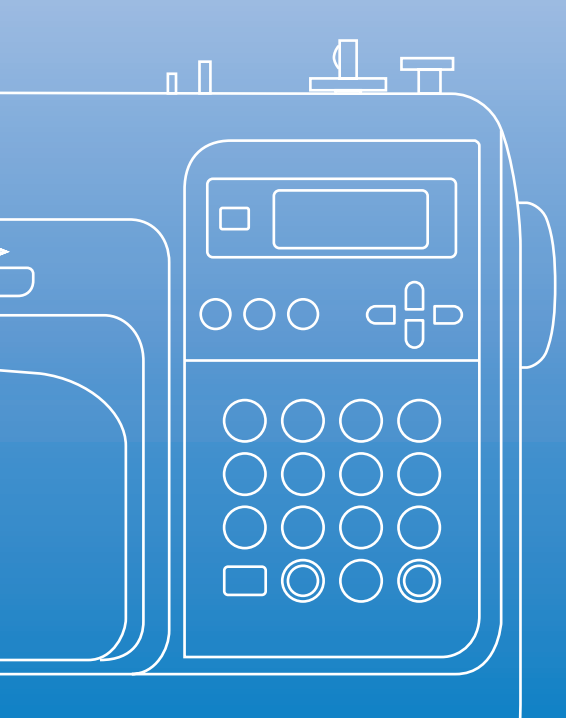

# Használati utasítás

Számítógép-vezérelte varrógép

## Fontos biztonsági előírások

A gép használata előtt, kérjük, olvassa el a biztonsági előírásokat. A gép otthoni használatra készült.

VESZÉLY - Áramütés elkerülése érdekében:

1 Mindig húzza ki a varrógép csatlakozóját a konnektorból, közvetlenül a használat után, a gép tisztításakor vagy az útmutatóban leírt karbantartás elvégzésekor, illetve ha felügyelet nélkül hagyja a készüléket.

FIGYELMEZTETÉS - Égési sérülések, tűz, áramütés vagy más személyi sérülések elkerülése.

**2** Mindig áramtalanítsa a készüléket amikor eltávolítja a burkolatot, megolajozza az alkatrészeket, vagy amikor a használati utasításban leírtak szerint összeszereli és javítja azt:

- A készülék áramtalanításához kapcsolja ki a gépet úgy, hogy a kapcsoló az "O" pozícióban álljon, majd fogja meg a csatlakozót, és húzza ki a konnektorból. Tilos a csatlakozót a vezetéknél fogva kihúzni.
- A készüléket közvetlenül a konnektorba csatlakoztassa. Ne használjon hosszabbítót.
- Áramszünet esetén mindig húzza ki a gép csatlakozókábelét a hálózatból.

3 Soha ne működtesse a készüléket, ha a csatlakozó vagy a vezeték sérült, ha nem működik megfelelően, ha ütődés vagy más miatt megsérült, vagy ha víz érte. Juttassa el a készüléket az Önhöz legközelebbi hivatalos értékesítőhöz vagy szervizközpontba átvizsgálásra, javításra, elektronikai vagy mechanikai beállítások elvégzésére.

Ha a készülék kikapcsolt vagy működő állapotában bármilyen szokatlan dolgot, például szokatlan szagot, hőtermelést, színváltozást vagy elváltozást észlel, azonnal állítsa le és áramtalanítsa azt.

A készüléket fogantyújánál fogva szállítsa. Ha a varrógépet nem a fogantyújánál fogva emeli fel, a készülék megsérülhet vagy leeshet, ami sérüléseket okozhat.

A varrógép felemelése közben ne tegyen hirtelen vagy elővigyázatlan mozdulatokat, mert hátvagy térdsérüléshez vezethetnek. **4** Mindig tartsa tisztán a munkaterületet:

- Soha ne üzemeltesse a készüléket, ha valamelyik szellőzőnyílása eltömődött. A varrógép és a pedál szellőzőnyílásait tartsa szösz-, por-, és anyagfoszlányoktól mentesen.
- Ne tároljon semmit a pedálon.
- Ne használjon hosszabbítót. A készüléket közvetlenül a konnektorba csatlakoztassa.
- Ne ejtsen vagy dugjon bele semmilyen tárgyat a gép egyetlen nyílásába sem.
- Ne használja a gépet olyan környezetben, ahol aeroszolos (spray) termékeket használnak, vagy tiszta oxigénnel dolgoznak.
- Ne használja a készüléket olyan hőforrás közelében, mint a kályha vagy a vasaló, különben a készülék, a vezeték vagy az éppen varrott anyag meggyulladhat, ami tűzhöz vagy áramütéshez vezethet.
- **Ne** helyezze a varrógépet olyan instabil felületre, mint például egy ingatag vagy ferde asztal, különben a varrógép leeshet, ami sérülést okozhat.

**5** Varrás közben különösen ügyeljen az alábbiakra:

- Mindig nagyon figyeljen a tűre. Ne használjon hajlott vagy sérült tűt.
- Ujjait tartsa távol az összes mozgó alkatrésztől. A tűvel legyen rendkívül körültekintő.
- Ha a tű környékén végez beállításokat, kapcsolja ki a varrógépet úgy, hogy a kapcsoló az "O" pozícióban álljon.
- Ne használjon sérült vagy nem megfelelő tűlemezt, mert a tű eltörhet.
- Ne tolja vagy húzza az anyagot varrás közben, és különösen figyeljen az utasítások betartására kézi varrás közben, hogy ne hajlítsa meg a tűt, mert így az eltörhet.

### 6 Ez a gép nem játékszer:

- Legyen fokozottan körültekintő, ha a gép használata közben gyermekek tartózkodnak a közelben.
- A varrógép műanyag csomagolását a gyermekek elől elzárva kell tartani, vagy ki kell dobni.
   Soha ne hagyja, hogy a gyermekek a csomagolással játsszanak, mivel az fulladáshoz vezethet.
- Ne használja kültéren.

# ${f 7}$ A hosszabb élettartam érdekében kövesse az alábbiakat:

- Ne tárolja a gépet közvetlen napfénynek kitéve vagy magas páratartalmú helyen. Ne tárolja vagy használja a készüléket fűtőtest, vasaló, halogénlámpa vagy más forró tárgyak közelében.
- A burkolatot csak semleges szappannal vagy tisztítószerrel tisztítsa. A benzol, a hígító és a súrolóporok károsíthatják a gépet és a burkolatot, ezért azok használata tilos.
- A helyes felszerelés érdekében minden esetben nézze meg a használati útmutatóban a különféle alkatrészek, a nyomótalp, a tű és egyéb darabok le- és felszerelésének módját.

# 8 Javítás és beállítás esetén:

- Ha a világítás (LED) sérült, ki kell cserélni a hivatalos értékesítőnél.
- Ha a gép hibásan működik, vagy valamilyen beállítás szükséges, először a használati utasítás hátoldalán lévő hibajavítási táblázatot követve maga vizsgálja meg és állítsa be a készüléket. Ha a probléma nem szűnik meg, kérjük, forduljon a Brother helyi hivatalos forgalmazójához.

#### A gépet kizárólag rendeltetésszerűen, az útmutatóban leírtaknak megfelelően használja.

#### A gyártó által ajánlott tartozékokat használjon, az útmutatóban megadottak szerint.

#### Őrizze meg a jelen útmutatót.

Az útmutató tartalmát és a termék paramétereit a gyártó előzetes értesítés nélkül módosíthatja.

További termékinformációért kérjük, látogasson el a www.brother.com honlapra

# CSAK AZ EGYESÜLT KIRÁLYSÁGBAN, ÍRORSZÁGBAN, MÁLTÁN ÉS CIPRUSON ÉLŐ FELHASZNÁLÓK ESETÉBEN

# FONTOS

- Biztosítékcsere esetén használjon a dugaljon jelzett névleges teljesítményűvel azonos, jelzéssel ellátott, ASTA BS 1362 minősítésű biztosítékot.
- Minden esetben helyezze vissza a biztosíték fedelét. Tilos fedő nélküli biztosítékot használni.
- Amennyiben a géphez adott villásdugó nem megfelelő a hálózati csatlakozóaljzathoz, szerezzen be megfelelő csatlakozóvezetéket a hivatalos forgalmazótól.

# 220-240 V VÁLTAKOZÓ FESZÜLTSÉGET HASZNÁLÓ ORSZÁGOK ÉS MEXIKÓ

A készüléket csökkent fi zikai, érzékelési vagy mentális képességekkel, esetleg hiányos tapasztalatokkal és tudással rendelkező személyek (beleértve a gyerekeket is) kizárólag akkor használhatják, ha a készülék használatához megfelelő felügyeletet vagy instrukciókat a biztonságukért felelős személy biztosítja. Minden esetben ügyeljen arra, hogy gyermek ne játsszon a géppel.

# Tartalomjegyzék

| Fontos biztonsági előírások       |   |
|-----------------------------------|---|
| Bevezetés                         | 8 |
| Varrógép jellemzők                | 8 |
| Tartozékok                        | 9 |
| Alaptartozékok                    | 9 |
| Opcionális tartozékok             |   |
| A gép részeinek neve és funkcióik |   |
| A varrógép                        |   |
| Tű és nyomótalp alkatrészek       |   |
| Kezelőgombok                      |   |
| Kezelőpanel                       |   |

# ELŐKÉSZÜLETEK

15

| A készülék be/ki kapcsolása                       | 16 |
|---------------------------------------------------|----|
| Áramellátási követelmények                        |    |
| A készülék bekapcsolása                           |    |
| A készülék kikapcsolása                           |    |
| Az LCD kijelző képernyői                          |    |
| A készülék beállításainak megváltoztatása         |    |
| A beállítások megváltoztatása                     |    |
| Az LCD kijelző fényerejének beállítása            | 21 |
| Az orsó csévélése/ behelyezése                    |    |
| Az orsóval kapcsolatos óvintézkedések             | 22 |
| Az alsószál orsózása                              |    |
| Az orsó behelyezése                               |    |
| Felsőszál befűzése                                |    |
| A felsőszál befűzése                              |    |
| A tű befűzése                                     |    |
| A tű kézi befűzése (a tűbefűző használata nélkül) |    |
| Az ikertű használata                              | 33 |
| Az alsószál felhúzása                             |    |
| A tű cseréje                                      |    |
| A tűvel kapcsolatos óvintézkedések                |    |
| Tűtípusok és használatuk                          |    |
| A tű ellenőrzése                                  | 39 |
| A tű cseréje                                      | 39 |
| A nyomótalp cseréje                               | 41 |
| A nyomótalppal kapcsolatos óvintézkedések         | 41 |
| A nyomótalp cseréje                               | 41 |
| A nyomótalp rögzítő eltávolítása                  | 43 |
| Az opcionális mozgó talp használata               | 44 |
| Henger alakú vagy nagyméretű darabok varrása      | 46 |
| Henger alakú darabok varrása                      | 46 |
| Nagyméretű szövetdarabok varrása                  |    |

## ALAPVETŐ VARRÁSI MŰVELETEK

| Varrás                        | 50 |
|-------------------------------|----|
| Általános eljárás a varráshoz | 50 |
| A szövet elhelyezése          | 51 |
| A varrás megkezdése           | 52 |
| Az öltés megerősítése         | 54 |
| A cérna vágása                | 56 |

| A szálfeszesség beállítása                     | 57 |
|------------------------------------------------|----|
| A felső szál feszességének megváltoztatása     | 57 |
| Az öltés szélességének és hosszának beállítása | 58 |
| Az öltés szélességének beállítása              |    |
| Az öltés hosszának beállítása                  |    |
| Hasznos funkciók                               | 60 |
| A tű leállási pozíciójának megváltoztatása     | 60 |
| Automatikus elvarrás/erősítő öltések           |    |
| Hasznos tippek a varráshoz                     | 62 |
| Próbavarrás                                    | 62 |
| A varrási irány megváltoztatása                |    |
| Görbe vonalak varrása                          |    |
| Vastag szövetek varrása                        | 62 |
| Vékony szövetek varrása                        | 63 |
| Rugalmas szövetek varrása                      | 63 |
| Egyenletes ráhagyás varrása                    | 64 |

# RÖGZÍTŐÖLTÉSEK

| Öltések kiválasztása                               |    |
|----------------------------------------------------|----|
| Öltések és minták kiválasztása                     |    |
| Öltések kiválasztása                               | 67 |
| Szegőöltések                                       | 71 |
| Szegőöltés használata a "G" szegőöltés talppal     | 71 |
| Szegőöltés használata a "J" cikcakköltés talppal   |    |
| Szegőöltések használata az opcionális oldalvágóval | 73 |
| Egyszerű varrás                                    | 75 |
| Egyszerű varrás                                    |    |
| Láthatatlan szegőöltés                             | 77 |
| Gomblyuk varrás/Gombyarrás                         |    |
| Gomblyukvarrás                                     |    |
| Gombvarrás                                         |    |
| Cipzár varrása                                     |    |
| Középső cipzár                                     |    |
| Oldalcipzár beillesztése                           |    |
| Rugalmas szövetek és gumiszalag varrása            |    |
| Rugalmas öltés                                     |    |
| Gumiszalag rögzítése                               |    |
| Rátét, foltvarrás és steppelés                     | 93 |
| Rátétvarrás                                        |    |
| Foltvarrás (crazy quilt) varrás                    |    |
| Illesztés                                          |    |
| Steppelés                                          |    |
| Szabad mozgású steppelés technika                  |    |
| Laposvarrás a varrási sebesség szabályozóval       |    |
| Erősítő öltések                                    |    |
| Tripla rugalmas öltés                              |    |
| Tűzőöltés használata                               |    |
| Szemek varrása                                     |    |
| Díszítőöltések                                     |    |
| Azsúrvarrás                                        |    |
| Kagylóöltés                                        |    |
| Darazsolás                                         |    |
| Kagylóránc öltés                                   |    |
| Kapcsolás                                          |    |
| Lyukhímző öltés                                    |    |

| Varrás a különféle beépített díszítő mintákkal | 110 |
|------------------------------------------------|-----|
| Szép minták varrása                            |     |
| Minták varrása                                 |     |
| Minták kombinálása                             |     |
| Minták ismételt varrása                        |     |
| A kiválasztott minta ellenőrzése               | 112 |
| A minta tükrözése                              |     |
| Minták mentése                                 |     |
| Minták előhívása                               | 115 |
| A minta beszabályozása                         | 116 |

# FÜGGELÉK

| Öltésbeállítások                      | 120 |
|---------------------------------------|-----|
| Rögzítőöltések                        |     |
| Egyéb öltések                         |     |
| Tisztítás és karbantartás             |     |
| Az olajozásra vonatkozó korlátozások  |     |
| A gép felületének tisztítása          | 126 |
| A vetélőpálya tisztítása              |     |
| A tűlemez eltávolítása                |     |
| Hibaelhárítás                         |     |
| Hibaüzenetek                          |     |
| Semmi sem jelenik meg az LCD kijelzőn |     |
| Műveleteket kísérő hangjelzés         |     |
| A hangjelzés kikapcsolása             |     |
| Tárgymutató                           |     |
|                                       |     |

### **Bevezetés**

Köszönjük, hogy ezt a varrógépet választotta. A varrógép használata előtt figyelmesen olvassa el a "Fontos biztonsági előírások" (1. oldal) részt, majd tanulmányozza ezt az útmutatót a különböző funkciók helyes működtetésének érdekében. Elolvasás után tartsa a használati útmutatót könnyen hozzáférhető helyen, későbbi felhasználás céljából.

## Varrógép jellemzők

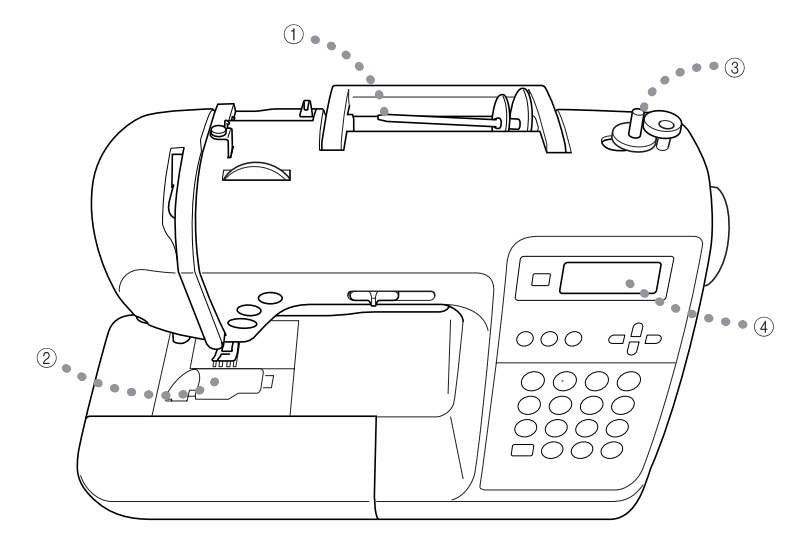

#### ① Felsőszál könnyű befűzése

Mivel a spulnit a varrógép elülső oldalán kell felhelyezni, a felsőszálat könnyen be lehet fűzni. Ezután a tűbe is igen egyszerűen be lehet fűzni a felsőszálat (28. oldal).

② Az alsószál egy mozdulattal befűzhető Az alsószál felhúzása nélkül is elkezdheti a varrást (26. oldal).

#### ③ Egyszerű orsócsévélés

Az orsó gyorsan és egyszerűen feltekeri a cérnát (22. oldal).

#### ④ Beépített öltésminták

Különböző beépített öltésmintákból választhat, amelyek rögzítőöltéseket, karakteröltéseket és díszítőöltéseket tartalmaznak.

### Tartozékok

A doboz felnyitását követően ellenőrizze az alábbi tartozékok meglétét. Ha bármely tartozék hiányzik vagy sérült, forduljon a gép eladójához.

### Alaptartozékok

A doboz tartalmazza még az alábbi elemeket:

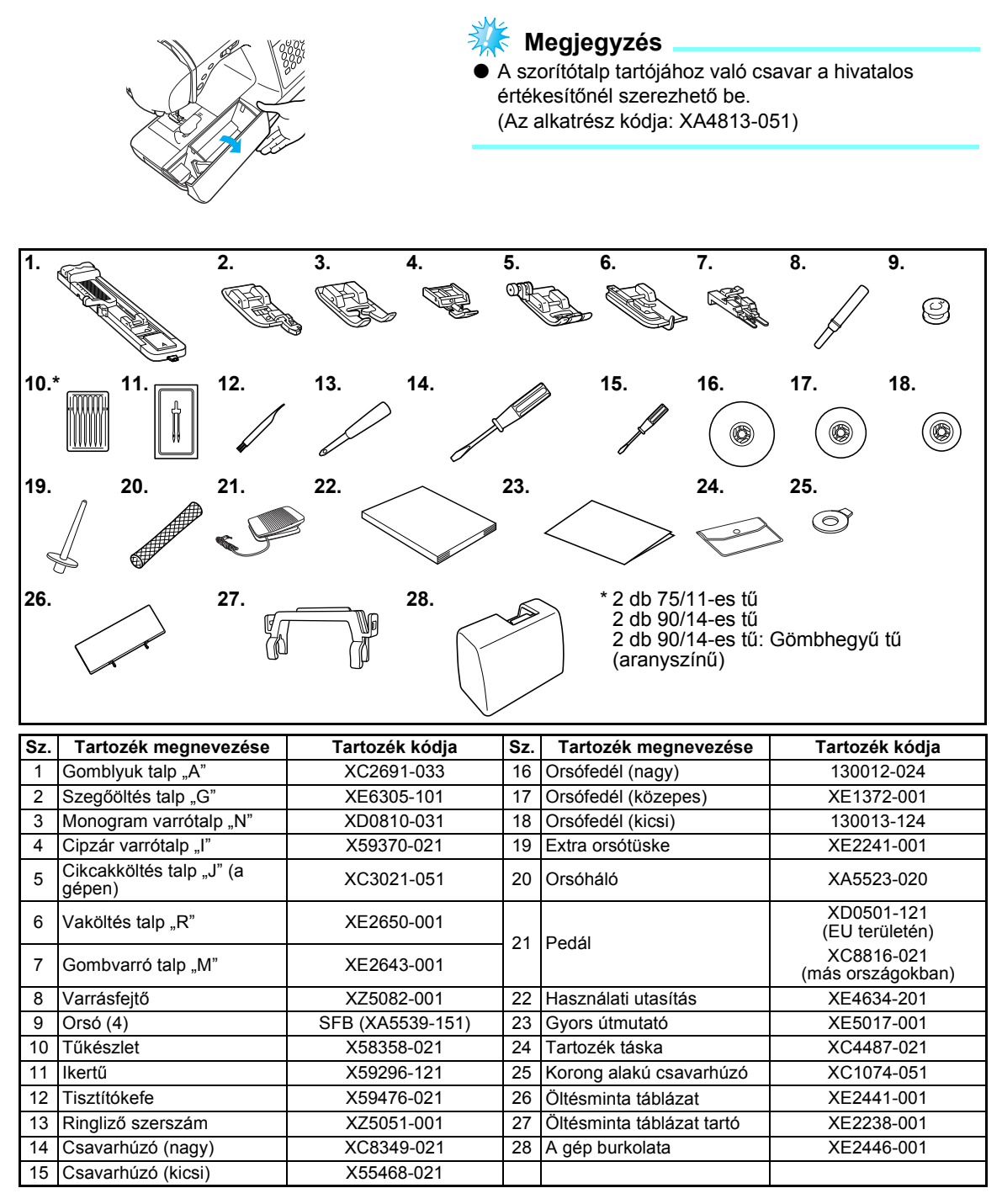

#### Az öltésminta táblázat felszerelése

Az öltésminta táblázat az öltéseket és a hozzájuk tartozó számokat tartalmazza. Az öltés száma alatt található betű (A, G, J, N vagy R) jelzi, hogy melyik nyomótalpat kell használni. Tegye az öltésminta táblázatot az öltésminta táblázat tartójába, és az alábbi ábrán látható módon illessze a tartót a varrógép fogantyújához.

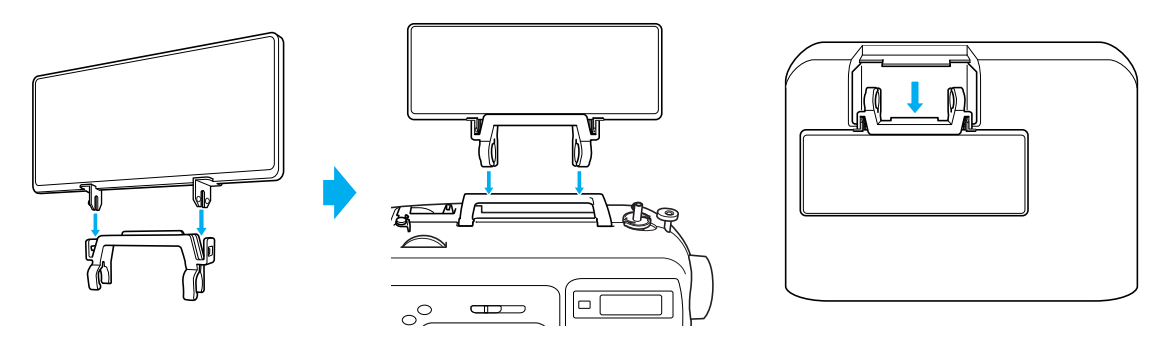

#### **Opcionális tartozékok**

A következő opcionális tartozékok közül választhat:

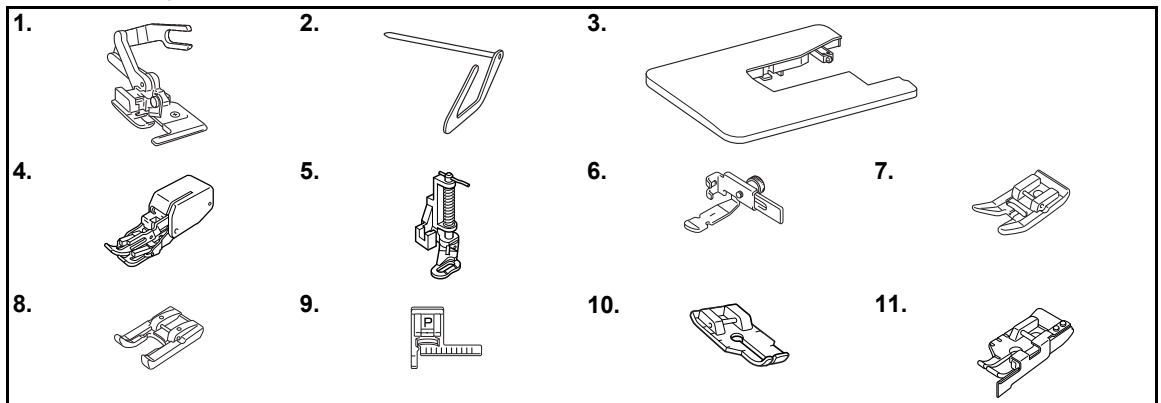

| Sz. | Tartozék megnevezése                      | Tartozék kódja        | Sz. | Tartozék megnevezése               | Tartozék kódja        |
|-----|-------------------------------------------|-----------------------|-----|------------------------------------|-----------------------|
| 1   | Oldalvágó                                 | F054<br>(XC3879-152)  | 7   | Tapadásmentes talp                 | F007N<br>(XC1949-052) |
| 2   | Steppelővezető                            | F016N<br>(XC2215-052) | 0   | Nvitatt tala                       | F060<br>(XE1094-101)  |
| 3   | Széles munkaasztal                        | WT8<br>(XE2472-001)   | 0   |                                    | F027N<br>(XC1964-052) |
| 4   | Mozgó talp                                | F033N<br>(XC2214-052) | 9   | Öltésvezető talp "P"               | F035N<br>(XC1969-052) |
| 5   | Steppelőtalp                              | F005N<br>(XC1948-052) | 10  | 1/4 inch steppelőtalp              | F001N<br>(XC1944-052) |
| 6   | Állítható cipzárvarró/<br>szegélyező talp | F036N<br>(XC1970-052) | 11  | 1/4 inch steppelőtalp<br>vezetővel | F057<br>(XC7416-252)  |

#### Emlékeztető

- A választható tartozékok vagy alkatrészek az Önhöz legközelebbi hivatalos értékesítőhelyen beszerezhetők.
- A megadott műszaki paraméterek a nyomdába kerülés időpontjában érvényesek adatok. A tartozékok kódszámai értesítés nélkül változhatnak.
- Látogasson el a Brother értékesítőhelyére, ahol az ön gépéhez választható tartozékok teljes listáját megtalálja.

### A gép részeinek neve és funkcióik

A gép különböző részeinek neve és azok funkciói alábbiakban találhatók. A varrógép használata előtt figyelmesen olvassa el ezeket a leírásokat, hogy megismerje a készülék részeinek nevét.

### A varrógép

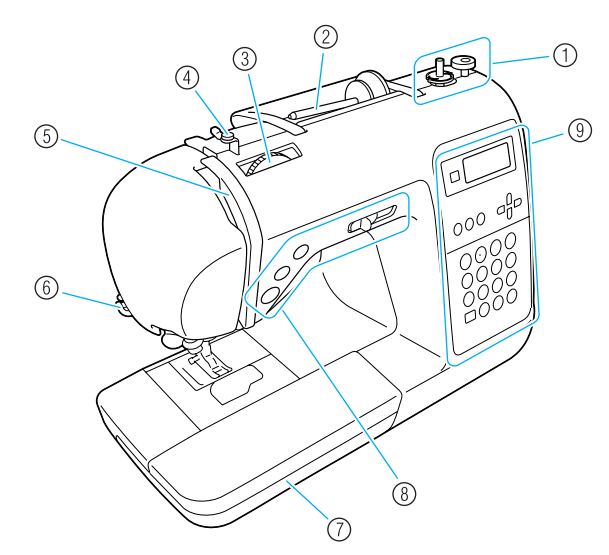

- Orsózó (22. oldal) Az alsószál csévéléséhez használja az orsózót.
- ② Orsótüske (22. oldal, 28) Helyezze a felcsévélt orsót az orsótüskére.
- ③ Szálfeszítő tárcsa (57. oldal) A szálfeszítő tárcsával állíthatja be a felsőszál feszültségét.
- ④ orsózó szálvezetője és a feszítő tárcsa (22. oldal) Vezesse körül a szálat a szálvezetőn és az feszítő tárcsán, miközben az orsón lévő cérnát csévéli.
- (5) Szálemelő kar (30. oldal) Csúsztassa a cérnát a szálemelő karba a nyílás jobb oldalától a bal oldal felé.
- (6) Szálvágó (56. oldal) A szálak elvágásához vezesse át a szálakat a szálvágón.
- ⑦ Alátét tartozék (46. oldal) Tárolja a nyomótalpakat és az orsókat az alátét tartozékban. Távolítsa el az alátét tartozékot henger alakú darabok, például kézelők varrásakor.
- 8 Vezérlőgombok (12. oldal) Ezek a gombok és a csúszó szabályozó segítségével indíthatja be a varrógépet, és emelheti fel vagy eresztheti le a tűt.
- ④ Kezelőpanel (13. oldal) Kiválaszthatja a különböző öltéseket és öltésbeállításokat.

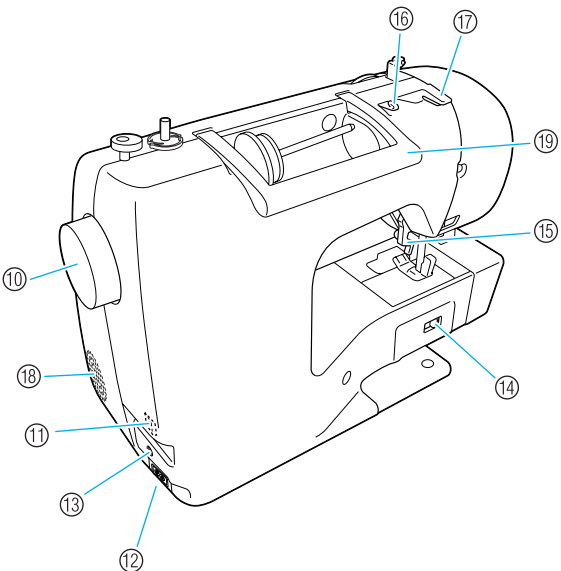

- Mézikerék Forgassa maga felé a kézikereket egy öltés varrásához, vagy a tű leengedéséhez vagy felemeléséhez.
- Főkapcsoló (17. oldal)
   E kapcsoló segítségével kapcsolhatja be és ki a varrógépet.
- Tápcsatlakozó (17. oldal) Csatlakoztassa a tápkábelt a tápcsatlakozóhoz.
- (3) Pedál csatlakozó (52. oldal) Csatlakoztassa a pedálkábel végén lévő csatlakozót a tápcsatlakozóhoz.
- Anyagtovábbító pozíciókapcsoló (85. oldal) E kapcsolóval leengedheti az anyagtovábbítókat.
- (5) Nyomótalp emelőkarja (28. oldal) E kar felemelésével és leengedésével felemelheti vagy leengedheti a nyomótalpat.
- (6) Szálvezető (24. oldal) Vezesse körül a cérnát a szálvezető alatt az alsószál csévélésekor és annak befűzésekor.
- ⑦ Szálvezető fedél (24. oldal) Vezesse körül a cérnát a szálvezető alatt a cérna csévélésekor és annak befűzésekor.
- (B) Szellőzőnyílás A szellőzőnyílás lehetővé teszi a levegő keringését a motor körül.
- (9) Fogantyú A varrógépet szállításkor a fogantyúnál fogva vigye.

### Tű és nyomótalp alkatrészek

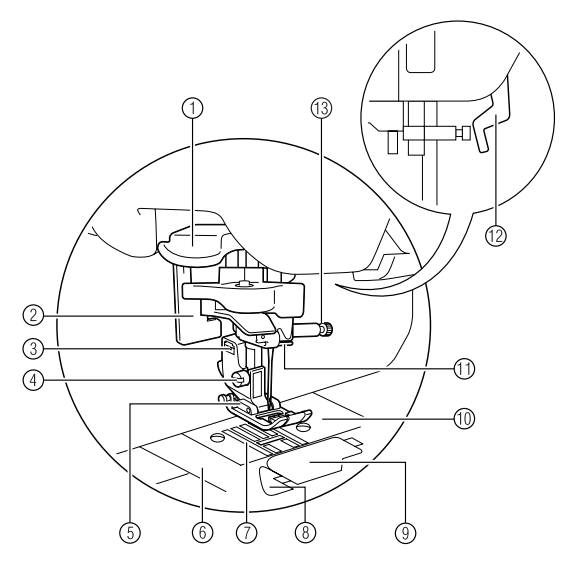

- Tűbefűző kar A tű befűzéséhez használja a tűbefűző kart.
- ② Gomblyuk kar Engedje le a gomblyuk kart gomblyukak és tűzések varrásakor.
- ③ Nyomótalp rögzítő A nyomótalpat a nyomótalp rögzítő tartja.

#### ④ Nyomótalp tartócsavarja

A nyomótalp rögzítőcsavarja segítségével tarthatja a helyén a nyomótalpat.

#### ⑤ Nyomótalp

A nyomótalp varrás közben nyomást fejt ki a szövetre. A kiválasztott öltésnek megfelelő nyomótalpat használja.

- ⑥ Tűlemezfedő Az orsótok és a vetélőpálya megtisztításához távolítsa el a tűlemezfedőt.
- Anyagtovábbítók
   Az anyagtovábbítók továbbítják a szövetet.
- 8 Gyors alsó befűző Az alsószál felhúzása nélkül is elkezdheti a varrást.
- ③ Orsófedél/görgő Távolítsa el az orsófedelet az orsó görgőbe helyezéséhez.
- 10 Tűlemez A tűlemezen vezető jelzések segítenek az egyenesöltések varrásában.
- Tútartó rúd szálvezetője
   Fűzze át a felsőszálat a tűtartó rúd szálvezetőjén.
- Nyomótalp emelőkarja E kar felemelésével és leengedésével felemelheti vagy leengedheti a nyomótalpat.
- 13 Túszorító csavar A túszorító csavar tartja a helyén a tút.

### Kezelőgombok

A vezérlőgombok segítségével könnyen elvégezheti a különféle alapvető varrási műveleteket.

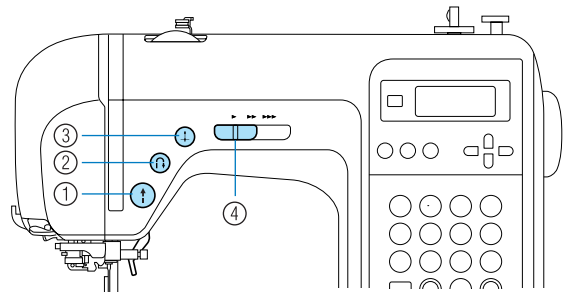

(1) Start/stop gomb (1)

Nyomja meg a start/stop gombot a varrás megkezdéséhez vagy leállításához. A gép a varrás kezdetén lassan varr, ha a gombot folyamatosan nyomva tartja. Amikor leállítja a varrást, a tű leeresztve a szövetben marad. A részleteket lásd: "A varrás megkezdése" (52. oldal).

#### ② Elvarró/erősítő öltés gomb <sup>①</sup>

Nyomja meg az elvarró/erősítő öltés gombot elvarró vagy erősítő öltések készítéséhez. Az elvarró öltések varrásához a gombot lenyomva kell tartani az ellenkező irányban történő varráshoz. Az erősítő öltések 3 - 5 öltés egymásra varrásával készülnek. A részleteket lásd: "Az öltés megerősítése" (54. oldal).

#### ③ Tűpozícionáló gomb ④

A tű felemeléséhez vagy leengedéséhez nyomja meg a tűpozícionáló gombot. A gomb kétszeri megnyomásával a gép egy öltést varr.

#### ④ Varrási sebesség szabályozó Csúsztassa a varrási sebesség szabályozót balra vagy jobbra a varrási sebesség beállításához.

Vagy jobbra a varrási sebesség beallitásahoz. Csúsztassa a varrási sebesség szabályozót balra a varrási sebesség csökkentéséhez, vagy jobbra a varrási sebesség növeléséhez.

#### Kezelőpanel

A varrógépen jobb első felén található vezérlőpanel, részei az LCD-képernyő (folyadékkristályos kijelző) és a különféle varrási beállítások elvégzésére szolgáló gombok.

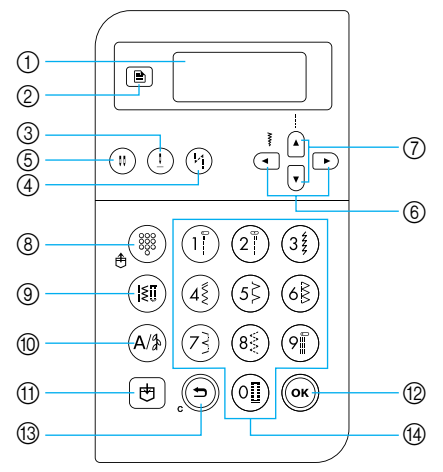

- ① LCD-képernyő (folyadékkristályos kijelző) A kiválasztott öltés beállításai és a hibaüzenetek hiba esetén az LCD kijelzőn jelennek meg. Használja a ② és ⑥ - ④ gombokat, a különböző elemek megjelenítéséhez és a beállítások kiválasztásához. A részleteket lásd: "Az LCD kijelző képernyői" (18. oldal).
- ② Beállítások gomb Nyomja meg ezt a gombot a varrási beállítások kiválasztásához, például a bal/jobb tükrözés, vagy más beállítások, például a hangjelzések
- ③ Tűpozícionáló gomb ① Nyomja meg ezt a gombot a tű felemeléséhez vagy leengedéséhez.
- ④ Automatikus elvarró/erősítő öltés gomb Nyomja meg ezt a gombot az automatikus elvarró/ erősítő öltés beállítás kiválasztásához. Nyomja meg újra ezt a gombot a beállítás törléséhez.
- 5 Tű üzemmód kiválasztó gomb (egyszeres/dupla)

(")

Nyomja meg ezt a gombot a dupla tű beállítás kiválasztásához. Amikor megnyomja a gombot, a beállítás átvált az egyszeres tű és a dupla tű használata között.

#### ⑥ Öltésszélesség gombok

Nyomja meg a 💽 vagy a 🕞 gombot az öltésszélesség beállítás módosításához.

#### ⑦ Öltéshossz gombok

kiválasztásához.

Nyomja meg a (A) vagy a y gombot az öltéshossz beállítás módosításához.

Öltésmód gombok (⑧-⑩)
 Előre beállított rögzítőöltés/elmentett minta gomb

#### Nyomja meg ezt a gombot egy számjegy gombhoz rendelt rögzítőöltés kiválasztásához, vagy egy elmentett minta előhívásához. Amikor megnyomja a gombot, a készülék átvált a rögzítőöltés mód és az elmentett minta mód között.

③ Rögzítőöltés gomb ()

Nyomja meg ezt a gombot az alábbi öltések közötti választáshoz: egyenesöltés, cikcakköltés, láthatatlan szegőöltés, laposöltés vagy keresztöltés. Használja a számjegy gombokat a kívánt öltés számának beírásához.

#### (1) Karakter/rögzítő díszítőöltés gomb (A/3)

Nyomja meg ezt a gombot a karakteröltés mód vagy a rögzítő díszítőöltés mód kiválasztásához, amelyben a minták kombinálhatók. Amikor megnyomja a gombot, a készülék átvált a rögzítő díszítőöltés mód és a karakteröltés mód között.

#### 🕦 Memória gomb 🛛 🖶

Nyomja meg ezt a gombot az öltésminták, például kombinált minták elmentéséhez a varrógép memóriájába.

12 OK gomb (ок)

Nyomja meg ezt a gombot a kiválasztás alkalmazásához vagy a művelet elvégzéséhez.

#### (3) Visszavonás/törlés gomb ( )

Nyomja meg ezt a gombot a művelet visszavonásához és az előző képernyőhöz való visszatéréshez. Ezenkívül a gomb megnyomása eltávolítja az utolsó hozzáadott mintát karakter- vagy díszítőöltések kombinálásakor.

#### (4) Számjegy gombok

E gombok segítségével gyorsan kiválaszthatja a tíz leggyakrabban használt öltés egyikét. Más öltések kiválasztásakor használja ezeket a gombokat a kívánt öltés számának beírásához.

# ELŐKÉSZÜLETEK

1

Ez a fejezet a varrás megkezdése előtt szükséges különböző előkészületeket írja le.

| A készülék be/ki kapcsolása                       | 16 |
|---------------------------------------------------|----|
| Áramellátási követelmények                        | 16 |
| A készülék bekapcsolása                           | 17 |
| A készülék kikapcsolása                           | 17 |
| Az LCD kijelző képernyői                          | 18 |
| A készülék beállításainak megváltoztatása         | 19 |
| A beállítások megváltoztatása                     | 19 |
| Az LCD kijelző fényerejének beállítása            | 21 |
| Az orsó csévélése/ behelyezése                    | 22 |
| Az orsóval kapcsolatos óvintézkedések             | 22 |
| Az alsószál orsózása                              | 22 |
| Az orsó behelyezése                               | 26 |
| Felsőszál befűzése                                | 28 |
| A felsőszál befűzése                              | 28 |
| A tű befűzése                                     | 31 |
| A tű kézi befűzése (a tűbefűző használata nélkül) | 33 |
| Az ikertű használata                              | 33 |
| Az alsószál felhúzása                             | 36 |
| A tű cseréje                                      | 37 |
| A tűvel kapcsolatos óvintézkedések                | 37 |
| Tűtípusok és használatuk                          | 38 |
| A tű ellenőrzése                                  | 39 |
| A tű cseréje                                      | 39 |
| A nyomótalp cseréje                               | 41 |
| A nyomótalppal kapcsolatos óvintézkedések         | 41 |
| A nyomótalp cseréje                               | 41 |
| A nyomótalp rögzítő eltávolítása                  | 43 |
| Az opcionális mozgó talp használata               | 44 |
| Henger alakú vagy nagyméretű darabok varrása      | 46 |
| Henger alakú darabok varrása                      | 46 |
| Nagyméretű szövetdarabok varrása                  | 46 |

### A készülék be/ki kapcsolása

Ez a rész azt ismerteti, hogyan kapcsolhatja be és ki a varrógépet.

#### Áramellátási követelmények

Tartsa be az alábbi óvintézkedéseket az áramforrással kapcsolatban.

### **FIGYELMEZTETÉS**

- Áramforrásként csak normál háztartási hálózati áramot használjon. Más áramforrás használata tűzhöz, áramütéshez vagy a készülék károsodásához vezethet.
- Ügyeljen rá, hogy a tápkábel csatlakozói megfelelően illeszkedjenek a konnektorba és a tápkábel csatlakozóba a gépen.
- Ne csatlakoztassa a tápkábel csatlakozóját rossz állapotban lévő konnektorba.
- Kapcsolja ki az áramot és húzza ki a csatlakozót az alábbi esetekben:
  - Ha nem tartózkodik a készülék közelében
  - A készülék használatát követően
  - Ha használat közben áramkimaradás történik
  - Ha a gép nem működik megfelelően rossz csatlakozás miatt, vagy ha a csatlakozás megszakad
  - Elektromos viharok közben

### VIGYÁZAT

- Csak a készülékhez mellékelt tápkábelt használja.
- Ha hosszabbítót vagy elosztót használ, ne csatlakoztasson hozzá sok készüléket. Ez tüzet vagy áramütést okozhat.
- Ne nyúljon a csatlakozóhoz vizes kézzel. Ez áramütést okozhat.
- Ha megszakítja a készülék csatlakozását, előbb mindig kapcsolja ki azt. Mindig a csatlakozót fogja meg a konnektorból való eltávolításhoz. Ha a kábelt húzza, az károsíthatja a kábelt, és tűzhöz vagy áramütéshez vezethet.
- Kerülje el a tápkábel szakadását, sérülését, módosítását, erőszakos megtörését, nyúlását, csavarodását vagy összegubancolódását. Ne helyezzen súlyos tárgyakat a kábelre. Ne tegye ki a kábelt hőnek. Ez károsíthatja a kábelt, és tűzhöz vagy áramütéshez vezethet. Ha a csatlakozó vagy a kábel megsérül, juttassa el a készüléket a hivatalos értékesítőhöz javítás céljából, mielőtt folytatná a használatot.
- Húzza ki a tápkábelt, ha a készüléket hosszabb ideig nem használja. Ellenkező esetben tűz keletkezhet.

### A készülék bekapcsolása

Készítse elő a mellékelt tápkábelt.

- Ellenőrizze, hogy a varrógép ki legyen kapcsolva (a fő be/ki kapcsoló az "O" állásban van), maid csatlakoztassa a tápkábelt a készülék jobb oldalán lévő tápkábel csatlakozóhoz.
  - Csatlakoztassa a tápkábel villás csatlakozóját egy háztartási konnektorhoz.

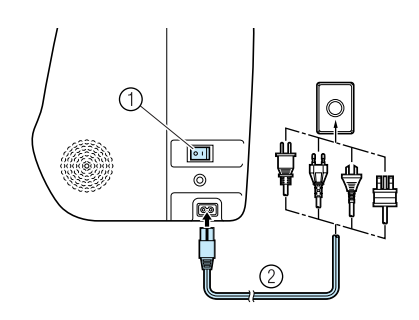

- (1) Főkapcsoló
- 2 Tápkábel
- Nyomja meg a készülék jobb oldalán 3 elhelyezett főkapcsoló jobb oldalát (kapcsolja "I" állásba).

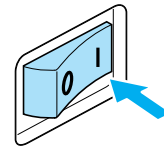

A varrógép lámpája és az LCD kijelző bekapcsol, amikor a készüléket bekapcsolja.

### A készülék kikapcsolása

A varrógépet használat után kapcsolja ki. A varrógépet abban az esetben is kapcsolja ki, ha azt egyik helyről a másikra szállítja.

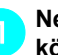

Ne kapcsolja ki a készüléket varrás közben.

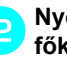

Nyomja meg a készülék jobb oldalán lévő főkapcsoló bal oldalát (állítsa az "〇" helyzetbe).

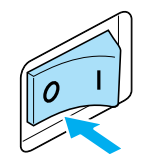

A varrógép lámpája és az LCD kijelző kikapcsol, amikor a készüléket kikapcsolja.

Húzza ki a tápkábel csatlakozóját a konnektorból.

A tápkábelt a csatlakozónál fogva húzza ki.

Húzza ki a tápkábelt a tápkábel csatlakozóból.

Megjegyzés Ha a gép működtetése közben áramkimaradás lép fel, kapcsolja ki a gépet és húzza ki a tápkábelt a konnektorból. A varrógép újraindítása során is tartsa be a készülék helyes működtetésére vonatkozó szabályokat.

### Az LCD kijelző képernyői

A varrógépen jobb oldalának elején található LCD kijelző a kiválasztott öltés beállításait és hibás műveletek esetén a hibaüzeneteket mutatja. Az LCD kijelző az alábbi információt jeleníti meg.

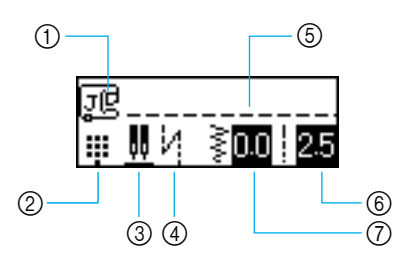

- ① Használandó nyomótalp
- Öltésmód
- ③ Ikertű/tűleállási pozíció
   ④ Automatikus elvarró/erősítő öltések
- 5 Kiválasztott öltés
- 6 Öltéshossz (mm)
- Öltésszélesség (mm)

### Emlékeztető

A hibás műveletek esetén megjelenő hibaüzenetekről részletesebben lásd: "Hibaüzenetek" (132. oldal).

### A készülék beállításainak megváltoztatása

A varrógép számos művelete és varrási beállítása megváltoztatható.

### A beállítások megváltoztatása

A készülék beállításai megváltoztatásának általános eljárása az alábbiakban található.

Kapcsolja be a varrógépet.

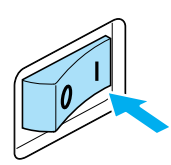

Az LCD kijelző bekapcsol.

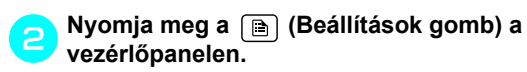

Megjelenik a beállítások képernyő.

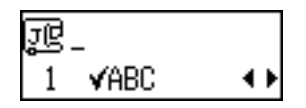

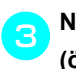

Nyomja meg a 🔺 vagy a 🔽 gombot (öltéshossz gombok), amíg megjelenik a beállítani kívánt öltés vagy paraméter .

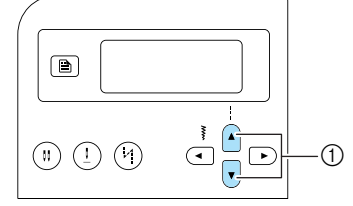

① Öltéshossz gombok

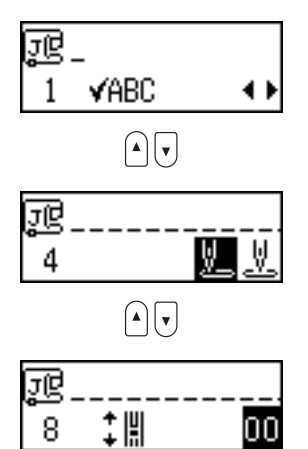

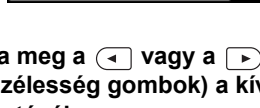

Nyomja meg a 🖪 vagy a 🕞 gombot (öltésszélesség gombok) a kívánt beállítás kiválasztásáig.

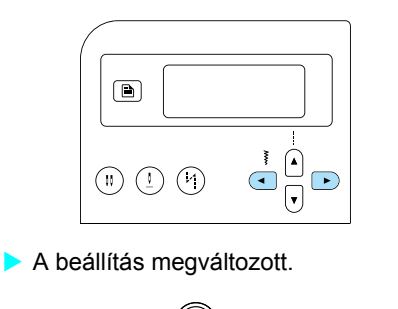

Nyomja meg a (ok) (OK gomb) vagy a (🗩) gombot (Visszavonás/törlés gomb).

Ismét megjelenik a kezdő öltésképernyő.

#### A készülék paramétereinek listája

A beállítható öltések és a készülék paraméterei alább láthatók. Az egyes paraméterek részleteit lásd a megfelelő oldalon.

| Paraméter                        | lkon          | Részletek                                                                               | Referencia |
|----------------------------------|---------------|-----------------------------------------------------------------------------------------|------------|
| Mintakijelölés                   | ƘABC          | Lehetővé teszi a kombinált minták kijelölését.                                          | 112. oldal |
| Tükrözés                         | ۵             | A mintákat függőleges tengely mentén tükrözi.                                           | 113. oldal |
| lsmételt/<br>egyszeres<br>varrás | a 🚧           | Meghatározza, hogy egy minta varrására egyszer vagy ismételve kerül sor.                | 112. oldal |
| Tű kezdeti<br>pozíciója          | <u>v</u> . V. | Válassza az egyenesöltést, ami a készülék<br>bekapcsolásakor automatikusan beállítódik. | -          |
| Öltésszélessé<br>g szabályozás   | •₩ <b>.</b>   | Lehetővé teszi az öltés szélességének beállítását a varrási sebesség szabályozóval.     | 98. oldal  |
| Hangjelzés                       | ¢]»           | Meghatározza, hogy szól-e hangjelzés minden művelet során.                              | 134. oldal |
| LCD-kijelző<br>fényereje         | 0             | Az LCD-kijelző fényerejének beállítása.                                                 | 21. oldal  |
| Függőleges<br>minta beállítás    | ‡ ‼           | Beállítja a minta elhelyezkedését fel-le irányban.                                      | 116. oldal |

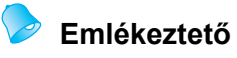

A fent kijelölt ikonok az alapértelmezett beállítást jelzik.

### Az LCD kijelző fényerejének beállítása

Az LCD kijelző fényereje beállítható.

Nyomja meg a 
 (Beállítások gomb) gombot a vezérlőpanelen, majd nyomja meg a ▲ vagy a ▼ (öltéshossz gombok), amíg a ● meg nem jelenik.

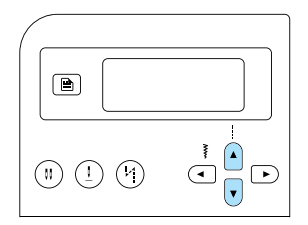

 Megjelenik az LCD kijelző fényerejét változtató képernyő.

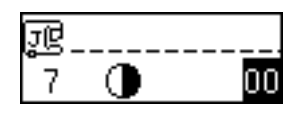

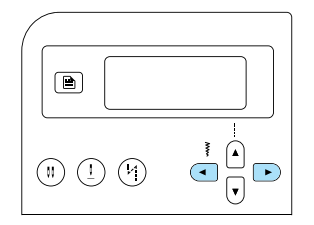

Az LCD kijelző fényereje megváltozik.

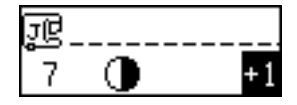

- OK gomba meg az (→) (OK gomb) vagy a → gombot, (Visszavonás/törlés gomb).
  - Ismét megjelenik a kezdő öltésképernyő.

## Az orsó csévélése/ behelyezése

Ez a rész azt ismerteti, hogyan kell a cérnát az orsóra csévélni, majd az orsó szálát befűzni.

#### Az orsóval kapcsolatos óvintézkedések

Minden esetben tartsa be a következő, orsóra vonatkozó óvintézkedéseket.

# VIGYÁZAT Csak az ehhez a varrógéphez tervezett orsót (alkatrész szám: SFB(XA5539-151)) használja. Bármilyen más orsó használata személyi sérülést okozhat vagy a gép károsodásához vezethet. A mellékelt orsót kifejezetten ehhez a varrógéphez fejlesztették ki. A gép nem működik megfelelően, ha más típushoz tartozó orsókat használ. Csak a mellékelt orsót vagy azzal megegyező típusút használjon (alkatrész-kód: SFB(XA5539-151)).

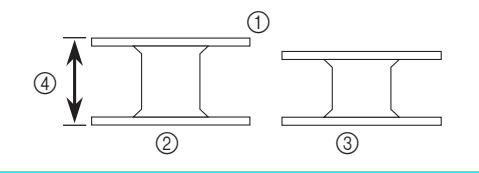

- ① Tényleges méret
- Jelen típus
- ③ Más típus
- ④ 11,5 mm (7/16 hüvelyk)

### Az alsószál orsózása

Orsózza a szálat az alsószál előkészítéséhez.

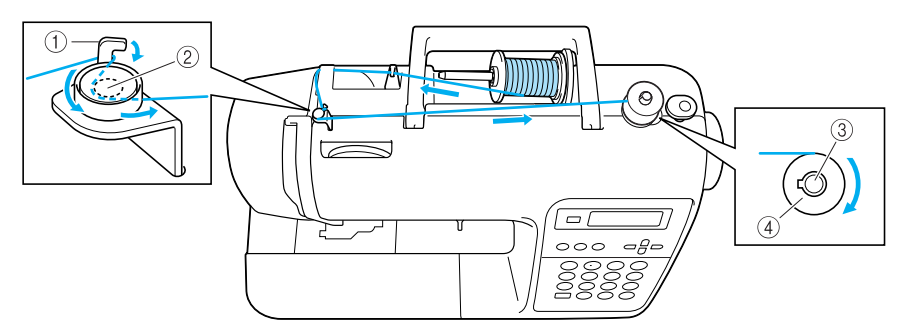

- ① Az orsózó szálvezető kampója
- Feszítő tárcsa
- ③ Orsózó tengelye
- ④ Orsó

#### Emlékeztető

 Az orsó csévéléséhez a szálvezetés megfelelő sorrendjét egy szaggatott vonal jelzi a varrógépen. Ügyeljen arra, hogy a befűzést a bemutatottak szerint végezze el.

# 1

#### Kapcsolja be a varrógépet.

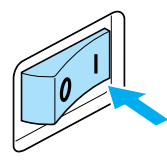

 Helyezze az orsót az orsózó tengelyre úgy, hogy a tengelyen lévő rugó illeszkedjen az orsón kialakított horonyba.
 Nyomja lefelé az orsót, amíg az a helyére nem ugrik.

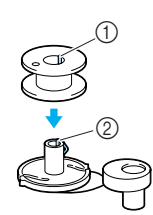

- (1) Horony
- ② Orsócsévélő tengely rugója

Csúsztassa az orsózó tengelyt jobbra, amíg a helyére nem ugrik.

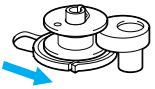

Távolítsa el az orsótüskére helyezett orsófedelet.

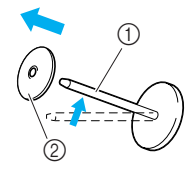

- 1 Orsótüske
- ② Orsófedél

# 5 Helyezzen egy spulni orsóra való cérnát az orsótüskére.

Csúsztassa az orsót az orsótüskére úgy, hogy az orsó vízszintes legyen, és a szál elöl lent csévélődjön le.

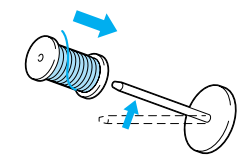

 Ha az orsót úgy helyezi el, hogy a szál nem csévélődik le megfelelően, akkor a szál az orsótüske köré gabalyodhat.

# Csúsztassa rá az orsófedelet az orsótüskére.

Az ábrának megfelelően csúsztassa el az orsófedelet jobbra, amennyire csak lehet, úgy, hogy a lekerekített oldala a bal oldalon helyezkedjen el.

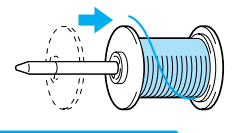

### VIGYÁZAT

- Az orsó vagy az orsófedél nem megfelelő elhelyezkedése következtében a szál rágabalyodhat az orsótüskére, ami a tű eltöréséhez vezethet.
- Három különböző méretű orsófedél (nagy, közepes és kicsi) közül kiválaszthatja az éppen használt orsó méretének leginkább megfelelőt. Amennyiben a használatban lévő orsóhoz túl kicsi a fedél, akkor a szál beleakadhat az orsón lévő horonyba vagy a tű eltörhet.

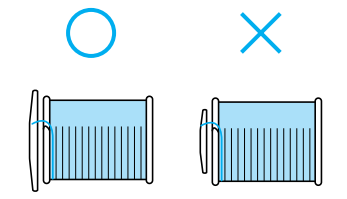

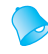

#### Emlékeztető

 Vékony, keresztbe csévélt szállal való varrás esetén a kis méretű orsófedelet használja, és hagyjon egy kis rést a fedél és az orsó között.

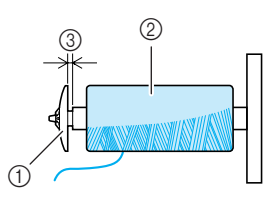

- ① Orsófedél (kicsi)
- Orsó (keresztbe csévélt szál)
- 3 Rés
- Ha gyorsan lecsévélődő szálat, például átlátszó nylon vagy fémszálat használ, helyezze az orsóhálót az orsóra, mielőtt a felcsévélt orsót az orsótűre helyezné. Ha az orsóháló túl hosszú, hajtsa össze az orsó méretének megfelelően. Orsóháló használatával a felső szál feszessége némileg megnő. Ellenőrizze a

szálfeszességet. A részleteket lásd: lásd "A szálfeszesség beállítása" (57. oldal).

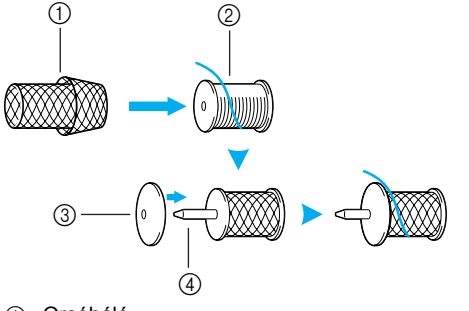

- 1 Orsóháló
- ② Orsó
- ③ Orsófedél④ Orsótüske

Az orsót jobb kezével tartva húzza a cérnát bal kezével, majd vezesse át a cérnát a szálvezető alatt.

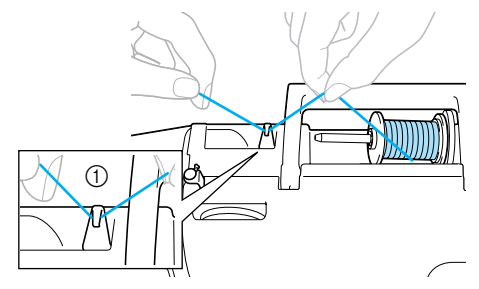

1 Szálvezető

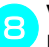

9

# Vezesse át a szálat a szálvezető fedél alatt hátulról előre.

Tartsa a cérnát jobb kezével, hogy a cérna kihúzott része feszes legyen, majd vezesse át a cérnát a szálvezető fedél alatt bal kezével.

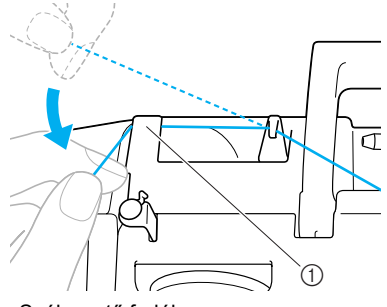

① Szálvezető fedél

Húzza a cérnát jobbra, vezesse át az orsózó szálvezető kampója alatt, majd tekerje a cérnát az óramutató járásával ellentétes irányban a tárcsák közé, a lehető legjobban behúzva azt.

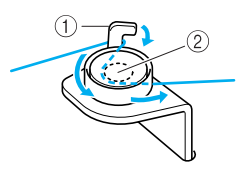

Az orsózó szálvezető kampója
 Feszítő tárcsa

#### Kegjegyzés

 Győződjön meg arról, hogy a szál elhalad-e a feszítőtárcsa alatt. Miközben bal kezével tartja az orsózó szálvezető alatt átvezetett cérnát, jobb kezével tekerje a cérna végét az orsó köré az óramutató járásával megegyező irányba ötször-hatszor.

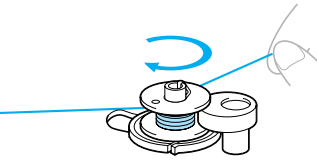

A szálvéget vezesse át az orsózó alapján lévő résen, majd húzza ki a szálat jobbra, és vágja el.

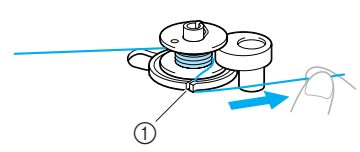

- 1) Rés az orsózó alapján (beépített cérnavágóval)
- A cérnát így a megfelelő hosszra vágja.

### VIGYÁZAT

- A szálat a leírtaknak megfelelően vágja el. Ha az orsó csévélése során nem a nyílásba ültetett cérnavágót használja, előfordulhat, hogy az orsó felcsévélése nem megfelelően történik. Ezenkívül a cérna az orsón összegubancolódhat, és meggörbülhet vagy eltörhet a tű, amikor az orsón lévő szál kezd elfogyni.
  - Csúsztassa a varrási sebesség szabályozót jobbra (nagyobb varrási sebességhez).

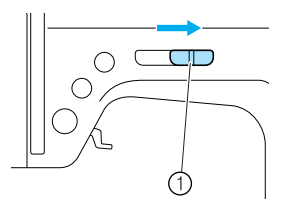

Varrási sebesség szabályozó

- Nyomja meg egyszer a 👔 (start/stop gombot).
  - Az orsó forogni kezd, és a cérna az orsó köré csévélődik.

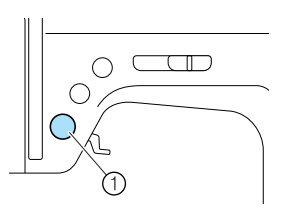

① start/stop gomb

Amikor az orsó forgása lelassul, nyomja meg a (†) (start/stop gombot) egyszer a készülék leállításához.

### VIGYÁZAT

- Amikor az orsó forgása lelassul, állítsa le a készüléket, mert ellenkező esetben az károsodhat.
  - Vágja el a cérnát, csúsztassa a orsózó tengelyét balra, majd távolítsa el az orsót a tengelyről.

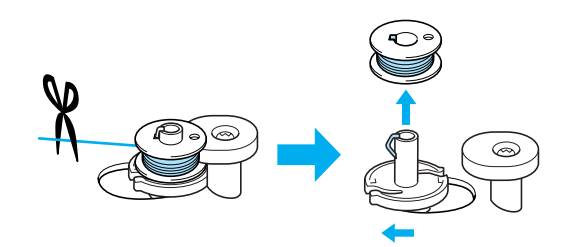

Csúsztassa vissza a varrási sebesség szabályozót az eredeti pozícióba.

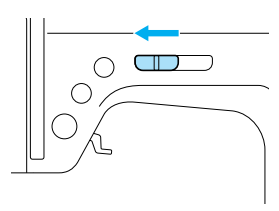

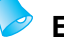

#### Emlékeztető

Amikor a varrógépet elindítja, vagy a kézikereket elfordítja az orsó felcsévélését követően, a készülék kattanó hangot ad; ez nem jelent meghibásodást.

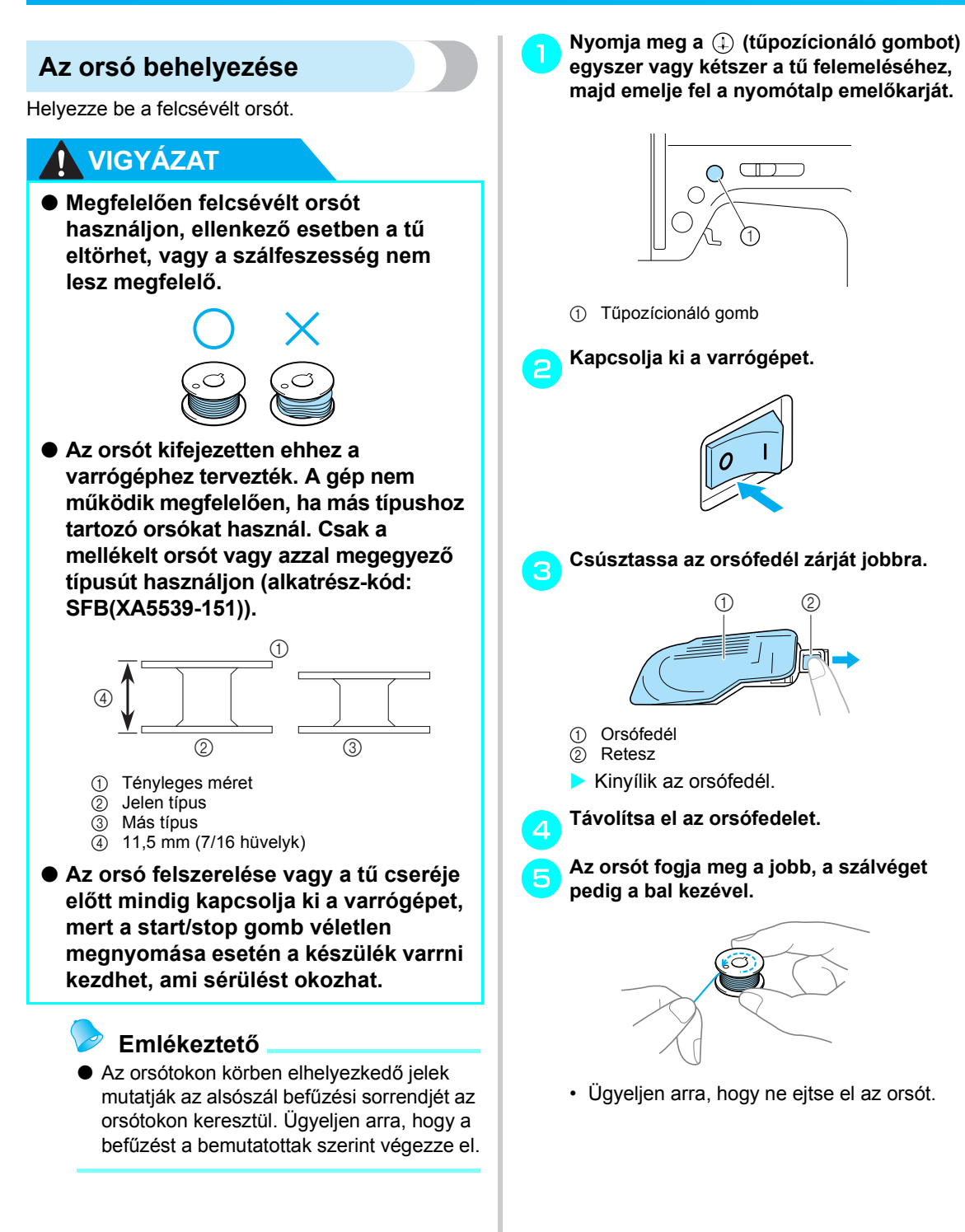

Helyezze be az orsót jobb kezével úgy, hogy a cérna bal oldalra tekeredjen le, majd húzza át erősen a cérnát bal kezével a karima alatt.

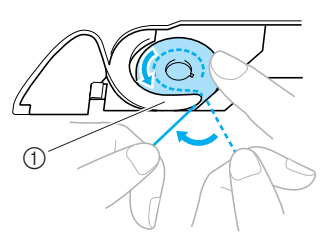

- Karima
- · Ügyeljen az orsó helyes behelyezésére.

### **VIGYÁZAT**

 Az orsót úgy tegye be, hogy a szál a megfelelő irányba csévélődjön le, különben a szál elszakadhat vagy a szálfeszesség nem lesz megfelelő.

#### Emlékeztető

Az orsótokon körben elhelyezkedő jelek mutatják az alsószál befűzési sorrendjét az orsótokon keresztül. Ügyeljen arra, hogy a befűzést a bemutatottak szerint végezze el.

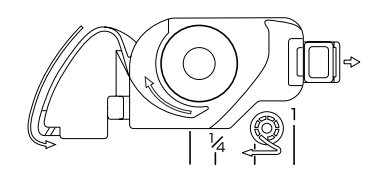

Vezesse végig a cérnát a résen, majd húzza maga felé, hogy elvágja azt a szálvágóval.

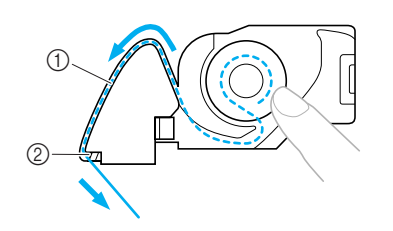

- ① Rés
- ② Szálvágó
- A szálvágó elvágja a szálat.
- Ügyeljen rá, hogy a cérnát megfelelően vezesse át az orsótok lemezrugóján. Ha nem megfelelően helyezte be, helyezze be újra a szálat.

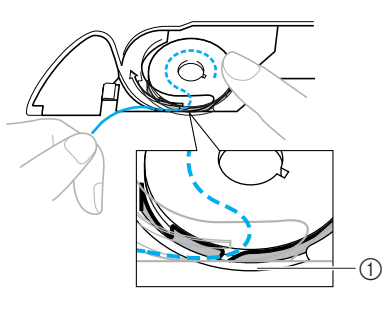

① Lemezrugó

#### Helyezze vissza az orsófedelet.

Helyezze a fület az orsófedél bal alsó sarkába (A), majd finoman nyomja lefelé jobb oldalt (B).

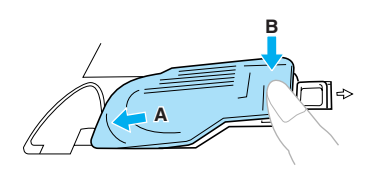

Az alsószál befűzése ezzel befejeződött.

A következő lépés a felsőszál befűzése. Folytassa ezzel az eljárással: "Felsőszál befűzése" (28. oldal).

#### Emlékeztető

 Az alsószál felhúzása nélkül is elkezdheti a varrást. Ha fel kívánja húzni az alsószálat a varrás megkezdése előtt, húzza fel a cérnát ennek az eljárásnak megfelelően: "Az alsószál felhúzása" (36. oldal).

### Felsőszál befűzése

Ebben a részben ismertetjük a felső szál spulnijának behelyezéséhez és a tű befűzéséhez szükséges eljárásokat.

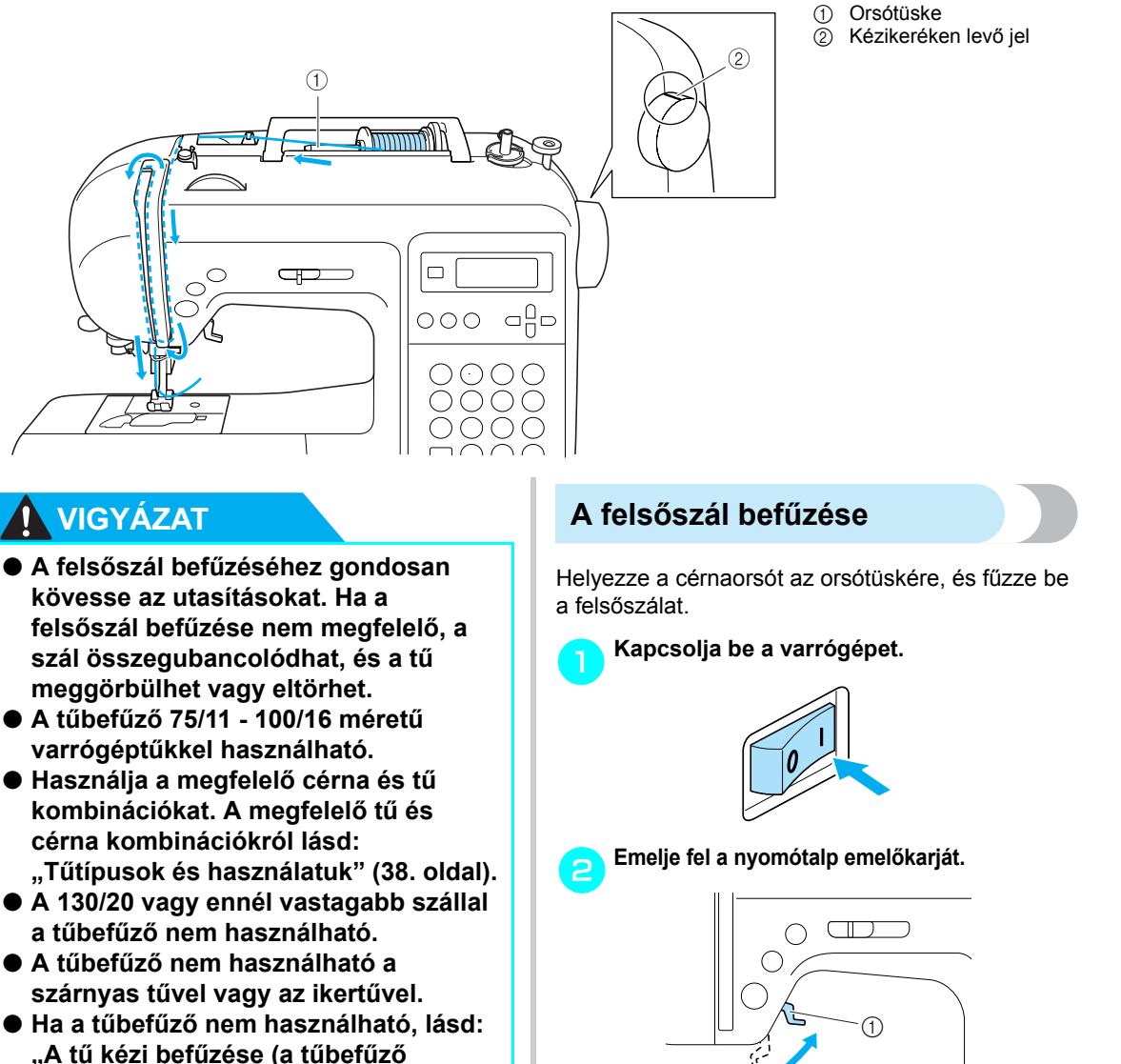

használata nélkül)" (33. oldal).

### Emlékeztető

 A cérna vezetésének megfelelő sorrendjét egy egybefüggő vonal jelzi a varrógépen. Ügyeljen arra, hogy a befűzést a bemutatottak szerint végezze el. Nyomótalp emelőkarja

### **VIGYÁZAT**

 Ha a nyomótalpat nem emeli fel, a varrógépet nem lehet befűzni.

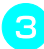

Nyomja meg a (1) (tűpozícionáló gombot) egyszer vagy kétszer a tű felemeléséhez.

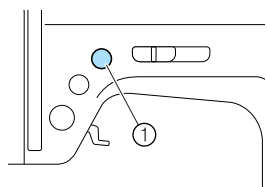

- Tűpozícionáló gomb
- A tű akkor van a megfelelő magasságban, amikor a kézikeréken lévő jelzés fent helyezkedik el, amint az az ábrán látható. Ellenőrizze a kézikereket, és ha a jelzés nem ebben a helyzetben van, nyomja meg a (1) (tűpozícionáló gombot).

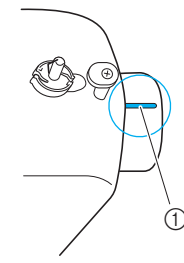

Kézikeréken levő jel

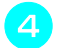

# Távolítsa el az orsótüskére helyezett orsófedelet.

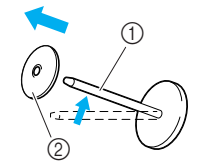

- Orsótüske
- Orsófedél

#### A cérnaorsót helyezze rá az orsótüskére. Csúsztassa az orsót az orsótüskére úgy, hogy az orsó vízszintes legyen, és a szál elöl lent csévélődjön le.

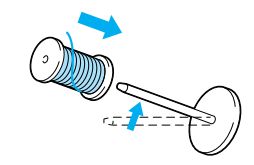

### **VIGYÁZAT**

- Az orsó vagy az orsófedél nem megfelelő elhelyezkedése következtében a szál rágabalyodhat az orsótüskére, ami a tű eltöréséhez vezethet.
- Csúsztassa rá az orsófedelet az orsótüskére.

Az ábrának megfelelően csúsztassa el az orsófedelet jobbra, amennyire csak lehet, úgy, hogy a lekerekített oldala a bal oldalon helyezkedjen el.

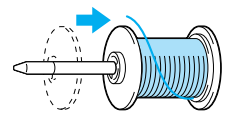

# VIGYÁZAT

- Az orsó vagy az orsófedél nem megfelelő elhelyezkedése következtében a szál rágabalyodhat az orsótüskére, ami a tű eltöréséhez vezethet.
- Három különböző méretű orsófedél (nagy, közepes és kicsi) közül kiválaszthatja az éppen használt orsó méretének leginkább megfelelőt. Amennyiben a használatban lévő orsóhoz túl kicsi a fedél, akkor a szál beleakadhat az orsón lévő horonyba vagy a tű eltörhet.

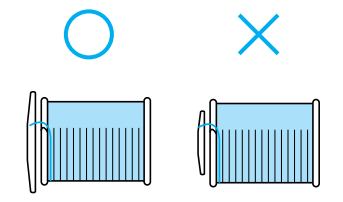

Az orsót jobb kezével tartva húzza a cérnát bal kezével, majd vezesse át a cérnát a szálvezető alatt.

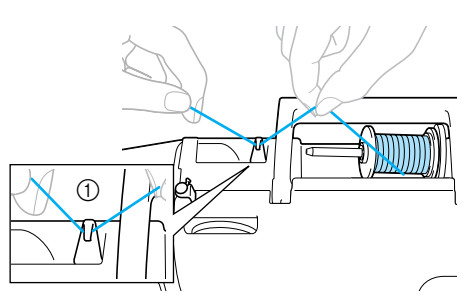

Szálvezető

Vezesse át a szálat a szálvezető fedél alatt hátulról előre.

Tartsa a cérnát jobb kezével, hogy a cérna kihúzott része feszes legyen, majd vezesse át a cérnát a szálvezető fedél alatt bal kezével.

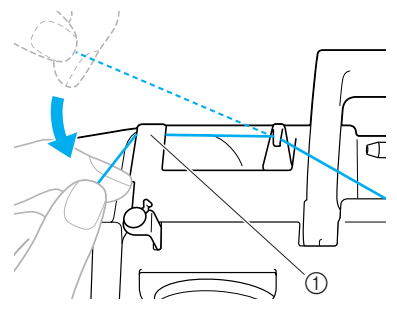

- (1) Szálvezető fedél
- Fűzze be a készüléket, végigvezetve a szálat a készüléken a számok által jelzett útvonalon.

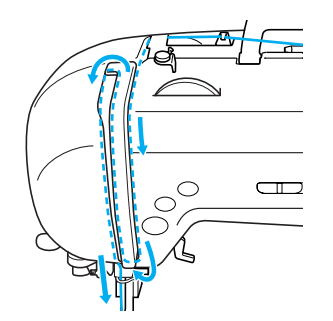

Csúsztassa a cérnát a szálemelő karba 10 jobbról balra.

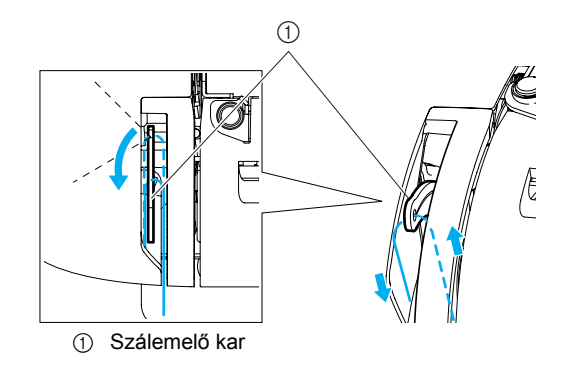

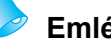

#### Emlékeztető

 Ha a tűt nem emeli fel, a szálemelő kart nem lehet befűzni. Ne feledje megnyomni a tűpozícionáló gombot a tű felemeléséhez, mielőtt befűzné a szálemelő kart.

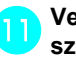

#### Vezesse el a szálat a tűtartó rúd szálvezetője mögött.

A cérna könnyen végigvezethető a tűtartó rúd szálvezetője mögött, ha a cérnát a bal kezében tartja, és a cérnát a vezetőbe húzza, jobbról balra.

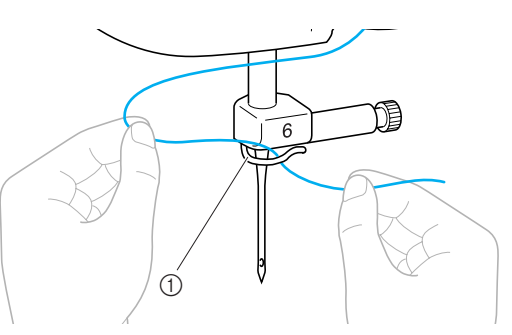

① Tűtartó rúd szálvezetője

Engedje le a nyomótalp emelőkarját a 12 nyomótalp leengedéséhez.

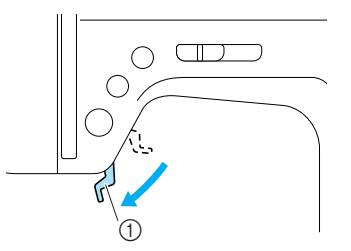

① Nyomótalp emelőkarja

### A tű befűzése

Ebben a részben a tű befűzését mutatjuk be.

#### Emlékeztető

- A tűbefűző az alábbi méretű varrógép tűkkel használható: 75/11 - 100/16.
- A 130/20 vagy ennél vastagabb szállal a tűbefűző nem használható.
- A tűbefűző nem használható a szárnyas tűvel vagy az ikertűvel.
- Ha a tűbefűző nem használható, lásd: "A tű kézi befűzése (a tűbefűző használata nélkül)" (33. oldal).

Húzza a tűtartó rúd szálvezetőjén átvezetett cérna végét balra (A), majd határozottan húzza azt keresztül a szálvezető tárcsán lévő résen (B).

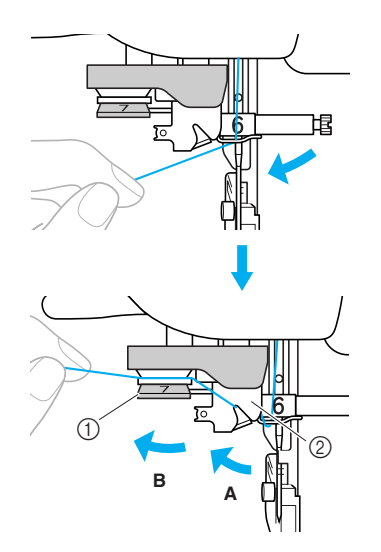

- Szálvezető tárcsa
- ② Szálvezető

2 Vágja el a cérnát a készülék bal oldalán lévő szálvágóval.

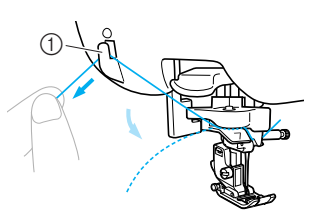

Szálvágó

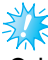

#### Megjegyzés

 Ha gyorsan lecsévélődő szálat, például fémszálat használ, előfordulhat, hogy a szál elvágásakor a tűt nehéz befűzni. A szálvágó használata helyett ezért húzzon ki kb. 80 mm (kb. 3 hüvelyk) hosszúságú szálat, miután a szálat átfűzte a szálvezető tárcsákon ("7"-es számmal jelölve).

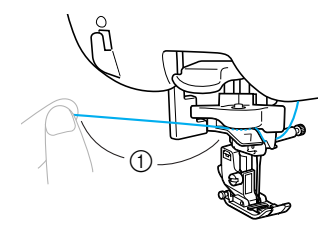

① 80 mm (3 hüvelyk), vagy több

Engedje le a készülék bal oldalán lévő tűbefűző kart, majd lassan emelje vissza a kart az eredeti helyzetbe.

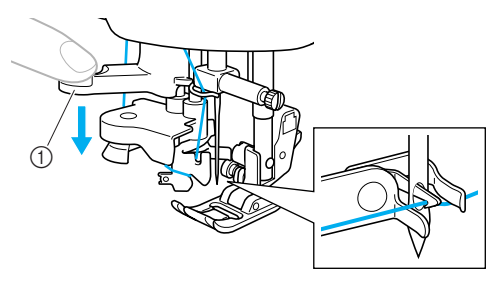

- ① Tűbefűző kar
- A cérna átjut a tű fokán.

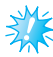

#### Megjegyzés

Ha nem sikerült teljesen átfűzni a szálat a tűn, hanem hurok keletkezett a tű fokán, akkor óvatosan húzza ki a hurkot a tű fokán keresztül, ezzel kihúzva a szálvéget.

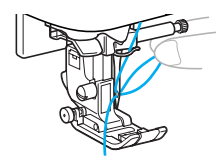

### **VIGYÁZAT**

 A szálat ne húzza meg túl nagy erővel, mert a tű eltörhet vagy elgörbülhet. Emelje fel a nyomótalp emelőkarját, vezesse át a cérna végét a nyomótalpon, majd húzzon ki körülbelül 5 cm (2 hüvelyk) cérnát a készülék hátulja felé.

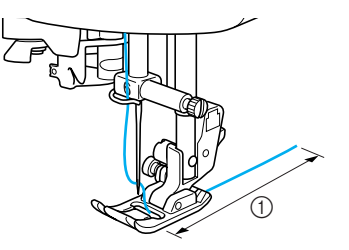

- ① 5 cm (2 hüvelyk)
- A felsőszál befűzése ezzel befejeződött. Miután elvégezte a felsőszál és az alsószál befűzését, hozzáláthat a varráshoz.

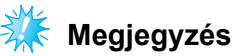

Ha a tű nincs felemelve, a tűbefűző nem tudja befűzi a szálat a tűbe. Ne feledje megnyomni a ① (tűpozícionáló gombot) a tű felemeléséhez, mielőtt a tűbefűzőt használná.

### A tű kézi befűzése (a tűbefűző használata nélkül)

Ha speciális cérnát, 130/20-as, vagy vastagabb cérnát, szárnyas tűt, vagy ikertűt használ, amelyek nem használhatók a tűbefűzővel, a tűt az alábbi módon fűzze be.

# Fűzze be a szálat a tűtartó rúd szálvezetőjéig.

• További részletekért lásd: "Felsőszál befűzése" (28. oldal).

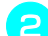

#### Engedje le a nyomótalp emelőkarját.

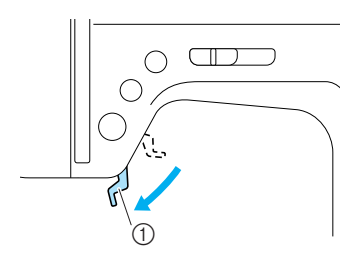

① Nyomótalp emelőkarja

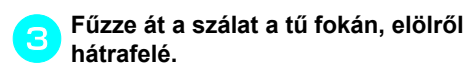

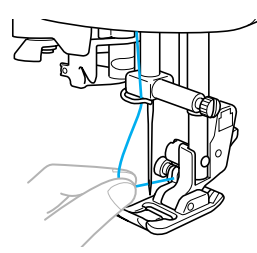

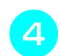

Emelje fel a nyomótalp emelőkarját, vezesse át a cérna végét a nyomótalpon, majd húzzon ki körülbelül 5 cm (2 hüvelyk) cérnát a készülék hátulja felé.

### Az ikertű használata

Az ikertűvel két párhuzamos vonalat varrhat ugyanazzal az öltéssel, két különböző cérnával. Mindkét felső szálnak ugyanolyan vastagságúnak és minőségűnek kell lennie. Az ikertűvel használja a kiegészítő orsótüskét és orsófedelet. Az ikertűvel használható öltésekkel kapcsolatban lásd: "Öltésbeállítások" (120. oldal).

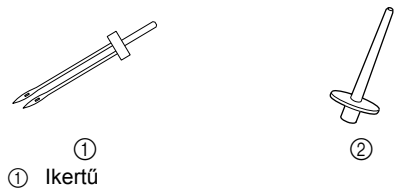

Extra orsótüske

### **VIGYÁZAT**

- Csak ezt az ikertűt használja: (alkatrész szám: X59296-121). Ettől eltérő tű használata esetén a tű elgörbülhet vagy a gép károsodhat.
- Tilos elgörbült tűt használni. Az elgörbült tűk könnyen eltörhetnek, ami sérülést okozhat.
- A tűbefűző nem használható az ikertűvel. Ha a tűbefűzőt az ikertűvel használja, a varrógép károsodhat.

#### Szerelje fel az ikertűt.

A részleteket a tű felszereléséről lásd: "A tű cseréje" (39. oldal).

# Vezesse át a felsőszálat a bal oldali tű fokán.

 További részletekért lásd: "Felsőszál befűzése" (28. oldal).

Kézzel fűzze be a bal oldali tűbe a felsőszálat.

Elölről fűzze át a szálat a tű fokán.

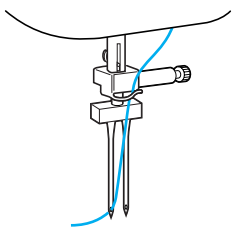

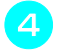

Helyezze a kiegészítő orsótüskét a orsózó tengely végébe.

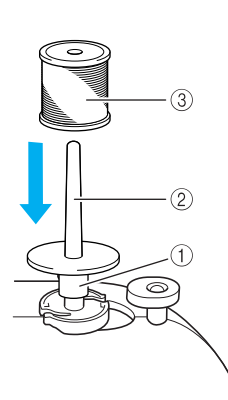

- ① Orsózó tengelye
- 2 Extra orsótüske
- ③ Spulni

Anélkül, hogy átvezetné a cérnát a tűtartó rúd szálvezetőjén, kézzel fűzze be a jobb oldali tűt.

Elölről fűzze át a szálat a tű fokán.

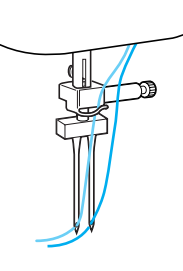

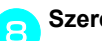

7

Szerelje fel a "J" cikcakköltés talpat.

 A részleteket a nyomótalp cseréjéről lásd: "A nyomótalp cseréje" (41. oldal).

### **VIGYÁZAT**

 Az ikertű használata során használja a "J" cikcakköltés talpat, mert ellenkező esetben a tű eltörhet vagy a készülék károsodhat.

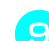

Kapcsolja be a varrógépet.

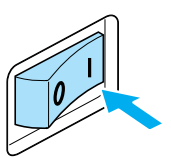

Az LCD kijelző bekapcsol.

Helyezze fel a spulnit, és fűzze be a felsőszálat.

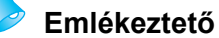

 A spulnit úgy helyezze fel, hogy a cérna a spulni elején tekeredjen le.

Fűzze be a felső szálat a jobb oldal számára ugyanúgy, ahogy a bal oldali szálat befűzte.

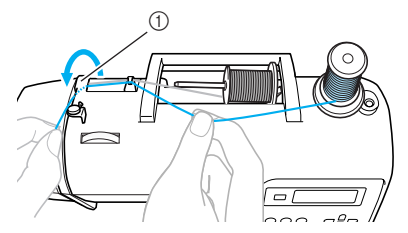

Szálvezető fedél

 A részleteket lásd: <a>

 - <a>
 </a>
 lépés, "A felsőszál befűzése" (28. oldal).
#### Válasszon ki egy öltést.

- A részleteket az öltés kiválasztásáról lásd: "Öltések kiválasztása" (67. oldal).
- Az ikertűvel használható öltésekkel kapcsolatban lásd: "Öltésbeállítások" (120. oldal).

# **VIGYÁZAT**

Az öltés szélességének beállítása után, lassan forgassa a kézikereket maga felé (az óramutató járásával ellenkező irányban) és ellenőrizze, hogy a tű ne érjen a nyomótalphoz. Ha a tű a nyomótalphoz ér, a tű eltörhet vagy meggörbülhet.

11

10

Nyomja meg a 🛞 (Tű üzemmód választó gombot).

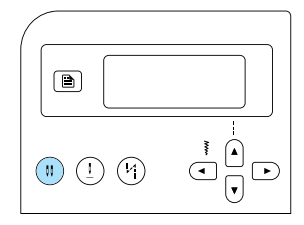

- the vagy az (ikertű ikon) megjelenik a képernyőn, és az ikertű most már használható.
- Az egyszeres tű használatához való visszatéréshez, nyomja meg a (1) (Tű üzemmód választó gombot), amíg az ikon átvált - vagy képre.
- Az ikertű beállítás akkor sem törlődik, amikor a varrógépet kikapcsolja.

# **VIGYÁZAT**

Az ikertű használata során bizonyosodjon meg arról, hogy az ikertű beállítást használja, ellenkező esetben a tű eltörhet vagy a készülék károsodhat.

#### Kezdje meg a varrást.

- A részleteket a varrás megkezdéséről lásd: "A varrás megkezdése" (52. oldal).
- A varrás két sor öltéssel, párhuzamosan történik.

| www.www.www |  |  |
|-------------|--|--|
|-------------|--|--|

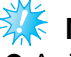

#### Megjegyzés

Az ikertű használata során előfordulhat, hogy az öltések átfedik egymást, a cérna és szövet típusától függően. Ha ez történne, növelje az öltés hosszát. Az öltéshossz beállításáról, lásd: "Az öltés hosszának beállítása" (59. oldal).

# **VIGYÁZAT**

- A varrásirány megváltoztatásához nyomja meg a (1) (tűpozícionáló gombot) a tű felemeléséhez a szövetre, majd emelje fel a nyomótalp emelőkarját, és fordítsa meg a szövetet. Ellenkező esetben a tű eltörhet, vagy a készülék károsodhat.
- Ne próbálja meg megfordítani a szövetet, ha az ikertű a szövetben maradt, ellenkező esetben a tű eltörhet vagy a készülék károsodhat.

#### ELŐKÉSZÜLETEK -

## Az alsószál felhúzása

Ráncolások vagy szabad mozgású steppelés készítése előtt, először húzza fel az alsószálat az alábbi leírás alapján.

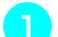

#### Helyezze az orsót az orsótokba.

 A részleteket lásd: 1 - 5 lépés, "Az orsó behelyezése" (26. oldal).

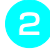

Vezesse át az alsószálat a nyíláson. Ne vágja el a szálat a szálvágóval.

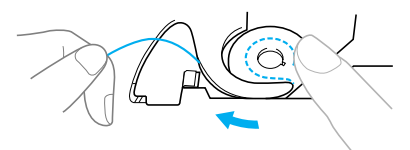

A felső szálat bal kezében tartva, a tűvel a felső helyzetben, nyomja meg a (tűpozícionáló gombot) kétszer a tű leengedéséhez és felemeléséhez.

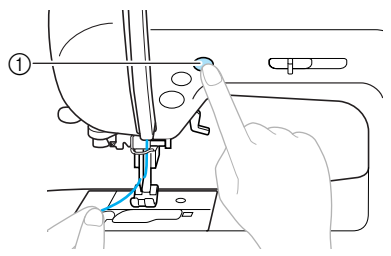

- ① Tűpozícionáló gomb
- Az alsószál a felsőszál köré hurkolódik, és így felhúzható.
- **4** Óvatosan húzza a felsőszálat felfelé az alsószál végének kihúzáshoz.

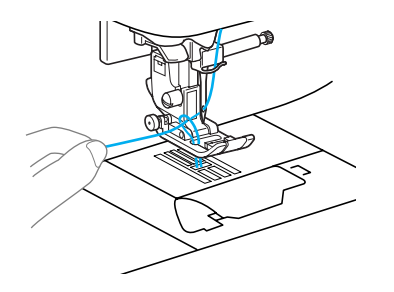

Húzzon 10-15 cm-nyit (4-5 hüvelyk) az alsószálból a nyomótalp alá, a készülék hátsó része felé.

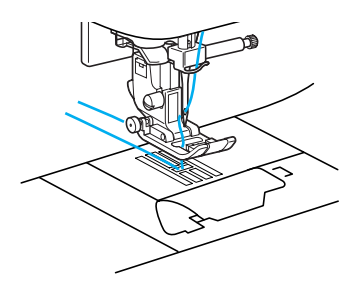

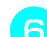

#### Tegye vissza az orsófedelet.

Helyezze a fület az orsófedél bal alsó sarkába (A), majd finoman nyomja lefelé jobb oldalt (B).

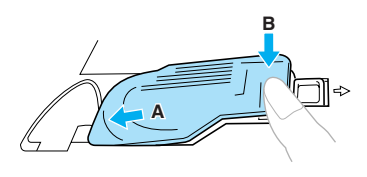

# A tű cseréje

Ez a rész a varrógép tűkről nyújt részletesebb tájékoztatást.

## A tűvel kapcsolatos óvintézkedések

Minden esetben tartsa be a következő, a tű kezelésére vonatkozó óvintézkedéseket. Az óvintézkedések be nem tartása rendkívül veszélyes, például ha a tű eltörik, és a törött darabok szétszóródnak. Olvassa el és gondosan kövesse az alábbi utasításokat.

# **VIGYÁZAT**

- Kizárólag háztartási varrógéptűt használjon. Ettől eltérő tű használata esetén a tű elgörbülhet vagy a gép károsodhat.
- Tilos elgörbült tűt használni. Az elgörbült tűk könnyen eltörhetnek, ami sérülést okozhat.

1

## Tűtípusok és használatuk

A felhasználandó varrógéptű típusa attól függ, milyen szövetet és milyen vastag cérnát használ. Használja az alábbi táblázatot a varrni kívánt szövetnek megfelelő cérna és tű kiválasztásához.

| Szövet/Alkalmazás            |                             | Cérna                              |       | <b>T</b> %                  |
|------------------------------|-----------------------------|------------------------------------|-------|-----------------------------|
|                              |                             | Típus                              | Súly  | i u merete                  |
| Közepes<br>súlyú<br>szövetek | Duplaszéles<br>gyapjúszövet | Pamutcérna                         | 60-80 |                             |
|                              | Taft                        | Szintetikus<br>cérna               | 00-00 | 75/11–90/14                 |
|                              | Flanel,<br>Gabardin         | Selyemcérna                        | 50    |                             |
|                              | Batiszt                     | Pamutcérna                         |       |                             |
| Vékony<br>szövetek           | Zsorzsett                   | Szintetikus<br>cérna               | 60–80 | 65/9–75/11                  |
|                              | Challis, Szatén             | Selyemcérna                        | 50    |                             |
|                              | Denim                       | Pamutcérna                         | 30–50 |                             |
| Vastag<br>szövetek           | Kordbársony                 | Szintetikus<br>cérna               | 50–60 | 90/14–100/16                |
|                              | Tweed                       | Selyemcérna                        |       |                             |
| Rugalmas<br>szövetek         | Jersey                      | Kötött<br>anyagokhoz<br>való cérna | 50–60 | Gömbhegyű tű                |
|                              | Trikószövet                 |                                    |       | (aranyszínu)<br>75/11–90/14 |
| Könnyen rojtolódó szövetek   |                             | Pamutcérna                         |       | 65/9–90/14                  |
|                              |                             | Szintetikus<br>cérna               | 50–80 |                             |
|                              |                             | Selyemcérna                        | 50    |                             |
| Tűzéshez                     |                             | Szintetikus<br>cérna               | 50–60 | 90/14–100/16                |
|                              |                             | Selyemcérna                        |       |                             |

# **>** 1

### Emlékeztető

- Minél kisebb a cérna száma, annál vastagabb a cérna, és minél nagyobb a tű száma, annál vastagabb a tű.
- Használja a gömbvégű tűt, ha rugalmas szöveteket, vagy olyan szöveteket varr, amelyeken a gép gyakran átugrik egy öltést.
- Használjon 90/14 100/16 közötti tűt az átlátszó nejlon cérnával, függetlenül attól, milyen szövetet varr.

# VIGYÁZAT

A megfelelő szövet, cérna és tű kombinációk a fenti táblázatban láthatók. Ha a szövet, cérna és tű kombinációja nem megfelelő, különösen vastag szövetek varrása esetén (például denim) vékony tűkkel (például 65/9 - 75/11), a tű eltörhet, vagy meggörbülhet. Emellett az öltés egyenetlen vagy ráncos lehet, illetve a gép átugorhat öltéseket.

## A tű ellenőrzése

A varrás görbe tűvel rendkívül veszélyes, mivel a tű eltörhet a gép működése közben.

Használat előtt a tűt lapos oldalával helyezze egy sík felületre és ellenőrizze, hogy a tű és a sík felület között egyenlő-e a távolság.

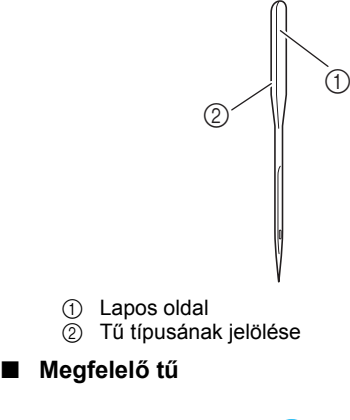

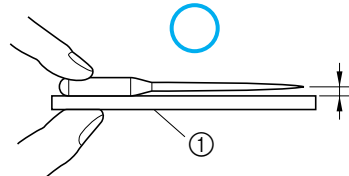

#### Egyenletes felület

#### Nem megfelelő tű

Ha a tű és a sík felület közötti távolság nem egyenlő, a tű elgörbült. Ne használjon elgörbült tűt.

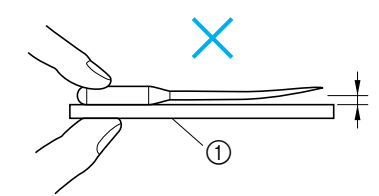

Egyenletes felület

## A tű cseréje

A tű cseréjét az alábbiakban leírt módon végezze. Használjon egy csavarhúzót és egy tűt, amelyről a "Tű ellenőrzése" részben leírt módon megállapította, hogy az egyenes.

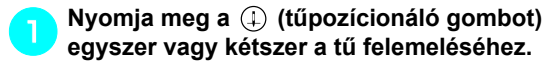

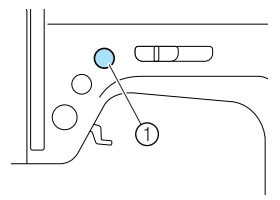

(1) Tűpozícionáló gomb

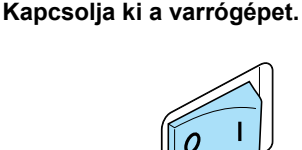

# 

• A tű cseréje előtt mindig kapcsolja ki a varrógépet, mert a (†) (start/stop gomb) véletlen megnyomása esetén a készülék varrni kezdhet, ami sérülést okozhat.

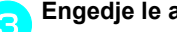

Engedje le a nyomótalp emelőkarját.

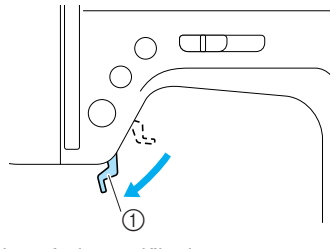

① Nyomótalp emelőkarja

# **VIGYÁZAT**

• A tű cseréje előtt helyezzen szövetet vagy papírt a nyomótalp alá, hogy megelőzze, hogy a tű a tűlemez nyílásába essen.

Tartsa a tűt bal kezével, és egy csavarhúzó segítségével csavarja a tűszorító csavart maga felé (az óramutató járásával ellenkező irányban) a tű eltávolításához.

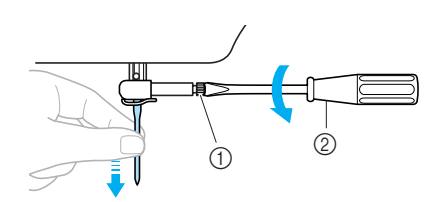

- ① Tűszorító csavar
- ② Csavarhúzó
- A tű szorítócsavarjának kilazítása vagy meghúzása során ne alkalmazzon erőt, különben a varrógépgép egyes alkatrészei megsérülhetnek.

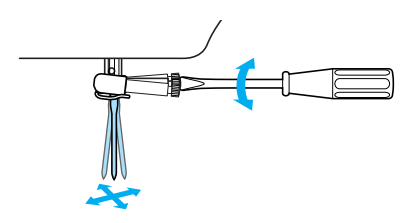

5 Helyezze be a tűt lapos oldalával a gép hátulja felé, amíg a tű eléri az ütközőt.

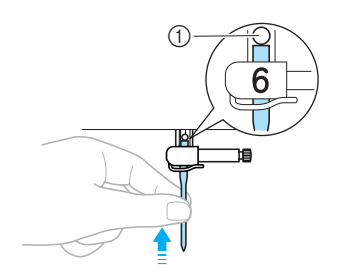

① Tűütköző

Fartsa a tűt a bal kezével, közben csavarhúzóval húzza meg a tű szorítócsavarját.

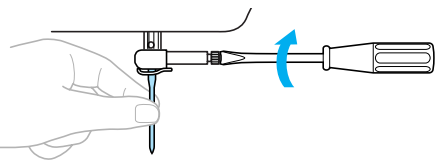

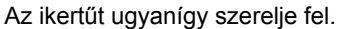

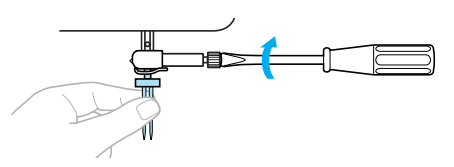

# **VIGYÁZAT**

 A tűt tolja be az ütközőig, és csavarhúzóval szorosan húzza meg a tű szorítócsavarját, ellenkező esetben a tű eltörhet vagy kár keletkezhet.

# A nyomótalp cseréje

A nyomótalp varrás közben leszorítja a szövetet.

## A nyomótalppal kapcsolatos óvintézkedések

Tartsa be az alábbi óvintézkedéseket a nyomótalppal kapcsolatban.

# **VIGYÁZAT**

- Használja a használni kívánt öltésnek megfelelő nyomótalpat, mert ellenkező esetben a tű a nyomótalpba ütközhet, és eltörhet, vagy meggörbülhet.
- Kizárólag ehhez a varrógéphez tervezett nyomótalpakat használjon.
   Bármilyen más nyomótalp használata sérülésekhez vagy a készülék károsodásához vezethet.

## A nyomótalp cseréje

A nyomótalp cseréjét az alább leírt módon végezze. Az "S" oldalvágó használatáról lásd: "Szegőöltések használata az opcionális oldalvágóval" (73. oldal).

1

Nyomja meg a (1) (tűpozícionáló gombot) egyszer vagy kétszer a tű felemeléséhez.

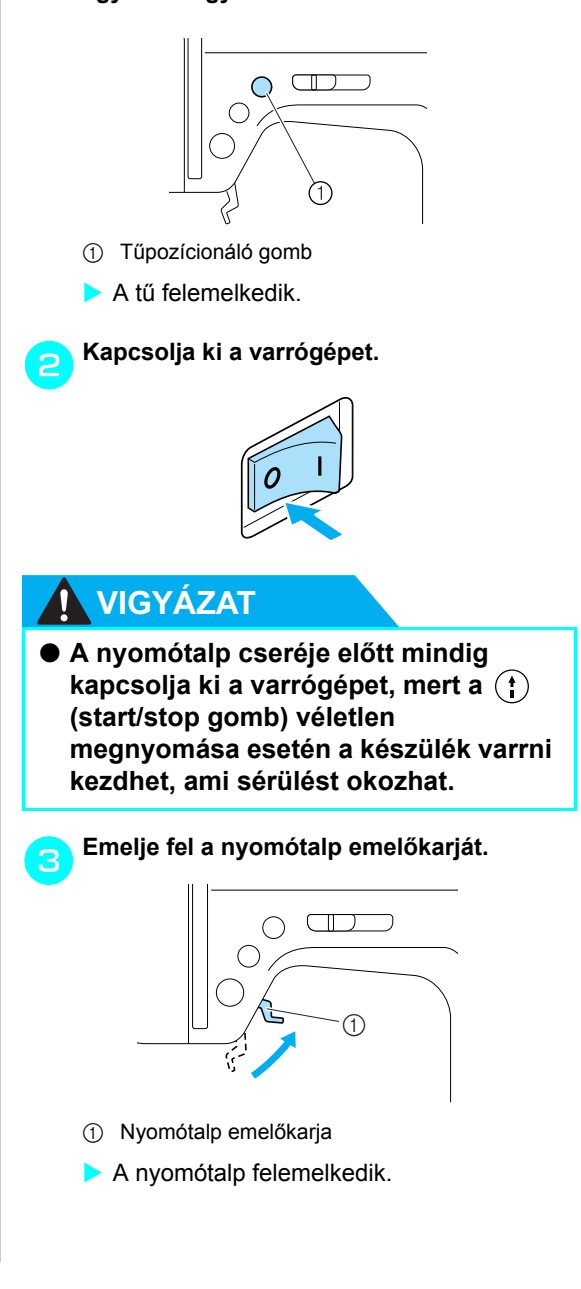

#### ELŐKÉSZÜLETEK -

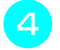

Nyomja meg a fekete gombot a nyomótalp rögzítő hátsó oldalán.

- ① Fekete gomb
- ② Nyomótalp rögzítő
- A nyomótalp rögzítő kiengedi a nyomótalpat.
- Helyezzen egy másik nyomótalpat a tartó alá, úgy, hogy a nyomótalp pecke a rögzítő mélyedésébe illeszkedjen.

Úgy helyezze el a nyomótalpat, hogy a nyomótalp típusát jelző betű (A, G, I, J, M, N vagy R) olvashatóan álljon (ne fejjel lefelé).

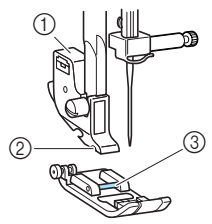

- 1 Nyomótalp rögzítő
- ② Horony
- ③ Pecek

Lassan engedje le a nyomótalp emelőkarját úgy, hogy a nyomótalp pecke a nyomótalp rögzítő mélyedésébe pattanjon.

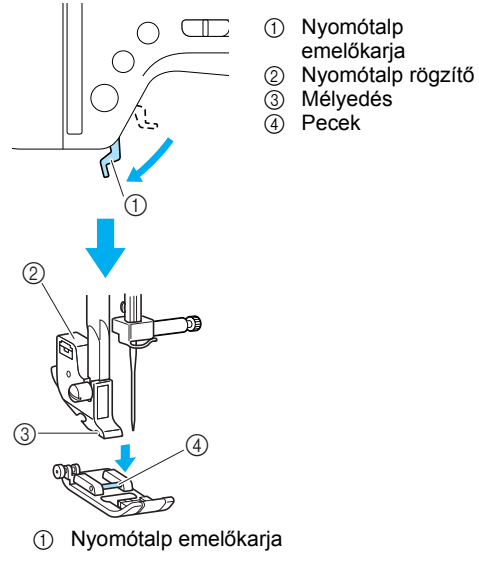

A nyomótalp rögzül.

Emelje fel a nyomótalp emelőkarját, hogy ellenőrizze, hogy a nyomótalp megfelelően rögzült-e.

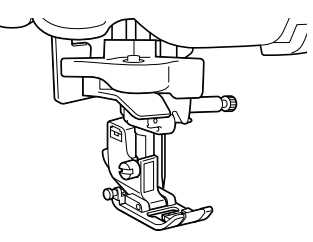

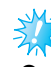

## Megjegyzés

Amikor kiválaszt egy öltést, az új nyomótalp ikonjának kell megjelennie a kijelzőn. A varrás megkezdése előtt ellenőrizze, hogy a megfelelő nyomótalp van-e rögzítve. Ha nem a megfelelő nyomótalp van felszerelve, kapcsolja ki a varrógépet, szerelje fel a megfelelő nyomótalpat, és válassza ki a kívánt öltést újra.

|           | Gomblyuk talp "A"                |
|-----------|----------------------------------|
| նե        | Szegőöltés talp "G"              |
| <u>je</u> | Cikcakköltés talp "J".           |
| MDŞ       | Gomblyuk illesztő talp "M"       |
|           | Monogram varró talp "N"          |
| R         | Vaköltés talp "R"                |
| A részlet | eket az egyes öltésekhez tartozó |

 A részleteket az egyes öltésekhez tartozó nyomótalpakról: "Öltésbeállítások" (120. oldal).

# A nyomótalp rögzítő eltávolítása

Távolítsa el a nyomótalp rögzítőt amikor a varrógépet tisztítja, vagy egy olyan nyomótalp felszerelésekor, amely nem használja a nyomótalp rögzítőt, mint például a steppelő talp. Csavarhúzóval távolítsa el a nyomótalp rögzítőt.

#### A nyomótalp rögzítő eltávolítása

1

#### Távolítsa el a nyomótalpat.

 A részleteket lásd: "A nyomótalp cseréje" (41. oldal).

# A csavarhúzóval lazítsa meg a nyomótalp tartócsavarját.

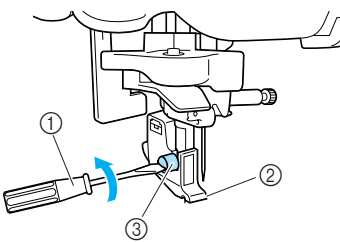

- 1 Csavarhúzó
- ② Nyomótalp rögzítő
- ③ Nyomótalp tartócsavarja
- A nyomótalp rögzítő felszerelése

Hozza egy vonalba a nyomótalp rögzítőt a nyomórúd bar bal alsó sarkába.

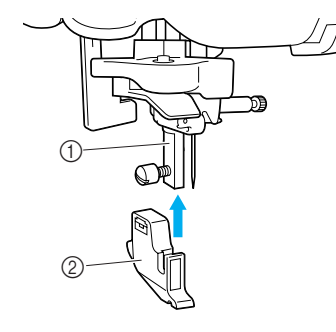

- 1 Nyomórúd
- Nyomótalp rögzítő

Tartsa a helyén a nyomótalp rögzítőt jobb kezével, közben szorítsa meg a csavart, bal kezében tartva a csavarhúzót.

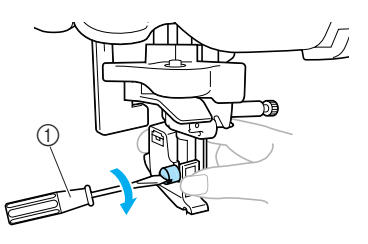

① Csavarhúzó

# Kegjegyzés

 Ha a nyomótalp rögzítőt nem megfelelően szereli fel, a szálfeszesség nem lesz megfelelő.

## Az opcionális mozgó talp használata

Az opcionális mozgó talp segítségével, mindkét szövetdarabot egyenletesen adagolják az anyagtovábbítók és a nyomótalp fogai. Ez nehezen adagolható anyagok varrása során hasznos, mint például a vinil és a bőr, vagy könnyen csúszó szövetek, például bársony, vagy steppelés során. A csavarhúzóval rögzítse a mozgó talpat.

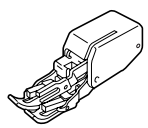

A mozgó talp felszerelése

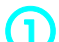

#### Távolítsa el a nyomótalp rögzítőt.

 A részleteket lásd: "A nyomótalp rögzítő eltávolítása" (43. oldal).

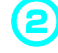

Rögzítse a mozgó talp csatlakozóvilláját a tűszorító csavarra.

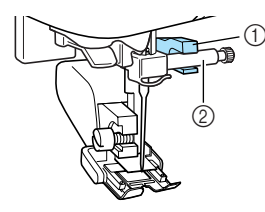

- ① Csatlakozóvilla
- Tűszorító csavar

Engedje le nyomótalp emelőkart, helyezze be a nyomótalp tartócsavart, majd szorítsa meg a csavart a csavarhúzóval.

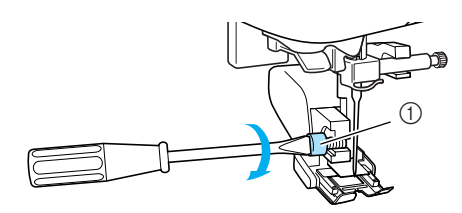

① Nyomótalp tartócsavarja

# 

- Ügyeljen arra, hogy kellően húzza meg a csavart a csavarhúzóval, mert ellenkező esetben a tű hozzáérhet a nyomótalphoz, amitől meggörbülhet, vagy eltörhet.
- Mielőtt hozzálátna a varráshoz, lassan forgassa a kézikereket maga felé (az óramutató járásával ellenkező irányban) és ellenőrizze, hogy a tű ne érjen a nyomótalphoz. Ha a tű a nyomótalphoz ér, a tű eltörhet vagy meggörbülhet.

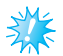

#### 통 Megjegyzés

- Amikor a mozgó talppal varr, a lassú és közepes közötti sebességbeállítással dolgozzon.
- A mozgó talp eltávolítása
  - Nyomja meg a (‡) (tűpozícionáló gombot) egyszer vagy kétszer a tű felemeléséhez.

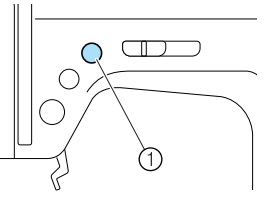

- ① Tűpozícionáló gomb
- A tű felemelkedik.

💦 Kapcsolja ki a varrógépet.

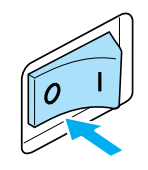

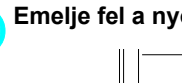

Emelje fel a nyomótalp emelőkarját.

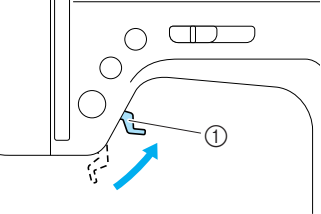

- 1) Nyomótalp emelőkarja
- A nyomótalp felemelkedik.

A csavarhúzóval lazítsa meg a nyomótalp tartócsavarját, majd távolítsa el a mozgó talpat.

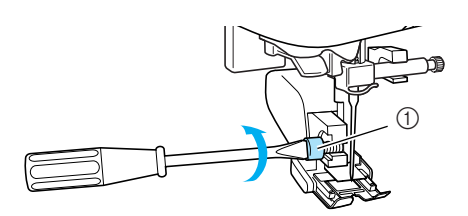

① Nyomótalp tartócsavarja

#### Szerelje fel a nyomótalp rögzítőt.

• A részleteket lásd: "A nyomótalp rögzítő eltávolítása" (43. oldal).

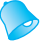

6

### Emlékeztető

- Mozgó talppal csak az egyenesöltés (erősítőöltéssel) és a cikcakköltés használható. A részleteket az öltésekről lásd: "Öltésbeállítások" (120. oldal).
- Az opcionális mozgó talpat Brother értékesítőjénél szerezheti be.

# Henger alakú vagy nagyméretű darabok varrása

Henger alakú vagy nagyméretű darabok varrása esetén távolítsa el az alátét tartozékot.

## Henger alakú darabok varrása

Az alátét tartozék eltávolítása megkönnyíti a henger alakú darabok, például kézelők és nadrágszárak varrását.

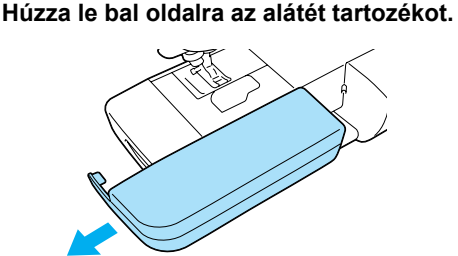

 Az alátét tartozék eltávolítását követően lehetővé válik a szabadkaros varrás.

Csúsztassa a varrni kívánt alkatrészt a karra, majd varrja meg felülről.

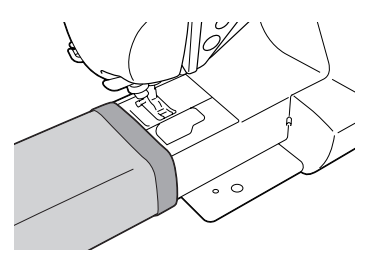

Amikor elkészült a szabadkaros varrással, helyezze vissza az alátét tartozékot az eredeti helyére.

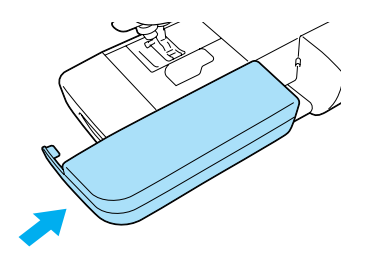

# Nagyméretű szövetdarabok varrása

Az opcionális széles munkaasztal megkönnyíti a nagyméretű szövetdarabok varrását.

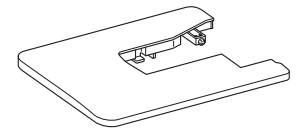

Nyissa ki a széles munkaasztal alján lévő lábakat.

Húzza ki a négy lábat, amíg azok a helyükre ugranak.

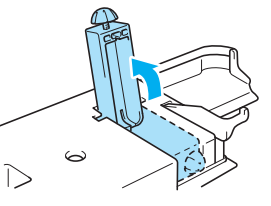

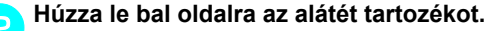

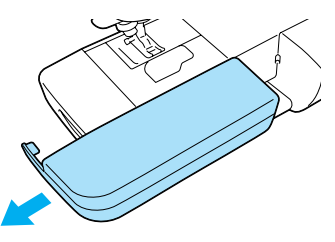

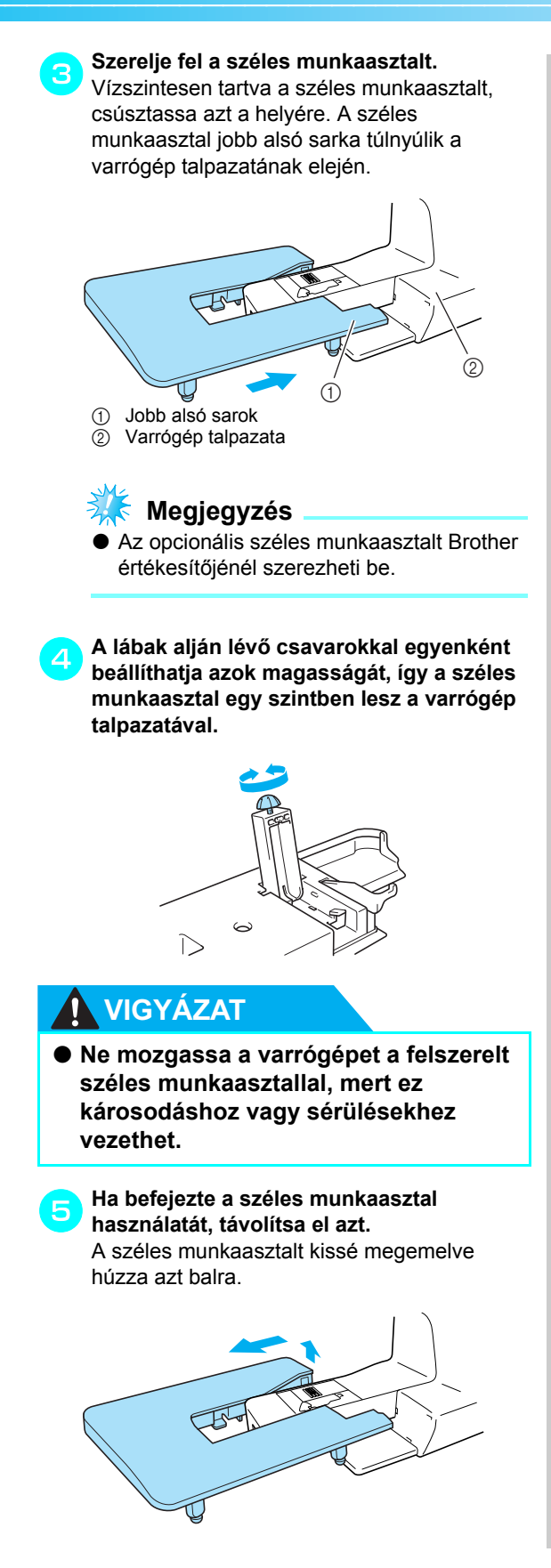

Helyezze vissza az alátét tartozékot az eredeti helyére.

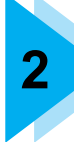

. .

# ALAPVETŐ VARRÁSI MŰVELETEK

Ez a fejezet a varráshoz szükséges előkészületeket ismerteti.

| Varras                                         | 50 |
|------------------------------------------------|----|
| Általános eljárás a varráshoz                  | 50 |
| A szövet elhelyezése                           | 51 |
| A varrás megkezdése                            | 52 |
| Az öltés megerősítése                          | 54 |
| A cérna vágása                                 | 56 |
| A szálfeszesség beállítása                     | 57 |
| A felső szál feszességének megváltoztatása     | 57 |
| Az öltés szélességének és hosszának beállítása | 58 |
| Az öltés szélességének beállítása              |    |
| Az öltés hosszának beállítása                  | 59 |
| Hasznos funkciók                               | 60 |
| A tű leállási pozíciójának megváltoztatása     | 60 |
| Automatikus elvarrás/erősítő öltések           | 60 |
| Hasznos tippek a varráshoz                     | 62 |
| Próbavarrás                                    | 62 |
| A varrási irány megváltoztatása                | 62 |
| Görbe vonalak varrása                          | 62 |
| Vastag szövetek varrása                        | 62 |
| Vékony szövetek varrása                        | 63 |
| Rugalmas szövetek varrása                      | 63 |
| Egyenletes ráhagyás varrása                    | 64 |
|                                                |    |

# Varrás

Az alábbiakban az alapvető varrási műveletek találhatók. A varrógép használata előtt olvassa el az alábbi óvintézkedéseket.

# 

- A készülék működése közben különösen figyeljen a tű helyzetére. Továbbá tartsa távol a kezeit a mozgó alkatrészektől, például a tűtől és a kézikeréktől, mert azok sérülést okozhatnak.
- Varrás közben ne húzza vagy tolja túl erősen a szövetet, mert ez sérüléseket okozhat, vagy a tű eltörhet.
- Tilos elgörbült tűt használni. Az elgörbült tűk könnyen eltörhetnek, ami sérülést okozhat.
- Használja a kívánt öltésnek megfelelő nyomótalpat, mert ellenkező esetben a tű a nyomótalpba ütközhet, és eltörhet vagy meggörbülhet.
- Varrás közben ügyeljen arra, hogy a tű ne ütközzön gombostűbe, mert a tű eltörhet vagy meggörbülhet.
- A nyomótalp cseréje előtt mindig kapcsolja ki a varrógépet, mert a start/stop gomb véletlen megnyomása esetén a készülék varrni kezd, ami sérülést okozhat.

# Általános eljárás a varráshoz

Kövesse az alábbi alapvető eljárásokat a varráshoz.

| 1            | Kapcsolja be a<br>készüléket.  | Kapcsolja be a varrógépet. A készülék bekapcsolásáról, lásd: "A készülék bekapcsolása" (17. oldal).                                                                                                    |  |
|--------------|--------------------------------|----------------------------------------------------------------------------------------------------|--|
|              | ↓                              |                                                                                                    |  |
| 2            | Válassza ki az öltést.         | Használjon a varrni kívánt területnek megfelelő öltést. A részleteket az öltés kiválasztásáról lásd: "Öltések kiválasztása" (67. oldal).                                                                                                    |  |
| ↓            |                                |                                                                                                    |  |
| 3            | Szerelje fel a<br>nyomótalpat. | Szerelje fel a kiválasztott öltésnek megfelelő nyomótalpat. A<br>részleteket a nyomótalp cseréjéről lásd: "A nyomótalp cseréje" (41.<br>oldal).                                                                                                    |  |
| ↓            |                                |                                                                                                    |  |
| 4            | Helyezze el a szövetet.        | A varrni kívánt területet helyezze a nyomótalp alá. Ügyeljen arra, hogy<br>a szövetdarabokat a megfelelő sorrendben varrja, és hogy a szövet<br>színe és fonákja megfelelően helyezkedjen el. A részleteket a szövet<br>elhelyezéséről lásd: "A szövet elhelyezése" (51. oldal). |  |
| ↓            |                                |                                                                                                    |  |
| 5            | Kezdje meg a varrást.          | Kezdje meg a varrást. A részleteket a varrás megkezdéséről lásd: "A varrás megkezdése" (52. oldal).                                                                                                    |  |
| $\downarrow$ |                                |                                                                                                    |  |
| 6            | Vágja el a cérnát.             | Vágja el a cérnát a varrás végén. A részleteket a cérna elvágásáról<br>lásd: "A cérna vágása" (56. oldal).                                                                                                    |  |

# A szövet elhelyezése

Ügyeljen arra, hogy a szövetdarabokat a megfelelő sorrendben varrja, és hogy a szövet színe és fonákja megfelelően helyezkedjen el.

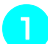

#### Kapcsolja be a varrógépet.

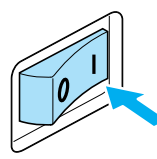

A készülék automatikusan az egyenesöltést (bal tű pozíció) választja ki.

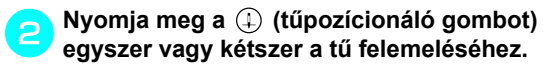

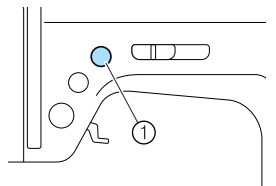

① Tűpozícionáló gomb

#### Helyezze a szövetet a nyomótalp alá.

- Ha a ráhagyás jobb oldalt helyezkedik el, könnyebb egyenes vonalban varrni, és a szövet nem akadályozza a haladást.
- Miközben a cérna végét és a szövetet bal kezével tartja, jobb kezével forgassa a kézikereket maga felé (az óramutató járásával ellenkező irányban) a tű leengedéséhez a varrás kezdőpontjába.

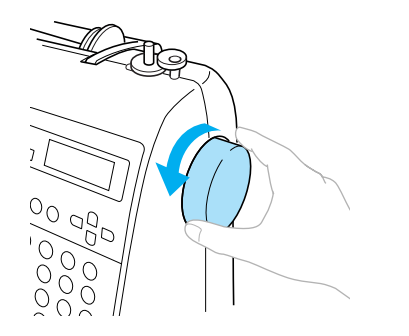

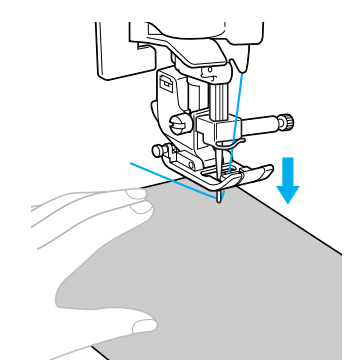

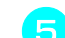

Engedje le a nyomótalp emelőkarját.

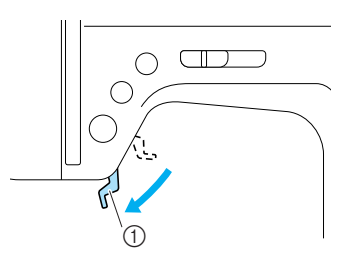

- ① Nyomótalp emelőkarja
- Ezzel a szövetet elhelyezte a varrás megkezdéséhez.

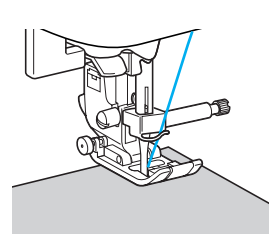

## A varrás megkezdése

Miután készen áll a varrásra, elindíthatja a varrógépet. A varrási sebesség a varrási sebesség szabályozóval vagy a pedállal szabályozható.

🇱 Megjegyzés

Fontos:

 Amikor a pedál csatlakoztatva van, a (t) (start/stop gomb) nem használható a varrás elindításához.

A vezérlőgombok használata

A varrás a () (start/stop gomb) vezérlőgombbal indítható el és állítható le.

Csúsztassa a varrási sebesség szabályozót balra vagy jobbra a kívánt varrási sebesség kiválasztásához. Csúsztassa a varrási sebesség szabályozót balra a lassabb varrási sebességhez, vagy jobbra a gyorsabb sebességgel történő varráshoz.

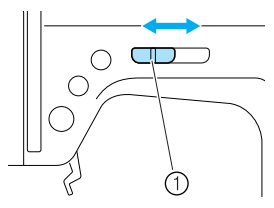

Varrási sebesség szabályozó

Nyomja meg egyszer a (†) (start/stop gombot).

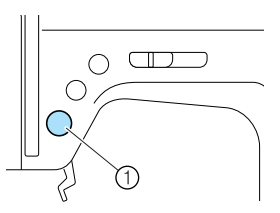

- ① Start/stop gomb
- A készülék megkezdi a varrást.

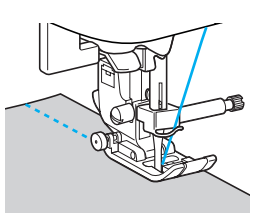

 Ha folyamatosan nyomva tartja a (1) (start/ stop gombot) közvetlenül a varrás megkezdése után, a készülék lassan fog varrni.

Amikor eléri a varrat végét, nyomja meg egyszer a (†) (start/stop gombot).

A készülék befejezi a varrást, úgy, hogy a tű lent helyezkedik el (a szövetben).

Amikor befejezte a varrást, emelje fel a tűt, majd vágja el a cérnát.

 A részleteket lásd: "A cérna vágása" (56. oldal).

#### A pedál használata

A varrás a pedállal is elindítható és leállítható.

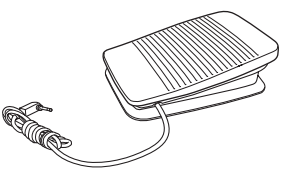

#### Kapcsolja ki a varrógépet.

Amikor csatlakoztatja a pedált, győződjön meg arról, hogy kikapcsolta a varrógépet, hogy megelőzze a készülék véletlen elindítását.

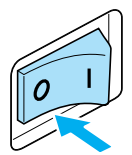

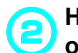

Helyezze a pedál csatlakozóját a varrógép oldalán lévő aljzatba.

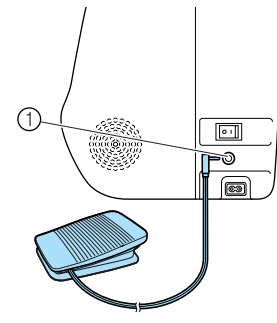

Pedál csatlakozó

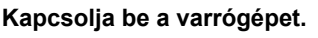

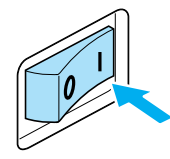

Csúsztassa a varrási sebesség szabályozót balra vagy jobbra a kívánt varrási sebesség beállításához. Csúsztassa a varrási sebesség szabályozót balra a lassabb varrási sebességhez, vagy jobbra a gyorsabb sebességgel történő varráshoz.

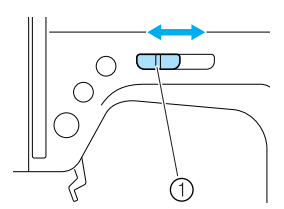

① Varrási sebesség szabályozó

 A varrási sebesség szabályozóval beállított sebesség lesz a pedál maximális varrási sebessége. (5)

# Amikor készen áll a varrásra, lassan nyomja le a pedált.

A pedál lenyomása növeli a varrási sebességet; a pedál felengedése csökkenti a varrási sebességet.

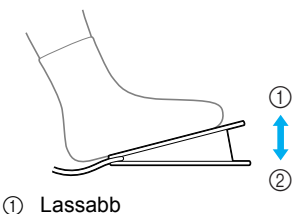

- Cassabb
  Gyorsabb
- Lassan nyomja le a pedált. Ha erősen nyomja le, a varrás túl gyorsan kezdődik el.
- A készülék megkezdi a varrást.

#### Amikor eléri a varrat végét, teljesen engedje fel a pedált.

A készülék befejezi a varrást, úgy, hogy a tű lent helyezkedik el (a szövetben).

Amikor befejezte a varrást, emelje fel a tűt, majd vágja el a cérnát.

• A részleteket lásd: "A cérna vágása" (56. oldal).

### Emlékeztető

- Amikor a pedál csatlakoztatva van, a (1) (start/stop gomb) nem használható a varrás elindításához.
- Amikor leállítja a varrást, a tű leengedve marad (a szövetben). A készülék beállítható úgy, hogy a tű fent maradjon a varrás leállításakor. A részleteket a készülék beállításáról úgy, hogy a tű fent maradjon a varrás leállításakor, lásd:"A tű leállási pozíciójának megváltoztatása" (60. oldal).

# 🚺 VIGYÁZAT

- Ne hagyja, hogy a cérnamaradványok vagy por lerakódjon a pedálon, mert ez tűzhöz vagy áramütéshez vezethet.
- Ne helyezzen semmilyen tárgyat a pedálra, mert ez a készülék károsodásához vagy sérülésekhez vezethet.
- Ha a készüléket hosszabb ideig nem használja, húzza ki a pedált, mert ennek elmulasztása tűzhöz vagy áramütéshez vezethet.

## Az öltés megerősítése

Amikor egyenesöltéssel varr, például egy nyílás végén vagy olyan helven, ahol a varrások nem fedik egymást, használja az elvarrást vagy erősítő öltést a szál végének megerősítéshez.

Engedie a tűt a szövetbe a varrás elején, majd engedje le a nyomótalp emelőkarját.

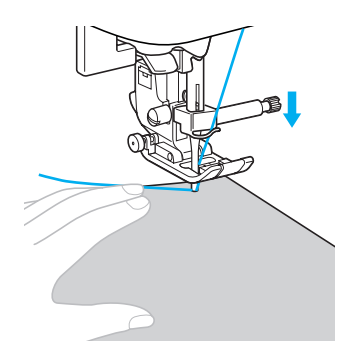

Nyomja meg a (+) (start/stop gombot), vagy nyomja le a pedált.

Ha eközben lenyomva tartja a (†) (start/stop gombot), a készülék alacsony sebességgel varr.

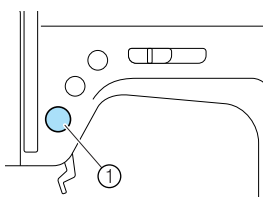

- (1) Start/stop gomb
- · A részleteket lásd: "A varrás megkezdése" (52. oldal).
- A készülék megkezdi a varrást.

#### 3 - 5 öltés után nyomja meg az (i) (elvarró/ erősítő öltés gombot).

Tartsa lenyomva az (î) (elvarró/erősítő öltés gombot), amíg eléri a varrat elejét.

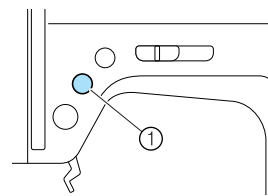

- ① Elvarró/erősítő öltés gomb
- Miközben lenyomva tartja az (i) (elvarró/ erősítő öltés gombot), a készülék elvarrja a varratot.

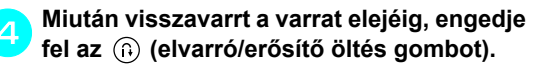

A készülék befejezi a varrást.

# Nyomja meg a (†) (start/stop gombot), vagy nyomja le a pedált.

 A készülék a varrást a normál varrási irányba folytatja

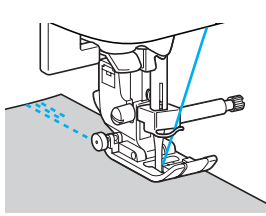

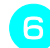

### Amikor eléri a varrat végét, nyomja meg az (i) (elvarró/erősítő öltés gombot).

Tartsa lenyomva az (i) (elvarró/erősítő öltés gombot), amíg a készülék 3-5 öltéssel elvarrja a varratot.

Miközben lenyomva tartja az (i) (elvarró/ erősítő öltés gombot) a készülék elvégzi az elvarrást.

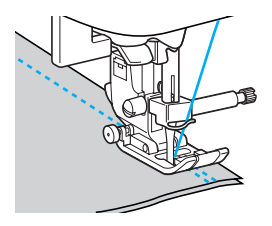

# 3 - 5 öltésnyi elvarrás után engedje el az (i) (elvarró/erősítő öltés gombot).

A készülék befejezi a varrást.

Nyomja meg a 👔 (start/stop gombot),

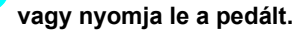

Ha eközben lenyomva tartja a (†) (start/stop gombot), a készülék lassan varr.

 A készülék a varrást a normál varrási irányba folytatja.

# A varrógép leáll, miután elérte a varrat végét.

Nyomja meg a (1) (start/stop gombot), vagy engedje fel a pedált.

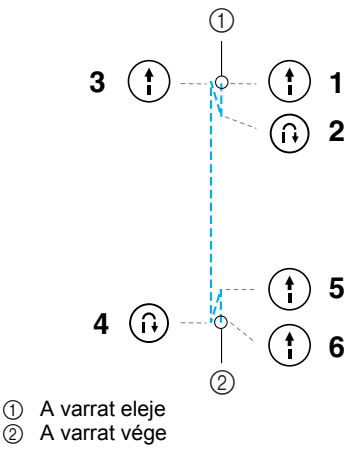

#### Erősítő öltések varrása

Mikor nem azokat az egyenes- vagy a cikcakköltéseket használja, amelyeket elvarrással erősít meg, az (i) (elvarró/erősítő öltés gomb) megnyomásakor a készülék 3-5 öltésnyi erősítő öltést varr egymásra.

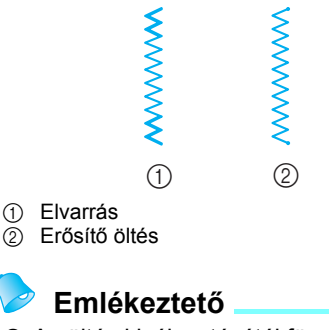

 Az öltés kiválasztásától függ, hogy a készülék elvarrást vagy erősítő öltést használ. A részleteket lásd: "Öltésbeállítások" (120. oldal).

# A cérna vágása

Amikor elkészült a varrással, vágja el a cérnát a készülék oldalán lévő szálvágóval.

Ha a tű nincs a felső helyzetben a varrás befejezése vagy a gép leállítása után, a tű felemeléséhez nyomja meg egyszer a (1) (tűpozícionáló gombot).

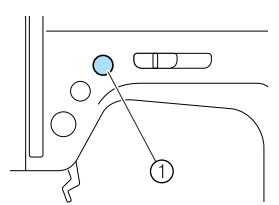

- ① Tűpozícionáló gomb
- A tű felemelkedik.

2

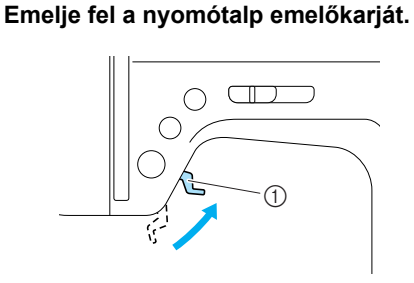

- ① Nyomótalp emelőkarja
- Húzza a szövetet a készülék bal oldalára, majd húzza át a szálakat a szálvágón azok elvágásához.

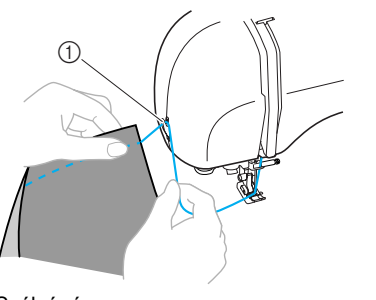

Szálvágó

# A szálfeszesség beállítása

A felsőszál és az alsószál feszességét (szálfeszesség) úgy kell beállítani, hogy azok egyenlők legyenek.

## A felső szál feszességének megváltoztatása

Szükség lehet a szálfeszesség megváltoztatása a használt szövettől és cérnától függően.

#### Megfelelő szálfeszesség

A felsőszálnak és az alsószálnak a szövet síkjában kell kereszteződnie. Csak a felső szálnak szabad láthatónak lennie a szövet színe felől, a fonákja felől viszont csak az alsó szálnak.

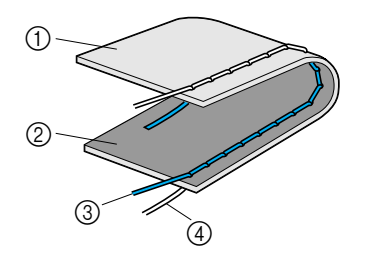

- ① A szövet fonákja
- ② A szövet színe
- ③ Felsőszál
- Alsószál

#### A felsőszál túl feszes

Ha az alsószál látható a szövet színe felől, a felsőszál túl feszes.

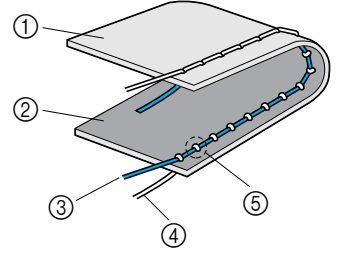

- A szövet fonákja
- ② A szövet színe
- ③ Felsőszál
- (4) Alsószál
- ⑤ Az alsószál látható a szövet színe felől.

Fordítsa balra a szálfeszítő tárcsát a felsőszál meglazításához.

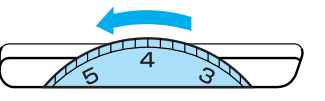

#### A felsőszál túl laza

Ha a felsőszál látható a szövet fonákja felől, a felsőszál túl laza.

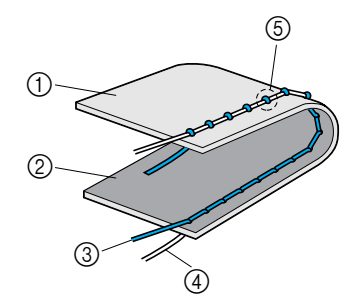

- ① A szövet fonákja
- ② A szövet színe
- ③ Felsőszál
- (4) Alsószál
- 5 A felsőszál látható a szövet fonákja felől.

Fordítsa jobbra a szálfeszítő tárcsát a felső szál megfeszítéséhez.

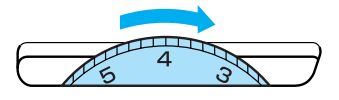

## 똤 Megjegyzés

Ha a felső szál nem megfelelően van befűzve, vagy az orsó nem megfelelően van beszerelve, előfordulhat, hogy nem lehet beállítani a megfelelő szálfeszességet. Ha nem tudja megfelelően beállítani a szálfeszességet, fűzze át a felső szálat, és helyezze be megfelelően az orsót.

# Az öltés szélességének és hosszának beállítása

A cikcakköltés szélessége (mintaszélesség) és a rögzítőöltés hossza módosítható. Általában egy öltés kiválasztásakor a készülék automatikusan beállítja a megfelelő öltésszélességet és öltéshosszt. Az öltés szélességének és hosszának lehetséges beállítási értékeiről, lásd: "Öltésbeállítások" (120. oldal).

## Az öltés szélességének beállítása

Az öltés szélessége (cikcakk szélessége) módosítható, így az öltés szélesebb vagy keskenyebb lesz.

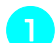

Kapcsolja be a varrógépet.

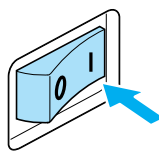

Az LCD kijelző bekapcsol.

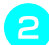

#### Válasszon ki egy öltést.

 Megjelenik a kiválasztott öltés beállításait mutató képernyő.

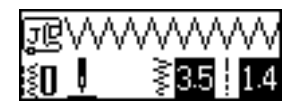

- A részleteket az öltés kiválasztásáról lásd: "Öltések kiválasztása" (67. oldal).
- Közvetlenül az öltés kiválasztását követően, a standard beállítások (kiemelve) jelennek meg.
- Keskenyebb öltés beállításához nyomja meg az () (Öltésszélesség gombot). Szélesebb öltés beállításához, nyomja meg az ) (Öltésszélesség gombot).

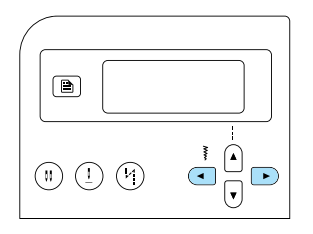

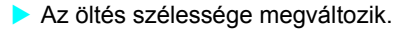

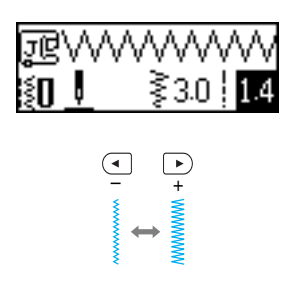

• Ha a beállítást megváltoztatja, a kiemelt érték törlődik.

# Emlékeztető

- Az öltés szélességének visszaállításához a standard beállításra, válassza ki újra ugyanazt az öltést, vagy állítsa a beállítást a kiemelt értékre.
- Ha az egyenesöltés (bal tű pozíció vagy tripla rugalmas öltés) van kiválasztva, az öltés szélességének megváltoztatása megváltoztatja a tű pozícióját. A szélesség növelése a tűt jobbra mozgatja; a szélesség csökkentése balra mozgatja a tűt.
- A varrógép beállítható úgy, hogy az öltés szélessége könnyen változtatható legyen a varrási sebesség szabályozóval. A részleteket lásd: "Laposvarrás a varrási sebesség szabályozóval" (98. oldal).
- azt jelzi, hogy a beállítás nem módosítható.

# VIGYÁZAT

 Az öltés szélességének beállítása után, lassan forgassa a kézikereket maga felé, és ellenőrizze, hogy a tű ne érjen a nyomótalphoz. Ha a tű a nyomótalphoz ér, a tű eltörhet vagy meggörbülhet.

# Az öltés hosszának beállítása

Az öltés hossza módosítható, így az öltés hosszabb vagy rövidebb lesz.

1

Kapcsolja be a varrógépet.

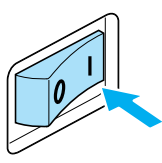

Az LCD kijelző bekapcsol.

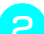

#### Válasszon ki egy öltést.

 Megjelenik a kiválasztott öltés beállításait mutató képernyő.

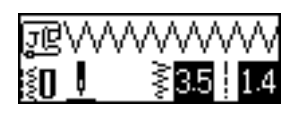

- A részleteket az öltés kiválasztásáról lásd: "Öltések kiválasztása" (67. oldal).
- Közvetlenül az öltés kiválasztását követően, a standard beállítások (kiemelve) jelennek meg.

Rövidebb öltés beállításához, nyomja meg az v (Öltéshossz gombot). Hosszabb öltés beállításához, nyomja meg az (Öltéshossz gombot).

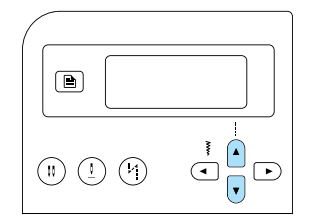

Az öltés hossza megváltozik.

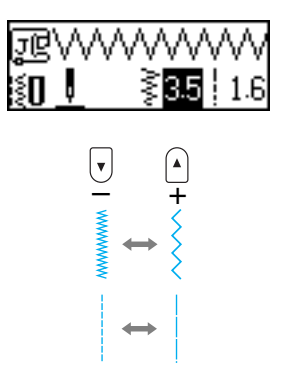

 Ha a beállítást megváltoztatja, a kiemelt érték törlődik.

# Emlékeztető

- Az öltés hosszának visszaállításához a standard beállításra, válassza ki újra ugyanazt az öltést, vagy állítsa a beállítást a kiemelt értékre.
- azt jelzi, hogy a beállítás nem módosítható.

# **VIGYÁZAT**

Ha az öltések egymásra torlódnak, növelje az öltés hosszát. Ha folytatja a varrást úgy, hogy az öltések összetorlódnak, a tű eltörhet, vagy meggörbülhet.

# Hasznos funkciók

Az alábbiakban a varrás hatékonyságát javító hasznos funkciókat ismertetjük.

## A tű leállási pozíciójának megváltoztatása

Amikor megvásárolja a varrógépet, az úgy van beállítva, hogy a tűt a szövetben leeresztve hagyja, amikor leállítja a varrást. A készülék azonban beállítható úgy, hogy a tű fent maradjon a varrás leállításakor.

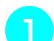

Kapcsolja be a varrógépet.

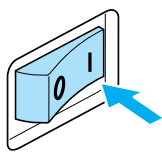

- Az LCD kijelző bekapcsol.
- **P** Nyomja meg a (<u>I</u>) (Tűpozícionáló gombot).
  - A vagy a (Tűleállási pozíció ikon) jelenik meg a képernyőn, és a készülék most már úgy van beállítva, hogy a felső pozícióban hagyja a tűt.

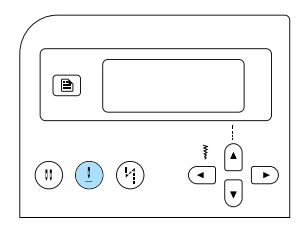

- - átvált a 🕂 vagy 👖 értékre.
- A tű pozíció beállítása akkor sem törlődik, amikor a varrógépet kikapcsolja.

### Automatikus elvarrás/erősítő öltések

A varrógép beállítható úgy, hogy automatikusan készítsen elvarrást vagy erősítő öltéseket a varrat elején és végén. Az öltés kiválasztásától függ, hogy a készülék elvarrást vagy erősítő öltést használ. A részleteket lásd: "Öltésbeállítások" (120. oldal).

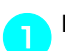

Kapcsolja be a varrógépet.

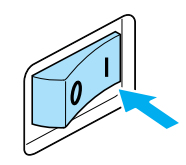

Az LCD kijelző bekapcsol.

Nálasszon ki egy öltést.

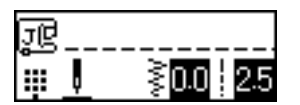

• A részleteket az öltés kiválasztásáról lásd: "Öltések kiválasztása" (67. oldal).

### Nyomja meg az (4) (Automatikus elvarró/ erősítő öltés gombot).

Ez a lépés nem szükséges, ha olyan öltést választ, amelyek után a készülék automatikusan erősítő öltéseket készít, például gomblyukak és tűzések esetén.

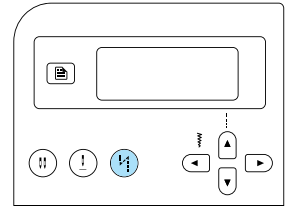

- Az (Automatikus elvarró/erősítő öltés ikon) megjelenik a kijelzőn, és a varrógép átáll automatikus elvarrás/erősítés készítésére.
- Az automatikus elvarrás/erősítő öltés kikapcsolásához, nyomja meg a (4)(automatikus elvarró/erősítő öltés gombot), amíg az ikon eltűnik.
- Amikor a varrógép ki van kapcsolva, az automatikus elvarrás/erősítő öltés beállítás törlődik.
- Helyezze a szövetet a nyomótalp alá, majd, nyomja meg egyszer a (+) (start/stop gombot).

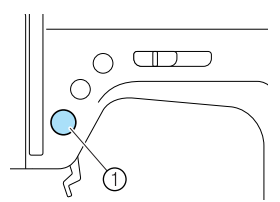

- Start/stop gomb
- Miután megvarrta az elvarró/erősítő öltéseket, a készülék megkezdi a varrást.

5

#### Amikor eléri a varrat végét, nyomja meg egyszer az (ii) (elvarrós/erősítő öltés gombot).

Ez a lépés nem szükséges, ha olyan öltést választ, amelyek után a készülék automatikusan erősítő öltéseket készít, például gomblyukak és tűzések esetén.

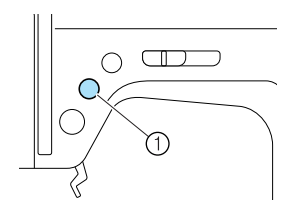

- (1) Elvarró/erősítő öltés gomb
- Miután megvarrta az elvarró/erősítő öltéseket, a készülék leáll.

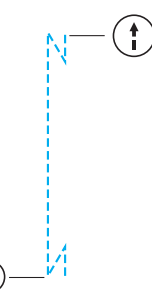

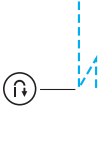

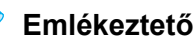

Az elvarró/erősítő öltések készítése NEM történik meg, amíg meg nem nyomja az 🙃 (elvarró/erősítő öltés gombot). (\*) Szükség esetén megnyomhatja a (start/stop gombot) a varrás leállításához, például sarkok elforgatásához.

# Hasznos tippek a varráshoz

Az alábbiakban különböző módszereket ismertetünk, amelyekkel jobb eredményt érhet el a varrás során. Nézze át ezeket a tanácsokat a varrás megkezdése előtt.

## Próbavarrás

Az öltés kiválasztása után a készülék automatikusan beállítja a megfelelő öltésszélességet és öltéshosszt.

Érdemes azonban egy darab szöveten próbát készíteni, mert a szövet típusától és az öltéstől függően előfordulhat, hogy az eredmény nem megfelelő.

A próbavarráshoz használjon ugyanolyan szövetet és cérnát, mint a munkadarabhoz, és ellenőrizze a szálfeszességet, valamint az öltés hosszát és szélességét. Mivel az eredmények eltérőek lehetnek az öltés típusától, és attól függően, hogy hány réteg szövetet varr, a próbát ugyanolyan feltételekkel végezze el, mint amit a munkadarabhoz kíván használni.

## A varrási irány megváltoztatása

Miután a varrat egy sarokhoz ér, állítsa le a készüléket.

Hagyja a tűt leengedve (a szövetben). Ha a tű a készülék leállításakor fent maradt, nyomja meg a () (tűpozícionáló gombot) a tű leengedéséhez.

# Engedje le a nyomótalp emelőkarját, és fordítsa el a szövetet.

A szövet elfordítása során használja a tűt a forgás tengelyeként.

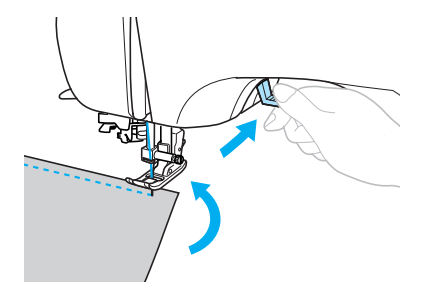

Engedje le a nyomótalp emelőkarját, és folytassa a varrást.

## Görbe vonalak varrása

Állítsa le a varrást, majd kissé változtassa meg a varrás irányát, hogy görbe vonal mentén varrjon. A részleteket az egyenletes ráhagyással történő varrásról: "Egyenletes ráhagyás varrása" (64. oldal).

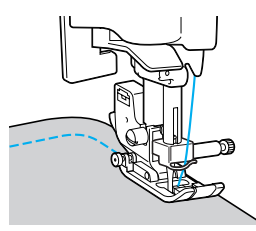

Ha görbe vonal mentén varr cikcakköltéssel, valamivel rövidebb öltéshosszat állítson be, hogy a varrás sűrűbb legyen.

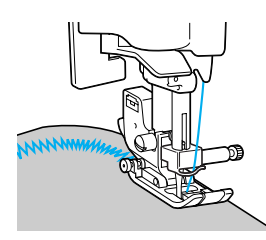

## Vastag szövetek varrása

Ha a szövet nem fér a nyomótalp alá Ha a szövet nem fér be könnyen a nyomótalp alá, emelje magasabbra a nyomótalp emelőkarját, hogy a nyomótalpat a legmagasabb helyzetbe állítsa.

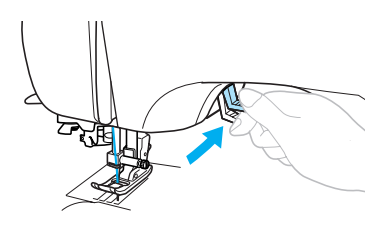

Ha vastag varratokat varr, és a szövet adagolása akad a varrat elején

A "J" cikcakköltés talp rendelkezik olyan funkcióval, amely egyenletesen tartja a nyomótalpat.

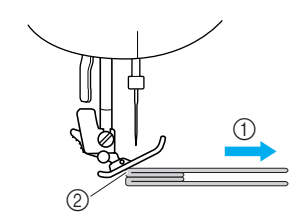

- 1) Varrás iránya
- ② Ferde illeszkedés

Ha a varrat túl vastag ahhoz, hogy a nyomótalp alá férjen, emelje fel a nyomótalp emelőkarját.

Nyomja meg a fekete gombot (nyomótalp rögzítő pecek) a "J" cikcakköltés talp bal oldalán. Tartsa a gombot lenyomva, és engedje le a nyomótalpat.

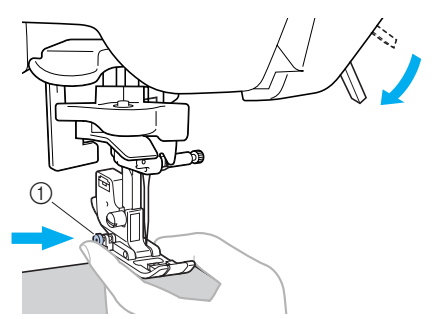

① Fekete gomb

#### Kegjegyzés

A nyomótalpnak vízszintes helyzetben kell lennie, amikor megnyomja a fekete gombot (nyomótalp rögzítő pecek) a "J" cikcakköltés talp bal oldalán. Engedje el a gombot. A talp rögzül a helyén, a varraton vízszintesen, így lehetővé teszi a szövet adagolását.

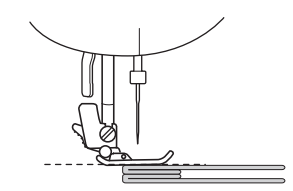

Miután túljutott a problémás helyen, a talp visszatér az eredeti helyzetbe.

# **VIGYÁZAT**

 Ha 6 mm-nél (15/64 hüvelyk) vastagabb szövetet varr, vagy a szövetet túl erősen tolja, a tű eltörhet, vagy meggörbülhet.

## Vékony szövetek varrása

Vékony szövetek varrása esetén a varrat elcsúszhat, vagy problémás lehet a szövet megfelelő továbbítása. Ha ez történne, helyezzen vékony papírt vagy rögzítőanyagot a szövet alá és varrja össze a szövettel. Amikor elkészült a varrással, távolítsa el a felesleges papírt.

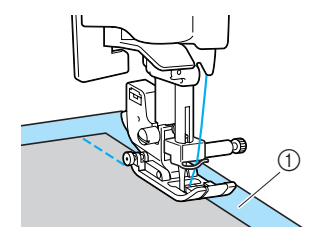

① Rögzítőanyag vagy papír

## Rugalmas szövetek varrása

Először fércelje össze a szövetdarabokat, majd varrja meg, a szövet kinyújtása nélkül.

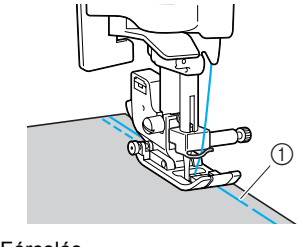

① Fércelés

# Egyenletes ráhagyás varrása

Egyenletes ráhagyás kialakításához úgy varrjon, hogy a ráhagyás a nyomótalptól jobbra legyen, és a szövet széle vagy egy vonalban legyen a nyomótalp jobb szélével, vagy egy jelzéssel a tűlemezen.

#### A szövet nyomótalphoz igazítása

Varrás közben tartsa a szövet szélét egyenletes távolságban a nyomótalp jobb szélétől.

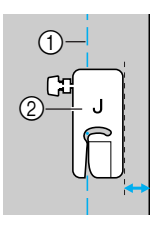

Varrat
 Nyomótalp

#### A szövet igazítása egy tűlemez jelzővonalához

A tűlemezen lévő jelzések a varratnak a tűpozíciótól való távolságát mutatják, egyenesöltéssel (bal tű pozíció). Varrás közben tartsa a szövet szélét egy vonalban a tűlemez egyik jelzésével. A jelzések közötti távolság a felső skálán 1/8 hüvelyk (3 mm), a rács jelzései közötti távolság pedig 5 mm (3/16 hüvelyk).

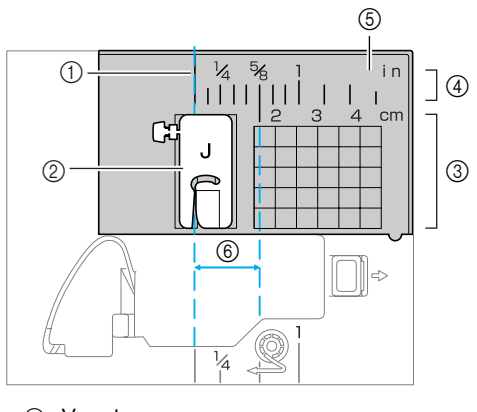

- ① Varrat
- Nyomótalp
  Cantimátor
- ③ Centiméter④ Hüvelyk
- 5 Tűlemez
- 6 16 mm (5/8 hüvelyk)

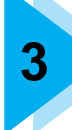

# RÖGZÍTŐÖLTÉSEK

Ez a fejezet a különféle öltéseket és azok felhasználását ismerteti.

| Öltések kiválasztása            | 66 |
|---------------------------------|----|
| Öltések és minták kiválasztása  | 66 |
| Öltések kiválasztása            | 67 |
| Szegőöltések                    | 71 |
| Szegőöltés használata a "G"     |    |
| szegőöltés talppal              | 71 |
| Szegőöltés használata a "J"     |    |
| cikcakköltés talppal            | 72 |
| Szegőöltések használata az      |    |
| opcionális oldalvágóval         | 73 |
| Egyszerű varrás                 | 75 |
| Egyszerű varrás                 | 75 |
| Láthatatlan szegőöltés          | 77 |
| Gomblyuk varrás/Gombvarrás      | 79 |
| Gomblyukvarrás                  | 80 |
| Gombvarrás                      | 84 |
| Cipzár varrása                  | 86 |
| Középső cipzár                  | 86 |
| Oldalcipzár beillesztése        | 88 |
| Rugalmas szövetek               |    |
| és gumiszalag varrása           | 91 |
| Rugalmas öltés                  | 91 |
| Gumiszalag rögzítése            | 91 |
| Rátét, foltvarrás               |    |
| és steppelés                    | 93 |
| Rátétvarrás                     | 94 |
| Foltvarrás (crazy guilt) varrás | 95 |
| Illesztés                       | 95 |
| Steppelés                       | 96 |
| Szabad mozgású steppelés        |    |
| technika                        | 97 |
| Laposvarrás a varrási sebesség  |    |
| szabályozóval                   | 98 |

| Erősítő öltések                   | 100 |
|-----------------------------------|-----|
| Tripla rugalmas öltés             | 100 |
| Tűzőöltés használata              | 100 |
| Szemek varrása                    | 102 |
| Díszítőöltések                    | 103 |
| Azsúrvarrás                       | 104 |
| Kagylóöltés                       | 105 |
| Darazsolás                        | 105 |
| Kagylóránc öltés                  | 106 |
| Kapcsolás                         | 107 |
| Lyukhímző öltés                   | 107 |
| Varrás a különféle beépített      |     |
| díszítőmintákkal                  | 110 |
| Szép minták varrása               | 110 |
| Minták varrása                    | 110 |
| Minták kombinálása                | 111 |
| Minták ismételt varrása           | 112 |
| A kiválasztott minta ellenőrzése. | 112 |
| A minta tükrözése                 | 113 |
| Minták mentése                    | 114 |
| Minták előhívása                  | 115 |
| A minta beszabályozása            |     |

# Öltések kiválasztása

Különféle típusú öltések közül választhat.

## Öltések és minták kiválasztása

Az alábbi öltésfélék közül választhat. Az öltések kiválaszthatók közvetlen kiválasztással (egy adott öltéshez tartozó gomb megnyomásával) vagy kiválasztható számmal (az öltés számának beírásával).

A részleteket a felhasználható öltésekről lásd: "Öltésbeállítások" (120. oldal).

#### Közvetlen kiválasztás

Miután megnyomja az 👌 (Előre beállított rögzítőöltés/elmentett minta gombot) az öltésmód kiválasztásához, nyomja meg a kívánt öltéshez tartozó számjegy gombot. Közvetlen kiválasztással két öltésmód használható: előre beállított rögzítőöltés mód 🎹 és elmentett minta gomb 🗗 . Amikor bekapcsolja a készüléket vagy megnyomja az (>) (Előre beállított rögzítőöltés/elmentett minta gombot), a készülék az Előre beállított rögzítőöltés módba kapcsol, amit a 🛄 jelez a kijelző bal alsó sarkában. Az elmentett minta módba kapcsoláshoz, amit a 🗗 jelez a kijelző bal alsó sarkában, nyomja meg az  $_{_{\!\!\!\!\!\!\!\!\!\!\!\!\!\!\!\!}}()$  (Előre beállított rögzítőöltés/elmentett minta gombot). Amikor megnyomja az 🙏 🎆 (Előre beállított rögzítőöltés/elmentett minta gombot), az mindig átkapcsolja az öltésmódot az Előre beállított rögzítőöltés mód 🎹 és az elmentett minta mód között 🗗 .

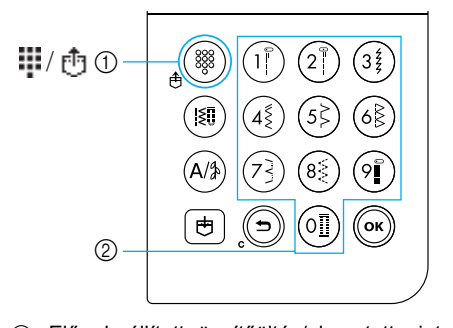

 Előre beállított rögzítőöltés/elmentett minta gomb
 Számjegy gombok

#### □ Előre beállított rögzítőöltés

A leggyakrabban használt rögzítőöltésekhez egy-egy számjegy gomb tartozik. Ezek az öltésfélék egyszerűen kiválaszthatók a gomb megnyomásával.

#### Elmentett minták

- đ
- A gyakran használt minták és a kombinált minták elmenthetők a készülék memóriájában, és könnyen előhívhatók az (Előre beállított rögzítőöltés/ elmentett minta gomb) és a számjegy gombok segítségével. A részleteket lásd: "Minták mentése" (114. oldal).

#### Kiválasztás számmal

Miután megnyomja a (in) (Rögzítőöltés gombot) vagy a (A) (Karakter/rögzítő díszítőöltés gombot) az öltésmód kiválasztásához, válassza ki a kívánt öltést a számjegy gombokkal.

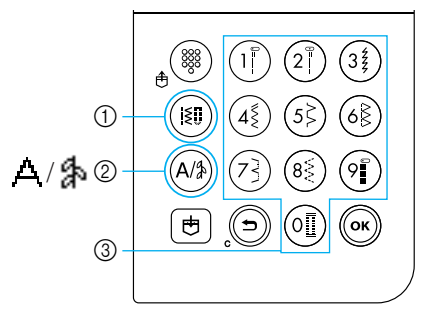

- Rögzítőöltés gomb
- ② Karakter/rögzítő díszítőöltés gomb
  ③ Számjegy gombok

#### □ Rögzítőöltések (01-80)

80 rögzítőöltés használható, többek között egyenesöltések, cikcakköltések, gomblyuköltések, díszítőöltések, laposöltések és keresztöltések.

#### □ Karakteröltések (01-55)

55 karakter használható, többek között betűk, szimbólumok és számok, Gothic (gót) betűkészlettel.

Ha egyszer megnyomja a (A/3) (Karakter/díszítő rögzítőöltés gombot), ezzel kiválasztja a karakteröltés módot. A karakteröltések varrásához a készülék a Gothic betűkészletet használja.

#### □ Díszítő rögzítőöltések (01-62)

Egyes rögzítőöltések díszítőöltésekként is használhatók. 62 ilyen öltés van.

Több minta kombinálható a díszítő rögzítőöltés módban 🐁.

Ha egyszer megnyomja a (A) (Karakter/díszítő rögzítőöltés gombot), ezzel kiválasztja a karakteröltés módot (A). Ha kétszer megnyomja a (A) (Karakter/díszítő rögzítőöltés gombot), ezzel kiválasztja a díszítő rögzítőöltés módot (A). Amikor megnyomja a (A) (díszítő rögzítőöltés/karakteröltés gombot), az mindig átkapcsolja az öltésmódot a karakter öltésmód (A) és a díszítő rögzítőöltés mód között (A).

## Öltések kiválasztása

A vezérlőpanel gombjaival válassza ki a kívánt öltést. Tíz gyakran használt rögzítőöltés gyorsan kiválasztható a számjegy gombok segítségével. Közvetlenül a gép bekapcsolása után az egyenesöltés (bal tű pozíció) kerül kiválasztásra. A készülék átállítható az egyenesöltésre (középső tű pozíció). A részleteket lásd: "A beállítások megváltoztatása" (19. oldal).

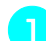

#### Döntse el, melyik öltést kívánja használni.

 A különféle öltésekhez tartozó számokat az öltésminta táblázat tartalmazza, továbbá lásd: "Öltésbeállítások" (120. oldal).

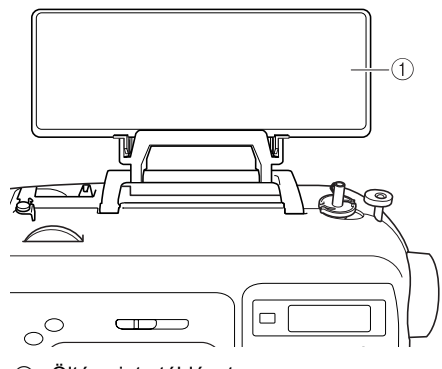

Öltésminta táblázat

- Állapítsa meg, melyik nyomótalpat kell használni a kiválasztott öltéshez. A nyomótalpak a tartozék rekeszben találhatók.
  - Az ikertűvel használható öltésekkel kapcsolatban lásd: "Öltésbeállítások" (120. oldal).

#### Szerelje fel a nyomótalpat.

 A részleteket lásd: "A nyomótalp cseréje" (41. oldal).

#### Kapcsolja be a varrógépet.

 Az LCD kijelzőn látható, hogy az egyenesöltés (bal tű pozíció) van kiválasztva.

Miután kiválasztotta az öltésmódot, válassza ki az öltésmintát.

#### Közvetlen kiválasztás

Közvetlen kiválasztással két öltésmód használható: előre beállított rögzítőöltés mód és elmentett minta gomb 🗗.

Nyomja meg az () (Előre beállított rögzítőöltés/elmentett minta gombot) az öltésmód kiválasztásához.

#### Előre beállított rögzítőöltés

A számjegy gombokon feltüntetett 10 öltésminta közvetlenül kiválasztható. A iii jelenik meg a kijelző bal alsó sarkában, amikor bekapcsolja a készüléket, vagy ha megnyomja az (Előre beállított rögzítőöltés/ elmentett minta gombot).

#### F<sup>1</sup> : Elmentett minták

A számjegy gombokon elmentett 3 öltésminta közvetlenül kiválasztható. A *j* jelenik meg a kijelző bal alsó sarkában, amikor megnyomja az (Előre beállított rögzítőöltés/elmentett minta gombot).

Ha egy közvetlen kiválasztású mód van kiválasztva, III jelenik meg a kijelzőn.

Miután a kiválasztott öltésmódhoz tartozó ikon megjelenik a kijelző közepén, megjelenik a képernyő az öltés kiválasztásához, az öltésmód ikonja pedig a bal alsó sarokban látható. Amikor azonban bekapcsolja a készüléket,

a **III** csak a kijelző bal alsó sarkában jelenik meg, és nem jelenik meg a kijelző közepén.

Példa: előre beállított rögzítőöltés

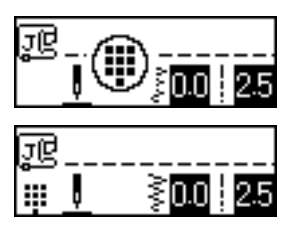

Nyomja meg az öltéshez tartozó gombot az öltés kiválasztásához.

• Folytassa a 🙃 lépéssel (69. oldal).

#### Kiválasztás számmal

Három öltésmód választható ki számmal:

rögzítőöltés mód [≩]], karakteröltés mód △ és díszítő rögzítőöltés mód 分.

#### Nyomja meg a felhasználni kívánt öltésnek megfelelő öltésmód gombot.

### Rögzítőöltések

80 rögzítőöltés használható, többek között díszítőöltések, laposöltések és keresztöltések.

#### Д Karakteröltések

55 betű, szimbólum és szám használható, Gothic (gót) betűkészlettel. Nyomja meg egyszer a A (Karakter/ díszítő rögzítőöltés gombot).

#### h Díszítő rögzítőöltések

62 díszítő rögzítőöltés használható. Nyomja meg kétszer a (A/#) (Karakter/ díszítő rögzítőöltés gombot).

- Miután a kiválasztott öltésmódhoz tartozó ikon megjelenik a kijelző közepén, megjelenik a képernyő az öltés kiválasztásához, az öltésmód ikonja pedig a bal alsó sarokban látható.
- Példa: díszítő rögzítőöltések

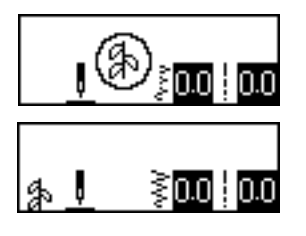

## Emlékeztető

Ha egy öltésmód kiválasztásához többször kell megnyomni a gombot, annyiszor nyomja meg a gombot, amíg a megfelelő öltésmódhoz tartozó ikon megjelenik a kijelző bal alsó sarkában. Használja a számjegy gombokat a kívánt öltés kétjegyű számának beírásához. A 01 - 09 számú öltések esetén, az öltés úgy is kiválasztható, hogy a számjegy gombokkal beírja az egy számjegyű számot, majd

megnyomja az (ок) (OK gombot).

 Miután a beírt szám megjelenik a kijelző közepén, az öltés kiválasztása megtörtént.

#### Példa

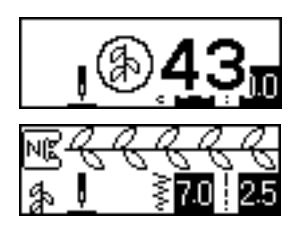

- A különféle öltésekhez tartozó számokat az öltésminta táblázat tartalmazza, továbbá lásd: "Öltésbeállítások" (120. oldal).
- Ha az első számjegyet hibásan írta be (a kétjegyű számok tízes helyiértéke, az egyszámjegyű számok egyes helyiértéke), nyomja meg a (>) (Visszavonás/törlés gombot) a beírt szám törléséhez.
- Ha hibás kétjegyű számot írt be, egy hibajelző hangjelzés szólal meg, és a beírt szám törlődik.
- Szükség esetén határozza meg a beállításokat az automatikus elvarró/ erősítő öltéshez és módosítsa az öltéshosszt, stb.
  - A részleteket az egyes rögzítőöltések használatáról lásd: 71. oldal.

## Megjegyzés

Amikor kiválaszt egy öltést, az új nyomótalp ikonjának kell megjelennie a kijelzőn. A varrás megkezdése előtt ellenőrizze, hogy a megfelelő nyomótalp van-e rögzítve. Ha nem a megfelelő nyomótalp van felszerelve, kapcsolja ki a varrógépet, szerelje fel a megfelelő nyomótalpat, és válassza ki a kívánt öltést újra.

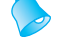

## Emlékeztető

 Az öltésszélesség és -hossz beállításáról, lásd: "Az öltés szélességének és hosszának beállítása" (58. oldal).

#### Más öltés kiválasztása

Ellenőrizze a kijelző bal alsó sarkában lévő ikon alapján a jelenlegi üzemmódot.

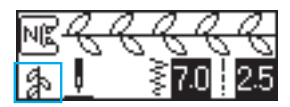

A jelenleg beállított mód látható.

- Más öltés kiválasztása a jelenlegi módban
  - A rögzítőöltés módban egyszerűen írja be a kívánt öltés számát.
  - A díszítő rögzítőöltés módban és a karakteröltés módban nyomja meg a () (Visszavonás/törlés gombot) az öltés törléséhez, majd írjon be egy másik számot a kívánt öltés használatához.
  - Ha a jelenleg kiválasztott öltést használta legutolsó alkalommal, egy másik öltés számának beírásával az új öltésre vált, akkor is, ha az előző öltést nem törölte.

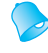

## Emlékeztető

A minták kombinálhatók, ha kiválaszt egy másik díszítőöltést, miközben ki van választva egy öltés. A részleteket lásd: "Minták mentése" (114. oldal).

- Más öltés kiválasztása a jelenlegitől eltérő módban
  - A másik mód kiválasztását követően írja be a kívánt öltés számát. (Lásd az lépéseket a 67 - 69 oldalon.)

Amikor átkapcsol rögzítőöltés módról díszítőöltés vagy karakteröltés módra, vagy fordítva, minden kiválasztott öltés törlődik, így kiválaszthat egy új öltést. Az alábbihoz hasonló képernyő jelenik meg, amelyen megerősítheti, kívánja-e törölni az öltéseket.

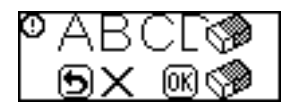

- Az öltés törléséhez és egy másik kiválasztásához, nyomja meg az ok (OK gombot), majd változtassa meg az öltésmódot.
- A jelenlegi öltés törlésének visszavonásához és az előző képernyőhöz való visszatéréshez, nyomja meg a (Visszavonás/törlés gombot).

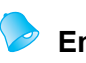

### Emlékeztető

 Az öltésbeállítások, például az öltéshossz és -szélesség, megváltoztatását, vagy minták kombinálását követően, az öltésminta elmenthető a jelenlegi beállításokkal. A részleteket lásd: "Minták mentése" (114. oldal).
## Szegőöltések

A szegőöltéseket az elvágott szövet szélein használja, a szövet rojtolódásának megelőzésére. Tizenöt különböző öltés közül választhat a szegéshez. A szegőöltés használatát az alkalmazott nyomótalptól függően magyarázzuk el.

## Szegőöltés használata a "G" szegőöltés talppal

Három öltés használható a "G" szegőöltés talppal.

| Öltés neve | Minta Szám<br>goml | Számjegy<br>gombok | Számjegy<br>gombok Alkalmazás #                                          | Öltésszélesség<br>[mm (hüvelyk)] |                        | Öltéshossz<br>[mm (hüvelyk)] |                        | Nyomó |
|------------|--------------------|--------------------|--------------------------------------------------------------------------|----------------------------------|------------------------|------------------------------|------------------------|-------|
|            |                    |                    |                                                                          | Autom<br>atikus                  | Kézi                   | Autom<br>atikus              | Kézi                   | talp  |
| Szegőöltés | <sup>08</sup> >    | <b>(5</b> ≩)       | A rojtolódás<br>megelőzése közepes<br>és vékony<br>szöveteknél           | 3,5<br>(1/8)                     | 2,5–5,0<br>(3/32–3/16) | 2,0<br>(1/16)                | 1,0–4,0<br>(1/16–3/16) |       |
|            | <sup>09</sup>      | 68                 | A rojtolódás<br>megelőzése vastag<br>és könnyen rojtolódó<br>szöveteknél | 5,0<br>(3/16)                    | 2,5–5,0<br>(3/32–3/16) | 2,5<br>(3/32)                | 1,0–4,0<br>(1/16–3/16) | G     |
|            |                    | -                  |                                                                          | 5,0<br>(3/16)                    | 3,5–5,0<br>(1/8–3/16)  | 2,5<br>(3/32)                | 1,0–4,0<br>(1/16–3/16) |       |

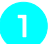

### Kapcsolja be a varrógépet.

#### Válasszon ki egy öltést.

 A részleteket lásd: "Öltések kiválasztása" (67. oldal).

### Szerelje fel a "G" szegőöltés talpat.

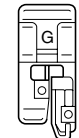

- A részleteket lásd: "A nyomótalp cseréje" (41. oldal).
- Helyezze el a szövetet úgy, hogy a szövet széle a nyomótalp vezetője mentén helyezkedjen el, majd engedje le a nyomótalp emelőkarját.

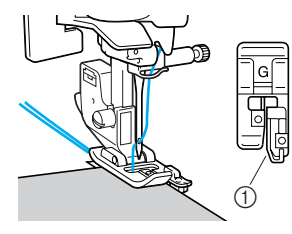

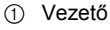

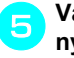

# Varrás közben tartsa a szövetet a nyomótalp vezetője mentén.

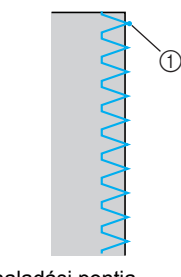

① Tű túlhaladási pontja

## VIGYÁZAT

Az öltésszélesség beállítása után, lassan forgassa a kézikereket maga felé (az óramutató járásával ellenkező irányba), és ellenőrizze, hogy a tű ne érjen a nyomótalphoz. Ha a tű a nyomótalphoz ér, a tű eltörhet vagy meggörbülhet.

## Szegőöltés használata a "J" cikcakköltés talppal

Hat öltés használható szegéshez a "J" cikcakköltés talppal.

| Öltés neve                               | Minta Szár<br>gon | Számjegy<br>gombok | Alkalmazás                                                      | Öltésszélesség<br>[mm (hüvelyk)] |                       | Öltéshossz<br>[mm (hüvelyk)] |                        | Nyomó |
|------------------------------------------|-------------------|--------------------|-----------------------------------------------------------------|----------------------------------|-----------------------|------------------------------|------------------------|-------|
|                                          |                   |                    | Aikaimazas                                                      | Autom<br>atikus                  | Kézi                  | Autom<br>atikus              | Kézi                   | talp  |
| Cikcakkölté<br>s (középső<br>tű pozíció) | <sup>05</sup> §   | 45                 | A rojtosodás<br>megelőzése<br>(középső alapvonal/<br>elvarrás)  | 3,5<br>(1/8)                     | 0,0–7,0<br>(0–1/4)    | 1,4<br>(1/16)                | 0,0–4,0<br>(0–3/16)    |       |
| 2-pontos<br>cikcakköltés                 | <sup>06</sup> 关   | _                  | A rojtolódás<br>megelőzése vastag                               | 5,0<br>(3/16)                    | 1,5–7,0<br>(1/16–1/4) | 1,0<br>(1/16)                | 0,2–4,0<br>(1/64–3/16) |       |
| 3-pontos<br>cikcakköltés                 | 07                | 83                 | és rugalmas<br>szöveteknél                                      | 5,0<br>(3/16)                    | 1,5–7,0<br>(1/16–1/4) | 1,0<br>(1/16)                | 0,2–4,0<br>(1/64–3/16) |       |
|                                          |                   | -                  | A rojtolódás<br>megelőzése<br>rugalmas szöveteknél              | 5,0<br>(3/16)                    | 0,0–7,0<br>(0–1/4)    | 2,5<br>(3/32)                | 0,5–4,0<br>(1/32–3/16) | J     |
| Szegőöltés<br>-                          | 12                | _                  | A rojtolódás<br>megelőzése vastag<br>és rugalmas<br>szöveteknél | 5,0<br>(3/16)                    | 0,0–7,0<br>(0–1/4)    | 2,5<br>(3/32)                | 0,5–4,0<br>(1/32–3/16) |       |
|                                          | <sup>13</sup> X   | _                  | A rojtolódás<br>megelőzése<br>rugalmas szöveteknél              | 4,0<br>(3/16)                    | 0,0–7,0<br>(0–1/4)    | 4,0<br>(3/16)                | 1,0–4,0<br>(1/16–3/16) |       |

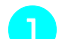

2

### Kapcsolja be a varrógépet.

#### Válasszon ki egy öltést.

• A részleteket lásd: "Öltések kiválasztása" (67. oldal).

Szerelje fel a "J" cikcakköltés talpat.

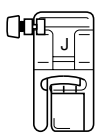

 A részleteket lásd: "A nyomótalp cseréje" (41. oldal). A szövet széle mentén varrjon úgy, hogy a tű jobb oldalt a szél mentén túlhaladjon.

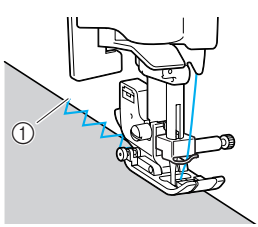

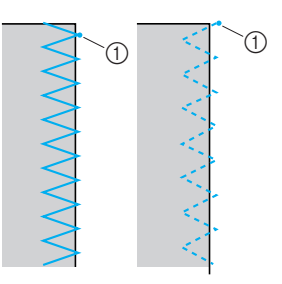

① Tű túlhaladási pontja

## Szegőöltések használata az opcionális oldalvágóval

Az oldalvágó segítségével a varrásráhagyások elvégezhetők a szövet szélének levágása közben. Négy öltés használható szegéshez az oldalvágóval.

| Öltés novo  | Minta            | Alkalmazás                                                                         | Öltés<br>[mm    | szélesség<br>(hüvelyk)] | Ölt<br>[mm      | Nyomó                  |      |
|-------------|------------------|------------------------------------------------------------------------------------|-----------------|-------------------------|-----------------|------------------------|------|
| Olles lieve |                  |                                                                                    | Autom<br>atikus | Kézi                    | Autom<br>atikus | Kézi                   | talp |
| Szegőöltés  | 01 ©             | Egyenesöltések varrása a<br>szövet vágása közben                                   | 0,0<br>(0)      | 0,0–2,5<br>(0–3/32)     | 2,5<br>(3/32)   | 0,2–5,0<br>(1/64–3/16) |      |
|             | <sup>08</sup> >  | A rojtosodás megelőzése<br>közepes és vékony szöveteknél<br>a szövet vágása közben | 3,5<br>(1/8)    | 3,5–5,0<br>(1/8–3/16)   | 2,0<br>(1/16)   | 1,0–4,0<br>(1/16–3/16) | 6    |
|             | <sup>09</sup>    | A rojtosodás megelőzése<br>vastag szöveteknél a szövet<br>vágása közben            | 5,0<br>(3/16)   | 3,5–5,0<br>(1/8–3/16)   | 2,5<br>(3/32)   | 1,0–4,0<br>(1/16–3/16) |      |
|             | <sup>21</sup> \$ | Cikcakköltések varrása a szövet vágása közben                                      | 3,5<br>(1/8)    | 0,0–7,0<br>(0–1/4)      | 1,4<br>(1/16)   | 0,0–4,0<br>(0–3/16)    |      |

Amikor az oldalvágót használja, az öltésszélességet a fenti táblázatban jelzett tartományon belül állítsa be.

Δ

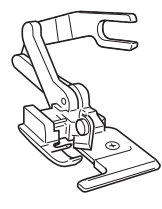

#### Távolítsa el a nyomótalpat.

 A részleteket lásd: "A nyomótalp cseréje" (41. oldal).

Engedje le a nyomótalp emelőkarját, és kézzel fűzze be a tűt.

 A tűbefűző nem használható. Ha a tűbefűzőt az oldalvágóval együtt használja, a varrógép károsodhat.

```
Emelje fel a nyomótalp emelőkarját.
```

Rögzítse az oldalvágó csatlakozóvilláját a tűszorító csavarra.

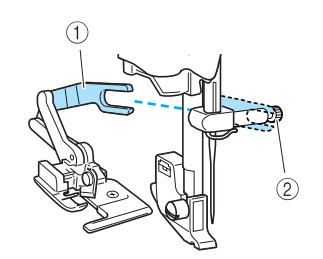

① Csatlakozóvilla

② Tűszorító csavar

Helyezze el az oldalvágót úgy, hogy az oldalvágó pecke a nyomótalp rögzítő mélyedésében helyezkedjen el, majd engedje le a nyomótalp emelőkarját.

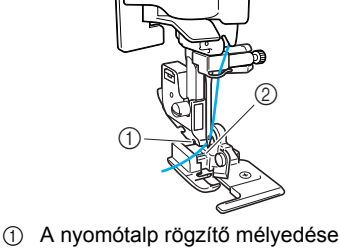

- 2 Pecek
- Az oldalvágó rögzül.

6

Emelje fel a nyomótalp emelőkarját, hogy ellenőrizze, hogy az oldalvágó megfelelően rögzült-e.

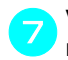

Vezesse át a felső szálat az oldalvágó alatt, majd húzza ki a varrógép hátsó része felé.

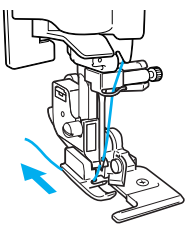

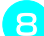

Válasszon ki egy öltést.

 A részleteket lásd: "Öltések kiválasztása" (67. oldal).

## VIGYÁZAT

Az öltésszélesség beállítása után, lassan forgassa a kézikereket maga felé (az óramutató járásával ellenkező irányba), és ellenőrizze, hogy a tű ne érjen a nyomótalphoz. Ha a tű a nyomótalphoz ér, a tű eltörhet vagy meggörbülhet.

A varrás elején ejtsen körülbelül 2 cm (3/4 hüvelyk) hosszú bemetszést a szöveten.

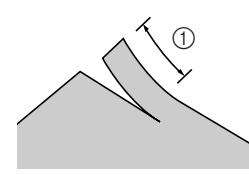

① 2 cm (3/4 hüvelyk)

Helyezze a szövetet az oldalvágóra. A szövet levágandó részének az oldalvágó vezetőlemeze felett kell elhelyezkednie.

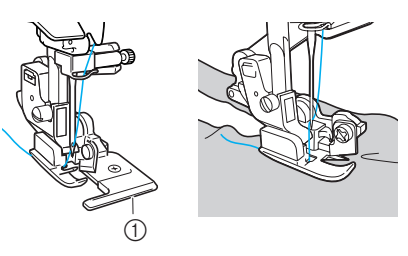

- ① Vezetőlemez
- Ha a szövetet nem megfelelően helyezi el, nem kerül sor a szövet vágására.

Engedje le a nyomótalp emelőkarját, és kezdje meg a varrást.

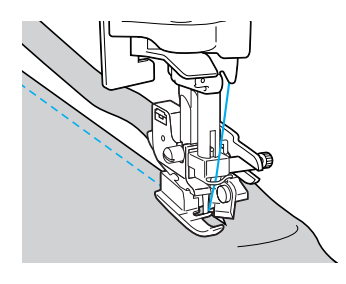

- A készülék vágással kialakítja a ráhagyást, miközben elvégzi a varrást.
- Ha a varrás egyenes vonalban történik, a ráhagyás körülbelül 5 mm (3/16 hüvelyk).

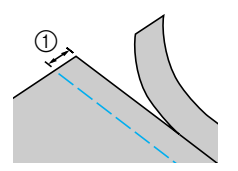

① 5 mm (3/16 hüvelyk)

## Emlékeztető

- Az oldalvágó képes akár egy réteg 13-oz. denim vágására is.
- Az oldalvágó használatát követően tisztítsa meg azt a szövettől vagy portól.
- Ha az oldalvágó nem képes a szövet vágására, egy ronggyal kenjen kevés olajat az oldalvágó vágóélére.
- Az opcionális oldalvágót Brother értékesítőjénél szerezheti be.

## Egyszerű varrás

Az egyenes varrások használhatók a fércöltéshez. Három különböző öltés közül választhat az egyszerű varráshoz.

| Öltés neve                               | Minta               | Számjegy<br>gombok | Alkalmazás                                                                                          | Öltésszélesség<br>[mm (hüvelyk)] |                    | Öltéshossz<br>[mm (hüvelyk)] |                        | Nyomó |
|------------------------------------------|---------------------|--------------------|----------------------------------------------------------------------------------------------------|----------------------------------|--------------------|------------------------------|------------------------|-------|
|                                          |                     |                    |                                                                                                    | Autom<br>atikus                  | Kézi               | Autom<br>atikus              | Kézi                   | talp  |
| Egyenesölté<br>s (bal tű<br>pozíció)     | 01 ©<br>"<br>!<br>! |                    | Egyszerű varráshoz<br>és ráncolás vagy<br>szegőzés varrásához<br>(bal kiindulási pont/<br>elvarrás) | 0,0<br>(0)                       | 0,0–7,0<br>(0–1/4) | 2,5<br>(3/32)                | 0,2-5,0<br>(1/64–3/16) |       |
| Egyenesölté<br>s (középső<br>tű pozíció) | 02 😳                | 2                  | Egyszerű varráshoz<br>és ráncolás vagy<br>szegőzés varrásához<br>(középső alapvonal/<br>elvarrás)   | 3,5<br>(1/8)                     | 0,0–7,0<br>(0–1/4) | 2,5<br>(3/32)                | 0,2-5,0<br>(1/64–3/16) | J     |
| Tripla<br>rugalmas<br>öltés              | 03 ₪<br>∎           | 9                  | Erősítő varratokhoz<br>és rugalmas<br>szövetekhez                                                   | 0,0<br>(0)                       | 0,0–7,0<br>(0–1/4) | 2,5<br>(3/32)                | 1,5–4,0<br>(1/16–3/16) |       |

## Egyszerű varrás

Fércelje vagy tűzze össze a szövetdarabokat.

2

Kapcsolja be a varrógépet.

### Válasszon ki egy öltést.

 A részleteket lásd: "Öltések kiválasztása" (67. oldal).

Szerelje fel a "J" cikcakköltés talpat.

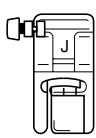

 A részleteket lásd: "A nyomótalp cseréje" (41. oldal).

Engedje a tűt a szövetbe a varrás elején.

#### Kezdje meg a varrást.

- A részleteket lásd: "A varrás megkezdése" (52. oldal).
- A részleteket az elvarró/erősítő öltésekről lásd: "Az öltés megerősítése" (54. oldal).

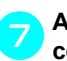

# Amikor elkészült a varrással, vágja el a cérnát.

 A részleteket lásd: "A cérna vágása" (56. oldal).

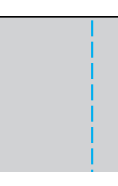

### A tű pozíciójának megváltoztatása

A kiindulási pontként használt tű pozíció eltérő az egyenesöltés (bal tű pozíció) és az egyenesöltés (középső tű pozíció) esetén.

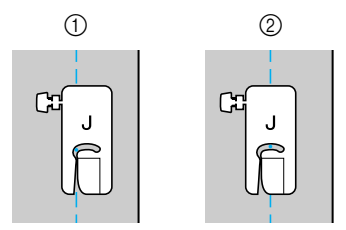

- ① Egyenesöltés (bal tű pozíció)
- Egyenesöltés (középső tű pozíció)

Amikor az egyenesöltés (bal tű pozíció) öltésszélessége a standard beállításra (0,0 mm) van állítva, a tű pozíciójától a nyomótalp jobb oldaláig mért távolság 12 mm (1/2 hüvelyk). Ha az öltés szélességét megváltoztatja (0 és 7,0 mm (1/4 hüvelyk)), a tű pozíciója is megváltozik. Ha megváltoztatja az öltés szélességét és a nyomótalp jobb oldalát a szövet szélével egy vonalban tartja, egyenletes szélességű varrásráhagyást készíthet.

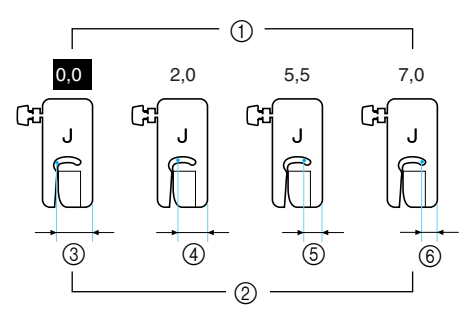

- ① Öltésszélesség beállítás
- A tű pozíciójától a nyomótalp jobb oldaláig mért távolság
- ③ 12,0 mm (1/2 hüvelyk)
- 4 10,0 mm (3/8 hüvelyk)
- (5) 6,5 mm (1/4 hüvelyk)
- 6 5,0 mm (3/16 hüvelyk)

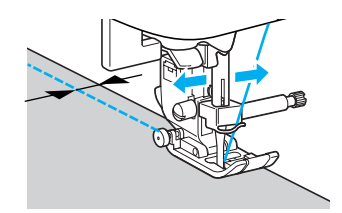

 A részleteket lásd: "Az öltés szélességének beállítása" (58. oldal).

## Láthatatlan szegőöltés

Szoknyák és nadrágok alját láthatatlan szegéssel készítheti el. A láthatatlan szegéshez kétféle öltést használhat.

| Öltés neve                | Minta               | Számjegy<br>gombok | Alkalmazás                                               | Öltésszélesség<br>[mm (hüvelyk)] |        | Öltéshossz<br>[mm (hüvelyk)] |                       | Nyomó |
|---------------------------|---------------------|--------------------|----------------------------------------------------------|----------------------------------|--------|------------------------------|-----------------------|-------|
|                           |                     |                    |                                                          | Autom<br>atikus                  | Kézi   | Autom<br>atikus              | Kézi                  | talp  |
| Láthatatlan<br>szegőöltés | 14 //               | 7                  | Láthatatlan beszegés<br>közepes vastagságú<br>szöveteken | 00<br>(0)                        | - 3←→3 | 2,0<br>(1/16)                | 1,0–3,5<br>(1/16–1/8) | R     |
|                           | <sup>15</sup> ///// | -                  | Láthatatlan beszegés<br>rugalmas szöveteken              | 00<br>(0)                        | - 3←→3 | 2,0<br>(1/16)                | 1,0–3,5<br>(1/16–1/8) |       |

A láthatatlan beszegést az alábbi eljárással készítse el.

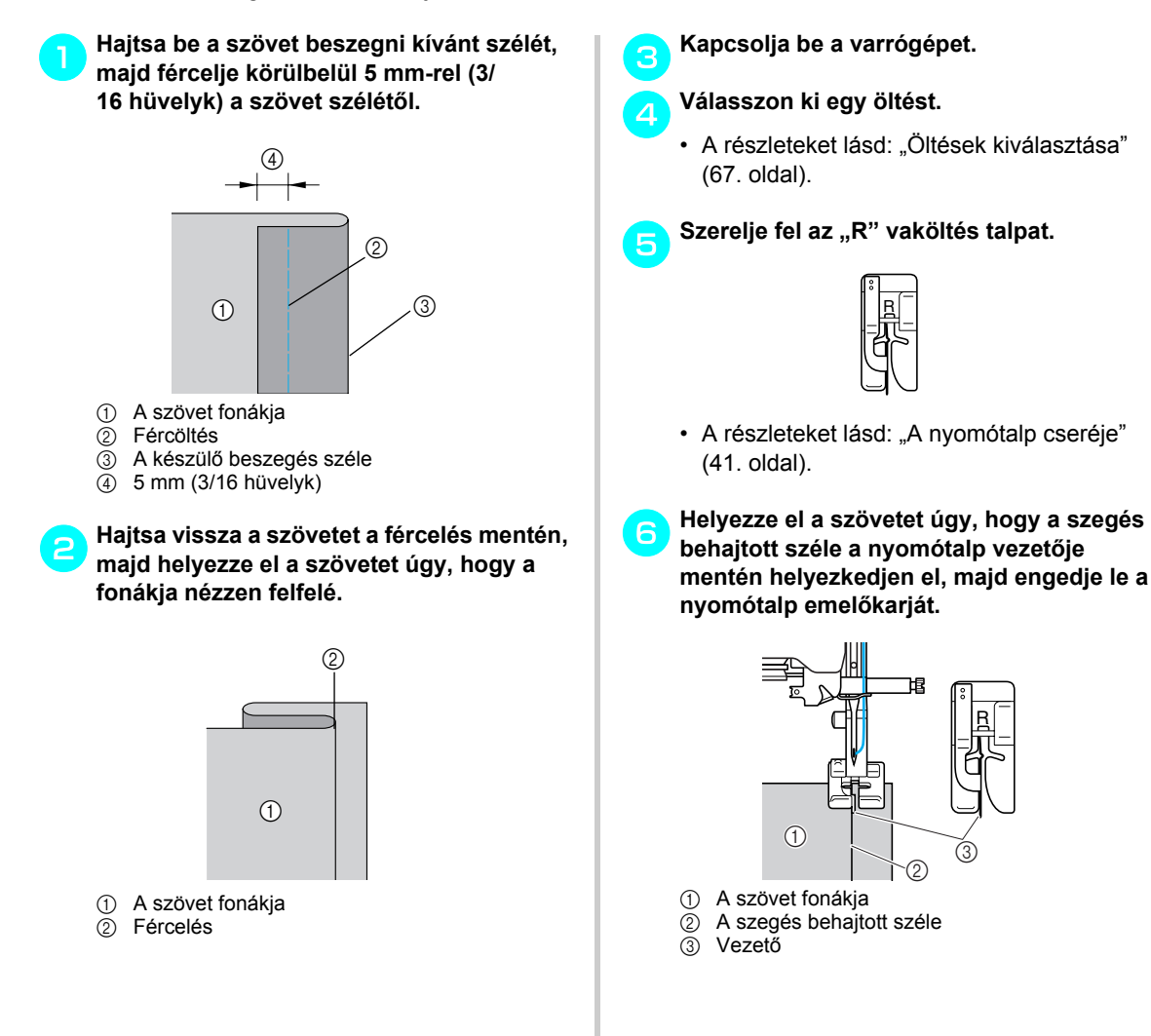

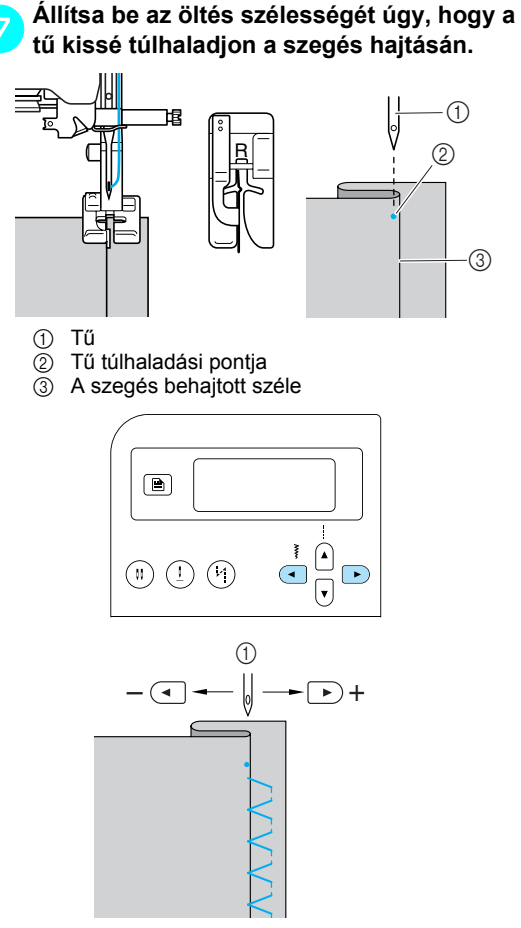

① Öltésszélesség

#### Ha a tű túl széles részt érint a szegély hajtásán

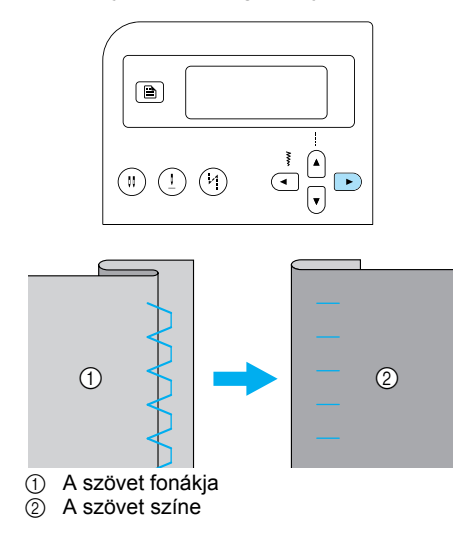

Ha a tű nem éri el a szegély hajtását A tű túlságosan jobbra van. Nyomja meg a < (öltésszélesség gombot) az öltésszélesség növeléséhez, hogy a tű kissé túlhaladjon a szegés hajtásán.

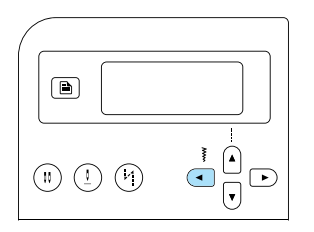

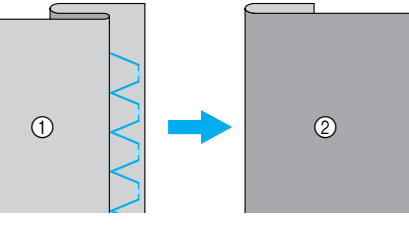

① A szövet fonákja

② A szövet színe

 Az öltésszélesség beállításáról, lásd: "Az öltés szélességének és hosszának beállítása" (58. oldal).

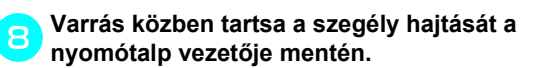

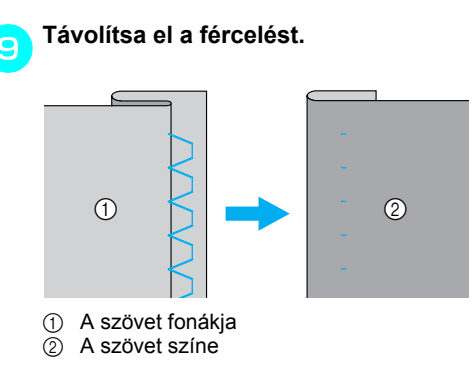

# Gomblyuk varrás/Gombvarrás

Varrhat gomblyukakat és felvarrhat gombokat. Tíz öltést használhat a gomblyukak egy lépésben történő varrásához, és egy öltést a gombfelvarráshoz.

| <b>#</b>           | Minta | Számjegy<br>gombok | Alkalmazás                                                                     | Öltésszélesség<br>[mm (hüvelyk)] |                        | Öltéshossz<br>[mm (hüvelyk)] |                        | Nyomó |
|--------------------|-------|--------------------|--------------------------------------------------------------------------------|----------------------------------|------------------------|------------------------------|------------------------|-------|
| Oltes neve         |       |                    |                                                                                | Autom<br>atikus                  | Kézi                   | Autom<br>atikus              | Kézi                   | talp  |
|                    | 42    | -                  | Vízszintes<br>gomblyukak vékony<br>és közepes<br>szöveteken                    | 5,0<br>(3/16)                    | 3,0–5,0<br>(1/8–3/16)  | 0,5<br>(1/32)                | 0,2–1,0<br>(1/64–1/16) |       |
|                    | 43    | _                  | Terhelésnek kitett<br>vízszintes<br>gomblyukak                                 | 5,0<br>(3/16)                    | 3,0–5,0<br>(1/8–3/16)  | 0,5<br>(1/32)                | 0,2–1,0<br>(1/64–1/16) |       |
|                    | 44    | _                  | Vízszintes<br>gomblyukak vastag<br>szöveten                                    | 5,0<br>(3/16)                    | 3,0–5,0<br>(1/8–3/16)  | 0,5<br>(1/32)                | 0,2–1,0<br>(1/64–1/16) |       |
|                    | 45    | 0                  | Gomblyukak<br>varráserősítéssel<br>mindkét végén<br>stabilizált<br>szövetekhez | 5,0<br>(3/16)                    | 3,0–5,0<br>(1/8–3/16)  | 0,5<br>(1/32)                | 0,2–1,0<br>(1/64–1/16) |       |
| Gomblyuköl<br>tés  | 46    | -                  | Gomblyukak<br>rugalmas vagy kötött<br>szövetekhez                              | 6,0<br>(15/64)                   | 3,0–6,0<br>(1/8–15/64) | 1,0<br>(1/16)                | 0,5–2,0<br>(1/32–1/16) | А     |
|                    | 47 就  | -                  | Gomblyukak<br>rugalmas<br>szövetekhez                                          | 6,0<br>(15/64)                   | 3,0–6,0<br>(1/8–15/64) | 1,5<br>(1/16)                | 1,0–3,0<br>(1/16–1/8)  |       |
|                    | 48    | -                  | Szegett gomblyukak                                                             | 5,0<br>(3/16)                    | 0,0–6,0<br>(0–15/64)   | 2,0<br>(1/16)                | 0,2–4,0<br>(1/64–3/16) |       |
| -                  | 49    | _                  | Szemes gomblyukak<br>vastag vagy plüss<br>szövetekhez                          | 7,0<br>(1/4)                     | 3,0–7,0<br>(1/8–1/4)   | 0,5<br>(1/32)                | 0,3–1,0<br>(1/64–1/16) |       |
|                    | 50    | -                  | Szemes gomblyukak<br>közepes és vastag<br>szövetekhez                          | 7,0<br>(1/4)                     | 3,0–7,0<br>(1/8–1/4)   | 0,5<br>(1/32)                | 0,3–1,0<br>(1/64–1/16) |       |
|                    | 51    | -                  | Vízszintes gomblyuk<br>vastag vagy plüss<br>szövetekhez                        | 7,0<br>(1/4)                     | 3,0–7,0<br>(1/8–1/4)   | 0,5<br>(1/32)                | 0,3–1,0<br>(1/64–1/16) |       |
| Gombvarró<br>öltés | 53 🕞  | _                  | Gombvarrás                                                                     | 3,5<br>(1/8)                     | 2,5–4,5<br>(3/32–3/16) | _                            | -                      | М     |

## Gomblyukvarrás

A gomblyuk maximális hossza 28 mm (1-1/8 hüvelyk) (átmérő + a gomb vastagsága). A gomblyukak varrása a nyomótalp elejétől visszafelé történik, amint az alábbiakban látható.

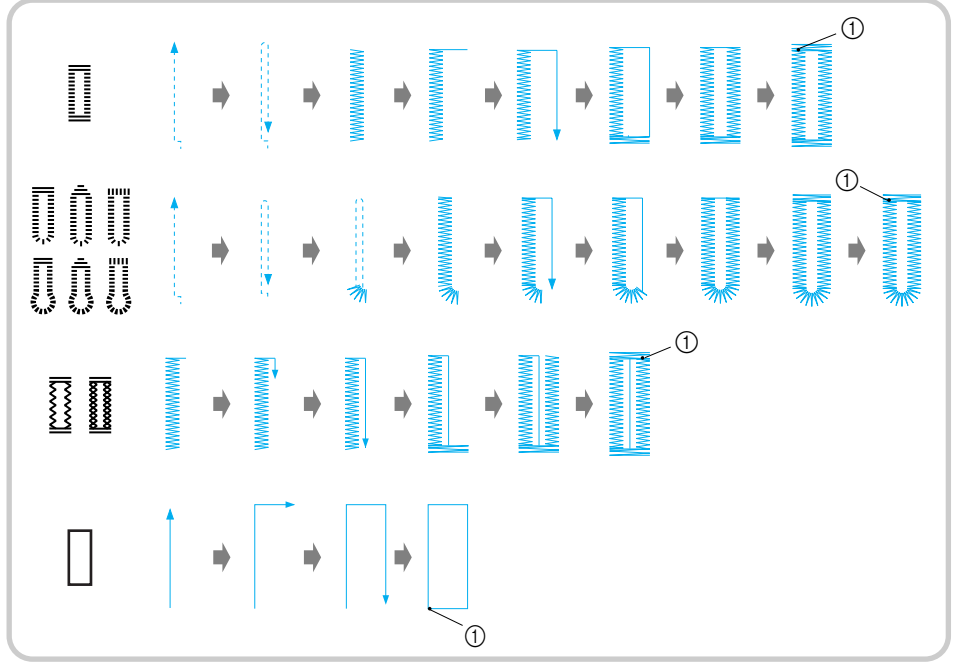

Erősítő öltés

A gomblyukvarráshoz használt "A" gomblyuktalp alkatrészeinek nevei az alábbiakban találhatók.

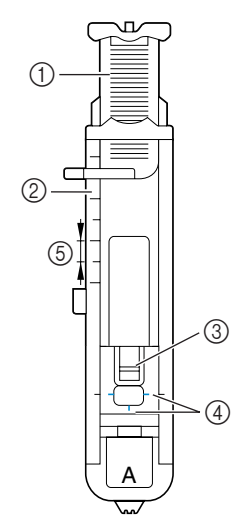

- ① Gomb vezetőlemez
- Nyomótalp skálája
- ③ Pecek
- Jelzések a gomblyuk talpon
- 5 mm (3/16 hüvelyk)

Használjon krétát, hogy megjelölje a szöveten a gomblyuk helyét és hosszát.

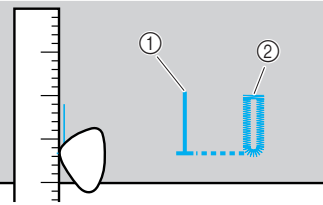

① Jelzések a szöveten

Húzza ki az "A" gomblyuk talp gomb vezetőlemezét, majd helyezze be a gomblyukhoz használandó gombot.

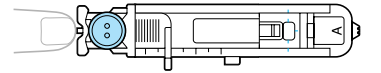

### Ha a gomb nem fér el a gomb vezetőlemezen

Adja össze a gomb átmérőjét és vastagságát, majd állítsa be a gombot vezetőlemezét a kiszámított hosszúságra. (A távolság a jelzések között a nyomótalp skáláján 5 mm (3/16 hüvelyk).)

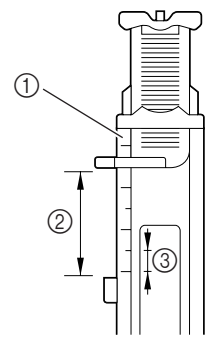

- 1 Nyomótalp skálája
- ② Gomblyuk hossza (Átmérő + gomb vastagsága)
- 3 5 mm (3/16 hüvelyk)

Példa: Ha a gomb átmérője 15 mm (9/ 16 hüvelyk) és a vastagsága 10 mm (3/ 8 hüvelyk), a gomb vezetőlemezét 25 mm-re (1 hüvelyk) kell beállítani a skálán.

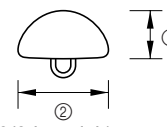

- 10 mm (3/8 hüvelyk)
   15 mm (9/16 hüvelyk)
- Ezzel elkészült a gomblyuk méretének beállítása.

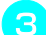

#### Szerelje fel az "A" gomblyuk talpat.

 A részleteket lásd: "A nyomótalp cseréje" (41. oldal).

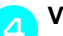

### Válasszon ki egy öltést.

 A részleteket lásd: "Öltések kiválasztása" (67. oldal). Helyezze el a szövetet úgy, hogy a gomblyuk jelzése a gomblyuk talp oldalán lévő piros jelzésekkel egy vonalban legyen, majd engedje le a nyomótalp emelőkarját.

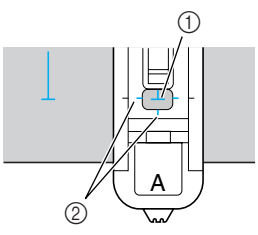

Jelzések a szöveten
 Piros jelzések a gomblyuk talpon

Vezesse át a felső szálat a nyomótalpon lévő nyíláson.

 A nyomótalp leeresztése során ne fejtsen ki nyomást a nyomótalp elejére, különben a gomblyuk nem lesz megfelelő méretű.

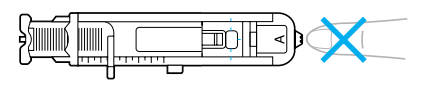

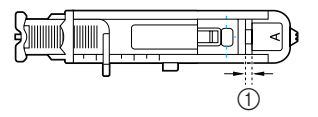

① Ne csökkentse a rés méretét.

Nyomja le a gomblyuk kart, amennyire csak lehetséges.

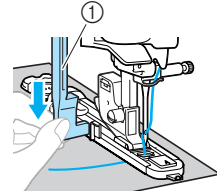

① Gomblyuk kar

6

A gomblyuk kar a gomblyuk talpon a keret mögött található.

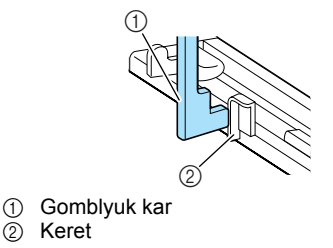

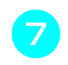

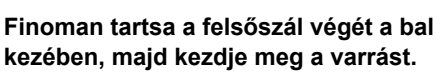

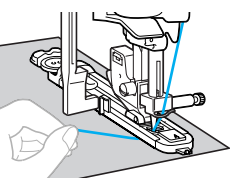

- Amikor elkészült a varrással, a készülék automatikusan megvarrja az erősítő öltéseket, majd leáll.
- Vágja el a cérnákat, emelje fel a nyomótalp emelőkarját, és távolítsa el a szövetet.
- Állítsa vissza a gomblyukkart az eredeti pozícióba.
- Szúrjon egy gombostűt a gomblyuk varratának mentén, hogy ne vágja el a gomblyuk öltéseit.

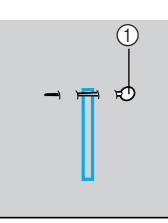

① Pecek

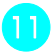

Használja a varrásfejtőt, és a tű felé vágva nyissa fel a gomblyukat.

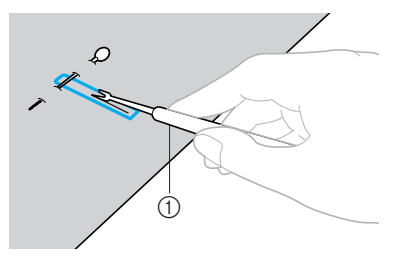

1 Varrásfejtő

A szemes gomblyukak esetén, használja a ringliző szerszámot, hogy lyukat készítsen a gomblyuk kerek végén, majd nyissa meg a gomblyukat a varrásfejtővel.

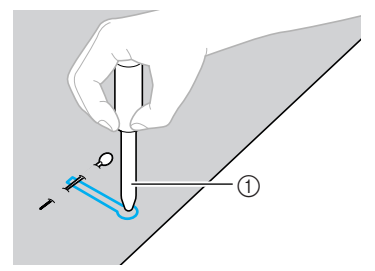

- ① Ringliző szerszám
- A ringliző szerszám használatakor helyezzen vastag papírt vagy más védőréteget a szövet alá, amikor lyukat készít benne.

## **VIGYÁZAT**

- Amikor felvágja a gomblyukat varrásfejtővel, ne helyezze kezét a vágás irányába, mert ellenkező esetben a varrásfejtő megcsúszása sérülést okozhat.
- A varrásfejtőt csak rendeltetésszerűen használja.
  - A varrás sűrűségének módosítása Állítsa be az öltés hosszát.

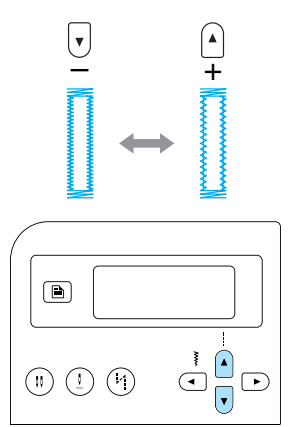

- A részleteket lásd: "Az öltés hosszának beállítása" (59. oldal).
- Ha a szövet továbbítása akadozik (például, ha az túl vastag), csökkentse az öltés sűrűségét.

Az öltés szélességének megváltoztatása Állítsa be az öltés szélességét.

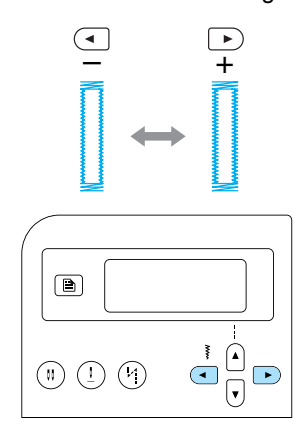

 A részleteket lásd: "Az öltés szélességének beállítása" (58. oldal).

### Emlékeztető

- Gomblyuk varrása előtt ellenőrizze az öltéshossz és -szélesség beállítását egy próba gomblyuk varrásával egy hulladék szövet darabon.
- Gomblyukak varrása rugalmas szöveteken Gomblyukak varrásához rugalmas szöveteken, használjon gipür (csipke) cérnát.

Fűzze a gipür cérnát az "A" gomblyuk talpra az ábrán látható módon úgy, hogy illeszkedjen a mélyedésekbe, majd lazán kösse meg.

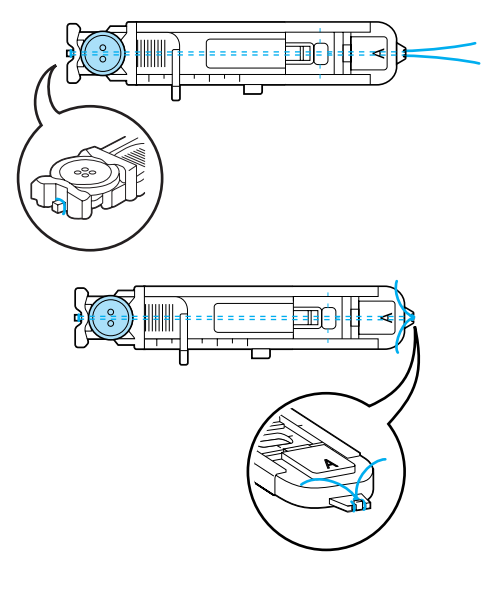

Kapcsolja be a varrógépet.

 vagy <sup>47.</sup> 🙀 öltést. Válassza ki a

Szerelje fel az "A" gomblyuk talpat.

· A részleteket lásd: "A nyomótalp cseréje" (41. oldal).

Állítsa be az öltés szélességét a gipür cérna vastagságához.

- Engedje le a nyomótalp emelőkarját és a gomblyuk kart, és kezdje meg a varrást.
- Amikor elkészült a varrással, finoman húzza meg a cérnát, hogy eltávolítsa az ereszkedést.

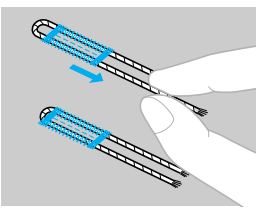

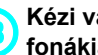

Kézi varrótűvel húzza át a cérnát a szövet fonákjára, majd kösse meg.

A varrásfejtővel vágja el a cérna középső részét, ami a gomblyuk felső vége felett marad.

Vágja le a felesleges cérnát.

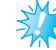

### Megjegyzés

Ha nem áll rendelkezésére gipür cérna, használjon legalább 12-es méretű cérnát vagy fonalat.

#### RÖGZÍTŐÖLTÉSEK-

### Gombvarrás

A varrógéppel felvarrhat gombokat. 2 vagy 4 lyukú gombok rögzíthetők.

Mérje meg a felvarrandó gombon a lyukak közötti távolságot.

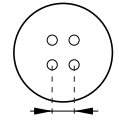

Emelje fel a nyomótalp emelőkarját, majd csúsztassa a készülék alapján hátul található anyagtovábbító leeresztő kart fi állásba (a készülék hátsó oldala felől nézve balra).

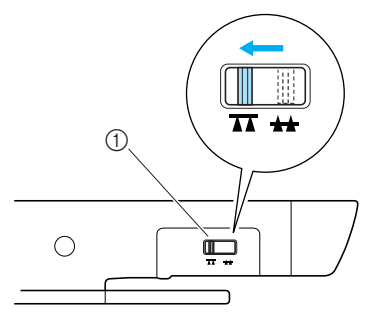

- Anyagtovábbító leeresztő kar (a készülék hátsó oldala felől nézve )
- Leereszkednek az anyagtovábbítók.

#### Kapcsolja be a varrógépet.

Válassza ki az 53. 👝 öltést.

 A részleteket lásd: "Öltések kiválasztása" (67. oldal).

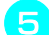

Szerelje fel az "M" gombvarró talpat.

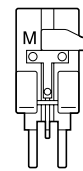

 A részleteket lásd: "A nyomótalp cseréje" (41. oldal).

- Állítsa be az öltés szélességét úgy, hogy az megegyezzen a gomb lyukai között lévő távolsággal.
  - Helyezze a gombot az "M" gombvarró talpba.

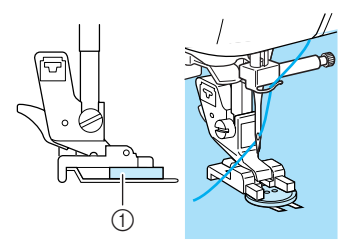

- ① Gomb
- A gomb rögzül a helyén.
- Négylyukú gombok felvarrásakor először az önmagához közelebb eső két lyukat varrja.
   Ezután csúsztassa úgy a gombot, hogy a tű a varrógép hátulja felé eső két lyuk felett legyen, és varrja fel őket ugyanúgy.

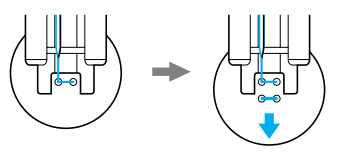

Forgassa a kézikereket maga felé (az óramutató járásával ellenkező irányba), hogy ellenőrizze, hogy a tű megfelelően illeszkedik-e a gombon lévő két lyukba. Ha úgy tűnik, hogy a tű a gombba ütközne, mérje meg újra a gomb lyukai közötti távolságot. Állítsa be az öltés szélességét a gombok közötti távolságra.

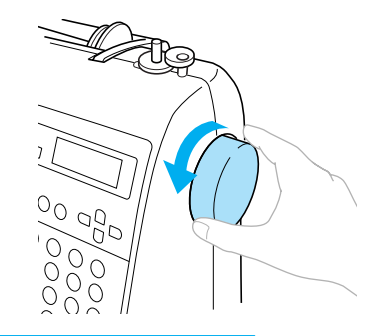

## **VIGYÁZAT**

 Varrás közben ügyeljen rá, hogy a tű ne érjen a gombhoz, mert a tű eltörhet, vagy meggörbülhet.

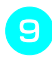

#### Kezdje meg a varrást.

Csúsztassa a varrási sebesség szabályozót balra (alacsony sebesség beállításához).

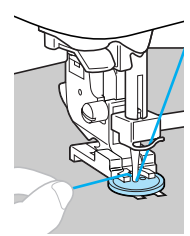

- A készülék automatikusan leáll miután megvarrja az erősítő öltéseket.
- Ha a gomb rögzítéséhez további erősítés kell, hajtsa végre kétszer a gombvarrást.
- 10

# Használjon ollót a felsőszál és az alsószál elvágásához a varrás elején.

A varrás végén húzza át a felsőszálat a szövet fonákjára, majd kösse meg az alsószállal.

Miután befejezte a gomb rögzítését, csúsztassa az anyagtovábbító leeresztő kart (a készülék hátsó oldala felől nézve jobbra) az anyagtovábbítók felemeléséhez.

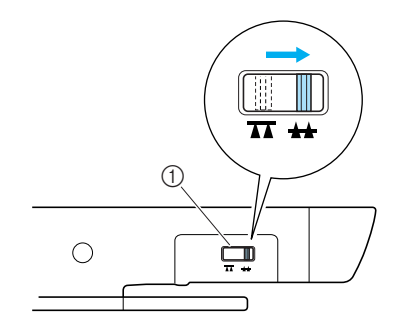

 Anyagtovábbító leeresztő kar (a készülék hátsó oldala felől nézve)

## Emlékeztető

- Az anyagtovábbító pozíció kapcsoló normális esetben jobbra van állítva (a készülék hátsó oldala felől nézve).
- Amikor újra varrni kezd, az anyagtovábbítók felemelkednek.

### Szár rögzítése gombhoz

A gomb felvarrásához szárral, rögzítse a gombot úgy, hogy maradjon hely a gomb és a szövet között, majd sodorja meg a cérnát kézzel. Ez megfelelően rögzíti a gombot.

Helyezze a gombot az "M" gombvarró talpba, majd húzza maga felé a szár kart.

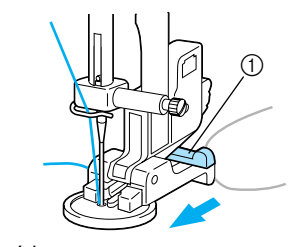

1) Szárkar

#### Miután befejezte a varrást, vágja el bőséges ráhagyással a felsőszálat, sodorja a szövet és a gomb közötti cérna köré, majd kösse a felső szálhoz a varrás elejénél.

A varrás elejénél és végénél kösse össze az alsószál végeit a szövet fonákján.

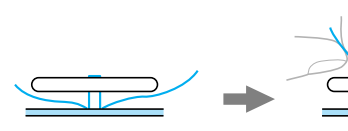

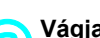

Vágja le a felesleges cérnát.

## Cipzár varrása

A készülékkel bevarrhat cipzárt is.

| Öltés neve                              | Minta | Számjegy<br>gombok | Alkalmazás                                                    | Öltésszélesség<br>[mm (hüvelyk)] |                    | Öltéshossz<br>[mm (hüvelyk)] |                        | Nyomó |
|-----------------------------------------|-------|--------------------|---------------------------------------------------------------|----------------------------------|--------------------|------------------------------|------------------------|-------|
|                                         |       |                    |                                                               | Autom<br>atikus                  | Kézi               | Autom<br>atikus              | Kézi                   | talp  |
| Egyenesöltés<br>(középső tű<br>pozíció) | 02 😁  |                    | Cipzárak rögzítése<br>Rejtett varrások és<br>szegőzés varrása | 3,5<br>(1/8)                     | 0,0–7,0<br>(0–1/4) | 2,5<br>(3/32)                | 0,2–5,0<br>(1/64–3/16) | ļ     |

Számos módszer létezik a cipzár bevarrására. A középső cipzár és az oldalcipzár beillesztésének eljárásait az alábbiakban ismertetjük.

## Középső cipzár

Mindkét szövetdarabot varrni kell, ezek egymáshoz illeszkednek.

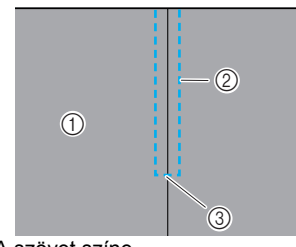

- A szövet színe
   Varráa
- 2 Varrás3 A cipzárnyílás vége

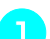

Kapcsolja be a varrógépet.

- Szerelje fel a "J" cikcakköltés talpat, és varrjon egyenesöltésekkel a cipzárnyílásig. Varrjon elvarró öltéseket, miután elérte a cipzárnyílást, úgy, hogy a szövet darabok színe egymás fele nézzen.
  - A részleteket lásd: "Egyszerű varrás" (75. oldal).

### Fércelje a két darabot a szövet széléig.

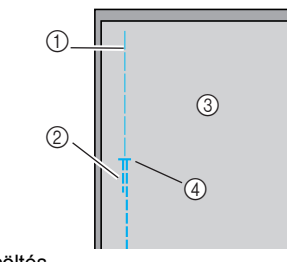

- ① Fércöltés
- ② Elvarró öltések③ A szövet fonákja
- A szövet lollakja
   A cipzárnyílás vége

# Vasalja nyitottra a varrásráhagyást a szövet fonákján.

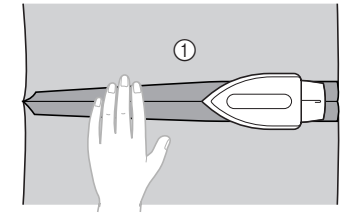

① A szövet fonákja

Hozza egy vonalba a varrást a cipzár középvonalával, majd fércelje a cipzárt a helyére. (1) 3 A szövet fonákja 1 Fércöltés 2 ③ Cipzár Válassza ki a<sup>02.</sup> 🕆 öltést. A részleteket lásd: "Öltések kiválasztása" (67. oldal). **VIGYÁZAT** 3 • Amikor az "I" cipzár talpat használja, válassza az egyenesöltést (középső tű pozíció), és lassan forgassa a kézikereket maga felé (az óramutató járásával ellenkező irányba) hogy ellenőrizze, hogy a tű ne érjen a nyomótalphoz. Ha más öltést választ ki, vagy a tű a nyomótalphoz ér, a tű eltörhet vagy meggörbülhet. Rögzítse a nyomótalp rögzítőhöz az "l" cipzár varrótalp jobb oldali peckét. 2 Jobb oldali pecek ② Tű túlhaladási pontja

 A részleteket lásd: "A nyomótalp cseréje" (41. oldal). Varrja körbe a cipzárt.

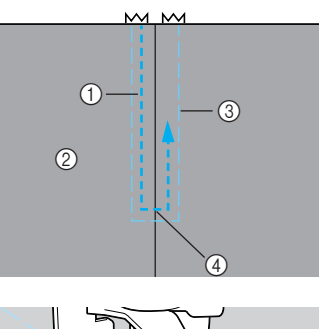

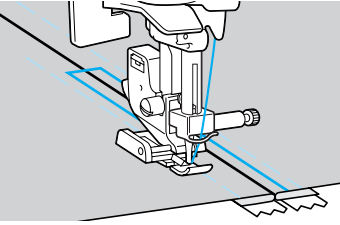

- ① Varrás
- ② A szövet színe
- ③ Fércöltés
- (4) A cipzárnyílás vége

## **VIGYÁZAT**

 Varrás közben ügyeljen rá, hogy a tű ne érjen a cipzárhoz, mert a tű eltörhet vagy meggörbülhet.

Távolítsa el a fércelést.

### Oldalcipzár beillesztése

A varrás egyetlen szövetdarabon történik. Ezt a cipzár alkalmazást oldalsó és hátsó ruhanyílásokhoz használja.

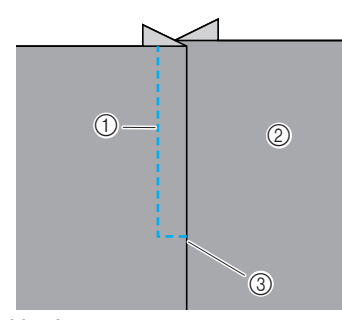

- ① Varrás
- A szövet színe
- ③ A cipzárnyílás vége

Az alábbi eljárás azt írja le, hogyan varrjon a bal oldalon, amint az illusztráción látható.

Kapcsolja be a varrógépet.
 Fércelje a két darabot a szövet széléig.

 <sup>1</sup>

 <sup>1</sup>

 <sup>3</sup>

 <sup>2</sup>

 <sup>1</sup>

 <sup>3</sup>

 <sup>1</sup>

 <sup>1</sup>

 <sup>1</sup>

 <sup>1</sup>

 <sup>1</sup>

 <sup>1</sup>

 <sup>1</sup>

 <sup>1</sup>

 <sup>1</sup>

 <sup>1</sup>

 <sup>1</sup>

 <sup>1</sup>

 <sup>1</sup>

 <sup>1</sup>

 <sup>1</sup>

 <sup>1</sup>

 <sup>1</sup>

 <sup>1</sup>

 <sup>1</sup>

 <sup>1</sup>

 <sup>1</sup>

 <sup>1</sup>

 <sup>1</sup>

 <sup>1</sup>

 <sup>1</sup>

 <sup>1</sup>

 <sup>1</sup>

 <sup>1</sup>

 <sup>1</sup>

 <sup>1</sup>

 <sup>1</sup>

 <sup>1</sup>

 <sup>1</sup>

 <sup>1</sup>

 <sup>1</sup>

 <sup>1</sup>

 <sup>1</sup>

 <sup>1</sup>

 <sup>1</sup>

 <sup>1</sup>

 <sup>1</sup>

 <sup>1</sup>

 <sup>1</sup>

 <sup>1</sup>

 <sup>1</sup>

 <sup>1</sup>

 <sup>1</sup>

 <sup>1</sup>

 <sup>1</sup>

 <sup>1</sup>

 <sup>1</sup>

 <sup>1</sup>

 <sup>1</sup>

 <sup>1</sup>

 <sup>1</sup>

 <sup>1</sup>

 <sup>1</sup>

 <sup>1</sup>

 <sup>1</sup>

 <sup>1</sup>

 <sup>1</sup>

 <sup>1</sup>

 <sup>1</sup>

 <sup>1</sup>

 <sup>1</sup>

 <sup>1</sup>

 <sup>1</sup>

 <sup>1</sup>

 <sup>1</sup>

 <sup>1</sup>

 <sup>1</sup>

 <sup>1</sup>

 <sup>1</sup>

 <sup>1</sup>

 <sup>1</sup>

 <sup>1</sup>

 <sup>1</sup>

 <sup>1</sup>

 <sup>1</sup>

 <sup>1</sup>

 <sup>1</sup>

 <sup>1</sup>

 <sup>1</sup>

 <sup>1</sup>

 <sup>1</sup>

 <sup>1</sup>

- ② Elvarró öltések
- ③ A szövet fonákja
- ④ A cipzárnyílás vége
- Szerelje fel a "J" cikcakköltés talpat, és varrjon egyenesöltésekkel a cipzárnyílásig. Varrjon elvarró öltéseket, miután elérte a cipzárnyílást, úgy, hogy a szövet darabok színe egymás fele nézzen.
  - A részleteket lásd: "Egyszerű varrás" (75. oldal).

Vasalja nyitottra a varrásráhagyást a szövet fonákján.

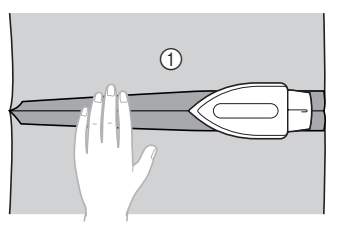

① A szövet fonákja

5

Vasalja át a ráhagyást úgy, hogy a jobb oldal (az az oldal, amelyet nem fog varrni) 3 mm-rel (1/8 hüvelyk) nagyobb legyen.

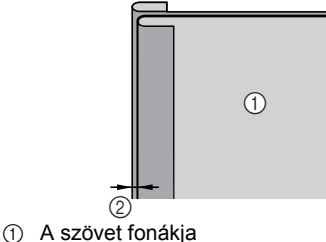

2 3 mm (1/8 hüvelyk)

Hozza egy vonalba a cipzár fogait a szövet kivasalt, 3 mm-rel (1/8 hüvelyk) nagyobb szélével, majd fércelje vagy tűzze a cipzárt a helyére.

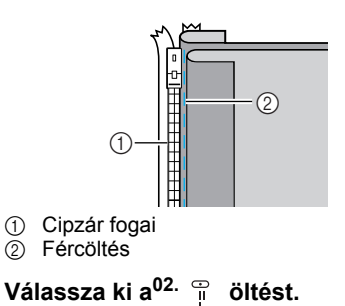

 A részleteket lásd: "Öltések kiválasztása" (67. oldal).

## 

Amikor az "I" cipzár talpat használja, válassza az egyenesöltést (középső tű pozíció), és lassan forgassa a kézikereket maga felé (az óramutató járásával ellenkező irányba) hogy ellenőrizze, hogy a tű ne érjen a nyomótalphoz. Ha más öltést választ ki, vagy a tű a nyomótalphoz ér, a tű eltörhet vagy meggörbülhet.

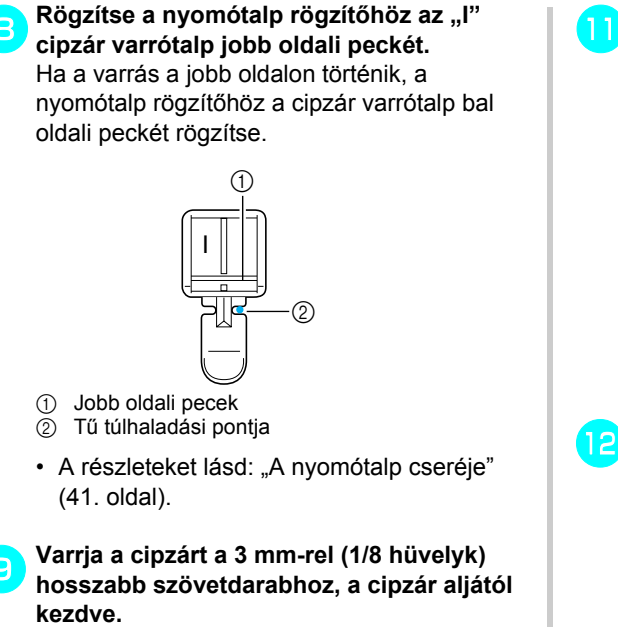

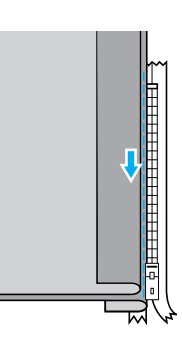

## VIGYÁZAT

- Varrás közben ügyeljen rá, hogy a tű ne érjen a cipzárhoz, mert a tű eltörhet vagy meggörbülhet.
- Amikor körülbelül 5 cm-re (2 hüvelyk) van a cipzár végétől, állítsa le a varrógépet úgy, hogy a tű le legyen eresztve (a szövetben), emelje fel a nyomótalp emelőkarját, majd nyissa szét a cipzárt, és folytassa a varrást.

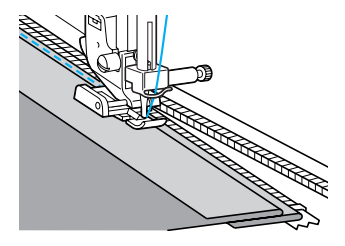

Zárja a cipzárt, fordítsa át a szövetet, majd fércelje a cipzár másik oldalát a szövethez.

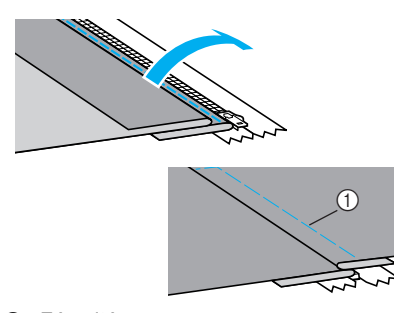

① Fércöltés

# Rögzítse a nyomótalp rögzítőhöz az "l" cipzár varrótalp másik peckét.

Ha a nyomótalp rögzítőt a <sup>3</sup> lépésben a jobb oldali pecekhez rögzítette, váltson a bal oldali pecekre.

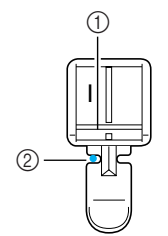

① Bal oldali pecek

⑦ Tű túlhaladási pontja

## Varrja körbe a cipzárt.

Varrjon elvarró öltéseket a cipzár nyílásának végén, és hozza egy vonalba a cipzár fogait a nyomótalp oldalával.

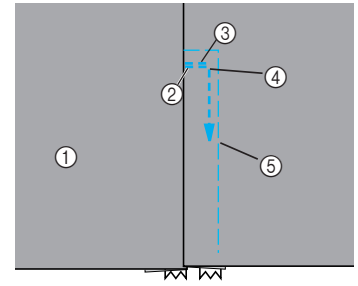

- ① A szövet színe
- A cipzárnyílás vége
   A cipzárnyílás vége
   A cipzárnyílás vége
   A cipzárnyílás vége
   A cipzárnyílás vége
   A cipzárnyílás vége
   A cipzárnyílás vége
   A cipzárnyílás vége
   A cipzárnyílás vége
   A cipzárnyílás vége
   A cipzárnyílás vége
   A cipzárnyílás vége
   A cipzárnyílás vége
   A cipzárnyílás
   A cipzárnyílás
   A cipzárnyílás
   A cipzárnyílás
   A cipzárnyílás
   A cipzárnyílás
   A cipzárnyílás
   A cipzárnyílás
   A cipzárnyílás
   A cipzárnyílás
   A cipzárnyílás
   A cipzárnyílás
   A cipzárnyílás
   A cipzárnyílás
   A cipzárnyílás
   A cipzárnyílás
   A cipzárnyílás
   A cipzárnyílás
   A cipzárnyílás
   A cipzárnyílás
   A cipzárnyílás
   A cipzárnyílás
   A cipzárnyílás
   A cipzárnyílás
   A cipzárnyílás
   A cipzárnyílás
   A cipzárnyílás
   A cipzárnyílás
   A cipzárnyílás
   A cipzárnyílás
   A cipzárnyílás
   A cipzárnyílás
   A cipzárnyílás
   A cipzárnyílás
   A cipzárnyílás
   A cipzárnyílás
   A cipzárnyílás
   A cipzárnyílás
   A cipzárnyílás
   A cipzárnyílás
   A cipzárnyílás
   A cipzárnyílás
   A cipzárnyílás
   A cipzárnyílás
   A cipzárnyílás
   A cipzárnyílás
   A cipzárnyílás
   A cipzárnyílás
   A cipzárnyílás
   A cipzárnyílás
   A cipzárnyílás
   A cipzárnyílás
   A cipzárnyílás
   A cipzárnyílás
   A cipzárnyílás
   A cipzárnyílás
   A cipzárnyílás
   A cipzárnyílás
   A cipzárnyílás
   A cipzárnyílás
   A cipzárnyílás
   A cipzárnyílás
   A cipzárnyílás
   A cipzárnyílás
   A cipzárnyílás
   A cipzárnyílás
   A cipzárnyílás
   A cipzárnyílás
   A cipzárnyílás
   A cipzárnyílás
   A cipzárnyílás
   A cipzárnyílás
   A cipzárnyílás
   A cipzárnyílás
   A cipzárnyílás
   A cipzárnyílás
   A cipzárnyílás
   A cipzárnyílás
   A cipzárnyílás
   A cipzárnyílás
   A cipzárnyílás
   A cipzárnyílás
   A cipzárnyílás
   A cipzárnyílás
   A cipzárnyílás
   A cipzárnyílás
   A cipzárnyílás
   A cipzárnyíla
   A cipzárnyílás
   A cipzárnyílás
   A cipzárnyílás
- ③ Elvarró öltések
- (4) A varrás eleje
- 5 Fércöltés

## VIGYÁZAT

 Varrás közben ügyeljen rá, hogy a tű ne érjen a cipzárhoz, mert a tű eltörhet vagy meggörbülhet. Amikor körülbelül 5 cm-re (2 hüvelyk) van a cipzár végétől, állítsa le a varrógépet úgy, hogy a tű le legyen eresztve (a szövetben), emelje fel a nyomótalp emelőkarját, majd nyissa szét a cipzárt, és folytassa a varrást.

## 15 Távolítsa el a fércelést.

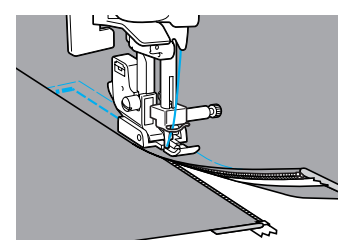

## Rugalmas szövetek és gumiszalag varrása

Varrhat rugalmas szöveteket és gumiszalagokat.

| Öltés neve                | Minta           | Számjegy<br>gombok               | Alkolmozóo                                      | Öltésszélesség<br>[mm (hüvelyk)] |                       | Öltéshossz<br>[mm (hüvelyk)] |                        | Nyomó |
|---------------------------|-----------------|----------------------------------|-------------------------------------------------|----------------------------------|-----------------------|------------------------------|------------------------|-------|
|                           |                 | 888                              | Alkalillazas                                    | Autom<br>atikus                  | Kézi                  | Autom<br>atikus              | Kézi                   | talp  |
| Rugalmas<br>öltés         | <sup>04</sup> ¥ | (3 <sup>±</sup> / <sub>2</sub> ) | Rugalmas szövetek                               | 1,0<br>(1/16)                    | 1,0–3,0<br>(1/16–1/8) | 2,5<br>(3/32)                | 1,0–4,0<br>(1/16–3/16) |       |
| 2-pontos<br>cikcakköltés  | 06              | _                                | Gumiszalag varrása –                            | 5,0<br>(3/16)                    | 1,5–7,0<br>(1/16–1/4) | 1,0<br>(1/16)                | 0,2–4,0<br>(1/64–3/16) |       |
| 3-pontos<br>cikcakköltés  | 07 <            | 83                               |                                                 | 5,0<br>(3/16)                    | 1,5–7,0<br>(1/16–1/4) | 1,0<br>(1/16)                | 0,2–4,0<br>(1/64–3/16) | J     |
| Gumiszalag<br>varró öltés | 31              | -                                | Gumiszalag rögzítése<br>rugalmas<br>szövetekhez | 4,0<br>(3/16)                    | 0,0–7,0<br>(0–1/4)    | 1,0<br>(1/16)                | 0,2–4,0<br>(1/64–3/16) |       |

Az alábbi varrási műveletek során mindig tartsa be a megfelelő óvintézkedéseket.

### Rugalmas öltés

Kapcsolja be a varrógépet.

Válassza ki a<sup>04.</sup> ź

<sup>04.</sup> ź öltést.

 A részleteket lásd: "Öltések kiválasztása" (67. oldal).

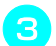

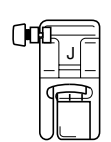

Szerelje fel a "J" cikcakköltés talpat.

 A részleteket lásd: "A nyomótalp cseréje" (41. oldal).

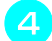

Ne feszítse ki a szövetet varrás közben.

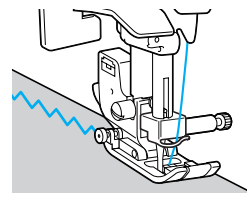

## Gumiszalag rögzítése

Amikor gumiszalagot rögzít egy ruhadarab ujjához vagy derekához, az elkészült ruhadarab méretét a kinyújtott gumiszalag határozza meg. Ezért fontos, hogy megfelelő hosszúságú gumiszalagot használjon.

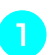

**Túzze a gumiszalagot a szövet fonákjához.** Túzze a gumiszalagot a szövethez néhány ponton, ügyelve, hogy a szalag egyenletesen illeszkedjen a szövethez.

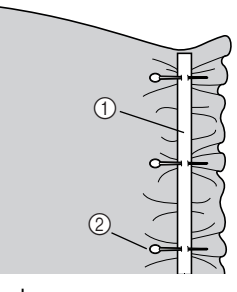

Gumiszalag
 Pecek

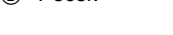

Kapcsolja be a varrógépet.

### Válasszon ki egy öltést.

 A részleteket lásd: "Öltések kiválasztása" (67. oldal).

#### RÖGZÍTŐÖLTÉSEK-

## 4

#### Szerelje fel a "J" cikcakköltés talpat.

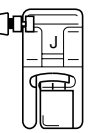

- A részleteket lásd: "A nyomótalp cseréje" (41. oldal).
- Varrja a gumiszalagot a szövethez, miközben kinyújtja a szalagot úgy, hogy annak hossza megegyezzen a szövetével. Miközben bal kezével a szövetet a nyomótalp mögött húzza, húzza jobb kezével a szövetet a nyomótalp elejéhez legközelebb eső tűnél.

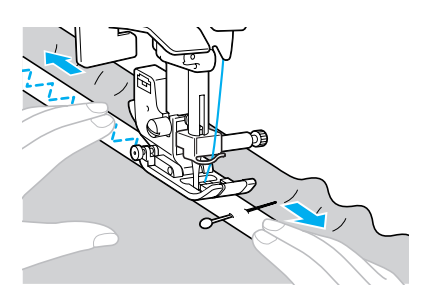

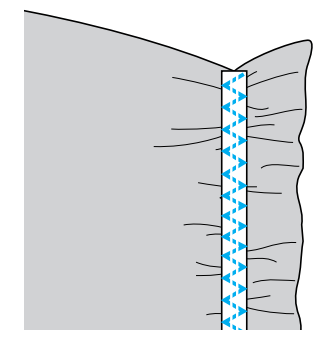

## 

 Varrás közben ügyeljen rá, hogy a tű ne érjen a gombostűkhöz, mert a tű eltörhet vagy meggörbülhet.

# Rátét, foltvarrás és steppelés

Az alábbi rész a rátét (appliqué), foltvarrás (patchwork) és steppelés technikához használható öltéseket ismerteti.

| Öltés neve                       | Minta                       | Számjegy<br>gombok | Alkolmozóo                                                                                     | Öltés<br>[mm    | szélesség<br>(hüvelyk)] | Öltéshossz<br>[mm (hüvelyk)] |                        | Nyomó |
|----------------------------------|-----------------------------|--------------------|------------------------------------------------------------------------------------------------|-----------------|-------------------------|------------------------------|------------------------|-------|
| Olles neve                       |                             |                    |                                                                                                | Autom<br>atikus | Kézi                    | Autom<br>atikus              | Kézi                   | talp  |
| Cikcakkölté<br>s                 | <sup>05</sup> §             | <b>4</b> \$        | Rátét felvarrása<br>(középső alapvonal/<br>elvarrás)                                           | 3,5<br>(1/8)    | 0,0–7,0<br>(0–1/4)      | 1,4<br>(1/16)                | 0,0–4,0<br>(0–3/16)    |       |
|                                  | <sup>21</sup> ;             | _                  | Rátét foltvarrás,<br>szabad mozgású<br>steppelés technika,<br>laposöltés                       | 3,5<br>(1/8)    | 0,0–7,0<br>(0–1/4)      | 1,4<br>(1/16)                | 0,0–4,0<br>(0–3/16)    |       |
|                                  | <sup>16</sup> 1111          | _                  | Rátétek varrása                                                                                | 3,5<br>(1/8)    | 2,5–7,0<br>(3/32–1/4)   | 2,5<br>(3/32)                | 1,6–4,0<br>(1/16–3/16) |       |
| Rátét öltés                      | 22<br>Q                     | _                  | Rátétek és kötések<br>varrása                                                                  | 1,5<br>(1/16)   | 0,5–3,5<br>(1/32–1/8)   | 1,8<br>(1/16)                | 1,0–4,0<br>(1/16–3/16) |       |
|                                  | 23<br>                      | _                  | Rátétek és kötések<br>varrása                                                                  | 1,5<br>(1/16)   | 0,5–3,5<br>(1/32–1/8)   | 1,8<br>(1/16)                | 1,0–4,0<br>(1/16–3/16) |       |
| lllesztő                         | 18 ♀<br> <br>  <sub>P</sub> | _                  | Illesztő egyenesöltés<br>(6,5 mm (1/4 hüvelyk)<br>ráhagyással a<br>nyomótalp jobb<br>szélétől) | 5,5<br>(7/32)   | 0,0–7,0<br>(0–1/4)      | 2,0<br>(1/16)                | 0,2–5,0<br>(1/64–3/16) |       |
| s                                | 19 ©<br>i<br>i<br>P         | _                  | Illesztő egyenesöltés<br>(6,5 mm (1/4 hüvelyk)<br>ráhagyással a<br>nyomótalp bal<br>szélétől)  | 1,5<br>(1/16)   | 0,0–7,0<br>(0–1/4)      | 2,0<br>(1/16)                | 0,2–5,0<br>(1/64–3/16) | J     |
|                                  | 26                          | -                  |                                                                                                | 4,0<br>(3/16)   | 0,0–7,0<br>(0–1/4)      | 1,2<br>(1/16)                | 0,2–4,0<br>(1/64–3/16) |       |
| Kapcsolóölt<br>és                | 27                          | -                  | Foltvarrás                                                                                     | 5,0<br>(3/16)   | 2,5–7,0<br>(3/32–1/4)   | 2,5<br>(3/32)                | 1,0–4,0<br>(1/16–3/16) |       |
|                                  | <sup>28</sup> }             | -                  |                                                                                                | 5,0<br>(3/16)   | 0,0–7,0<br>(0–1/4)      | 1,2<br>(1/16)                | 0,2–4,0<br>(1/64–3/16) |       |
| Mock hand<br>steppelő<br>öltés   | 20 ₽<br>₩<br>₩ Q            | _                  | Egyenesöltés<br>steppeléshez, amely<br>úgy néz ki, mint a<br>kézi steppelés                    | 0,0<br>(0)      | 0,0–7,0<br>(0–1/4)      | 2,5<br>(3/32)                | 1,0–4,0<br>(1/16–3/16) |       |
| Steppelés<br>pontozó<br>technika | 24 23%50 g                  | _                  | Pontozó technika                                                                               | 7,0<br>(1/4)    | 1,0–7,0<br>(1/16–1/4)   | 1,6<br>(1/16)                | 1,0–4,0<br>(1/16–3/16) |       |

### Rátétvarrás

Vágja ki a rátétet, hagyjon ráhagyást: 3 és 5 mm között (1/8 -3/16 hüvelyk).

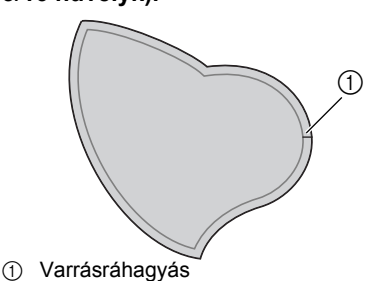

Helyezzen egy vastag papírból készült mintát a rátét hátuljára, majd hajtsa be a ráhagyásokat vasalóval.

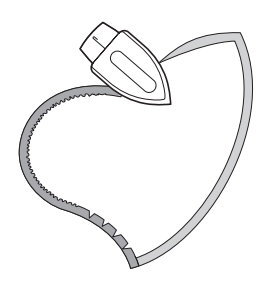

- A ráhagyás átvasalása után távolítsa el a vastag papírt.
- Fordítsa meg a szövetet, majd fércelje vagy tűzze a szövetre, amelyhez rögzíteni kívánja.

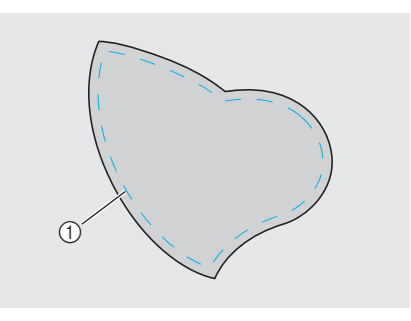

① Fércöltés

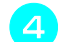

## Kapcsolja be a varrógépet.

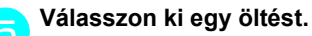

• A részleteket lásd: "Öltések kiválasztása" (67. oldal).

Szerelje fel a "J" cikcakköltés talpat.

| ()0 |  |
|-----|--|
|     |  |

- A részleteket lásd: "A nyomótalp cseréje" (41. oldal).
- Forgassa maga felé a kézikereket (az óramutató járásával ellenkező irányba), majd kezdje meg a varrást a rátét széle körül, ügyeljen rá, hogy a tű éppen a rátéten kívül szúródjon a szövetbe.

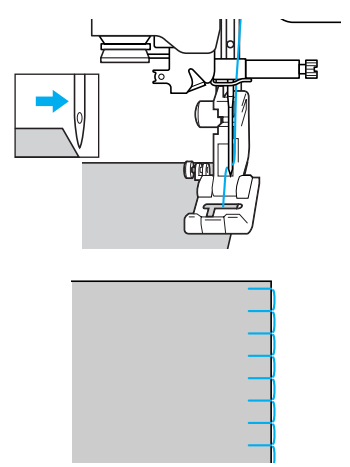

Amikor a sarkok körül varr, állítsa le a varrógépet úgy, hogy a tű le legyen eresztve a szövetbe, épp a rátéten kívül, emelje fel a nyomótalp emelőkarját, majd szükség szerint forgassa el a szövetet a varrás irányának megváltoztatásához.

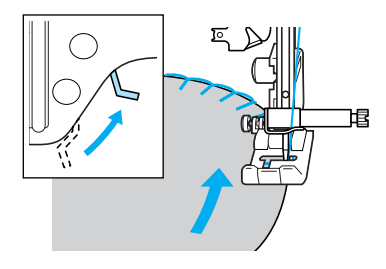

## Foltvarrás (crazy quilt) varrás

- Hajtsa be a felső szövetdarab szélét, és helyezze az alsó darabra.
- Parrja össze a két szövetdarabot úgy, hogy a minta mindkét darabot érintse.

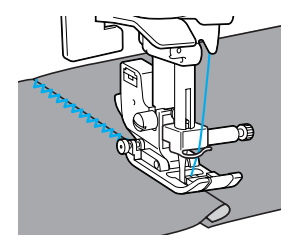

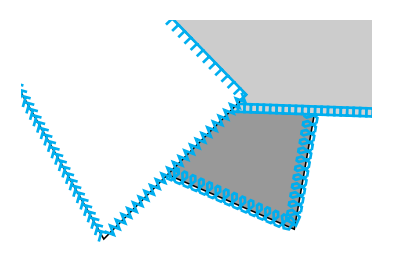

### Illesztés

Két szövetdarab összevarrását "illesztésnek" nevezik. A szövetdarabokat 6,5 mm (1/4 hüvelyk) ráhagyással kell kivágni.

Varrjon az illesztő egyenesöltéssel, 6,5 mm (1/4 hüvelyk) ráhagyással a nyomótalp bal vagy jobb szélétől.

Fércelje vagy tűzze össze a ráhagyás mentén az illeszteni kívánt szöveteket.

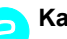

5

Kapcsolja be a varrógépet.

- J Válassza ki a <sup>18.</sup> ♀ vagy <sup>19.</sup> ♀ öltést.
  - A részleteket lásd: "Öltések kiválasztása" (67. oldal).

Szerelje fel a "J" cikcakköltés talpat.

| ()0 |  |
|-----|--|
|     |  |

- A részleteket lásd: "A nyomótalp cseréje" (41. oldal).
- Varrás közben tartsa a szövetet a nyomótalp oldala mentén.
- Ráhagyás kialakításához a jobb oldalon Hozza egy vonalba a szövetet a nyomótalp jobb oldalával, és varrjon a <sup>18.</sup> <sup>(2)</sup> öltéssel.

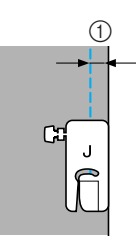

① 6,5 mm (1/4 hüvelyk)

Ráhagyás kialakításához a bal oldalon Hozza egy vonalba a szövetet a nyomótalp bal oldalával, és varrjon a <sup>19.</sup> <sup>C</sup> öltéssel.

Р

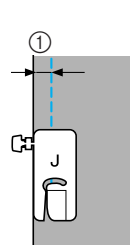

① 6,5 mm (1/4 hüvelyk)

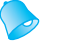

### Emlékeztető

 A ráhagyás szélességének (a tű pozíció) megváltoztatásához módosítsa az öltés szélességét.

### Steppelés

Vatta bevarrását a szövet felső és alsó rétegei között "steppelésnek" hívják. A steppelés könnyen kialakítható az opcionális mozgó talp és az opcionális steppelő vezető segítségével.

Fércelje meg a steppelni kívánt szövetet.

Kapcsolja be a varrógépet.

#### Válasszon ki egy öltést.

 A részleteket lásd: "Öltések kiválasztása" (66. oldal).

### Szerelje fel a mozgó talpat.

• A részleteket lásd: "Az opcionális mozgó talp használata" (44. oldal).

Helyezze kezeit a nyomótalp két oldalára, és tartsa a szövetet feszesen varrás közben.

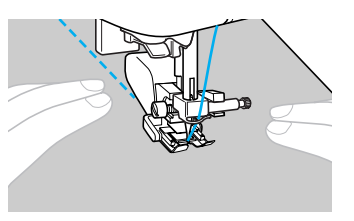

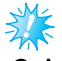

### Megjegyzés

 Amikor a mozgó talppal varr, a lassú és közepes közötti sebességbeállítással dolgozzon. Az opcionális steppelővezető használata Szabad mozgású steppelés technika Használja a steppelővezetőt egyenletes távolságban lévő párhuzamos öltések A szabad mozgású steppelés technikához eressze varrásához. le az anyagtovábbítókat (az anyagtovábbító leeresztőkar segítségével), hogy a szövet szabadon mozgatható legyen minden irányba. A szabad mozgású steppelés technikához szükség van az opcionális steppelőtalpra. Helyezze a steppelővezető szárát a mozgó talp hátulján lévő lyukba vagy a nyomótalp rögzítőbe. Kapcsolja ki a varrógépet. Mozgó talp Távolítsa el a nyomótalpat és a nyomótalp rögzítőt. Lásd: "A nyomótalp rögzítő eltávolítása" (43. oldal). Rögzítse a steppelőtalpat a nyomótalp tartócsavarjával. A steppelőtalp peckének a tűszorító csavar Nyomótalp rögzítő felett kell elhelyezkednie. Æ 3 Állítsa úgy a steppelővezető szárát, hogy a vezető a már megyarrt varrás vonalára (1) A steppelőtalp pecke Nyomótalp rögzítő csavar essen. 2 Tűszorító csavar 3 Tartsa a helyén a steppelőtalpat a jobb kezével, és közben szorítsa meg a nyomótalp tartócsavart, bal kezében tartva a csavarhúzót. Megjegyzés Az opcionális steppelővezetőt Brother értékesítőjénél szerezheti be. Nyomótalp rögzítő csavar VIGYÁZAT Ügyeljen arra, hogy kellően meghúzza a csavarokat a csavarhúzóval, mert ellenkező esetben a tű hozzáérhet a nyomótalphoz, amitől meggörbülhet

vagy eltörhet.

#### Csúsztassa a készülék alapján hátul található anyagtovábbító leeresztő kart, (a készülék hátsó oldala felől nézve balra).

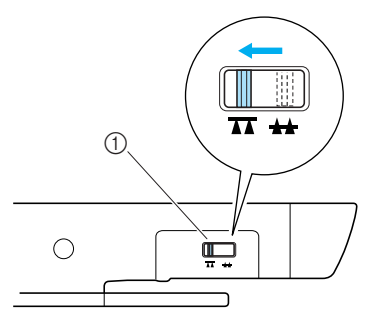

- Anyagtovábbító pozíciókapcsoló (a készülék hátsó oldala felől nézve)
- Leereszkednek az anyagtovábbítók.

# Kapcsolja be a varrógépet, majd válasszon egy öltést.

- A részleteket lásd: "Öltések kiválasztása" (67. oldal).
- Két kezével tartsa feszesen a szövetet, és mozgassa a szövetet, követve a mintát. A varrás elején és végén a gép erősítő öltéseket varr.

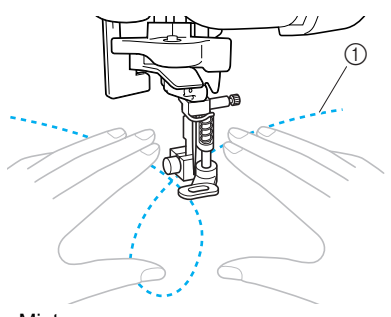

- ① Minta
- Miután befejezte a varrást, csúsztassa az anyagtovábbító leeresztő kart 🚣 (a készülék hátsó oldala felől nézve jobbra) az anyagtovábbítók felemeléséhez.

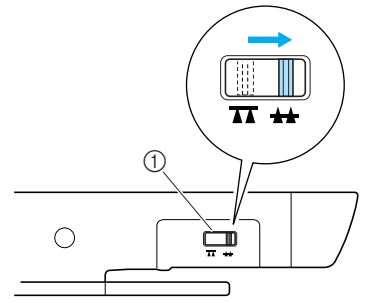

- Anyagtovábbító leeresztő kar (a készülék hátsó oldala felől nézve)
- Normális esetben az anyagtovábbító leeresztő kar a jobb oldalt helyezkedik el.

### Laposvarrás a varrási sebesség szabályozóval

Laposöltés szélességének változtatásával díszítőöltés készíthető. Ha a varrógép úgy van beállítva, hogy az öltés szélessége a varrási sebesség szabályozóval módosítható, az öltésszélesség gyorsan és könnyen módosítható. Ez esetben a varrási sebesség a pedállal szabályozható.

### Csatlakoztassa a pedált.

 A részleteket lásd: "A varrás megkezdése" (52. oldal).

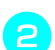

Kapcsolja be a varrógépet.

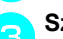

Szerelje fel a "J" cikcakköltés talpat.

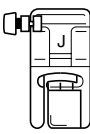

 A részleteket lásd: "A nyomótalp cseréje" (41. oldal).

Ŋyomja meg a 
 (Beállítások gomb) a vezérlőpanelen.

Megjelenik a beállítások képernyő.

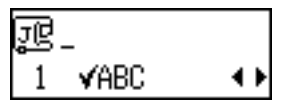

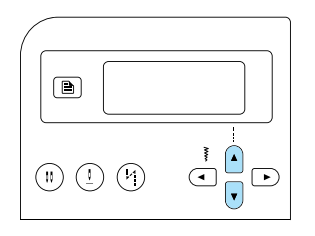

Megjelenik az a képernyő, amely lehetővé teszi az öltésszélesség beállítását a varrási sebesség szabályozóval.

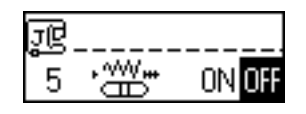

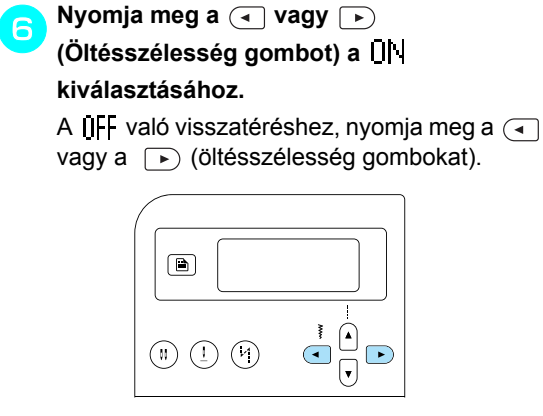

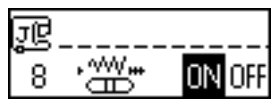

A készüléken ezután elvégezheti az öltésszélesség beállítását a varrási sebesség szabályozóval.

Nyomja meg a ok (OK gomb) vagy a gombot (Visszavonás/törlés gomb).

- Ismét megjelenik a kezdő öltésképernyő.
- Válassza ki az <sup>21.</sup> öltést.

8

- A részleteket lásd: "Öltések kiválasztása" (67. oldal).
- Varrás közben a varrási sebesség szabályozó csúsztatásával módosíthatja az öltés szélességét.

Csúsztassa a szabályozót balra a szélesség csökkentéséhez. Csúsztassa a szabályozót jobbra a szélesség növeléséhez.

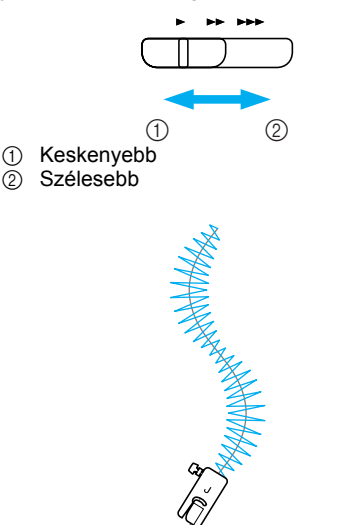

Állítsa be a varrási sebességet a pedállal.

Amikor elkészült a varrással, állítsa vissza az öltésszélesség szabályozás beállítását "OFF"-ra (ki).

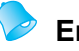

### Emlékeztető

Bár a varrás eredménye a szövettől és a felhasznált cérna vastagságától függően eltérő lehet, a legjobb eredményhez az öltés hosszát 0,3 és 0,5 mm között állítsa be (1/64 és 1/32 hüvelyk).

## Erősítő öltések

Olyan megerősítendő pontok, amelyek terhelésnek vannak kitéve, például karöltők, belső varratok és zsebek sarkai.

| Öltés neve                  | Minta | Számjegy<br>gombok | Alkalmazás -                                                       | Öltésszélesség<br>[mm (hüvelyk)] |                       | Öltéshossz<br>[mm (hüvelyk)] |                        | Nyomó |
|-----------------------------|-------|--------------------|--------------------------------------------------------------------|----------------------------------|-----------------------|------------------------------|------------------------|-------|
|                             |       | 888                |                                                                    | Autom<br>atikus                  | Kézi                  | Autom<br>atikus              | Kézi                   | talp  |
| Tripla<br>rugalmas<br>öltés | 03 🖸  | 9                  | Ruhaujjak és belső<br>varrások<br>megerősítése                     | 0,0<br>(0)                       | 0,0–7,0<br>(0–1/4)    | 2,5<br>(3/32)                | 1,5–4,0<br>(1/16–3/16) | J     |
| Tűzőöltés                   | 52    | -                  | Nyílások végeinek<br>megerősítése,<br>például a zsebek<br>sarkánál | 2,0<br>(1/16)                    | 1,0–3,0<br>(1/16–1/8) | 0,4<br>(1/64)                | 0,3–1,0<br>(1/64–1/16) | A     |

## Tripla rugalmas öltés

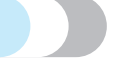

Használja a tripla rugalmas öltést karöltők és belső varrások megerősítéséhez.

Kapcsolja be a varrógépet.

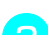

Válassza ki a<sup>03.</sup> <mark>∭</mark> öltést. ∭

 A részleteket lásd: "Öltések kiválasztása" (67. oldal).

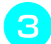

Szerelje fel a "J" cikcakköltés talpat.

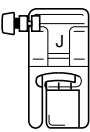

 A részleteket lásd: "A nyomótalp cseréje" (41. oldal).

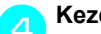

### Kezdje meg a varrást.

 A részleteket lásd: "A varrás megkezdése" (52. oldal).

### Tűzőöltés használata

A tűzések olyan pontok megerősítésére használhatók, amelyek terhelésnek vannak kitéve, például zsebek sarkai és ruhanyílások. Példaként alább leírjuk a megfelelő eljárást tűzés készítéséhez zsebek sarkainál.

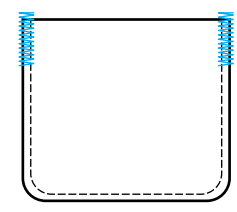

Állapítsa meg a tűzés kívánt hosszát. Állítsa a gombot vezető lemezt az "A" gomblyuk talpon a kívánt hosszra. (A távolság a jelzések között a nyomótalp skáláján 5 mm (3/16 hüvelyk).)

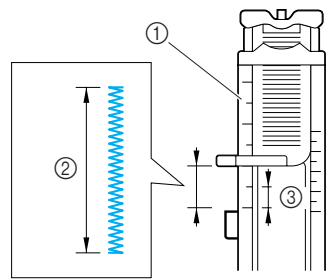

- ① Nyomótalp skálája
- ② Tűzés hossza
- 3 5 mm (3/16 hüvelyk)
- A tűzés maximális hossza 28 mm (1-1/8 hüvelyk) lehet.

Kapcsolja be a varrógépet.

## 3

### Válassza ki az <sup>52.</sup> 📕 öltést.

 A részleteket lásd: "Öltések kiválasztása" (67. oldal).

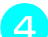

#### Szerelje fel az "A" gomblyuk talpat.

- A részleteket lásd: "A nyomótalp cseréje" (41. oldal).
- Vezesse át a felsőszálat a nyomótalpon lévő nyíláson, majd húzza a nyomótalp alá, amint az ábrán látható.

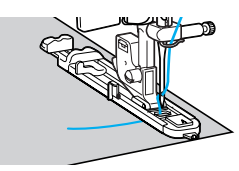

Helyezze el úgy a szövetet, hogy a zseb nyílása maga felé nézzen, és a tű 2 mm-rel (1/16 hüvelyk) a zseb nyílása előtt ereszkedjen le, majd engedje le a nyomótalp emelőkarját.

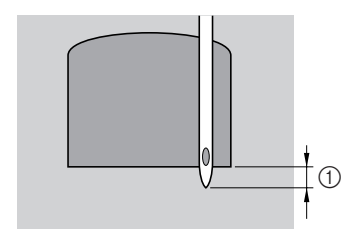

① 2 mm (1/16 hüvelyk)

#### Megjegyzés

A nyomótalp leeresztése során ne fejtsen ki nyomást a nyomótalp elejére, különben a tűzés nem lesz megfelelő méretű.

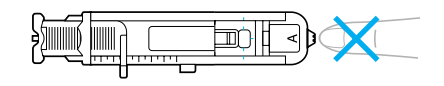

Nyomja le a gomblyuk kart, amennyire csak lehetséges.

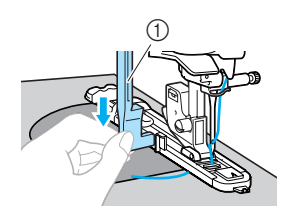

① Gomblyuk kar

A gomblyuk kar a gomblyuk talpon a keret mögött található.

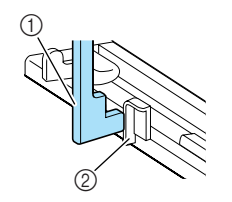

① Gomblyuk kar

② Keret

Finoman tartsa a felsőszál végét a bal kezében, majd kezdje meg a varrást.

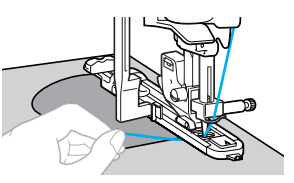

- Amikor elkészült a varrással, a készülék automatikusan megvarrja az erősítő öltéseket, majd leáll.
- Vágja el a cérnákat, emelje fel a nyomótalp emelőkarját, és távolítsa el a szövetet.
- Állítsa vissza a gomblyukkart az eredeti pozícióba.

### Emlékeztető

 Ha a szövet továbbítása akadozik, például, ha az túl vastag, növelje az öltés hosszát. A részleteket lásd: "Az öltés hosszának beállítása" (59. oldal).

## Szemek varrása

Varrhat szemeket, például övekre. Három méretet választhat a szemhez: 7 mm, 6 mm és 5 mm (1/4, 15/64 és 3/16 hüvelyk).

|                                                                                                    | Minta                                                                                                    |                                                                                                    | Öltés                                        | Öltésszélesség<br>[mm (hüvelvk)]                                                                                                    |                                                                                                    | Öltéshossz<br>Imm (hüvelvk)]                                                                                                    |                                                                |
|----------------------------------------------------------------------------------------------------|----------------------------------------------------------------------------------------------------|----------------------------------------------------------------------------------------------------|----------------------------------------------|----------------------------------------------------------------------------------------------------|----------------------------------------------------------------------------------------------------|----------------------------------------------------------------------------------------------------|----------------------------------------------------------------|
| Öltés neve                                                                                                    |                                                                                                    | Alkalmazás                                                                                                    | Autom<br>atikus                              | Kézi                                                                                                    | Autom<br>atikus                                                                                                    | Kézi                                                                                                    | talp                                                           |
| Szemöltés                                                                                                    | 54                                                                                                    | Szemek varrása, például<br>övekre                                                                                                    | 7,0<br>(1/4)                                 | 7,0, 6,0<br>vagy 5,0<br>(1/4, 15/64<br>vagy 3/16)                                                                                                    | -                                                                                                    | -                                                                                                    | N                                                              |
| <ol> <li>Kapcsol</li> <li>Válassza</li> <li>A részl<br/>(67. ok</li> <li>Szerelje</li> <li>A részl<br/>(41. ok</li> <li>Állítsa b<br/>öltés hos<br/>kiválaszi</li> <li>1 7 mm</li> <li>6 mm</li> <li>5 5 Engedje<br/>majd eng</li> </ol> | ja be a va<br>a ki az <sup>54.</sup><br>eteket lás<br>dal).<br>fel az "N<br>fel az "N<br>fel az "N<br>(1/4 hűvel<br>(15/64 hűvel<br>(15/64 hűvel<br>(15/64 hűvel<br>(3/16 hűvel<br>a tűt a sz<br>gedje le a | ovekre<br>arrógépet.<br>j öltést.<br>sd: "Öltések kiválasztása"<br>" monogram varrótalpat.<br>"" monogram varrótalpat.<br>"" monogram varrótalpat."<br>"" monogram varrótalpat."<br>"" " " " " " " " " " " " " " " " " " | (1/4)<br><b>6</b> K<br><b>7</b> A<br>Iy<br>• | (1/4, 15/64<br>vagy 3/16) ezdje meg a v<br>Amikor elkés<br>automatikusa<br>öltéseket, ma<br>ringliző szers<br>ukat a szem l A ringliző szer<br>helyezzen vas<br>védőréteget a<br>készít benne. Emlékez<br>Ha könnyű si<br>ritka lehet. Ha<br>a szemet, mi<br>egyik varrást | varrást.<br>zült a va<br>an megv<br>ajd leáll.<br>szám se<br>közepét<br>rszám h<br>stag pap<br>szövet<br>tető<br>úlyú cérn<br>a ez tört<br>előtt eltá<br>a másik | arrással, a kés<br>arrja az erősít<br>egítségével v<br>be.<br>asználatakor<br>oírt vagy más<br>alá, amikor ly<br>nát használ, a<br>énne, varrja á<br>ávolítaná a szo<br>cra. | zülék<br>ő<br>ágjon<br>ukat<br>z öltés<br>t kétszer<br>övetet, |
|                                                                                                    | - MA                                                                                                    |                                                                                                    |                                              |                                                                                                    |                                                                                                    |                                                                                                    |                                                                |

# Díszítőöltések

A varrógéppel különféle díszítőöltéseket használhat.

|                     | Minta                          |                                                                     | Öltésszélesség<br>[mm (hüvelyk)] |                       | Öltéshossz<br>[mm (hüvelyk)] |                        | Nyomó |  |
|---------------------|--------------------------------|---------------------------------------------------------------------|----------------------------------|-----------------------|------------------------------|------------------------|-------|--|
| Oltes neve          |                                | Aikaimazas                                                          | Autom<br>atikus                  | Kézi                  | Autom<br>atikus              | Kézi                   | talp  |  |
| Azsúröltés          | <sup>29</sup>                  | Két szövetdarab összevarrása                                        | 5,0<br>(3/16)                    | 0,0–7,0<br>(0–1/4)    | 2,5<br>(3/32)                | 1,0–4,0<br>(1/16–3/16) |       |  |
|                     | 30                             | nyitott illesztéssel                                                | 5,0<br>(3/16)                    | 2,5–7,0<br>(3/25–1/4) | 2,5<br>(3/32)                | 1,0–4,0<br>(1/16–3/16) |       |  |
| Kapcsolóölt<br>és   | 26                             |                                                                     | 4,0<br>(3/16)                    | 0,0–7,0<br>(0–1/4)    | 1,2<br>(1/16)                | 0,2–4,0<br>(1/64–3/16) |       |  |
|                     | 27                             | Díszítő áthidaló öltések                                            | 5,0<br>(3/16)                    | 2,5–7,0<br>(3/32–1/4) | 2,5<br>(3/32)                | 1,0–4,0<br>(1/16–3/16) |       |  |
|                     | <sup>28</sup> }                |                                                                     | 5,0<br>(3/16)                    | 0,0–7,0<br>(0–1/4)    | 1,2<br>(1/16)                | 0,2–4,0<br>(1/64–3/16) | J     |  |
| Kagylóránc<br>öltés | <sup>17</sup>                  | Kagylóránc gallérokon és<br>hajlatokon                              | 4,0<br>(3/16)                    | 0,0–7,0<br>(0–1/4)    | 2,5<br>(3/32)                | 0,2–4,0<br>(1/64–3/16) |       |  |
|                     | <sup>29</sup> $\hat{\searrow}$ |                                                                     | 5,0<br>(3/16)                    | 0,0–7,0<br>(0–1/4)    | 2,5<br>(3/32)                | 1,0–4,0<br>(1/16–3/16) |       |  |
| Darazsolás          | <sup>30</sup>                  | Szövetek darazsolásához, a<br>textúra és rugalmasság<br>növeléséhez | 5,0<br>(3/16)                    | 2,5–7,0<br>(3/32–1/4) | 2,5<br>(3/32)                | 1,0–4,0<br>(1/16–3/16) |       |  |
|                     | 40 💥                           |                                                                     | 5,0<br>(3/16)                    | 0,0–7,0<br>(0–1/4)    | 1,6<br>(1/16)                | 1,0–4,0<br>(1/16–3/16) |       |  |
| Kagylóöltés         | 25                             | Lapos kagylóöltés                                                   | 5,0<br>(3/16)                    | 2,5–7,0<br>(3/32–1/4) | 0,5<br>(1/32)                | 0,1–1,0<br>(1/64–1/16) |       |  |
| Azsúrozás           | <sup>36</sup> E                | Csipkevarrás, díszítő szegés,                                       | 3,5<br>(1/8)                     | 1,5–7,0<br>(1/16–1/4) | 2,5<br>(3/32)                | 1,6–4,0<br>(1/16–3/16) |       |  |
|                     | <sup>37</sup> *<br>**          | lyukhímzés, stb.                                                    | 6,0<br>(15/64)                   | 1,5–7,0<br>(1/16–1/4) | 3,0<br>(1/8)                 | 1,5–4,0<br>(1/16–3/16) |       |  |
|                     | <sup>38</sup>                  |                                                                     | 5,0<br>(3/16)                    | 1,5–7,0<br>(1/16–1/4) | 3,5<br>(1/8)                 | 1,5–4,0<br>(1/16–3/16) | N     |  |
|                     | <sup>39</sup>                  | Díszítő szegélyezés és                                              | 5,0<br>(3/16)                    | 1,5–7,0<br>(1/16–1/4) | 4,0<br>(3/16)                | 1,5–4,0<br>(1/16–3/16) |       |  |
|                     | <sup>40</sup> 💥                | közepes és vászon szöveteken                                        | 5,0<br>(3/16)                    | 1,5–7,0<br>(1/16–1/4) | 2,5<br>(3/32)                | 1,5–4,0<br>(1/16–3/16) |       |  |
|                     | 41 -<br>-<br>-                 |                                                                     | 5,0<br>(3/16)                    | 1,5–7,0<br>(1/16–1/4) | 2,0<br>(1/16)                | 1,5–4,0<br>(1/16–3/16) |       |  |
| Létraöltés          | <sup>32</sup>                  | Díszítőöltések                                                      | 4,0<br>(3/16)                    | 0,0–7,0<br>(0–1/4)    | 3,0<br>(1/8)                 | 2,0–4,0<br>(1/16–3/16) | J     |  |

| Öltés neve           | Minta     | Alkalmazás     | Öltésszélesség<br>[mm (hüvelyk)] |                       | Öltéshossz<br>[mm (hüvelyk)] |                        | Nyomó |
|----------------------|-----------|----------------|----------------------------------|-----------------------|------------------------------|------------------------|-------|
|                      |           |                | Autom<br>atikus                  | Kézi                  | Autom<br>atikus              | Kézi                   | talp  |
| Farkasfogas<br>öltés | 33        | Díszítőöltések | 4,0<br>(3/16)                    | 0,0–7,0<br>(0–1/4)    | 2,5<br>(3/32)                | 1,0–4,0<br>(1/16–3/16) | J     |
| Díszítőöltés         | 34 100000 |                | 5,5<br>(7/32)                    | 0,0–7,0<br>(0–1/4)    | 1,6<br>(1/16)                | 1,0–4,0<br>(1/16–3/16) |       |
| Szerpentinöl<br>tés  | 35 >      |                | 5,0<br>(3/16)                    | 1,5–7,0<br>(1/16–1/4) | 1,0<br>(1/16)                | 0,2–4,0<br>(1/64–3/16) | N     |

5

### Azsúrvarrás

A nyitott illesztésen keresztül történő varrást "azsúrvarrásnak" nevezik. Blúzokon és gyermekruhákon alkalmazzák. Ez az öltés dekoratívabb, ha vastagabb cérnát használ.

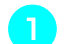

Vasalóval hajtsa be a két szövetdarabot az illesztés mentén.

Fércelje a két szövetdarabot, egymástól körülbelül 4 mm-re (3/16 hüvelyk) elhelyezve, egy vékony papírra, vagy egy lemez vízoldékony anyagrögzítőre. Ha egy vonalat rajzol a papírra vagy vízoldékony anyagrögzítőre, a varrás könnyebb lesz.

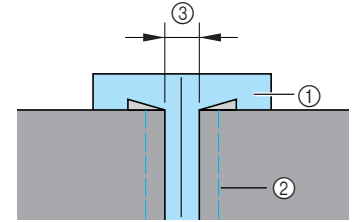

- ① Vékony papír vagy vízoldékony anyagrögzítő
- ② Fércöltés
- 3 4 mm (3/16 hüvelyk)

Kapcsolja be a varrógépet. Válassza ki a <sup>29.</sup> .

∧ vagy <sup>30.</sup> ႙ၴ öltést.

 A részleteket lásd: "Öltések kiválasztása" (67. oldal).

Szerelje fel a "J" cikcakköltés talpat.

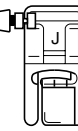

 A részleteket lásd: "A nyomótalp cseréje" (41. oldal).

Állítsa az öltés szélességét 7,0 mm-re (1/4 hüvelyk).

- A részleteket lásd: "Az öltés szélességének beállítása" (58. oldal).
- Varrás közben a nyomótalp közepét a két szövetdarab közötti csík közepéhez igazítsa.

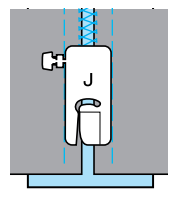

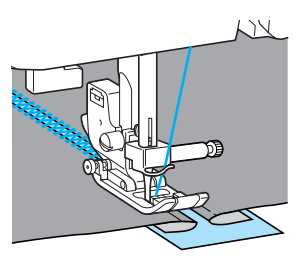

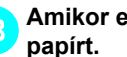

Amikor elkészült a varrással, távolítsa el a

## Kagylóöltés

A kagylóhoz hasonló ismétlődő mintát "kagylóöltésnek" nevezik. Blúzok gallérján és zsebkendők díszítésére használják.

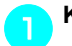

### Kapcsolja be a varrógépet.

Válassza ki az <sup>25.</sup>

 A részleteket lásd: "Öltések kiválasztása" (67. oldal).

öltést.

Szerelje fel az "N" monogram varrótalpat.

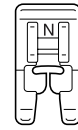

- A részleteket lásd: "A nyomótalp cseréje" (41. oldal).
- A szövet széle mentén varrjon úgy, hogy ne varrjon közvetlenül a szövet szélén.

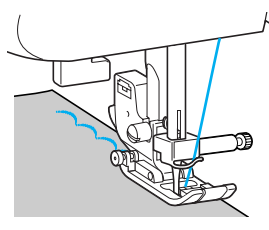

- A jobb eredmény érdekében fújja le keményítőspray-vel a szövetet, és vasalja át forró vasalóval varrás előtt.
- Vágja le a minta mentén.

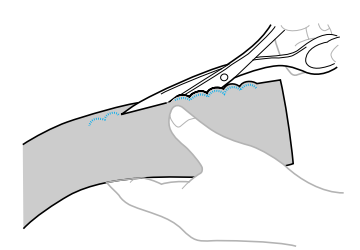

Ügyeljen arra, hogy ne vágja el az öltéseket.

### Darazsolás

A díszítőöltést, amelyet redőkre történő varrással vagy hímzéssel hoznak létre, "darazsolásnak" nevezik. Blúzok elejét vagy mandzsettáját díszítik vele.

A darazsolás textúrája növeli a szövet rugalmasságát.

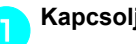

### Kapcsolja be a varrógépet.

- Válassza ki az egyenesöltést, majd állítsa az öltés hosszát 4,0 mm-re (3/16 hüvelyk) és csökkentse a szálfeszességet.
  - A részleteket lásd: "Az öltés hosszának beállítása" (59. oldal) és "A felső szál feszességének megváltoztatása" (57. oldal).

### Szerelje fel a "J" cikcakköltés talpat.

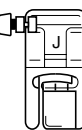

 A részleteket lásd: "A nyomótalp cseréje" (41. oldal).

Varrjon párhuzamos varrásokat 1 cm távolsággal (3/8 hüvelyk).

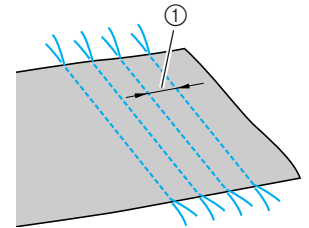

① 1 cm (3/8 hüvelyk)

5

- Nem szükséges elvarró/erősítő öltéseket varrni, vagy elvágni a cérnát.
- · A varrás végén húzza ki a cérnát kb. 5 cmre (2 hüvelyk).

#### Húzza meg az alsószálakat a redők létrehozásához.

Simítsa ki a redőket vasalással.

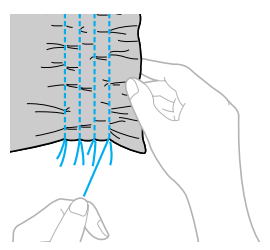

6 Válassza ki a <sup>29.</sup> ∧ <sup>30.</sup> ⊗ vagy a <sup>40.</sup> öltést.

> A részleteket lásd: "Öltések kiválasztása" (67. oldal).

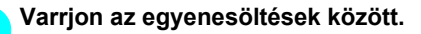

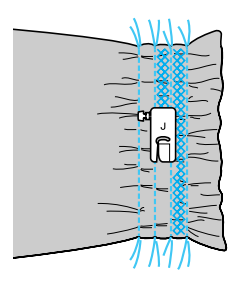

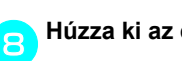

Húzza ki az egyenesöltések szálait.

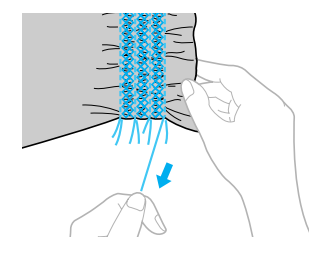

### Kagylóránc öltés

A kagylóhoz hasonlító redőket "kagylóráncnak" nevezik. Ezeket szegélyekhez, vékony szövetből készült blúzok elejének vagy mandzsettájának díszítéséhez használják.

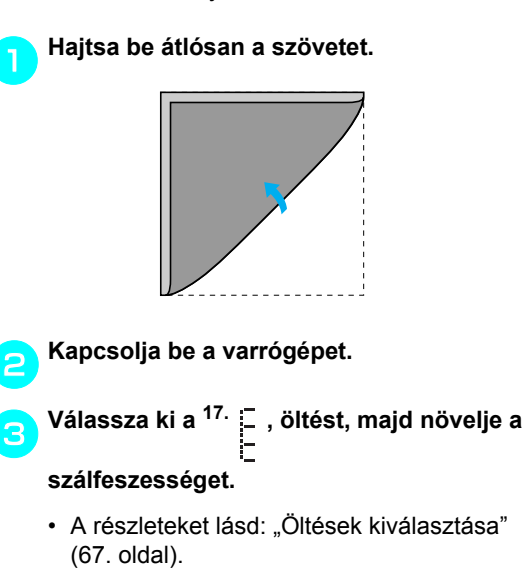

Szerelje fel a "J" cikcakköltés talpat.

| ()0 | E- |   |
|-----|----|---|
|     |    | - |
|     |    | Ĩ |

- A részleteket lásd: "A nyomótalp cseréje" (41. oldal).
- 5 Varrás közben ügyeljen arra, hogy a tű kissé a szövet szélén túl érjen le.

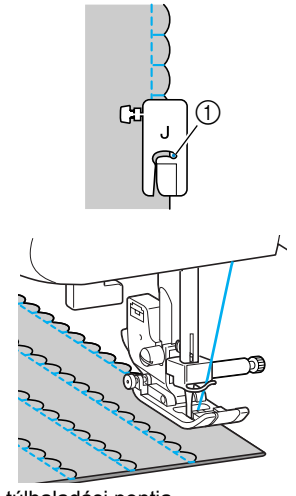

Tű túlhaladási pontja

Hajtsa szét a szövetet, majd vasalja a redőket egyik irányba.

| }                 | В | В | В | В | В | В |
|-------------------|---|---|---|---|---|---|
|                   | } | } | } | } | } | } |
| $\left. \right\}$ | R | R | R | 2 | R | B |
| Ž                 | Ŕ | R | Ŕ | Ŕ | Ŕ | R |
# Kapcsolás

Díszítő áthidaló öltéseket varrhat összekapcsolt szövetdarabok ráhagyásain keresztül. Ezt a crazy quilt technika során alkalmazzák.

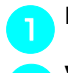

#### Kapcsolja be a varrógépet.

Varrja össze két szövetdarab színét, majd hajtsa ki a ráhagyásokat.

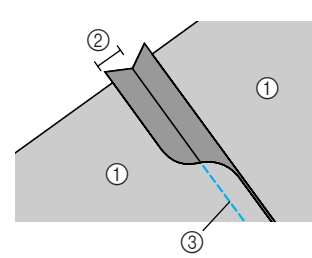

- (1) A szövet fonákja
- ② 6,5 mm (1/4 hüvelyk) ráhagyás
- ③ Egyenesöltés

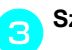

### Szerelje fel a "J" cikcakköltés talpat.

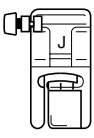

 A részleteket lásd: "A nyomótalp cseréje" (41. oldal).

 $4 \quad Válassza ki a \stackrel{26.}{\geq}, \stackrel{27.}{\mid} vagy a \stackrel{28.}{\leq}$ 

#### öltést.

- A részleteket lásd: "Öltések kiválasztása" (67. oldal).
- Fordítsa át a szövetet, hogy a színe nézzen felfelé, majd varrjon a varrat felett, úgy hogy a nyomótalp közepe a varrattal egy vonalban legyen.

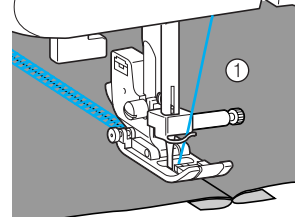

A szövet színe

# Lyukhímző öltés

Amikor a szárnyas tűt használja, a tű ütötte lyukak tágak, ami csipkéhez hasonló díszítést képez. Ez szegélyek és terítők díszítéséhez használható vékony, közepes és vászonszövésű szöveteken.

# **VIGYÁZAT**

A tűbefűzőt ne használja a szárnyas tűvel, ellenkező esetben a varrógép károsodhat. Kézileg fűzze át a cérnát a tű fokán, elölről hátulra. A részleteket lásd: "Felsőszál befűzése" (28. oldal).

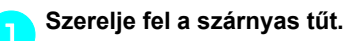

# 

- Használjon 130/705H 100/16 szárnyas tűt.
- A részleteket a tű felszereléséről lásd: "A tű cseréje" (39. oldal).

Kapcsolja be a varrógépet.

Sz

Szerelje fel az "N" monogram varrótalpat.

# VIGYÁZAT

- 6,0 mm (15/64 hüvelyk) vagy kisebb öltés szélességet állítson be, ellenkező esetben a tű eltörhet vagy meggörbülhet.
- Az öltésszélesség beállítása után, lassan forgassa a kézikereket maga felé (az óramutató járásával ellenkező irányba), és ellenőrizze, hogy a tű ne érjen a nyomótalphoz. Ha a tű a nyomótalphoz ér, a tű eltörhet vagy meggörbülhet.

#### RÖGZÍTŐÖLTÉSEK-

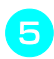

Kezdje meg a varrást.

| ł  | $ \leftarrow $    | $ \leftarrow  $ | ÷                |
|----|-------------------|-----------------|------------------|
| -> |                   |                 | ÷                |
|    | 23                | 2 3             | 2                |
| 1  | 2 3               | 23              | 2                |
| <  | $\sum_{i=1}^{n}$  | $\sum 3$        | $\sum_{i=1}^{n}$ |
| 1  | 5 7               | 5 7             | 5                |
| Ż  | ÷ →               | トネ              | ÷                |
| ÷  | $\leftrightarrow$ | € ≯             | ÷                |
| >  | $ \leftarrow  $   | <b>∀</b>        | ÷                |
|    | 1 - S             |                 |                  |

A szálak részleges eltávolítását "azsúrozásnak" nevezik. Ez laza szövésű szöveteken ad szép eredményt.

Az alábbiakban két módszert ismertetünk az azsúrozás készítéséhez.

#### Azsúrozás (1. példa)

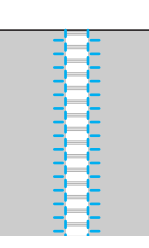

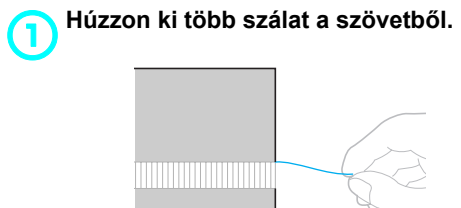

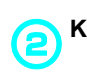

Kapcsolja be a varrógépet.

Válassza ki az <sup>36.</sup> E öltést.

| Nguuu       |                        |
|-------------|------------------------|
| 10 <u> </u> | ≩ <mark>3.5</mark> 2.5 |

 A részleteket lásd: "Öltések kiválasztása" (67. oldal).

Szerelje fel az "N" monogram varrótalpat.

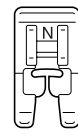

 A részleteket lásd: "A nyomótalp cseréje" (41. oldal). A szövet színe felfelé nézzen, varrja végig a kibontott rész jobb szélét.

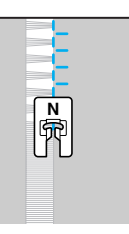

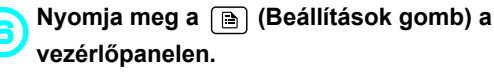

Megjelenik a beállítások képernyő.

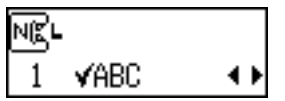

⑦ Tartsa nyomva a ▲ vagy √ (Öltéshossz gombokat), amíg ▲ nem jelenik meg.

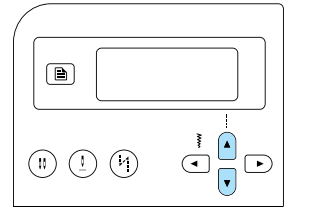

 Megjelenik a minta tükrözéséhez használható képernyő.

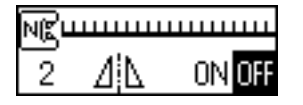

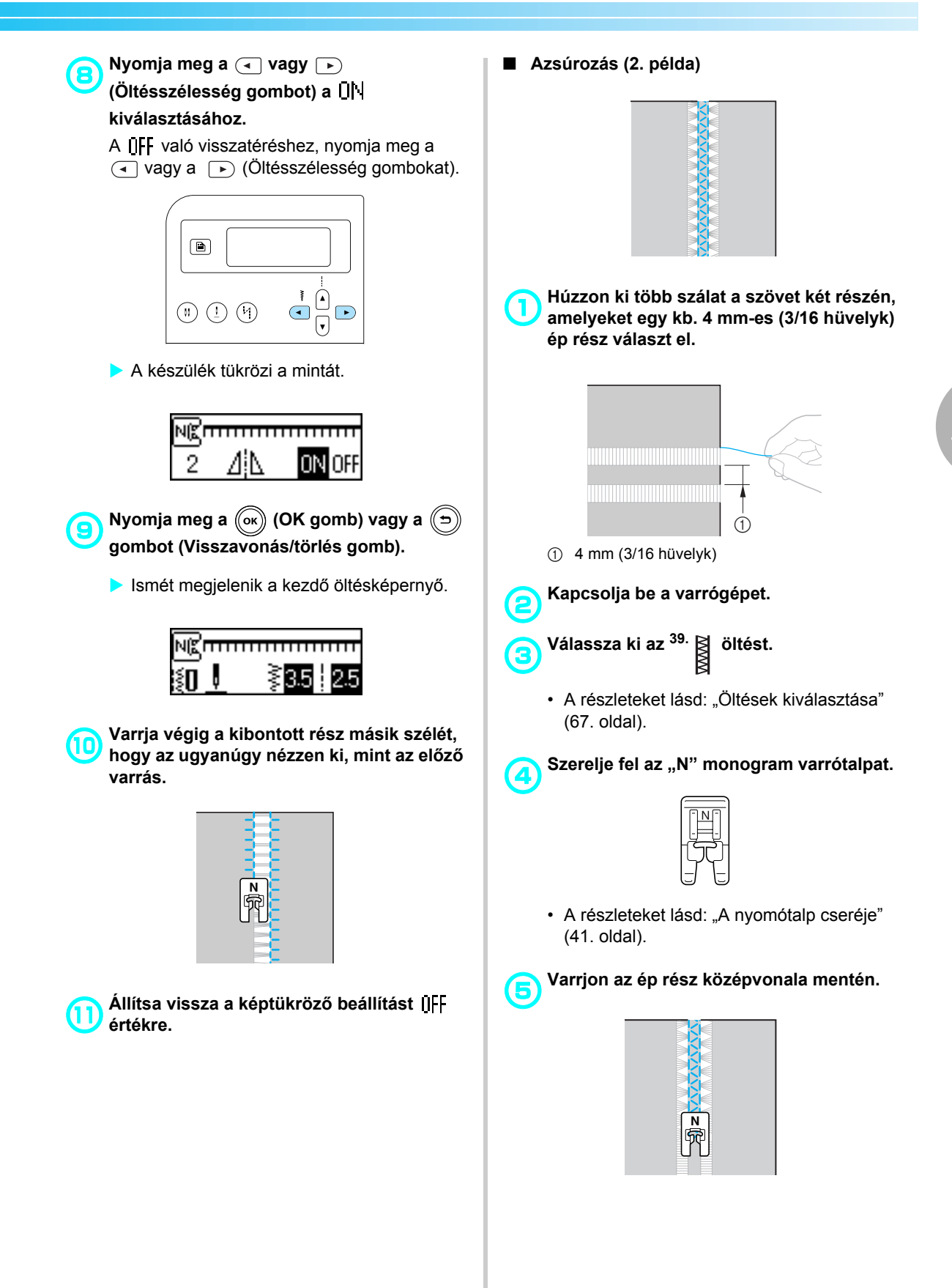

# Varrás a különféle beépített díszítő mintákkal

Használhat laposöltéseket, keresztöltéseket és díszítő laposöltéseket. Mindegyiket az "N" monogram varrótalppal kell varrni.

# Szép minták varrása

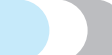

Vegye figyelembe az alábbiakat a minták helyes használata érdekében.

### Szövet

Rugalmas vagy vékony szövetek, vagy durva szövésű szövetek varrása előtt alkalmazzon opcionális rögzítőanyagot a szövet fonákján, vagy helyezzen a szövet alá vékony papírlapot, például másolópapírt. Mivel a laposöltések során az anyag gyűrődhet, vagy az öltések torlódhatnak, használjon rögzítőanyagot a szövet rögzítéséhez.

### Tűk és cérnák

Vékony, közepes vagy rugalmas szövetek varrása során, használja a gömbhegyű tűt. Vastag szövetek varrásához használjon 90/14 háztartási varrógép tűt. Emellett #50-#60 cérnát használjon.

### Próbavarrás

A varrt szövet típusától és vastagságától, és attól függően, hogy használ-e rögzítőanyagot, előfordulhat, hogy nem sikerül elérni a kívánt eredményt. Mielőtt hozzálát a munkadarab varrásához, először ellenőrizze egy próbadarabon az eredményt. Ezenkívül varrás közben irányítsa kezeivel a szövetet, hogy megelőzze annak elcsúszását.

# Minták varrása

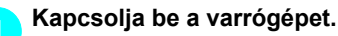

### Válasszon ki egy öltést.

• A részleteket lásd: <a>-</a> a "Öltések kiválasztása" (67. oldal)részben.

Szerelje fel az "N" monogram varrótalpat.

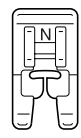

 A részleteket lásd: "A nyomótalp cseréje" (41. oldal).

### 🔁 Kezdje meg a varrást.

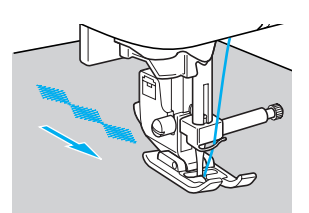

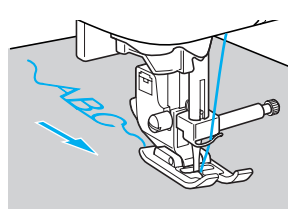

• A varrás a nyíl által jelzett irányban történik.

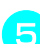

### Erősítő öltések varrása.

Karakteröltés használata során, az erősítő öltések varrása minden karakter után automatikusan megtörténik.

 Ha egy mintát nem karakteröltéssel varr, hasznos lehet előbb beállítani az automatikus elvarró/erősítő öltés beállítást. A részleteket lásd: "Automatikus elvarrás/ erősítő öltések" (60. oldal).

Amikor befejezte a varrást, ollóval vágja le a felesleges cérnát a varrások elején és a minták között.

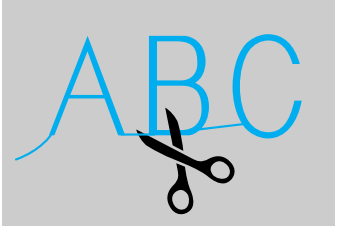

# Minták kombinálása

Kombinálhat több mintát, és azokat együtt varrhatja. A karakteröltések és díszítő rögzítőöltések (a (A/\$) val kiválasztható öltések) kombinálhatók. A rögzítőöltések azonban (a 🗊) és 🚛 👹 gombokkal kiválasztható öltések) nem kombinálhatók.

### Válassza ki az első mintát.

A kiválasztott első panel megjelenik az LCD-n.

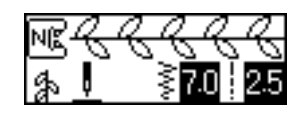

 Amikor megkezdi a varrást, a varrógép a kiválasztott mintát ismétli, amíg le nem állítják.

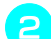

### Válassza ki a következő mintát.

Használja a számjegy gombokat a kívánt öltés számának beírásához.

Az öltés típusának megváltoztatásához nyomja meg a (A/3) (Karakter/díszítő rögzítőöltés gombot). Miután megjelenik a kijelző bal alsó sarkában a jelenlegi üzemmód ikonja, írja be a kívánt öltés számát.

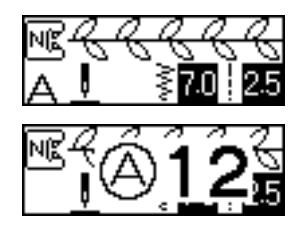

A kombinált minták megjelennek az LCD-n.

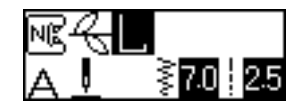

 A kiválasztott minta törléséhez nyomja meg a 🗇 (Visszavonás/törlés gombot) a vezérlőpanelen. Az utoljára kiválasztott minta törlődik.

Ismételje meg a 😑 lépéseket.

3

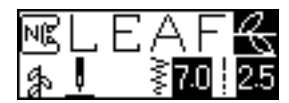

Miután kiválasztotta az összes kívánt öltést, kezdje meg a varrást.

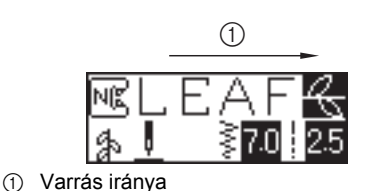

A minták varrása abban a sorrendben történik, ahogy a minták megjelennek az LCD-n.

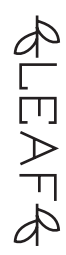

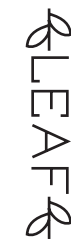

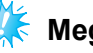

### Megjegyzés

- Amikor elkészül a kombinált minta egyszer, a kombinált minta varrása ideiglenesen leáll. Egy öltés számának beírása a varrást követően törli a kombinált mintát, és kiválasztja az új öltést, ahelyett, hogy hozzáadná az új öltést a kombinált mintához.
- Ha nem kívánja törölni a mintát, mentse el, mielőtt beírná az új öltés számát. A részleteket a minták mentéséről, lásd: "Minták mentése" (114. oldal).

# Emlékeztető

- Legfeljebb 35 minta kombinálható.
- Ha több mintát kombinált, a varrógép akkor áll le. amikor az LCD-n látható összes mintát megvarrta. A kombinált minta ismételt varrásáról lásd: "Minták ismételt varrása".
- A kombinált minta elmenthető későbbi használat céljára. A részleteket lásd: "Minták mentése" (114. oldal).

# Minták ismételt varrása

A kombinált minta ismételt varrásához kövesse az alábbi eljárást.

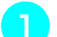

### Válassza ki a mintát.

 A részleteket lásd: "Minták kombinálása" (111. oldal).

Nyomja meg a 📄 (Beállítások gomb) a vezérlőpanelen.

Megjelenik a beállítások képernyő.

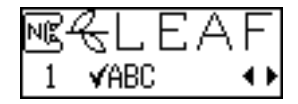

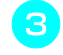

Nyomja meg a ▲ vagy a ▼ (Öltéshossz gombokat), amíg a ♡ ♡♡ megjelenik.

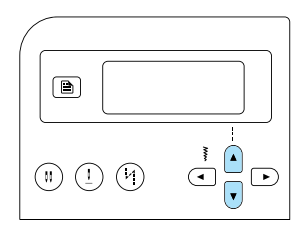

 Megjelenik az ismételt varrás beállítására szolgáló képernyő.

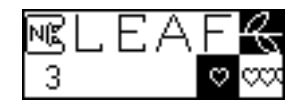

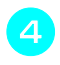

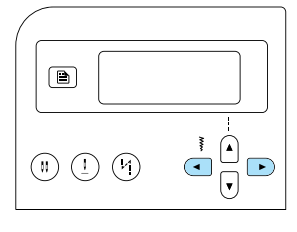

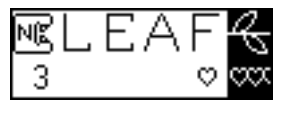

- ⊃ Nyomja meg a ⊚) (OK gomb) vagy a ⊃) (Visszavonás/törlés gombot).
  - Újra az öltések kezdő képernyője jelenik meg, és a készülék készen áll a kiválasztott minta ismétlődő varrására.

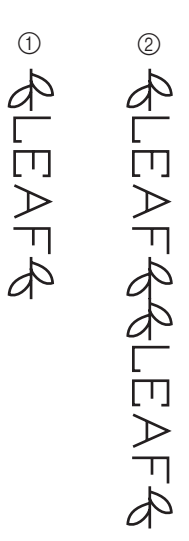

① Egyszeri

② Ismételt

# Megjegyzés

- Ha az ismételt varrás van beállítva, a varrógép a kiválasztott mintát ismétli, amíg le nem állítják.
- Amikor a varrógépet kikapcsolja, az ismételt/egyszeres varrás beállítása visszatér az alapértelmezett értékre.

# A kiválasztott minta ellenőrzése

Legfeljebb 35 minta kombinálható. Ha az LCD-n nem jeleníthető meg egyszerre az összes kiválasztott minta, a mintát az alábbi eljárással ellenőrizheti.

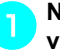

Nyomja meg a 📄 (Beállítások gomb) a vezérlőpanelen.

Megjelenik a beállítások képernyő.

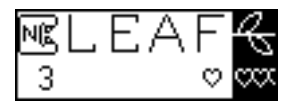

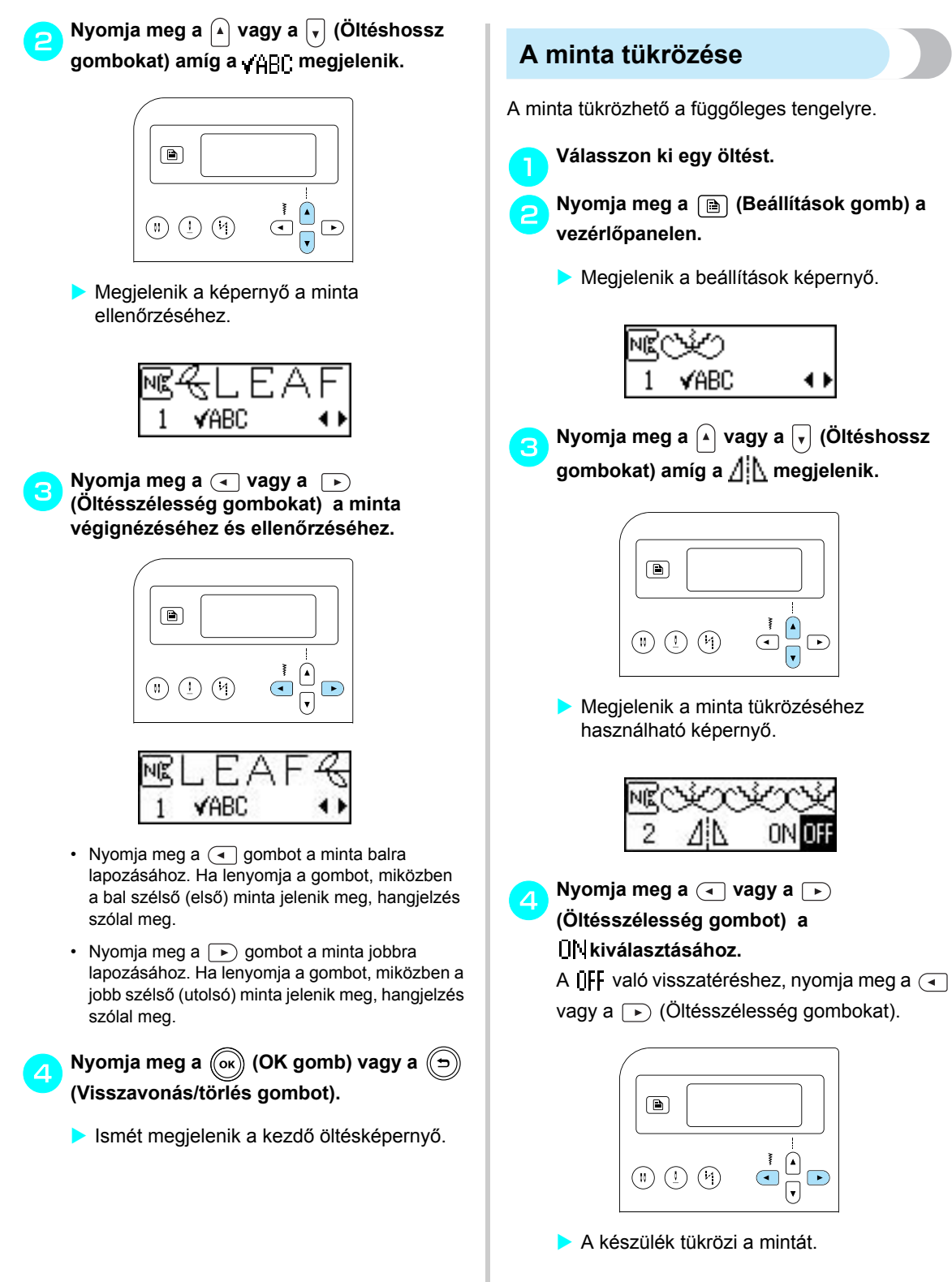

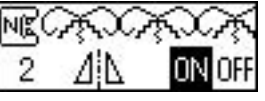

Nyomja meg a (ok) (OK gomb) vagy a () (Visszavonás/törlés gomb).

Ismét megjelenik a kezdő öltésképernyő.

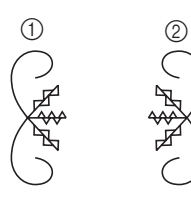

#### 1 Normál

2 Tükrözött

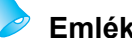

# Emlékeztető

- Egyes rögzítőöltések, a legtöbb díszítőöltés és minden karakteröltés tükrözhető.
- A tükrözött minták más mintákkal is kombinálhatók.

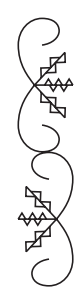

# Minták mentése

A kombinált minták elmenthetők későbbi használat céliára. Mivel az elmentett minták a varrógép kikapcsolását követően sem vesznek el, azokat bármikor előhívhatja. Ez praktikus lehet a gyakran használt minták esetén, pl. nevekkel. Rögzítőöltések is elmenthetők. Legfeljebb 3 minta menthető el.

#### Hozza létre a kombinált mintát, amelyet használni kíván. Vagy jelenítse meg az elmentendő mintát.

• A részleteket lásd: "Minták kombinálása" (111. oldal).

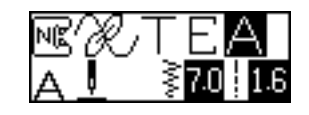

#### Nyomja meg a ( 🖶 ) (Memória gombot) a vezérlőpanelen.

A készülék minta memória módba kapcsol, és 🔄 jelenik meg a képernyő bal felső sarkában.

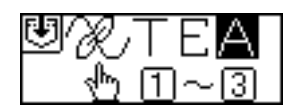

#### Nyomja meg a megfelelő számjegy gombot (1 - 3), ahol a minta tárolódik.

- Megjelenik a memóriának a kiválasztott számhoz rendelt tartalma.
- Ha semmi nem került mentésre, semmi sem jelenik meg a képernyő alján.

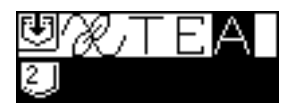

 Ha a memóriahely már tartalmaz egy mintát, megjelenik a minta. Ha a mintát a tárhelyen meg kívánja őrizni, válasszon egy másik memória tárhelyet.

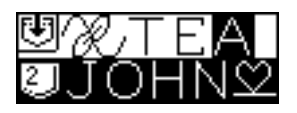

# Ellenőrizze a tartalmat, majd nyomja meg:

(ок) (OK gomb). Sor kerül a kiválasztott tárhely korábbi

adatainak felülírására.

- A megjelenő képernyő jelzi, hogy a minta mentése megtörtént.
- Miután a mintát elmentette, hangielzés hallatszik, és a újból a kezdő képernyő jelenik meg.

# Megjegyzés

Ne kapcsolia ki a készüléket a minta mentése közben, különben a minta adatai elveszhetnek.

# Emlékeztető

Egy adott helyen elmentett minta törléséhez hajtsa végre a mentést, úgy, hogy nem választ ki mintát.

# Minták előhívása

Nyomja meg a 🛒 🛞 (Előre beállított

rögzítőöltés/elmentett minta gombot) a vezérlőpanelen.

Miután a n jelenik meg a kijelző közepén, a készülék minta előhívási módba kapcsol, és rig jelenik meg a bal alsó sarokban látható.

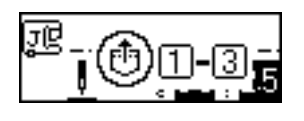

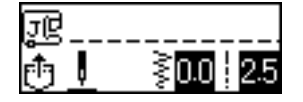

# Emlékeztető

● Valahányszor megnyomja a <sub>♠</sub> ( Előre beállított rögzítőöltés/elmentett minta gombot), a készülék átkapcsol az előre beállított rögzítőöltés mód és az elmentett minta mód között. (A részleteket az előre beállított rögzítőöltés módról lásd: "Öltések és minták kiválasztása" (66. oldal).

#### Nyomja meg a megfelelő számjegy gombot (1 - 3) a mintát tároló memóriahely kiválasztásához.

A készülék előhívja a memóriának a kiválasztott helyen tárolt tartalmát.

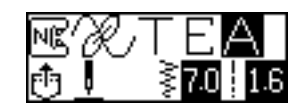

- · Ha semmit sem mentett el a kiválasztott memóriahelven, hangielzés hallatszik, és a számjegy megnyomása előtti képernyő jelenik meg újból.
- Egy másik memóriahely kiválasztásához írja be a számjegy gombokkal a kívánt hely számát.

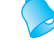

 Egy díszítőöltés vagy karakteröltés minta előhívását követően nyomja meg a (A/3) (karakter/díszítő rögzítőöltés gombot) a további mintákkal történő kombináláshoz vagy szerkesztéshez.

Emlékeztető

# A minta beszabályozása

A szövet típusától vagy a varrási sebességtől függően előfordulhat, hogy a minta varrása nem megfelelő. Ha ez történne, szabályozza be a mintát egy hulladék szövetdarabra varrva, a munkához használt anyagból.

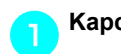

### Kapcsolja be a varrógépet.

Válassza ki: 👯 (62. számú 掾 , kiválasztásához: 🔊).

Nyomja meg a (A/3) (Karakter/díszítő rögzítőöltés gombot), majd a számjegy gombokkal írja be: "62".

 Sor kerül a minta szabályozó öltés kiválasztására.

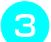

### Szerelje fel az "N" monogram varrótalpat.

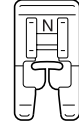

 A részleteket lásd: "A nyomótalp cseréje" (41. oldal).

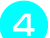

### Kezdje meg a varrást.

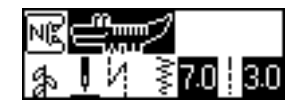

- A készülék megvarrja a mintát a szabályozáshoz.
- A készülék automatikusan leáll, miután megvarrta a mintát.

### Ellenőrizze a mintát.

Ha a mintának az ábrán jelzett része egyenletes, a minta beállítása megfelelő.

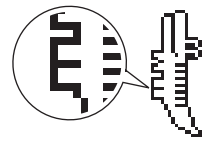

Ha a minta varrása nem megfelelő, kövesse az alábbi lépéseket a varrás beállításához.

Nyomja meg a 
(Beállítások gomb) a vezérlőpanelen.

Megjelenik a beállítások képernyő.

7 Nyomja meg a ▲ vagy a ▼ (Öltéshossz gombokat), amíg ‡ nem jelenik meg.

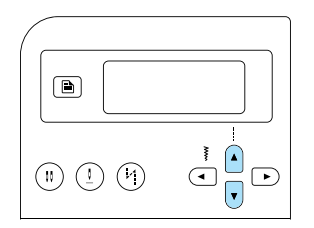

 Megjelenik a képernyő a minta szabályozásához.

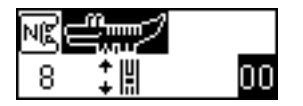

8

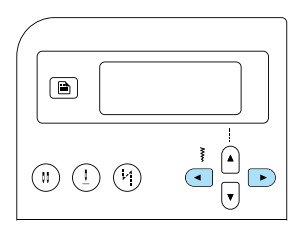

 Végezze el a szükséges beállításokat, attól függően, hogy milyen a minta.

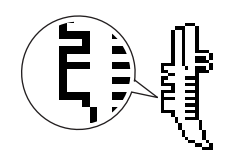

Nyomja meg a 🕞 (Öltésszélesség gombot) a beállítás növeléséhez.

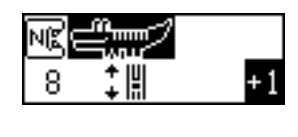

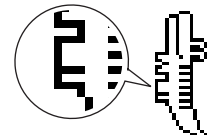

Nyomja meg az (Öltésszélesség gombot) a beállítás csökkentéséhez.

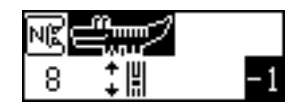

9 Kezdje meg újra a varrást, és ellenőrizze a mintát.

Folytassa a minta szabályozását, amíg annak varrása megfelelő.

- Amikor a minta varrása megfelelő, nyomja meg a () (OK gomb) vagy a () (Visszavonás/törlés gombot).
  - Ismét megjelenik a kezdő öltésképernyő.

FÜGGELÉK

4

A fejezet a karbantartási és hibaelhárítási műveleteket mutatja be.

| Öltésbeállítások                      |     |
|---------------------------------------|-----|
| Rögzítőöltések                        | 120 |
| Egyéb öltések                         | 124 |
| Tisztítás és karbantartás             | 126 |
| Az olajozásra vonatkozó korlátozások  |     |
| A gép felületének tisztítása          | 126 |
| A vetélőpálya tisztítása              | 126 |
| A tűlemez eltávolítása                |     |
| Hibaelhárítás                         | 128 |
| Hibaüzenetek                          |     |
| Semmi sem jelenik meg az LCD kijelzőn | 134 |
| Műveleteket kísérő hangjelzés         | 134 |
| A hangjelzés kikapcsolása             | 134 |
| Tárgymutató                           | 136 |

# Öltésbeállítások

Az alkalmazások, öltéshosszak és -szélességek és az ikertű használatának lehetősége az alábbi táblázatban van feltüntetve.

# Rögzítőöltések

| Öltés n                   | eve           | Minta                                               | mótalp | Alkalmazás                                                                                                 | Öltés<br>[mm    | szélesség<br>(hüvelyk)] | Ölt<br>[mm      | éshossz<br>(hüvelyk)]  | (ertű       | Elvarrás/<br>Erősítő | gó talp |
|---------------------------|---------------|-----------------------------------------------------|--------|----------------------------------------------------------------------------------------------------|-----------------|-------------------------|-----------------|------------------------|-------------|----------------------|---------|
|                           |               |                                                     | Nyo    |                                                                                                    | Autom<br>atikus | Kézi                    | Autom<br>atikus | Kézi                   | ¥           | Oltés                | Moz     |
| Egyen                     | Bal           | 01 💭<br>  <br> <br>                                 | J      | Egyszerű varrás,<br>ráncolás vagy szegőzés<br>varrása stb.                                                 | 0,0<br>(0)      | 0,0–7,0<br>(0–1/4)      | 2,5<br>(3/32)   | 0,2–5,0<br>(1/64–3/16) | lgen<br>(J) | Elvarrás             | Nem     |
| esöltés                   | Közép         | 02 🙂                                                | J/I    | Cipzár varrás, egyszerű<br>varrás, ráncolás vagy<br>szegőzés varrása stb.                                  | 3,5<br>(1/8)    | 0,0–7,0<br>(0–1/4)      | 2,5<br>(3/32)   | 0,2–5,0<br>(1/64–3/16) | lgen<br>(J) | Elvarrás             | Nem     |
| Tripla<br>rugalm<br>öltés | a<br>Ias<br>S | 03 🕞                                                | J      | Ujjak felvarrása, belső<br>varrások, rugalmas<br>szövetek varrása és<br>díszítő varrás                     | 0,0<br>(0)      | 0,0–7,0<br>(0–1/4)      | 2,5<br>(3/32)   | 1,5–4,0<br>(1/16–3/16) | lgen<br>(J) | Megerősítés          | Nem     |
| Rugalm<br>öltés           | nas<br>S      | <sup>04</sup>                                       | J      | Rugalmas szövetek<br>varrása és díszítő<br>varrás                                                          | 1,0<br>(1/16)   | 1,0–3,0<br>(1/16–1/8)   | 2,5<br>(3/32)   | 1,0–4,0<br>(1/16–3/16) | lgen<br>(J) | Megerősítés          | Nem     |
| Cikcak<br>költés          | Közép         | ⁰⁵ ≸                                                | J      | Szegélyezés és rátétek<br>felvarrása                                                                       | 3,5<br>(1/8)    | 0,0–7,0<br>(0–1/4)      | 1,4<br>(1/16)   | 0,0–4,0<br>(0–3/16)    | lgen<br>(J) | Elvarrás             | Nem     |
| 2 ponto<br>cikcakkö       | os<br>óltés   | <sup>06</sup>                                       | J      | Szegélyezés közepes<br>vagy rugalmas szövetek<br>varrása során,<br>gumiszalag rögzítése,<br>stoppolás stb. | 5,0<br>(3/16)   | 1,5–7,0<br>(1/16–1/4)   | 1,0<br>(1/16)   | 0,2–4,0<br>(1/64–3/16) | lgen<br>(J) | Megerősítés          | lgen    |
| 3 ponte<br>cikcakkö       | os<br>iltés   | 07                                                  | J      | Szegélyezés közepes<br>vagy rugalmas szövetek<br>varrása során,<br>gumiszalag rögzítése,<br>stoppolás stb. | 5,0<br>(3/16)   | 1,5–7,0<br>(1/16–1/4)   | 1,0<br>(1/16)   | 0,2–4,0<br>(1/64–3/16) | lgen<br>(J) | Megerősítés          | Nem     |
|                           |               | <sup>08</sup> >                                     | G      | Szegélyezés vékony és<br>közepes vastagságú<br>szöveteken                                                  | 3,5<br>(1/8)    | 2,5–5,0<br>(3/32–3/16)  | 2,0<br>(1/16)   | 1,0–4,0<br>(1/16–3/16) | Nem         | Megerősítés          | Nem     |
|                           |               | <sup>09</sup>                                       | G      | Szegélyezés vastag<br>szöveten                                                                             | 5,0<br>(3/16)   | 2,5–5,0<br>(3/32–3/16)  | 2,5<br>(3/32)   | 1,0–4,0<br>(1/16–3/16) | Nem         | Megerősítés          | Nem     |
| Szegőö                    | ltés          |                                                     | G      | A rojtosodás megelőzése<br>vastag és könnyen<br>rojtosodó szöveteknél                                      | 5,0<br>(3/16)   | 3,5–5,0<br>(1/8–3/16)   | 2,5<br>(3/32)   | 1,0–4,0<br>(1/16–3/16) | Nem         | Megerősítés          | Nem     |
|                           |               |                                                     | J      | Szegélyezés rugalmas<br>szöveten                                                                           | 5,0<br>(3/16)   | 0,0–7,0<br>(0–1/4)      | 2,5<br>(3/32)   | 0,5–4,0<br>(1/32–3/16) | lgen<br>(J) | Megerősítés          | Nem     |
|                           |               | <sup>12</sup>                                       | J      | Szegélyezés vastag<br>vagy rugalmas szöveten                                                               | 5,0<br>(3/16)   | 0,0–7,0<br>(0–1/4)      | 2,5<br>(3/32)   | 0,5–4,0<br>(1/32–3/16) | lgen<br>(J) | Megerősítés          | Nem     |
| Szegőö                    | ltés          | <sup>13</sup>                                       | J      | Szegélyezés rugalmas<br>szöveteken és<br>díszítővarrás                                                     | 4,0<br>(3/16)   | 0,0–7,0<br>(0–1/4)      | 4,0<br>(3/16)   | 1,0–4,0<br>(1/16–3/16) | lgen<br>(J) | Megerősítés          | Nem     |
| Láthata                   | tlan          |                                                     | R      | Láthatatlan beszegés<br>közepes vastagságú<br>szöveteken                                                   | 00<br>(0)       | - 3←→3                  | 2,0<br>(1/16)   | 1,0–3,5<br>(1/16–1/8)  | Nem         | Megerősítés          | Nem     |
| szegőö                    | ltés          | <sup>15</sup> / / / / / / / / / / / / / / / / / / / | R      | Láthatatlan beszegés<br>rugalmas szöveteken                                                                | 00<br>(0)       | - 3←→3                  | 2,0<br>(1/16)   | 1,0–3,5<br>(1/16–1/8)  | Nem         | Megerősítés          | Nem     |

| Öltés neve                                                                  | Minta                     | mótalp | Alkalmazás                                                                                  | Öltés<br>[mm    | szélesség<br>(hüvelyk)] | Ölt<br>[mm      | éshossz<br>(hüvelyk)]  | (ertű       | Elvarrás/<br>Erősítő | gó talp |
|-----------------------------------------------------------------------------|---------------------------|--------|---------------------------------------------------------------------------------------------|-----------------|-------------------------|-----------------|------------------------|-------------|----------------------|---------|
|                                                                             |                           | Nyo    |                                                                                             | Autom<br>atikus | Kézi                    | Autom<br>atikus | Kézi                   | Ě           | Oltés                | Moz     |
| Rátét öltés                                                                 |                           | J      | Rátét varrása                                                                               | 3,5<br>(1/8)    | 2,5–7,0<br>(3/32–1/4)   | 2,5<br>(3/32)   | 1,6–4,0<br>(1/16–3/16) | lgen<br>(J) | Megerősítés          | Nem     |
| Kagylóránc<br>öltés                                                         | <sup>17</sup>             | J      | Kagylóránc öltés                                                                            | 4,0<br>(3/16)   | 0,0–7,0<br>(0–1/4)      | 2,5<br>(3/32)   | 0,2–4,0<br>(1/64–3/16) | lgen<br>(J) | Megerősítés          | Nem     |
| Illesztő                                                                    | 18 ;<br>I<br>I<br>I<br>P  | J      | Illesztő egyenesöltés<br>(6,5 mm (1/4 hüvelyk)<br>ráhagyással a<br>nyomótalp jobb szélétől) | 5,5<br>(7/32)   | 0,0–7,0<br>(0–1/4)      | 2,0<br>(1/16)   | 0,2–5,0<br>(1/64–3/16) | Nem         | Megerősítés          | Nem     |
| egyenesöltés                                                                | 19<br> <br> <br>  P       | J      | Illesztő egyenesöltés<br>(6,5 mm (1/4 hüvelyk)<br>ráhagyással a<br>nyomótalp bal szélétől)  | 1,5<br>(1/16)   | 0,0–7,0<br>(0–1/4)      | 2,0<br>(1/16)   | 0,2–5,0<br>(1/64–3/16) | Nem         | Megerősítés          | lgen    |
| Egyenesölt<br>és, amely<br>kézi<br>varrásnak<br>tűnik<br>(steppelés<br>hez) | 20 ()<br>  <br>  <br>   Q | J      | Steppelés<br>egyenesöltéssel, amely<br>úgy néz ki, mintha<br>kézzel lenne varrva            | 0,0<br>(0)      | 0,0–7,0<br>(0–1/4)      | 2,5<br>(3/32)   | 1,0–4,0<br>(1/16–3/16) | Nem         | Megerősítés          | Nem     |
| Cikcakköltés<br>(steppeléshez)                                              | <sup>21</sup> \$          | J      | Rátétes steppelés,<br>szabad mozgású<br>steppelés technika,<br>laposöltés                   | 3,5<br>(1/8)    | 0,0–7,0<br>(0–1/4)      | 1,4<br>(1/16)   | 0,0–4,0<br>(0–3/16)    | Nem         | Megerősítés          | lgen    |
| Rátét öltés                                                                 | <sup>22</sup>             | J      | Rátétek és kötések<br>varrása                                                               | 1,5<br>(1/16)   | 0,5–3,5<br>(1/32–1/8)   | 1,8<br>(1/16)   | 1,0–4,0<br>(1/16–3/16) | Nem         | Megerősítés          | Nem     |
| (steppeléshez)                                                              | <sup>23</sup> Q           | J      | Rátétek és kötések<br>varrása                                                               | 1,5<br>(1/16)   | 0,5–3,5<br>(1/32–1/8)   | 1,8<br>(1/16)   | 1,0–4,0<br>(1/16–3/16) | Nem         | Megerősítés          | Nem     |
| Steppelő<br>öltés<br>(pontozáshoz)                                          | 24<br>25550<br>24         | J      | Háttértűzés öltés<br>(pontozás)                                                             | 7,0<br>(1/4)    | 1,0–7,0<br>(1/16–1/4)   | 1,6<br>(1/16)   | 1,0–4,0<br>(1/16–3/16) | Nem         | Megerősítés          | Nem     |
| Kagyló<br>formájú<br>laposöltés                                             | 25                        | N      | Kagylóöltés                                                                                 | 5,0<br>(3/16)   | 2,5–7,0<br>(3/32–1/4)   | 0,5<br>(1/32)   | 0,1–1,0<br>(1/64–1/16) | lgen<br>(J) | Megerősítés          | Nem     |
|                                                                             | 26                        | J      | Foltvarrás és<br>díszítővarrás                                                              | 4,0<br>(3/16)   | 0,0–7,0<br>(0–1/4)      | 1,2<br>(1/16)   | 0,2–4,0<br>(1/64–3/16) | lgen<br>(J) | Megerősítés          | Nem     |
| Kapcsolóöltés                                                               | 27                        | J      | Foltvarrás, díszítővarrás<br>és szegélyezés két<br>szövetdarabon, például<br>trikószövettel | 5,0<br>(3/16)   | 2,5–7,0<br>(3/32–1/4)   | 2,5<br>(3/32)   | 1,0–4,0<br>(1/16–3/16) | lgen<br>(J) | Megerősítés          | Nem     |
|                                                                             | <sup>28</sup> }           | J      | Foltvarrás és<br>díszítővarrás                                                              | 5,0<br>(3/16)   | 0,0–7,0<br>(0–1/4)      | 1,2<br>(1/16)   | 0,2–4,0<br>(1/64–3/16) | lgen<br>(J) | Megerősítés          | Nem     |
| Azoúröltés                                                                  | 29                        | J      | Azsúrvarrás és<br>díszítőöltések                                                            | 5,0<br>(3/16)   | 0,0–7,0<br>(0–1/4)      | 2,5<br>(3/32)   | 1,0–4,0<br>(1/16–3/16) | lgen<br>(J) | Megerősítés          | Nem     |
| Azsurones                                                                   | <sup>30</sup> XXXX        | J      | Azsúrvarrás és<br>díszítőöltések                                                            | 5,0<br>(3/16)   | 2,5–7,0<br>(3/32–1/4)   | 2,5<br>(3/32)   | 1,0–4,0<br>(1/16–3/16) | lgen<br>(J) | Megerősítés          | Nem     |
| Gumiszala<br>gvarró<br>öltés                                                | 31                        | J      | Gumiszalag rögzítése<br>rugalmas szövetekhez                                                | 4,0<br>(3/16)   | 0,0–7,0<br>(0–1/4)      | 1,0<br>(1/16)   | 0,2–4,0<br>(1/64–3/16) | lgen<br>(J) | Megerősítés          | Nem     |
| Létraöltés                                                                  | <sup>32</sup>             | J      | Díszítőöltések                                                                              | 4,0<br>(3/16)   | 0,0–7,0<br>(0–1/4)      | 3,0<br>(1/8)    | 2,0–4,0<br>(1/16–3/16) | Nem         | Megerősítés          | Nem     |

| Öltés neve           | ð<br>Minta           |      | Alkalmazás                                                                          | Öltés<br>[mm    | szélesség<br>(hüvelyk)] | Ölt<br>[mm      | éshossz<br>(hüvelyk)]  | ertű        | Elvarrás/<br>Erősítő       | gó talp |
|----------------------|----------------------|------|-------------------------------------------------------------------------------------|-----------------|-------------------------|-----------------|------------------------|-------------|----------------------------|---------|
|                      | Ū§                   | Nyoi |                                                                                     | Autom<br>atikus | Kézi                    | Autom<br>atikus | Kézi                   | IK I        | Öltés                      | Moz     |
| Farkasfogas<br>öltés | 33                   | J    | Díszítőöltések                                                                      | 4,0<br>(3/16)   | 0,0–7,0<br>(0–1/4)      | 2,5<br>(3/32)   | 1,0–4,0<br>(1/16–3/16) | lgen<br>(J) | Megerősítés                | Nem     |
| Díszítőöltés         | <sup>34</sup> 300000 | J    | Díszítőöltések                                                                      | 5,5<br>(7/32)   | 0,0–7,0<br>(0–1/4)      | 1,6<br>(1/16)   | 1,0–4,0<br>(1/16–3/16) | lgen<br>(J) | Megerősítés                | Nem     |
| Szerpentin<br>öltés  | 35                   | N    | Díszítővarrás és<br>gumiszalag rögzítése                                            | 5,0<br>(3/16)   | 1,5–7,0<br>(1/16–1/4)   | 1,0<br>(1/16)   | 0,2–4,0<br>(1/64–3/16) | lgen<br>(J) | Megerősítés                | Nem     |
|                      | <sup>36</sup> E      | N    | Csipkevarrás,<br>díszítőszegés,<br>lyukhímzés stb.                                  | 3,5<br>(1/8)    | 1,5–7,0<br>(1/16–1/4)   | 2,5<br>(3/32)   | 1,6–4,0<br>(1/16–3/16) | Nem         | Megerősítés                | Nem     |
|                      | <sup>37</sup> *      | N    | Díszítőszegés,<br>lyukhímzés stb.                                                   | 6,0<br>(15/64)  | 1,5–7,0<br>(1/16–1/4)   | 3,0<br>(1/8)    | 1,5–4,0<br>(1/16–3/16) | Nem         | Megerősítés                | Nem     |
| Beszegés<br>varrás   | <sup>38</sup>        | N    | Díszítő szegélyezés<br>vékony, közepes és<br>vászon szöveteken,<br>lyukhímzés, stb. | 5,0<br>(3/16)   | 1,5–7,0<br>(1/16–1/4)   | 3,5<br>(1/8)    | 1,5–4,0<br>(1/16–3/16) | Nem         | Megerősítés                | Nem     |
|                      | <sup>39</sup> MM     | N    | Díszítő szegélyezés<br>vékony, közepes és<br>vászon szöveteken,<br>lyukhímzés, stb. | 5,0<br>(3/16)   | 1,5–7,0<br>(1/16–1/4)   | 4,0<br>(3/16)   | 1,5–4,0<br>(1/16–3/16) | Nem         | Megerősítés                | Nem     |
|                      | 40                   | N    | Díszítő szegélyezés<br>vékony, közepes és<br>vászon szöveteken,<br>lyukhímzés, stb. | 5,0<br>(3/16)   | 1,5–7,0<br>(1/16–1/4)   | 2,5<br>(3/32)   | 1,5–4,0<br>(1/16–3/16) | Nem         | Megerősítés                | Nem     |
| Beszegés<br>varrás   | 41 <del> </del>      | N    | Díszítő szegélyezés<br>vékony, közepes és<br>vászon szöveteken,<br>lyukhímzés, stb. | 5,0<br>(3/16)   | 1,5–7,0<br>(1/16–1/4)   | 2,0<br>(1/16)   | 1,5–4,0<br>(1/16–3/16) | Nem         | Megerősítés                | Nem     |
|                      | 42                   | А    | Vízszintes gomblyukak<br>vékony és közepes<br>szöveteken                            | 5,0<br>(3/16)   | 3,0–5,0<br>(1/8–3/16)   | 0,5<br>(1/32)   | 0,2–1,0<br>(1/64–1/16) | Nem         | Automatikus<br>megerősítés | Nem     |
|                      | <sup>43</sup>        | A    | Terhelésnek kitett<br>vízszintes gomblyukak                                         | 5,0<br>(3/16)   | 3,0–5,0<br>(1/8–3/16)   | 0,5<br>(1/32)   | 0,2–1,0<br>(1/64–1/16) | Nem         | Automatikus<br>megerősítés | Nem     |
|                      | 44<br>~~~            | A    | Vízszintes gomblyukak<br>vastag szöveten                                            | 5,0<br>(3/16)   | 3,0–5,0<br>(1/8–3/16)   | 0,5<br>(1/32)   | 0,2–1,0<br>(1/64–1/16) | Nem         | Automatikus<br>megerősítés | Nem     |
|                      | <sup>45</sup>        | A    | Megerősített gomblyuk<br>béléssel rendelkező<br>szövetekhez                         | 5,0<br>(3/16)   | 3,0–5,0<br>(1/8–3/16)   | 0,5<br>(1/32)   | 0,2–1,0<br>(1/64–1/16) | Nem         | Automatikus<br>megerősítés | Nem     |
| Gomblyuk             | 46                   | A    | Gomblyukak rugalmas<br>vagy kötött szövetekhez                                      | 6,0<br>(15/54)  | 3,0–6,0<br>(1/8– 15/64) | 1,0<br>(1/16)   | 0,5–2,0<br>(1/32–1/16) | Nem         | Automatikus<br>megerősítés | Nem     |
| öltés                | 47                   | A    | Gomblyukak rugalmas<br>szövetekhez                                                  | 6,0<br>(15/54)  | 3,0–6,0<br>(1/8– 15/64) | 1,5<br>(1/16)   | 1,0–3,0<br>(1/16–1/8)  | Nem         | Automatikus<br>megerősítés | Nem     |
|                      | 48                   | A    | Szegett gomblyukak                                                                  | 5,0<br>(3/16)   | 0,0–6,0<br>(0–15/64)    | 2,0<br>(1/16)   | 0,2–4,0<br>(1/64–3/16) | Nem         | Automatikus<br>megerősítés | Nem     |
|                      | 49                   | А    | Szemes gomblyukak<br>vastag vagy bolyhos<br>szövetekhez                             | 7,0<br>(1/4)    | 3,0–7,0<br>(1/8–1/4)    | 0,5<br>(1/32)   | 0,3–1,0<br>(1/64–1/16) | Nem         | Automatikus<br>megerősítés | Nem     |
|                      | 50                   | А    | Szemes gomblyukak<br>közepes és vastag<br>szövetekhez                               | 7,0<br>(1/4)    | 3,0–7,0<br>(1/8–1/4)    | 0,5<br>(1/32)   | 0,3–1,0<br>(1/64–1/16) | Nem         | Automatikus<br>megerősítés | Nem     |
|                      | 51                   | A    | Vízszintes gomblyukak<br>vastag vagy bolyhos<br>szövetekhez                         | 7,0<br>(1/4)    | 3,0–7,0<br>(1/8–1/4)    | 0,5<br>(1/32)   | 0,3–1,0<br>(1/64–1/16) | Nem         | Automatikus<br>megerősítés | Nem     |

| Öltés neve         | Minta             | mótalp | Alkalmazás                                                                                    | Öltés<br>[mm    | szélesség<br>(hüvelyk)]                | Ölt<br>[mm      | éshossz<br>(hüvelyk)]                  | (ertű       | Elvarrás/<br>Erősítő       | gó talp |
|--------------------|-------------------|--------|-----------------------------------------------------------------------------------------------|-----------------|----------------------------------------|-----------------|----------------------------------------|-------------|----------------------------|---------|
|                    | <b>I</b>          | Nyo    |                                                                                               | Autom<br>atikus | Kézi                                   | Autom<br>atikus | Kézi                                   | ¥           | Oltés                      | Moz     |
| Tűzőöltés          | 52                | А      | Ruhanyílások, vagy<br>olyan helyek<br>megerősítése, ahol a<br>varratok könnyen<br>meglazulnak | 2,0<br>(1/16)   | 1,0–3,0<br>(1/16–1/8)                  | 0,4<br>(1/64)   | 0,3–1,0<br>(1/64–1/16)                 | Nem         | Automatikus<br>megerősítés | Nem     |
| Gombvarró<br>öltés | 53 🖸              | м      | Gombvarrás                                                                                    | 3,5<br>(1/8)    | 2,5–4,5<br>(3/32–3/16)                 | -               | -                                      | Nem         | Automatikus<br>megerősítés | Nem     |
| Szem öltés         | 54                | N      | Szemek varrása,<br>például övekre                                                             | 7,0<br>(1/4)    | 7,0, 6,0, 5,0<br>(1/4, 15/64,<br>3/16) | 7,0<br>(1/4)    | 7,0, 6,0, 5,0<br>(1/4, 15/64,<br>3/16) | Nem         | Automatikus<br>megerősítés | Nem     |
|                    | 55                | N      | Díszítéshez stb.                                                                              | 7,0<br>(1/4)    | 0,0–7,0<br>(0–1/4)                     | 2,5<br>(3/32)   | 0,2–4,0<br>(1/64–3/16)                 | Nem         | Megerősítés                | Nem     |
|                    | <sup>56</sup>     | N      | Díszítéshez stb.                                                                              | 7,0<br>(1/4)    | 0,0–7,0<br>(0–1/4)                     | 2,0<br>(1/16)   | 0,2–4,0<br>(1/64–3/16)                 | Nem         | Megerősítés                | Nem     |
|                    | 57 G              | N      | Díszítéshez stb.                                                                              | 7,0<br>(1/4)    | 0,0–7,0<br>(0–1/4)                     | 2,5<br>(3/32)   | 0,2–4,0<br>(1/64–3/16)                 | Nem         | Megerősítés                | Nem     |
|                    | 58                | N      | Díszítéshez stb.                                                                              | 7,0<br>(1/4)    | 0,0–7,0<br>(0–1/4)                     | 2,5<br>(3/32)   | 0,2–4,0<br>(1/64–3/16)                 | Nem         | Megerősítés                | Nem     |
|                    | <sup>59</sup>     | N      | Díszítéshez stb.                                                                              | 7,0<br>(1/4)    | 0,0–7,0<br>(0–1/4)                     | 2,0<br>(1/16)   | 0,2–4,0<br>(1/64–3/16)                 | Nem         | Megerősítés                | Nem     |
|                    | 60 JUHHIN         | N      | Díszítéshez stb.                                                                              | 7,0<br>(1/4)    | 0,0–7,0<br>(0–1/4)                     | 2,0<br>(1/16)   | 0,2–4,0<br>(1/64–3/16)                 | Nem         | Megerősítés                | Nem     |
| Díszítőöltések     | 61 XX             | N      | Díszítéshez stb.                                                                              | 7,0<br>(1/4)    | 0,0–7,0<br>(0–1/4)                     | 1,6<br>(1/16)   | 0,2–4,0<br>(1/64–3/16)                 | Nem         | Megerősítés                | Nem     |
|                    | 62 PP             | N      | Díszítéshez stb.                                                                              | 7,0<br>(1/4)    | 0,0–7,0<br>(0–1/4)                     | 2,5<br>(3/32)   | 0,2–4,0<br>(1/64–3/16)                 | Nem         | Megerősítés                | Nem     |
|                    | 63 <b>(</b> 3)    | N      | Díszítéshez stb.                                                                              | 7,0<br>(1/4)    | 0,0–7,0<br>(0–1/4)                     | 2,0<br>(1/16)   | 0,2–4,0<br>(1/64–3/16)                 | Nem         | Megerősítés                | Nem     |
|                    | 64 Ø<br>Ø         | N      | Díszítéshez stb.                                                                              | 5,0<br>(3/16)   | 0,0–7,0<br>(0–1/4)                     | 2,0<br>(1/16)   | 0,2–4,0<br>(1/64–3/16)                 | Nem         | Megerősítés                | Nem     |
|                    | 65 <b>A C</b>     | N      | Díszítéshez stb.                                                                              | 7,0<br>(1/4)    | 0,0–7,0<br>(0–1/4)                     | 2,5<br>(3/32)   | 0,2–4,0<br>(1/64–3/16)                 | Nem         | Megerősítés                | Nem     |
|                    | 66 DOD            | N      | Díszítéshez stb.                                                                              | 7,0<br>(1/4)    | 0,0–7,0<br>(0–1/4)                     | 1,6<br>(1/16)   | 0,2–4,0<br>(1/64–3/16)                 | Nem         | Megerősítés                | Nem     |
|                    | 57<br>7777        | N      | Díszítéshez stb.                                                                              | 7,0<br>(1/4)    | 0,0–7,0<br>(0–1/4)                     | 1,4<br>(1/16)   | 0,2–4,0<br>(1/64–3/16)                 | Nem         | Megerősítés                | Nem     |
|                    | 68 <sub>- 1</sub> | N      | Díszítéshez stb.                                                                              | 7,0<br>(1/4)    | 2,5–7,0<br>(3/32–1/4)                  | 0,4<br>(1/64)   | 0,1–1,0<br>(1/64–1/16)                 | lgen<br>(J) | Megerősítés                | Nem     |
| Laposöltések       | 69                | N      | Díszítéshez stb.                                                                              | 7,0<br>(1/4)    | 2,5–7,0<br>(3/32–1/4)                  | 0,4<br>(1/64)   | 0,1–1,0<br>(1/64–1/16)                 | lgen<br>(J) | Megerősítés                | Nem     |
|                    | <sup>70</sup>     | N      | Díszítéshez stb.                                                                              | 7,0<br>(1/4)    | 2,5–7,0<br>(3/32–1/4)                  | 0,4<br>(1/64)   | 0,1–1,0<br>(1/64–1/16)                 | lgen<br>(J) | Megerősítés                | Nem     |

| Öltés neve     | Minta           | mótalp | Alkalmazás       | Öltés<br>[mm    | szélesség<br>(hüvelyk)] | Ölt<br>[mm      | éshossz<br>(hüvelyk)]  | (ertű       | Elvarrás/<br>Erősítő | Mozgó talp |
|----------------|-----------------|--------|------------------|-----------------|-------------------------|-----------------|------------------------|-------------|----------------------|------------|
|                |                 | Nyo    |                  | Autom<br>atikus | Kézi                    | Autom<br>atikus | Kézi                   | Ě           | Oiles                | Moz        |
|                | <sup>71</sup>   | N      | Díszítéshez stb. | 7,0<br>(1/4)    | 2,5–7,0<br>(3/32–1/4)   | 0,4<br>(1/64)   | 0,1–1,0<br>(1/64–1/16) | lgen<br>(J) | Megerősítés          | Nem        |
|                | <sup>72</sup>   | N      | Díszítéshez stb. | 7,0<br>(1/4)    | 2,5–7,0<br>(3/32–1/4)   | 0,4<br>(1/64)   | 0,1–1,0<br>(1/64–1/16) | lgen<br>(J) | Megerősítés          | Nem        |
| Laposöltések   | 73              | N      | Díszítéshez stb. | 7,0<br>(1/4)    | 2,5–7,0<br>(3/32–1/4)   | 0,4<br>(1/64)   | 0,1–1,0<br>(1/64–1/16) | lgen<br>(J) | Megerősítés          | Nem        |
|                | 74 <b></b>      | N      | Díszítéshez stb. | 7,0<br>(1/4)    | 2,5–7,0<br>(3/32–1/4)   | 0,4<br>(1/64)   | 0,1–1,0<br>(1/64–1/16) | lgen<br>(J) | Megerősítés          | Nem        |
|                | 75 JIJ          | N      | Díszítéshez stb. | 7,0<br>(1/4)    | 2,5–7,0<br>(3/32–1/4)   | 0,4<br>(1/64)   | 0,1–1,0<br>(1/64–1/16) | lgen<br>(J) | Megerősítés          | Nem        |
|                | <sup>76</sup> × | N      | Díszítéshez stb. | 7,0<br>(1/4)    | 0,0–7,0<br>(0–1/4)      | 1,6<br>(1/16)   | 0,2–4,0<br>(1/64–3/16) | Nem         | Megerősítés          | Nem        |
|                | 77              | N      | Díszítéshez stb. | 6,0<br>(15/64)  | 0,0–7,0<br>(0–1/4)      | 1,4<br>(1/16)   | 0,2–4,0<br>(1/64–3/16) | Nem         | Megerősítés          | Nem        |
| Keresztöltések | <sup>78</sup> X | N      | Díszítéshez stb. | 6,0<br>(15/64)  | 0,0–7,0<br>(0–1/4)      | 2,5<br>(3/32)   | 0,2–4,0<br>(1/64–3/16) | Nem         | Megerősítés          | Nem        |
|                | <sup>79</sup>   | N      | Díszítéshez stb. | 6,0<br>(15/64)  | 0,0–7,0<br>(0–1/4)      | 1,4<br>(1/16)   | 0,2–4,0<br>(1/64–3/16) | Nem         | Megerősítés          | Nem        |
|                | 80              | N      | Díszítéshez stb. | 6,0<br>(15/64)  | 0,0–7,0<br>(0–1/4)      | 1,4<br>(1/16)   | 0,2–4,0<br>(1/64–3/16) | Nem         | Megerősítés          | Nem        |

# Egyéb öltések

| Öltéstípus      |    |    |    |    | Mi | nta |    |    |    |    | Nyomótalp | lkertű | Beállítható minta<br>Hossz/szélesség | Bal/jobb tükrözés |
|-----------------|----|----|----|----|----|-----|----|----|----|----|-----------|--------|--------------------------------------|-------------------|
|                 | 01 | 02 | 03 | 04 | 05 | 06  | 07 | 08 | 09 | 10 |           |        |                                      |                   |
|                 | A  | B  | C  | D  | E  | F   | G  | H  | I  | J  |           |        |                                      |                   |
|                 | 11 | 12 | 13 | 14 | 15 | 16  | 17 | 18 | 19 | 20 | 1         |        |                                      |                   |
|                 | K  | L  | M  | N  | 0  | P   | Q  | R  | S  | T  |           |        |                                      |                   |
|                 | 21 | 22 | 23 | 24 | 25 | 26  | 27 | 28 | 29 | 30 | 1         |        |                                      |                   |
| Karaktoröltások | U  | V  | W  | X  | Y  | Z   | &  | ?  | !  | _  |           | Nom    | Nom                                  | laon              |
| Karakteröitesek | 31 | 32 | 33 | 34 | 35 | 36  | 37 | 38 | 39 | 40 |           | Nem    | INCIII                               | gen               |
|                 | 0  | 1  | 2  | 3  | 4  | 5   | 6  | 7  | 8  | 9  |           |        |                                      |                   |
|                 | 41 | 42 | 43 | 44 | 45 | 46  | 47 | 48 | 49 | 50 |           |        |                                      |                   |
|                 | ,  | ,  | .  | (  | )  | -   | Ä  | Å  | Æ  | Ñ  |           |        |                                      |                   |
|                 | 51 | 52 | 53 | 54 | 55 |     |    |    |    |    |           |        |                                      |                   |
|                 | Ö  | Ø  | Ç  | Ü  | β  |     |    |    |    |    |           |        |                                      |                   |

# Emlékeztető

A karakteröltés mód kiválasztásához, nyomja meg egyszer a (A/2) (Karakter/díszítő rögzítőöltés gombot).

| Öltéstípus     |                        |              |              | Mi                         | nta               |               |                |                     | Nyomótalp         | lkertű                           | Beállítható minta<br>Hossz/szélesség | Bal/jobb tükrözés |
|----------------|------------------------|--------------|--------------|----------------------------|-------------------|---------------|----------------|---------------------|-------------------|----------------------------------|--------------------------------------|-------------------|
|                | 01<br>12<br>12         |              |              | 04<br><b>X</b><br>17<br>17 | 05 · W المجمع الم | 06 VVV 20 /// | 07<br>21<br>21 | 11 <b>11 12</b> 22  | J(*2)             | lgen<br>(*Nem lehetséges)<br>(J) |                                      | lgen              |
|                | 23                     | 24           | 25           |                            | 27                | 28<br>3000000 |                |                     |                   |                                  |                                      |                   |
|                | $\left  \right\rangle$ | M            |              |                            |                   |               |                |                     | G <sup>(*2)</sup> | Nem                              |                                      | Nem               |
| Díszítő        |                        | 15<br>////// |              |                            |                   |               |                |                     | R <sup>(*2)</sup> | Nem                              | laen                                 | Nem               |
| rögzítőöltések | 19*                    | 29*          | 30<br>E      | 31<br>**<br>**             | 32                | 33<br>MM      | <sup>34</sup>  | 35<br>              | N                 | Nem<br>(*Nem lehetetlen)         | igen                                 | lgen              |
|                | 36                     | 37<br>(*     | 38<br>5<br>5 | 39<br><b>(</b>             | 40                | 41 Jutting    |                |                     | N                 | Nem                              |                                      | laen              |
|                | 42<br>200<br>200       | 43<br>90     | 44           | 45<br>(3<br>(3             | 46                | 47<br>000     | ₄ ໂໂິໂ         | 62(*1)              |                   |                                  |                                      | .90               |
|                | 49<br>                 | 50           | 51           | 52                         | 53                | 54<br>        | 55             | 56<br>JIJJIIIIIIIII | N                 | lgen<br>(J)                      |                                      | lgen              |
|                | 57<br>×                | 58           | 59<br>***    | 60                         | 61                |               |                |                     | N                 | Nem                              |                                      | lgen              |

### (\*1) A beállítást segítő minta

(\*2) Ha más mintával kombinálja, használja az "N" monogram varrótalpat

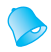

# Emlékeztető

 A díszítő rögzítőöltés mód kiválasztásához, nyomja meg kétszer a (Karakter/díszítő rögzítőöltés gombot)

rögzítőöltés gombot).

4

# Tisztítás és karbantartás

Az alábbiakban a varrógép egyszerű karbantartási műveleteit ismertetjük.

### Az olajozásra vonatkozó korlátozások

A berendezést a károsodásának elkerülése érdekében a felhasználó nem olajozhatja. A gép gyártáskor megkapja a működéséhez szükséges olajat, rendszeres kenése szükségtelen.

Olyan probléma esetén, ha például a kézikereket nehéz elfordítani vagy a gép szokatlan zajt hallat, azonnal hagyja abba a használatát, és forduljon a gép hivatalos forgalmazójához vagy a legközelebbi márkaszervizhez.

# A gép felületének tisztítása

Ha a gép felülete szennyezett, semleges tisztítószerrel enyhén benedvesített és alaposan kicsavart ruhával törölje át. Miután áttörölte nedves ruhával, törölje át szárazzal is.

# VIGYÁZAT

 A gép tisztítása előtt feltétlenül húzza ki az elektromos csatlakozót a konnektorból, ellenkező esetben sérülés vagy áramütés következhet be.

# A vetélőpálya tisztítása

A varrás minősége romlik, ha az orsótokban por rakódik le, ezért rendszeresen tisztítani kell.

Kapcsolja ki a varrógépet.

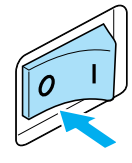

Húzza ki a tápkábelt a varrógép jobb oldalán lévő tápkábel csatlakozóból.

# **VIGYÁZAT**

 A gép tisztítása előtt feltétlenül húzza ki az elektromos csatlakozót a konnektorból, ellenkező esetben sérülés vagy áramütés következhet be.

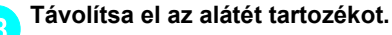

Lazítsa meg a nyomótalp tartócsavart, és távolítsa el a nyomótalp rögzítőt, majd lazítsa meg a tűszorító csavart, és távolítsa el a tűt.

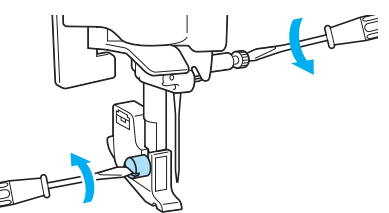

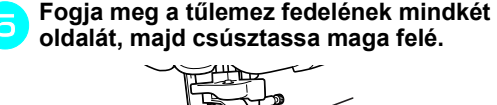

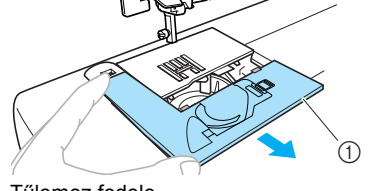

- ① Tűlemez fedele
- A tűlemez fedele eltávolításra került.

Távolítsa el az orsótokot. Fogja meg az orsótokot, majd húzza ki.

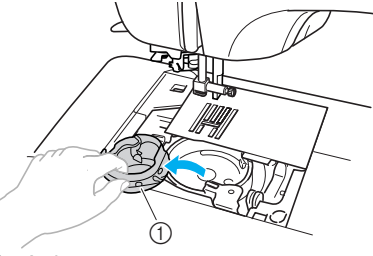

① Orsótok

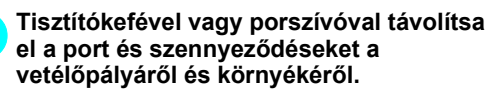

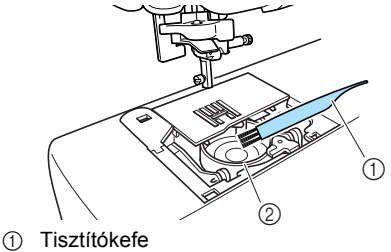

- Vetélőpálya
- Ne alkalmazzon olajat az orsótokon.

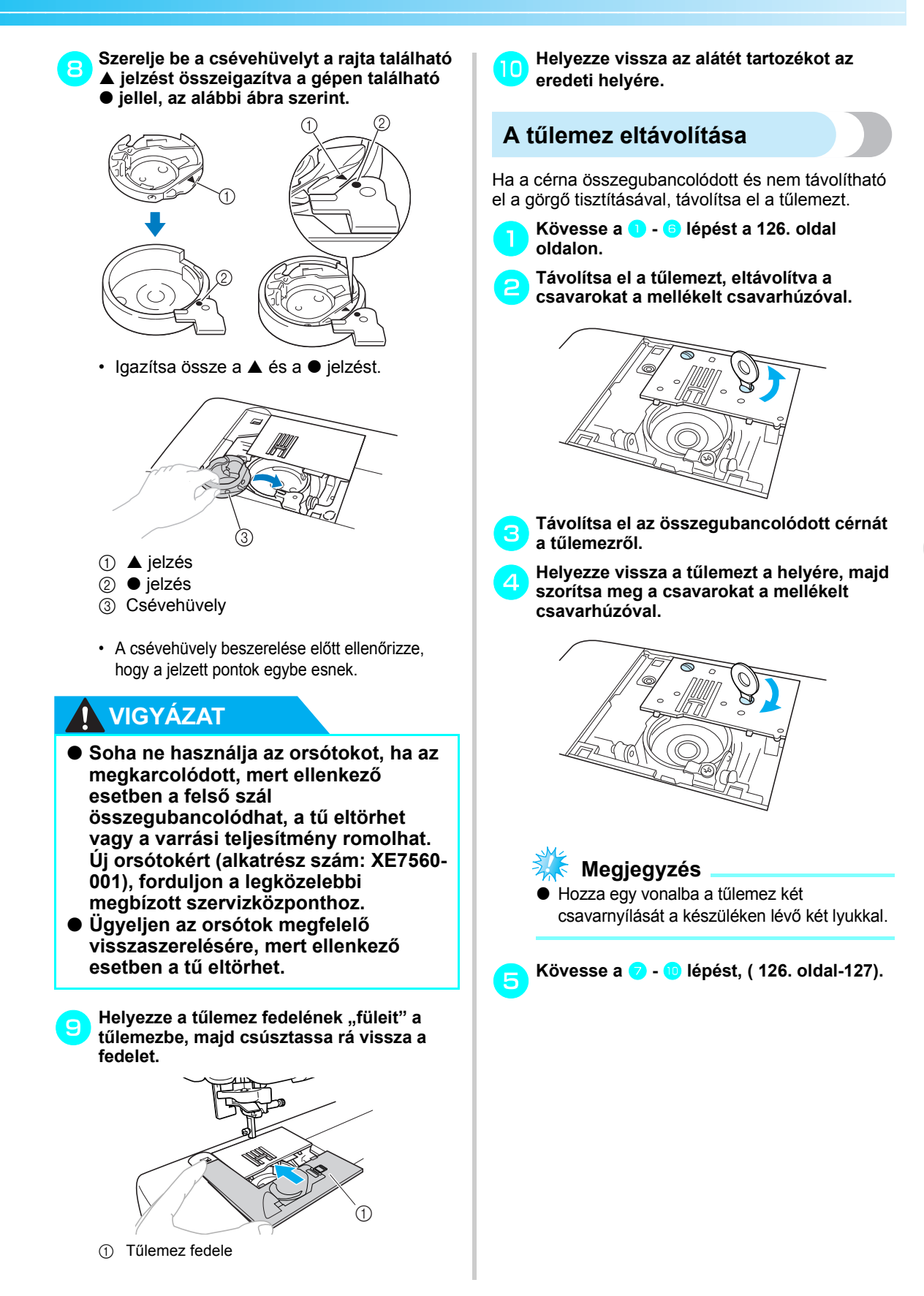

# Hibaelhárítás

Amennyiben a gép nem működik megfelelően, tanulmányozza a lent felsorolt lehetséges problémákat, mielőtt a szervizhez fordulna. Ha a problémát nem sikerül megoldani, forduljon a kereskedőhöz vagy a legközelebbi megbízott szervizközponthoz.

| Hibajelenség              | Valószínű ok                                                              | Megoldás                                                                                                    | Hivatkozás |
|---------------------------|---------------------------------------------------------------------------|----------------------------------------------------------------------------------------------------|------------|
|                           | A gép nincs bekapcsolva.                                                  | Kapcsolja be a gépet.                                                                                                    | 17. oldal  |
|                           | Nem nyomta meg az indítás/<br>leállítás gombot.                           | Nyomja meg az indítás/leállítás<br>gombot.                                                                                                    | 52. oldal  |
| A varrógép nem<br>működik | A nyomótalp karja felemelt<br>állapotban van.                             | Engedje le a nyomótalp<br>emelőkarját.                                                                                                    | -          |
| inditoditi                | Megnyomta a start/stop gombot,<br>azonban a pedál csatlakoztatva<br>van.  | Ne használja a start/stop<br>gombot, amikor a pedál<br>csatlakoztatva van. A start/stop<br>gomb használatához távolítsa el<br>a pedál csatlakozását. | 52. oldal  |
|                           | A tű nem megfelelően van<br>beszerelve.                                   | Szerelje be megfelelően a tűt.                                                                                                    |            |
|                           | A tűszorító csavar túl laza.                                              | A csavarhúzóval szorítsa meg a csavart.                                                                                                    | 39. oldal  |
|                           | A tű görbe vagy tompa.                                                    | Cserélje ki a tűt.                                                                                                    |            |
|                           | A szövet, cérna és tű kombinációja<br>nem megfelelő.                      | Válasszon a szövet típusának<br>megfelelő cérnát és tűt.                                                                                             | 38. oldal  |
|                           | Az alkalmazni kívánt öltésnek nem<br>megfelelő nyomótalpat használ.       | Szerelje fel a használni kívánt<br>öltésnek megfelelő nyomótalpat.                                                                                   | 120. oldal |
|                           | A felső szál túl feszes.                                                  | Csökkentse a felső szál<br>feszességét.                                                                                                    | 57. oldal  |
|                           | A szövetet túl erősen húzza.                                              | Finoman továbbítsa a szövetet.                                                                                                    | -          |
| A tű eltörik.             | Az orsót nem megfelelően helyezte be.                                     | Helyezze fel megfelelően az<br>orsót.                                                                                                    | 28. oldal  |
|                           | A tűlemezen levő lyuk körüli terület karcos vagy sorjás.                  | Cserélje ki a tűlemezt. Forduljon<br>a gép forgalmazójához vagy a<br>legközelebbi márkaszervizhez.                                                   | -          |
|                           | A nyomótalp nyílása körülötti terület<br>megkarcolódott, vagy egyenetlen. | Cserélje ki a nyomótalpat.<br>Forduljon a gép forgalmazójához<br>vagy a legközelebbi<br>márkaszervizhez.                                             | -          |
|                           | Az orsótok karcos vagy sorjás.                                            | Cserélje ki az orsótokot.<br>Forduljon a gép forgalmazójához<br>vagy a legközelebbi<br>márkaszervizhez.                                              | -          |
|                           | Nem ehhez a készülékhez gyártott<br>orsót használ.                        | A nem megfelelő orsók nem<br>működnek megfelelően.<br>Kizárólag ehhez a készülékhez<br>gyártott orsót használjon.                                    | 22. oldal  |

| Hibajelenség                     | Valószínű ok                                                                                                    | Megoldás                                                                                                    | Hivatkozás |
|----------------------------------|----------------------------------------------------------------------------------------------------|----------------------------------------------------------------------------------------------------|------------|
|                                  | A felsőszálat rosszul fűzte be<br>(például nem megfelelően helyezte<br>fel az orsót, az orsófedél túl nagy a<br>használatban lévő orsóhoz, vagy a<br>szál kiugrott a tűtartó rúd<br>szálvezetőjéből). | Fűzze be helyesen a felsőszálat.                                                                                                 | 28. oldal  |
|                                  | A fonal csomós vagy<br>összegubancolódott.                                                                                                    | Távolítsa el a csomókat vagy a gubancos részeket.                                                                                | -          |
|                                  | A tű nem felel meg az alkalmazott cérnának.                                                                                                    | Válasszon az alkalmazott cérna<br>típusának megfelelő tűt.                                                                       | 38. oldal  |
|                                  | A felső szál túl feszes.                                                                                                    | Csökkentse a felső szál<br>feszességét.                                                                                          | 57. oldal  |
|                                  | Összegubancolódott a szál, például<br>az orsótokban.                                                                                                    | Távolítsa el az<br>összegubancolódott szálat. Ha a<br>szál összegubancolódott az<br>orsótokban, tisztítsa meg a<br>vetélőpályát. | 126. oldal |
| Elszakad a<br>felsőszál          | A tű görbe vagy tompa.                                                                                                    | Cserélje ki a tűt.                                                                                                    |            |
| 1010002011                       | A tű nem megfelelően van<br>beszerelve.                                                                                                    | Szerelje be megfelelően a tűt.                                                                                                   | 39. oldal  |
|                                  | A tűlemezen levő lyuk körüli terület karcos vagy sorjás.                                                                                                    | Cserélje ki a tűlemezt. Forduljon<br>a gép forgalmazójához vagy a<br>legközelebbi márkaszervizhez.                               | -          |
|                                  | A nyomótalp nyílása körülötti terület<br>megkarcolódott, vagy egyenetlen.                                                                                                    | Cserélje ki a nyomótalpat.<br>Forduljon a gép forgalmazójához<br>vagy a legközelebbi<br>márkaszervizhez.                         | -          |
|                                  | Az orsótok karcos vagy sorjás.                                                                                                    | Cserélje ki az orsótokot.<br>Forduljon a gép forgalmazójához<br>vagy a legközelebbi<br>márkaszervizhez.                          | -          |
|                                  | Nem ehhez a készülékhez gyártott<br>orsót használ.                                                                                                    | A nem megfelelő orsók nem<br>működnek megfelelően.<br>Kizárólag ehhez a készülékhez<br>gyártott orsót használjon.                | 22. oldal  |
|                                  | Az alsószál befűzése nem<br>megfelelő.                                                                                                    | Fűzze be helyesen az alsószálat.                                                                                                 | 26. oldal  |
|                                  | Az orsó karcos, nem forog simán<br>vagy sorjás.                                                                                                    | Cserélje ki az orsót.                                                                                                    | -          |
| Az alsószál laza<br>vagy szakad. | A szál összegubancolódott.                                                                                                    | Távolítsa el a gubancos fonalat,<br>és tisztítsa meg a vetélőpályát.                                                             | 126. oldal |
|                                  | Nem ehhez a készülékhez gyártott<br>orsót használ.                                                                                                    | A nem megfelelő orsók nem<br>működnek megfelelően.<br>Kizárólag ehhez a készülékhez<br>gyártott orsót használjon.                | 22. oldal  |

| Hibajelenség                      | Valószínű ok                                                                                 | Megoldás                                                                                                    | Hivatkozás              |
|-----------------------------------|----------------------------------------------------------------------------------------------|----------------------------------------------------------------------------------------------------|-------------------------|
|                                   | A felsőszál befűzése nem<br>megfelelő.                                                       | Fűzze be helyesen a felsőszálat.                                                                                  | 28. oldal               |
|                                   | Az alsószál befűzése nem<br>megfelelő.                                                       | Fűzze be helyesen az alsószálat.                                                                                  | 26. oldal               |
|                                   | A szövet, cérna és tű kombinációja<br>nem megfelelő.                                         | Válasszon a szövet típusának<br>megfelelő cérnát és tűt.                                                          | 38. oldal               |
| A szálfeszesség<br>nem megfelelő. | A nyomótalp rögzítő nem<br>megfelelően van felszerelve.                                      | Szerelje fel megfelelően a<br>nyomótalp rögzítőt.                                                                 | 43. oldal               |
|                                   | A szálfeszesség nem megfelelő.                                                               | Állítsa be a felsőszál<br>feszességét.                                                                            | 57. oldal               |
|                                   | Nem ehhez a készülékhez gyártott<br>orsót használ.                                           | A nem megfelelő orsók nem<br>működnek megfelelően.<br>Kizárólag ehhez a készülékhez<br>gyártott orsót használjon. | 22. oldal               |
|                                   | A felső szál nem megfelelően van<br>befűzve, vagy az orsó nem<br>megfelelően van beszerelve. | Fűzze be megfelelően a felső<br>szálat és fűzze be megfelelően<br>az alsó szálat.                                 | 26. oldal,<br>28. oldal |
|                                   | Az orsót nem megfelelően helyezte be.                                                        | Helyezze fel megfelelően az<br>orsót.                                                                             | 28. oldal               |
| Az anyag gyűrött.                 | A szövet, cérna és tű kombinációja<br>nem megfelelő.                                         | Válasszon a szövet típusának<br>megfelelő cérnát és tűt.                                                          | 38. oldal               |
|                                   | A tű görbe vagy tompa.                                                                       | Cserélje ki a tűt.                                                                                                | 39. oldal               |
|                                   | Ha vékony szövetet varr, az öltés túl<br>hosszú.                                             | Állítsa rövidebbre az öltés<br>hosszát vagy használjon<br>rögzítőanyagot a szövet alatt.                          | 59. oldal               |
|                                   | A szálfeszesség nem megfelelő.                                                               | Állítsa be a felsőszál<br>feszességét.                                                                            | 57. oldal               |
| A készülék kihagy<br>öltéseket.   | A felsőszál befűzése nem<br>megfelelő.                                                       | Fűzze be helyesen a felsőszálat.                                                                                  | 28. oldal               |
|                                   | A szövet, cérna és tű kombinációja<br>nem megfelelő.                                         | Válasszon a szövet típusának<br>megfelelő cérnát és tűt.                                                          | 38. oldal               |
|                                   | A tű görbe vagy tompa.                                                                       | Cserélje ki a tűt.                                                                                                | 39. oldal               |
|                                   | A tű nem megfelelően van<br>beszerelve.                                                      | Szerelje be megfelelően a tűt.                                                                                    | 39. oldal               |
|                                   | Por halmozódott fel a tűlemez alatt vagy az orsótokban.                                      | Vegye le a tűlemez fedelét, és tisztítsa meg a vetélőpályát.                                                      | 126. oldal              |

| Hibajelenség                                | Valószínű ok                                                        | Megoldás                                                                                                    | Hivatkozás |
|---------------------------------------------|---------------------------------------------------------------------|----------------------------------------------------------------------------------------------------|------------|
|                                             | Por gyűlt össze az<br>anyagtovábbítókban vagy az<br>orsótokban.     | Tisztítsa meg a vetélőpályát.                                                                                                    | 126. oldal |
|                                             | A felsőszál befűzése nem<br>megfelelő.                              | Fűzze be helyesen a felsőszálat.                                                                                                 | 28. oldal  |
| Éles zaj hallatszik<br>varrás közben.       | Az orsótok karcos vagy sorjás.                                      | Cserélje ki az orsótokot.<br>Forduljon a gép forgalmazójához<br>vagy a legközelebbi<br>márkaszervizhez.                          | -          |
|                                             | Nem ehhez a készülékhez gyártott<br>orsót használ.                  | A nem megfelelő orsók nem<br>működnek megfelelően.<br>Kizárólag ehhez a készülékhez<br>gyártott orsót használjon.                | 22. oldal  |
| A tűbefűző nem                              | A tű nem a megfelelő magasságban<br>áll.                            | Nyomja meg a tűpozícionáló<br>gombot.                                                                                            | 31. oldal  |
| használható.                                | A tű nem megfelelően van<br>beszerelve.                             | Szerelje be megfelelően a tűt.                                                                                                   | 39. oldal  |
|                                             | Az alkalmazni kívánt öltésnek nem<br>megfelelő nyomótalpat használ. | Szerelje fel a használni kívánt<br>öltésnek megfelelő nyomótalpat.                                                               | 120. oldal |
| Nem megfelelőek                             | A szálfeszesség nem megfelelő.                                      | Állítsa be a felsőszál<br>feszességét.                                                                                           | 57. oldal  |
| az elkészült<br>öltések.                    | Összegubancolódott a szál, például<br>az orsótokban.                | Távolítsa el az<br>összegubancolódott szálat. Ha a<br>szál összegubancolódott az<br>orsótokban, tisztítsa meg a<br>vetélőpályát. | 126. oldal |
|                                             | Az anyagtovábbítók le vannak<br>eresztve.                           | Állítsa az anyagtovábbító<br>leeresztő kapcsolót jobbra. (a<br>készülék hátsó oldala felől<br>nézve )                            | 97. oldal  |
| A szövet                                    | Az öltés túl rövid.                                                 | Állítsa hosszabbra az öltés<br>hosszát.                                                                                          | 59. oldal  |
| továbbítása<br>megakad.                     | Az alkalmazni kívánt öltésnek nem<br>megfelelő nyomótalpat használ. | Szerelje fel a használni kívánt<br>öltésnek megfelelő nyomótalpat.                                                               | 120. oldal |
|                                             | Összegubancolódott a szál, például<br>az orsótokban.                | Távolítsa el az<br>összegubancolódott szálat. Ha a<br>szál összegubancolódott az<br>orsótokban, tisztítsa meg a<br>vetélőpályát. | 126. oldal |
| A varrógép<br>lámpája nem<br>kapcsol be.    | A varrógép lámpája elromlott.                                       | Forduljon a gép forgalmazójához<br>vagy a legközelebbi<br>márkaszervizhez.                                                       | -          |
| Semmi se jelenik<br>meg az LCD<br>kijelzőn. | Az LCD fényerő-beállítása túl gyenge vagy túl erős.                 | Állítsa be az LCD fényerejét.                                                                                                    | 134. oldal |

# Hibaüzenetek

Ha megnyomja a () (start/stop gombot), mielőtt megfelelően előkészíti a varrógépet, vagy ha egy művelet végrehajtása során hiba történik, egy hibajelző ikon jelenik meg az LCD kijelzőn. Kövesse a megjelenő utasításokat. Az ikon eltűnik, ha megnyomja a () (OK gomb) vagy () (Visszavonás/törlés gombot), miután az ikon megjelent.

| Hibaüzen<br>et száma | Hibaüzenet                             | Valószínű ok                                                                                                    |
|----------------------|----------------------------------------|----------------------------------------------------------------------------------------------------|
| E1                   | A                                      | A motor megakadt, mivel a cérna összegubancolódott.                                                                                                    |
| E2                   |                                        | Megnyomta a start/stop gombot vagy az elvarrás/erősítő öltés gombot, miközben a nyomótalp fel volt emelve.                                                     |
| E3                   | ° <b>~</b> de                          | Megnyomta az elvarró/erősítő öltés gombot vagy a tűpozícionáló<br>gombot, vagy használta a pedált, miközben az orsózó tengely jobbra<br>volt mozdítva.         |
| E4                   | °                                      | Megnyomta a start/stop gombot, miközben a pedál csatlakoztatva<br>van.                                                                                         |
| E5                   | ° t                                    | Kiválasztott egy a gomblyuk öltéstől vagy a tűzőöltéstől eltérő öltést,<br>és megnyomta a start/stop gombot, miközben a gomblyuk kar le volt<br>engedve.       |
| E6                   | °                                      | Kiválasztotta a gomblyuk öltést vagy tűzőöltést, és megnyomta a start/stop gombot, miközben a gomblyuk kar fel volt emelve.                                    |
| E7                   | © 000000000000000000000000000000000000 | Megnyomta a start/stop gombot vagy az elvarrás/erősítő öltés<br>gombot, miután törölte egy öltés kiválasztását.                                                |
| E8                   | 8≠8                                    | Az orsózó csévéli az orsót.                                                                                                    |
| E9                   | ° <u>abcd</u> ž                        | Több mint 35 karakteröltést és díszítő rögzítőöltést próbált meg<br>kombinálni.                                                                                |
| E10                  |                                        | Megnyomta a start/stop gombot a pedál csatlakoztatása nélkül,<br>miközben az öltésszélesség beállítása a varrási sebesség<br>szabályozóval [BE] van kapcsolva. |
| E11                  | ⁰ ₩ → ₩                                | Az ikertű beállítás van kiválasztva egy olyan mintánál, amely nem használható az ikertűvel.                                                                    |

| Hibaüzen<br>et száma | Hibaüzenet          | Valószínű ok                                                                                                   |
|----------------------|---------------------|----------------------------------------------------------------------------------------------------|
| E12                  | © ABC[⊗)<br>•5× ®⊗) | Megváltoztatta az öltés módot.<br>Ez az ikon akkor jelenik meg, amikor a jelenlegi mintát törölni<br>próbálta. |
| E13                  | ° ×                 | A kiválasztott beállítás nem változtatható meg a kiválasztott mintával.                                        |
| E14                  | 4                   | Egy minta mentése folyamatban van. Máskülönben folyamatban van az öltésbeállítások mentése.                    |

# Semmi sem jelenik meg az LCD kijelzőn

Ha semmi sem jelenik meg az LCD kijelzőn, amikor bekapcsolja a varrógépet, az LCD kijelző fényerő beállítása túl világos vagy túl sötét. Ez esetben hajtsa végre az alábbi műveletet.

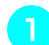

### Kapcsolja ki a varrógépet.

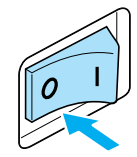

Miközben lenyomja a () (Visszavonás/ törlés gombot) a vezérlőpanelen, kapcsolja be a varrógépet.

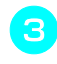

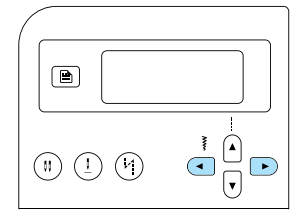

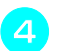

Kapcsolja ki a varrógépet, majd kapcsolja be újra.

# Műveleteket kísérő hangjelzés

Amikor lenyom egy gombot, vagy ha hibás műveletet végez, hangjelzés szólal meg.

- Helyes művelet esetén Egy hangjelzés szólal meg.
- Hibás művelet esetén Kettő vagy négy hangjelzés szólal meg.
- Ha a gép blokkol, például a szál összegubancolódása miatt

A varrógép négy másodpercig csipog. A készülék automatikusan leáll.

Ellenőrizze a hiba okát, és hárítsa el azt, mielőtt folytatná a varrást.

# A hangjelzés kikapcsolása

Amikor megvásárolja a varrógépet, az úgy van beállítva, hogy a vezérlőpanel gombok minden leütésekor hangjelzés szól. A beállítás megváltoztatható úgy, hogy a gép ne adjon ki hangjelzést.

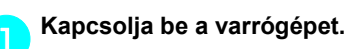

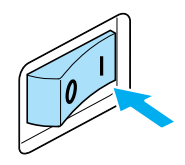

- Az LCD kijelző bekapcsol.

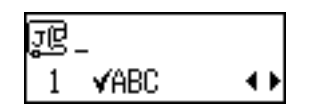

- Megjelenik a beállítások képernyő.
- Tartsa nyomva a ▲ vagy a ▼ (Öltéshossz gombot), amíg ເ∬ᢧ nem jelenik meg.

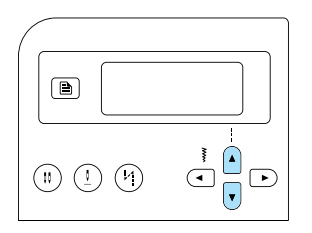

 Megjelenik a hangjelzés beállításának módosítására szolgáló képernyő.

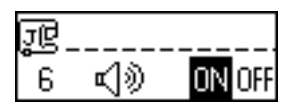

# 

### kiválasztásához.

A III való visszatéréshez, nyomja meg a ∢ vagy a ▶ (öltésszélesség gombot).

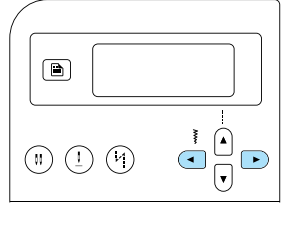

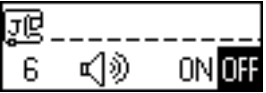

- Ezután a készülék úgy van beállítva, hogy a hangjelzés ne szóljon.
- 5 Nyomja meg a () (Visszavonás/törlés gombot) vagy az () (OK gombot).
  - Ismét megjelenik a kezdő öltésképernyő.

# Tárgymutató

### Számok

| 1/4 inch steppelő talp vezetővel | 10 |
|----------------------------------|----|
| 1/4 inch steppelőtalp            | 10 |
| 2-pontos cikcakköltés            | 72 |
| 3-pontos cikcakköltés            | 72 |

# Α

| a beállítások megváltoztatása             | 19 |
|-------------------------------------------|----|
| a készülék beállításai                    | 19 |
| a készülék beállításainak megváltoztatása | 19 |
| alaptartozékok                            | 9  |
| alátét tartozék                           | 11 |
| alsó szál befűzése                        |    |
| alsószál                                  |    |
| felhúzás                                  |    |
| alsószál orsózása                         | 22 |
| anyagtovábbító pozíciókapcsoló            |    |
| anyagtovábbítók                           |    |
| automatikus elvarrás                      | 60 |
| automatikus elvarró/erősítő öltés gomb    | 13 |
| automatikus erősítő öltések               | 60 |
| azsúrvarrás                               |    |
|                                           |    |

# Á

| állítható cipa | zárvarró/szegélyező talp | 10 |
|----------------|--------------------------|----|
| áramforrás     |                          |    |

# В

| beállítások gomb      | .13,          | 19 |
|-----------------------|---------------|----|
| beépített öltésminták | · · · · · · · | 8  |
| biztonsági előírások  |               | 1  |

# С

| cikcakköltés talp  | 9,       | 72  |
|--------------------|----------|-----|
| cipzár varrása     | <i>í</i> | .86 |
| cipzár varrótalp   |          | 9   |
| crazy quilt varrás |          | .95 |

### CS

| csavarhúzó | 9 | , 40 |
|------------|---|------|
|------------|---|------|

# D

| darazsolás                |      | .105 |
|---------------------------|------|------|
| díszítő laposöltések      | 110, | 124  |
| díszítő rögzítőöltések67, | 110, | 125  |
| díszítőöltések103,        | 110, | 124  |

| E                                                |           |
|--------------------------------------------------|-----------|
| egyenesöltés                                     | 120       |
| egyenletes ráhagyás                              | 64        |
| egyszerű varrás                                  | 75        |
| elmentett minták                                 |           |
| előre beállított rögzítőöltés                    |           |
| előre beállított rögzítőöltés/elmentett minta go | omb13     |
| elvarrás                                         | 54        |
| elvarró/erősítő öltés gomb                       | 12        |
| erősítő öltések                                  | 54,60,100 |
| extra orsótüske                                  |           |

### F

| elsőszál             |   |
|----------------------|---|
| elsőszál befűzése    |   |
| felsőszál feszessége |   |
| fényerő              |   |
| foltvarrás           |   |
| őkapcsoló            |   |
| •                    | • |

# G

| gomblyuk kar   |    |
|----------------|----|
| gomblyuk talp  |    |
| gomblyukvarrás |    |
| gombvarrás     |    |
| gombvarró talp |    |
| görbe vonalak  | 62 |
| gumiszalag     | 91 |

# GΥ

| gyors útmutató . |  | 9 |
|------------------|--|---|
|------------------|--|---|

# Н

| használati utasítás  | 9   |
|----------------------|-----|
| henger alakú darabok | 46  |
| hibaelhárítás        | 128 |
| hibaüzenetek         | 132 |

### I

| ikertű    | <br>33, | 40  |
|-----------|---------|-----|
| illesztés | <br>    | .95 |

# J

# κ

| kagylóöltés                        |              |
|------------------------------------|--------------|
| kagylóránc öltés                   |              |
| kapcsolás                          | 107          |
| kapcsolóöltés                      |              |
| karakter/rögzítő díszítőöltés gomb | 13           |
| karakteröltések                    | 67, 110, 124 |
| karbantartás                       |              |
| keresztöltések                     | 110, 124     |
| kezelőpanel                        | 11, 13       |
| kézi tűbefűzés                     |              |
| kézikerék                          |              |
| kiindulási pont                    | 76           |
| kiválasztás számmal                | 66           |
| konnektor                          | 17           |
| korong alakú csavarhúzó            | 9            |
| közvetlen kiválasztás              | 66           |

# L

| laposöltések           |    |
|------------------------|----|
| laposvarrás            |    |
| láthatatlan szegőöltés | 77 |
| LCD                    |    |
| fényerő                |    |

# LY

| lyukhímző öltés | 1 | 07 |
|-----------------|---|----|
|-----------------|---|----|

# Μ

| memória gomb                  |   |
|-------------------------------|---|
| minta                         |   |
| minta ellenőrzése             |   |
| minták beszabályozása         |   |
| minták előhívása              |   |
| minták ismételt varrása       |   |
| minták kombinálása            |   |
| minták mentése                |   |
| monogram varrótalp            | 9 |
| mozgó talp                    |   |
| műveleteket kísérő hangjelzés |   |

# NY

| nyitott talp         | 10     |
|----------------------|--------|
| nyílások             |        |
| nyomótalp            |        |
| nyomótalp emelőkarja |        |
| nyomótalp rögzítő    | 12, 43 |

# 0

| OK gomb               | 13                 |
|-----------------------|--------------------|
| oldalvágó             |                    |
| opcionális tartozékok |                    |
| orsó                  |                    |
| orsócsévélés          | 8                  |
| orsófedél             | .9, 12, 23, 27, 29 |
| orsóháló              | 9                  |
| orsótok               | 126                |

| orsótüske                               | 11, | 23, | 29  |
|-----------------------------------------|-----|-----|-----|
| orsózó                                  |     |     | .11 |
| orsózó szálvezetője és a feszítő tárcsa |     | 11, | 24  |
| orsózó tengely rugója                   |     |     | .23 |

# Ö

| öltésbeállítások      |    |
|-----------------------|----|
| öltések kiválasztása  | 67 |
| öltéshossz            | 59 |
| öltéshossz gombok     | 13 |
| öltésminta táblázat   | 9  |
| öltésmód              | 66 |
| öltésszélesség        | 58 |
| szabályozás           |    |
| öltésszélesség gombok | 13 |
| öltésvezető talp      |    |

# Ρ

| pedál            |    |
|------------------|----|
| pedál csatlakozó |    |
| próbavarrás      | 62 |

### R

| rátét             |            |
|-------------------|------------|
| ringliző szerszám | 9, 82, 102 |
| rögzítőöltés gomb |            |
| rögzítőöltések    |            |
| rugalmas szövetek | 63, 91     |
| ruhaujjak         |            |

# S

| start/stop gomb | .12, | 52 |
|-----------------|------|----|
| steppelés       |      | 96 |
| steppelőtalp    | .10, | 97 |
| steppelővezető  | .10, | 96 |

# SZ

| szabad mozgású steppelés technika |    |
|-----------------------------------|----|
| szabadkaros varrás                |    |
| szabályozás                       |    |
| szálemelő kar                     |    |
| szálfeszesség                     |    |
| szálfeszesség beállítás           |    |
| szálfeszítő tárcsa                |    |
| szálvágó                          |    |
| szálvezető                        | 11 |
| szálvezető fedél                  | 11 |
| számjegy gombok                   |    |
| szárnyas tű                       |    |
| szegőöltés talp                   |    |
| szegőöltések                      | 71 |
| szellőzőnyílás                    | 11 |
| szem                              |    |
| széles munkaasztal                |    |
| szövet elhelyezése                | 51 |
|                                   |    |

# т

| tapadásmentes talp         | 10     |
|----------------------------|--------|
| tartozék táska             | 9      |
| tartozékok                 | 9      |
| tápcsatlakozó              | 11, 17 |
| tisztítás                  |        |
| tisztítókefe               |        |
| tripla rugalmas öltés      |        |
| tükrözés                   | 113    |
| tű                         |        |
| tű pozíció                 | 58, 76 |
| tű üzemmód kiválasztó gomb | 13     |
| tűbefűzés                  | 31     |
| tűbefűző kar               | 12     |
| tűcsere                    |        |
| tűkészlet                  | 9      |
| tűleállási pozíció         | 60     |
| tűlemez                    | 12, 64 |
| tűlemezfedő                |        |
| tűpozícionáló gomb         | 12, 13 |
| tűszorító csavar           | 12, 40 |
| tűtartó rúd szálvezetője   | 12     |
| tűzés                      |        |

# ۷

| vaköltés varrótalp            | 9      |
|-------------------------------|--------|
| varrás megkezdése             | 52     |
| varrásfejtő                   | 9, 82  |
| varrási irány megváltoztatása | 62     |
| varrási sebesség              | 52     |
| varrási sebesség szabályozó   | 12, 98 |
| varrógép tűk                  |        |
| vastag szövetek               | 62     |
| vetélőpálya                   | 126    |
| vezérlőgombok                 | 11, 12 |
| vékony szövetek               | 63     |
| visszavonás/törlés gomb       | 13     |
|                               |        |

# Z

| zsebek sarkai    | 100  |
|------------------|------|
| Looboll building | <br> |

Navštivte nás na adrese <u>http://solutions.brother.com</u>, kde naleznete podporu pro váš výrobek a odpovědi na časté dotazy (FAQ).

Kérjük, látogasson el weboldalunkra: <u>http://solutions.brother.com</u>, ahol megtalálja a terméktámogatást, és választ kap a gyakran ismételt kérdésekre (GYIK).

Czech Hungarian 888-V14 Printed in Vietnam

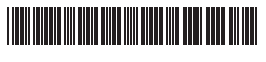

XE4634-3013